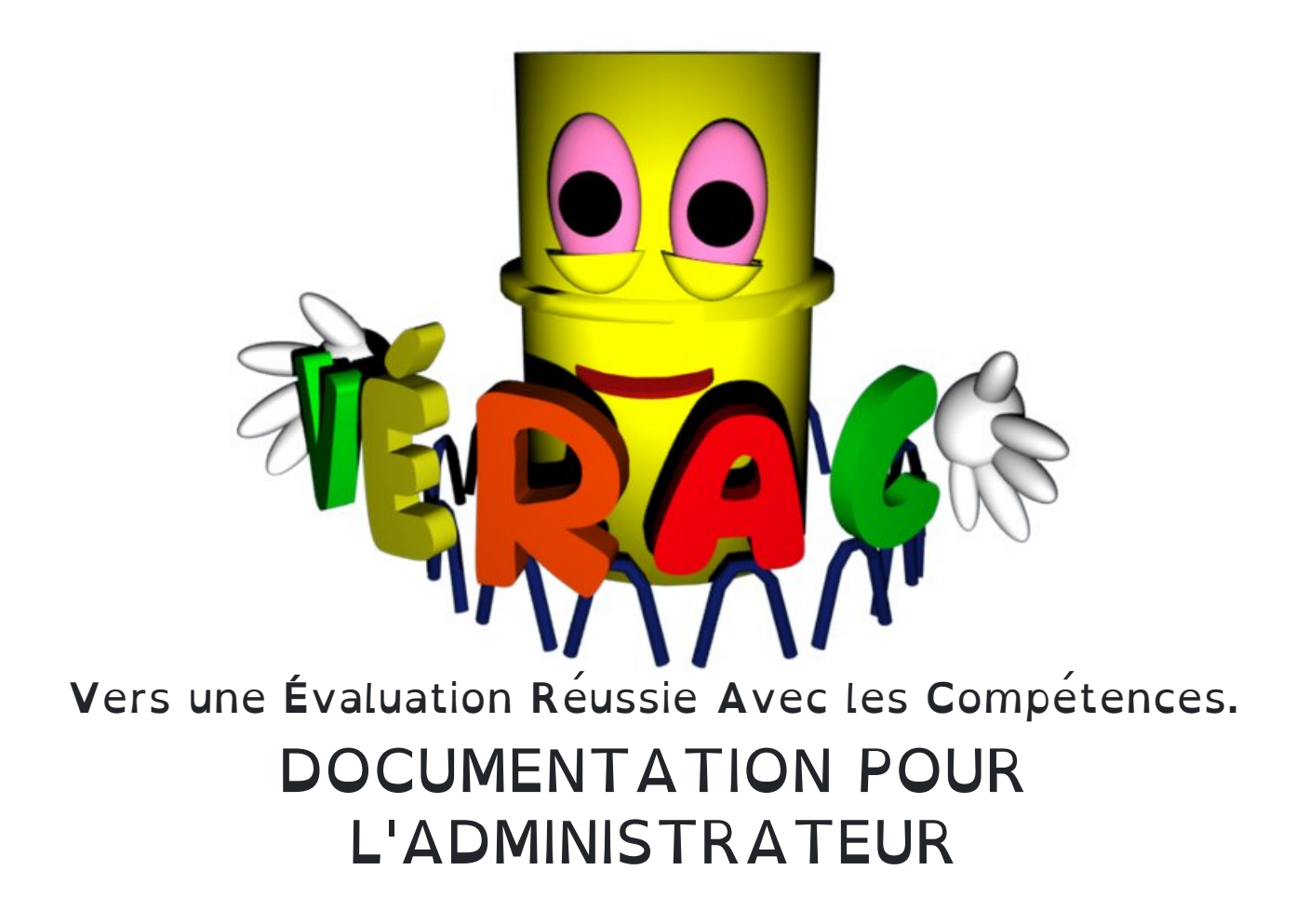

## Introduction

## Le rôle de l'administrateur d'un établissement

- il gère l'installation et les mises à jour
  - partie administrateur
  - interface web
  - installation en réseau
  - mise en place du planificateur de récupérations
- il gère la configuration de l'établissement
  - données générales (nom de l'établissement, ...)
  - liste des utilisateurs (profs et élèves)
  - liste des classes
  - liste des compétences partagées (compétences du bulletin, compétences du référentiel et compétences confidentielles)
- il gère les calculs des résultats
  - récupération des fichiers des profs et calculs des résultats des élèves (cela peut être automatisé par le planificateur de récupérations)
  - calcul des validations du référentiel
  - calcul des bilans annuels (fiches brevet)
  - il gère le passage d'une **période** à la suivante
- il gère les **bulletins**, relevés, etc...
  - définitions des modèles de bulletins
  - lancement de la fabrication des bulletins
  - $\circ\;$  mise à disposition des documents dans l'interface web

**Remarque :** L'administrateur n'a pas de mot de passe. Il n'est inscrit dans aucune base de donnée, et il n'y a pas d'accès administrateur à l'interface web.

Il interfère avec l'interface web en ftp. Il doit donc utiliser son mot de passe ftp.

Ainsi, aucun mot de passe d'administrateur n'est présent dans les bases de données.

Cela augmente la sécurité de l'interface web et des données.

## Une vue de l'interface admin

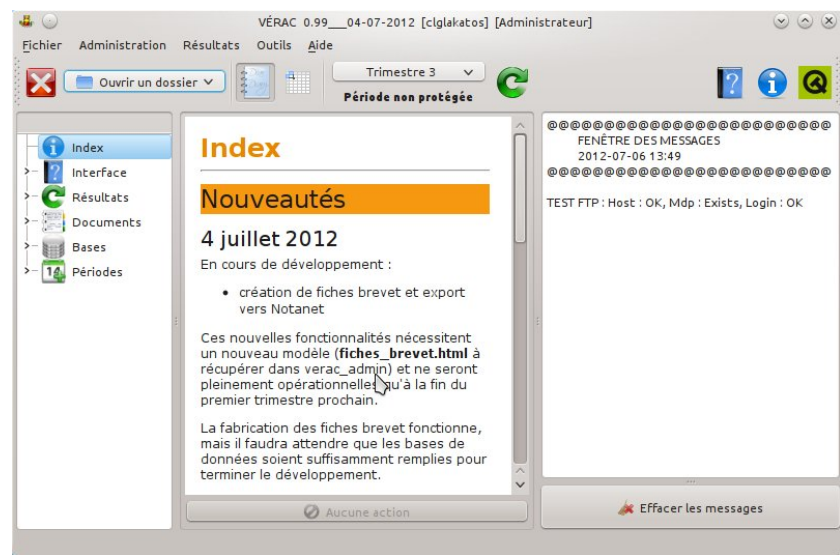

# Installation et mises à jour

L'administrateur d'un établissement gère l'installation et les mises à jour :

- de la partie administrateur
- de l'interface web
- de l'installation en réseau
- du planificateur de récupérations.

Les pages suivantes détaillent ces différentes actions, sauf pour l'interface web qui a son propre chapitre :gestion du site web).

- Devenir administrateur d'un établissement
- Interface administrateur
- Mettre à jour le dossier verac\_admin
- Installer VÉRAC en réseau
- Le planificateur de récupérations
- Récupérations planifiées sur un serveur GNU/Linux

## Devenir administrateur d'un établissement

Deux cas sont décrits sur cette page

- l'établissement n'existe pas encore
- l'établissement existe déjà.

## Premier cas : l'établissement n'existe pas encore

- lancez VÉRAC (par exemple en choisissant la version perso)
- demandez le menu Outils → Créer un établissement
- renseignez les 2 champs de la fenêtre suivante, puis cliquez surTélécharger le dossier verac\_admin
  - Nom complet de l'établissement
  - Nom court de l'établissement

il s'agit d'un nom simple, sans espace ni caractère accentué ni majuscule.

Il servira entre autres à des noms de dossiers et de fichiers

| 40                               | Créer un établissement                                                                                                    | $\odot$ |
|----------------------------------|----------------------------------------------------------------------------------------------------|---------|
| Si vou<br>con<br>cliquez sur le  | s avez déjà un dossier <b>verac_admin</b><br>figuré pour votre établissement,<br>bouton <b>Continuer</b> afin de le sélectionner. |         |
| Sinon,<br>puis cliquez sur la    | remplissez les 2 champs ci-dessous,<br>e bouton <b>Télécharger le dossier verac_admin</b> .                                       |         |
| Nom complet de l'établissement : | Collège Imré LAKATOS                                                                                                    |         |
| Nom court de l'établissement :   | clglakatos                                                                                                    |         |
| Cliquez s 💉 🔿 Télécha            | ur le bouton <b>Aide</b> pour plus de détails.<br>Irger le dossier verac_admin 🛛 🧭 Annuler                                        | Aide    |

• sélectionnez ensuite le dossier où vous souhaitez créer le dossier verac\_admin de votre établissement

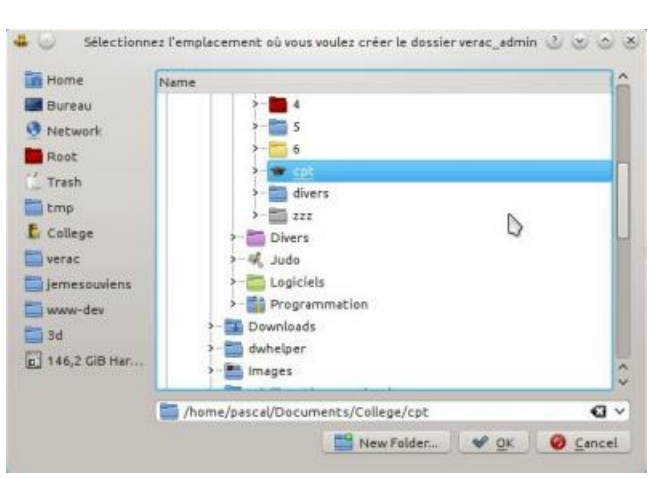

l'aspect de la fenêtre dépend de votre système

• après téléchargement et décompression, c'est terminé

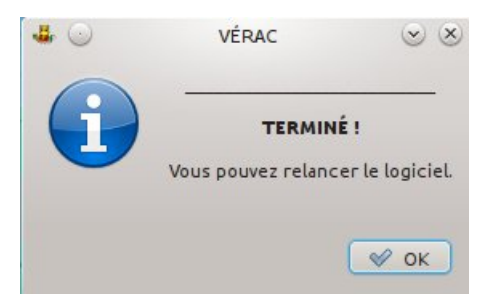

• quittez et relancez VÉRAC, votre établissement doit être dans la liste déroulante, et le boutonAdministrateur doit apparaître lorsque vous le sélectionnez

| 4 🕗            | Connexi                   | on     |                |
|----------------|---------------------------|--------|----------------|
| Version :      | Collège Imré LAKATOS      |        | ~              |
| Utilisateur :  | (                         |        | ~              |
| Mot de passe : |                           |        |                |
|                | Se souvenir de l'utilisat | teur   |                |
| 😺 Se connec    | ter 🕜 Abandonner          | Aide   | Autres actions |
|                | 🔿 Administ                | rateur |                |

• vous pouvez maintenant vous occuper de la configuration de votre établissement.

## Deuxième cas : l'établissement existe déjà

Par exemple si vous avez déplacé le dossier **verac\_admin** ou si vous souhaitez qu'un autre ordinateur ait la possibilité d'administrer **VÉRAC** (le dossier **verac\_admin** étant accessible en réseau).

- lancez VÉRAC (par exemple en choisissant la version perso)
- demandez le menu Outils → Créer un établissement
- cliquez sur le bouton Continuer

| 4 🕗          | Créer un établissement                                                                                                    | $\odot$ |
|--------------|----------------------------------------------------------------------------------------------------|---------|
|              | Si vous avez déjà un dossier <b>verac_admin</b><br>configuré pour votre établissement,<br>cliquez sur le bouton <b>Continuer</b> afin de le sélectionner. |         |
|              | Sinon, remplissez les 2 champs ci-dessous,<br>puis cliquez sur le bouton <b>Télécharger le dossier verac_admin</b> .                                      |         |
| Nom complet  | de l'établissement :                                                                                                    |         |
| Nom court de | l'établissement :                                                                                                    |         |
|              | Cliquez sur le bouton <b>Aide</b> pour plus de détails.                                                                                                   |         |
| V Continu    | Jer 🛛 🖏 Télécharger le dossier verac_admin 🛛 🥝 Annuler                                                                                                    | Aide    |

• sélectionnez l'emplacement du dossier verac\_admin de votre établissement

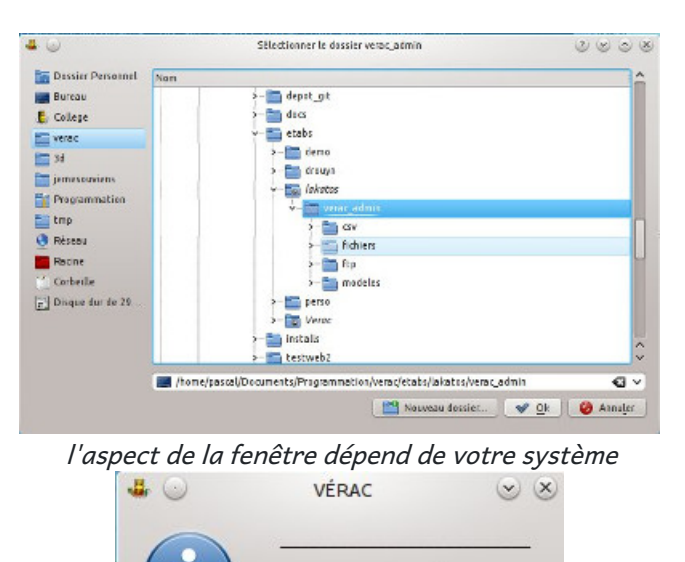

• quittez et relancez VÉRAC, votre établissement doit être dans la liste déroulante, et le boutonAdministrateur doit apparaître lorsque vous le sélectionnez

**TERMINÉ !** Vous pouvez relancer le logiciel.

V OK

| 4 🕗            | Connexion                    | $\odot \odot \odot \otimes$ |
|----------------|------------------------------|-----------------------------|
| Version :      | Collège Imré LAKATOS         | ~                           |
| Utilisateur :  |                              | ~]                          |
| Mot de passe : |                              | )                           |
|                | Se souvenir de l'utilisateur |                             |
| 🏑 Se connec    | ter 🕜 Abandonner 🕎 Aide      | Autres actions              |
|                | 🔿 Administrateur             |                             |

## Interface Administrateur

L'interface contient 3 zones à largeur modifiable

- un menu à gauche
- des explications au centre
- l'affichage des messages à droite

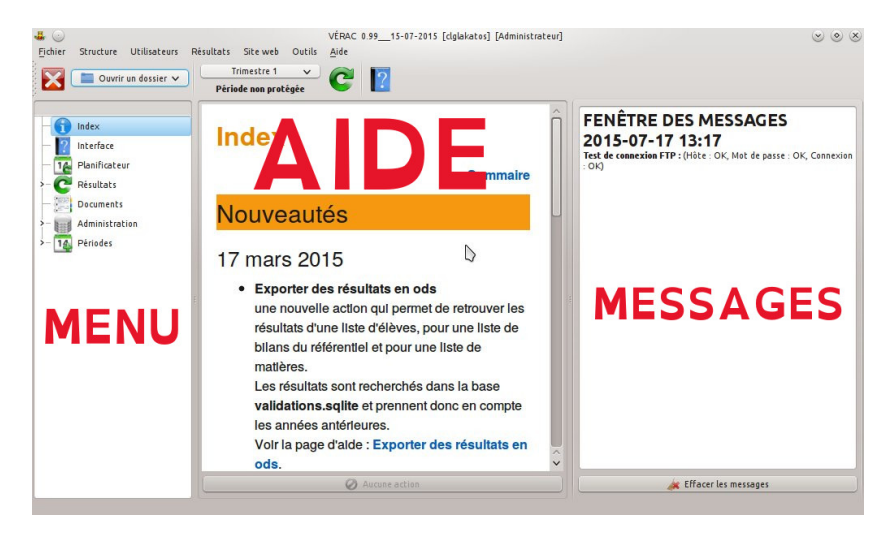

### Le menu

Il est organisé en arbre.

On y trouve les actions les plus courantes.

Chaque entrée est liée à une page d'aide qui s'affiche automatiquement dans la zone centrale.

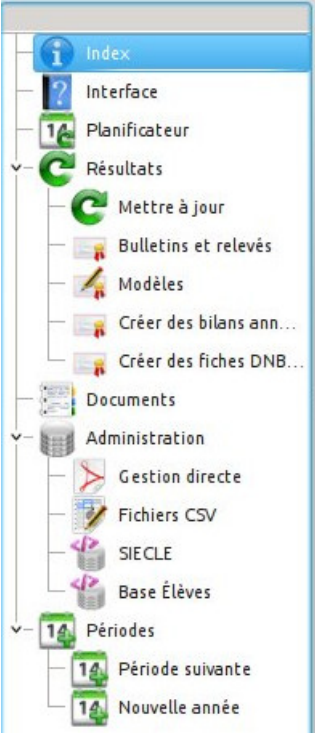

### La zone d'affichage de l'aide

Certaines pages sont liées à une action ; le bouton situé en bas est alors actif.

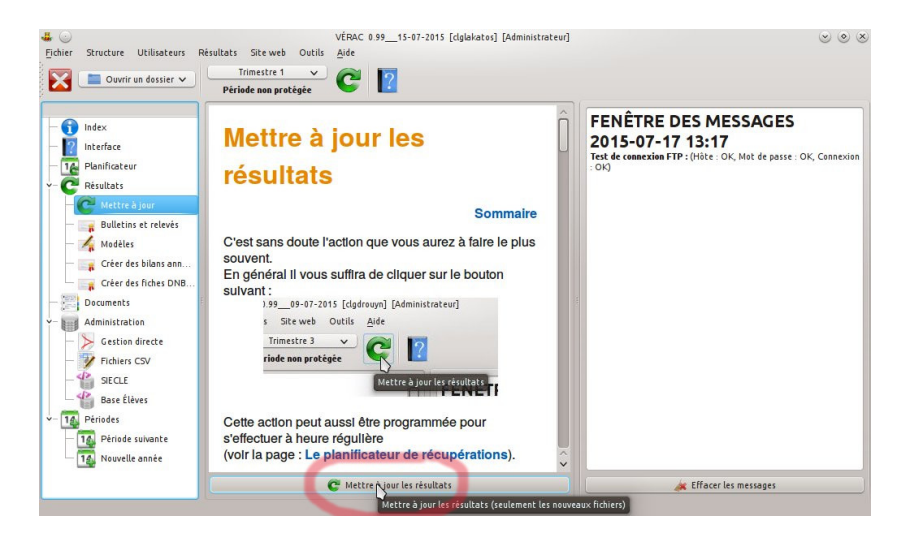

## La zone d'affichage des messages

Vous pouvez sélectionner et copier le contenu de cette zone. Un bouton permet d'en effacer le contenu.

|      |     | LES MODÈLES                                                                                                    |
|------|-----|----------------------------------------------------------------------------------------------------|
| lire |     | Champs concernant l'établissement :<br>\${ACADEMIE}<br>\${DEPARTEMENT}<br>\${ETAB_NOM}<br>\${ETAB_ADRESSE}<br>\${ETAB_TELEPHONE}                                           |
| ius  | 444 | Champs concernant le document :<br>\${LABEL DOCUMENT}<br>\${RESULTATS PAR MATIERE}<br>\${SERIE}<br>\${SERIE}<br>\${SESSION}<br>\${TOTAL POINTS}<br>\${NOTNONCA}            |
|      | < > | Champs concernant l'élève :<br>\${Id_eleve}<br>\${INE}<br>\${NomFichier}<br>\${DateFichier}<br>\${Classe}<br>\${NOM Prenom}<br>\${NOM}<br>\${Prenom}<br>\${Date Naiscance} |
|      |     | 🙀 Effacer les messages                                                                                                    |

## Mettre à jour le dossier verac\_admin

Les mises à jour du dossier **verac\_admin** devraient être assez rares, puisque ce dossier contient surtout les fichiers csv à modifier pour créer les différentes tables des bases de données et les modèles de bulletins. Il peut y avoir besoin de le mettre à jour lorsqu'une nouvelle table ou un nouveau modèle est nécessaire au fonctionnement de VÉRAC.

Le logiciel vous prévient s'il y a une mise à jour :

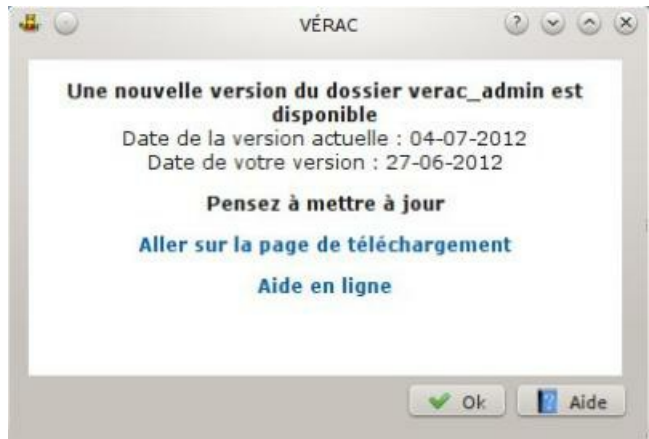

## Mise à jour de verac\_admin

- téléchargez la nouvelle version du dossier verac\_admin (fichier verac\_admin.tar.gz ou verac\_admin.7z)
- décompressez le fichier **ailleurs** que là où vous avez votre dossier verac\_admin actuel, afin de ne pas écraser votre configuration
- lisez le fichier README.html situé à la racine du dossier.
   Il explique ce que change la nouvelle version, et comment effectuer la mise à jour.

## Installer VÉRAC en réseau

Si vous utilisez VÉRAC dans un établissement, l'installation peut vous paraître fastidieuse : 50 postes ou plus à configurer, puis les mises à jour à gérer, ça peut faire peur, surtout lorsque les utilisateurs lambda n'ont pas les droits d'installation.

Voici une solution pour faciliter le travail.

## Plusieurs parties peuvent être en réseau

- le dossier d'installation du logiciel (dossier verac)
- une partie de la configuration et les bases commun et users (dossierlanConfig)
- les fichiers des profs (dossierfiles)
- le dossier verac\_admin (cas traité plus loin)

## Il vous faut une ressource partagée

En d'autres termes, les utilisateurs de VÉRAC doivent avoir accès par leur poste à un répertoire commun, sur lequel ils ont les droits de lecture et d'écriture (détails plus loin).

- sous windows, par exemple : \Serveur\$\_reseau
- sous GNU/Linux, pour le même dossier : /point\_de\_montage/Chemin/verac\_reseau

Pour la suite, ce dossier sera bâptiséverac\_reseau (mais vous l'appellerez comme bon vous semble).

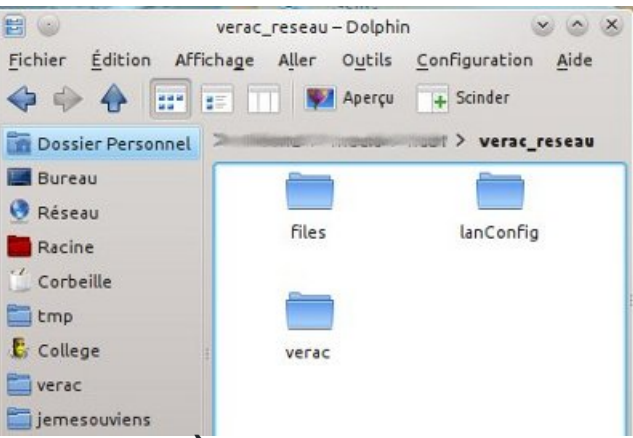

#### Installer le programme à un seul endroit

Pour comprendre, il faut savoir que les programmes en python sont chargés en mémoire avant leur exécution. Il est possible de lancer plusieurs instances du programme en même temps, sur la même machine. Cela pose des problèmes lors de l'accès aux ressources et de l'écriture dans les bases.

C'est pourquoi lors de son chargement VÉRAC vérifie qu'aucune autre instance n'est lancée.

Dans le cas d'un réseau, on peut se servir de cette propriété pour ne réaliser qu'une seule installation du programme !

Il vous suffit de copier le dossier d'installation de VÉRAC dans le dossier verac\_reseau.

| Eichier Édition Aff                            | ichage Aller Oytils | verac - Dolphin<br><u>C</u> onfiguration | Alde        |                          |
|------------------------------------------------|---------------------|------------------------------------------|-------------|--------------------------|
| Dossier Personnel                              | >                   | 107 × 1-1                                |             | ac_reseau > <b>verac</b> |
| Boreau<br>Réseau<br>Réseau<br>Corbeille        | files               | images                                   | libs        | translations             |
| 🔚 tmp<br>ይ College<br>🚞 verac                  | credits html        | gpl.txt                                  | README.html | README_Fr.<br>html       |
| i jemesouviens<br>mylivecd<br>Disque dur de 14 | README_fritxt       | Verac.pyw                                |             |                          |
|                                                | README_fr.txt (docu | ment texte brut,                         | 774 o) 6    | s,8 Clo libre(s)         |

Vous ne ferez les mises à jour ou adaptations que dans ce répertoire, une seule fois pour tout votre réseau.

### Mettre en place un accès

Mettez un raccourci sur le bureau de vos utilisateurs vers le fichier**Verac.pyw**, et ils n'auront plus qu'à cliquer dessus pour lancer le programme.

- sous windows, si vous utilisez des sessions, n'oubliez pas que vous avez probablement à disposition un "profilcommun" : ajoutez le raccourci vers Verac.pyw dans le profil-commun, et il sera ajouté à l'ensemble de vos utilisateurs utilisant ce profil.
- sous GNU/Linux, lancez VÉRAC, puis utilisez le menuOutils → Créer un lanceur.
   Cela vous créera un fichier verac.desktop que vous n'aurez plus qu'à copier sur chaque poste.

## Installer python et PyQt sur tous les postes souhaités

Voir ici : page d'installation.

Les postes doivent pouvoir interpréter le code : il faut **réaliser cette installation sur chaque poste** à partir duquel vous voulez pouvoir lancer VÉRAC.

Cette installation n'est à réaliser qu'une seule fois (les mises à jour ne sont pas forcément nécessaires, bien qu'il soit recommandé de les faire).

Vous pouvez installer progressivement ces programmes, en fonction d'un calendrier de déploiement sur votre réseau.

## La configuration de base en réseau

- lancez VÉRAC (la version réseau que vous venez de mettre en place) en administrateur ou en utilisateur normal
- demandez le menu Outils → Paramètres :

| Outils | Aide                            |   |
|--------|---------------------------------|---|
| 🔇 Site | web                             |   |
| -D Con | npteur de visites du site Web > |   |
| 14 Tes | ter votre version de VÉRAC      |   |
| 🚷 Mel  | tre à jour VÉRAC                | 1 |
| 2 Para | amètres                         | ( |
| 👌 Cré  | er un lanceur Linux             | - |

• sélectionnez l'onglet Réseau, puis cliquez sur le bouton Créer le dossier de configuration :

|                                                                                            | ConFiguration                                                                                                    |
|--------------------------------------------------------------------------------------------|----------------------------------------------------------------------------------------------------|
|                                                                                            | Configuration réseau                                                                                                    |
| Configuration en réseau                                                                    | 🕑 OUI                                                                                                    |
|                                                                                            | /home/pascal/Reseau/montages/Maison2/media/hdb1/verac_reseau/                                                                                                    |
| Si VÉRAC est installé en ré<br>d'installation. Le dossier de<br>Le bouton "Créer le dossie | seau, le plus simple est de placer le dossier de configuration ( <b>/Verae</b> ) dans un dossier <b>lanCenfig</b> situé à côt<br>configuration sera alors automatiquement détecté.<br><b>r de configuration</b> " vous permet de créer ce dossier facilement. |
| Dossier des fichiers profs                                                                 | /home/pascal/Reseau/montages/Maison2/media/hdb1/verac_reseau/files                                                                                                    |
| Dossier de travail en réseau                                                               | u 🗌 NON                                                                                                    |
|                                                                                            | empêcher les utilisateurs de modifier le dossier de travail                                                                                                    |
| Le dossier des fichiers pro                                                                | fs est celui où seront enregistrés les bases des profs (profixx.sqlite).                                                                                                    |
| Le dossier de travail est c<br>Si vous sélectionnez cette                                  | elui où seront enregistrés les documents des profs (exports par exemple) ; il peut être un dossier partagé<br>option, autant empêcher les utilisateurs de modifier le chemin de ce dossier (bouton rendu inactif dans la                                      |
| Utilizar na pravy                                                                          | NON                                                                                                    |
| Proxy Http (Nom, Adresse)                                                                  |                                                                                                    |
| Port                                                                                       |                                                                                                    |
|                                                                                            |                                                                                                    |
|                                                                                            | Appliques                                                                                                    |
|                                                                                            | _ ✓ Appliquer_                                                                                                    |

si vous avez bien lancé la version réseau, le dossierverac\_reseau est automatiquement sélectionné.
 Vous n'avez plus qu'à valider :

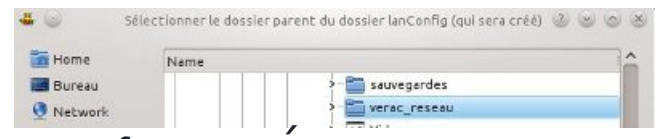

#### Les fichiers des profs en réseau

Dans le dossier **verac\_reseau**, créez un sous-dossier **files** (respectez bien ce nom), et les fichiers des profs y seront automatiquement enregistrés.

Au départ, vous pouvez y recopier ceux qui sont dans le dossier **verac\_admin** (sous dossier verac\_admin/ftp/secret/verac/up/files/).

#### Synchronisation des fichiers profs

Lorsque l'administrateur lance une **mise à jour des résultats**, le dossier des fichiers profs est synchronisé avec celui contenu dans le dossier **verac\_admin**.

Si l'administrateur utilise la version de VÉRAC installée en réseau, le dossier est automatiquement détecté et vous n'avez aucun réglage à faire.

Sinon (l'administrateur utilise une version de VÉRAC installée sur son ordinateur), vous devrez sélectionner ce dossier sur ce poste :

- lancez VÉRAC en administrateur
- demandez le menu Outils → Paramètres
- sélectionnez l'onglet Réseau
- à la ligne Dossier des fichiers profs, cliquez sur le bouton situé à droite pour sélectionner le dossier

### Droits des utilisateurs

- tout le contenu du dossier verac\_reseau (et de ses sous-dossiers) doit évidemment être autorisé en lecture
- le sous-dossier files doit être autorisé en écriture (sinon les profs ne pourront pas sauvegarder leurs fichiers)
- si vous autorisez le sous-dossier d'installation verac en écriture, les profs pourront mettre à jour le logiciel remarque : s'il détecte une installation réseau, VÉRAC ne propose pas les mises à jour, donc il faudra passer par le menu Outils → Mettre à jour VÉRAC
- si vous autorisez le sous-dossier **lanConfig** en écriture, les profs pourront mettre à jour les bases**users** et **commun** (là aussi en passant par le menu**Outils**)

## verac\_admin en réseau

Vous pouvez aussi placer le dossier **verac\_admin** dans un dossier partagé de votre réseau (mais pas dans le dossier **verac\_reseau**, question de sécurité).

Sur chacun des postes auxquels vous voulez donner l'accès administrateur : VÉRAC Documentation administrateur

- lancez VÉRAC en version perso ou démo
- demandez le menu Outils → Créer un établissement
- sélectionnez votre dossier verac\_admin
- relancez VÉRAC

## Avantages et limites de cette installation

#### Avantages :

- Rapidité du déploiement de mises à jour (notamment en cas de bug)
- Cohérence dans les fichiers professeurs (tous utilisent la même version)
- Possibilité d'adapter le programme aux besoins de l'établissement (changer pour tous les couleurs utilisées dans utils.py par exemple)

#### Limites :

- L'utilisateur qui se connecte sur 2 postes différents en lançant à chaque fois une instance de Vérac, sans s'être déconnecté...
- La panne réseau (les ressources du serveur sont inaccessibles, VÉRAC aussi...) mais souvent, il est également impossible de se connecter
- Il faut penser à protéger le répertoire partagé des fausses manipulations (le masquer, interdire la suppression du répertoire à tout autre qu'à l'administrateur réseau). Faites une copie de la version utilisée à un endroit sécurisé...

## Le planificateur de récupérations

Le planificateur de récupérations vous permet de lancer des récupérations régulières de façon automatique, sans devoir lancer l'interface de VÉRAC.

Il permet même de gérer plusieurs établissements.

Il faut le lancer une première fois depuis VÉRAC via le menu Fichiers  $\rightarrow$  Lancer le planificateur.

Une icône est alors visible dans la barre de tâches, et le planificateur restera lancé après que vous ayez quitté**VÉRAC** :

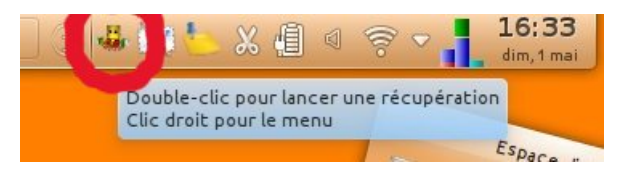

La même icône juste à la fin d'une récupération :

| sous GNU/Linux                 | sous Windows                   |
|--------------------------------|--------------------------------|
| VÉRAC                          | VÉRAC                          |
| La récupération est terminée : | La récupération est terminée : |
| clglakatos                     | clglakatos                     |

Un double-clic sur l'icône lance une récupération.

Un clic du bouton droit de la souris fait apparaître le menu suivant :

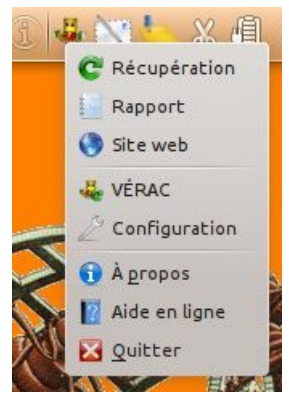

- **Récupération** : lance une récupération (pareil qu'un double-clic sur l'icône). Si vous gérez plusieurs établissements, leurs résultats seront récupérés l'un après l'autre.
- **Rapport :** affiche le rapport de la dernière récupération. Si vous gérez plusieurs établissements, tous les rapports seront affichés.
- Site Web : ouvre la page de connexion de l'interface Web de votre établissement. Si vous gérez plusieurs établissements, toutes les pages Web seront ouvertes.
- VÉRAC : lance VÉRAC.
- **Configuration** : ouvre la fenêtre de configuration. Voir plus loin.
- À propos : affiche la fenêtre À propos de VÉRAC.
- Aide en ligne : affiche cette page dans votre navigateur.

• Quitter : quitte le planificateur. Il faudra le relancer depuis VÉRAC.

## Configuration du planificateur

La fenêtre de configuration affiche la liste des établissements dont vous êtes administrateur et vous permet de choisir le type de planification pour chacun.

| Établis                  | sements                        |
|--------------------------|--------------------------------|
| Collège Léo DROUYN       | Tous les jours 🗸 🗸             |
| Nouvel établissement     | Jamais ~                       |
| Version de démonstration | Jamais ~                       |
| Collège Imré LAKATOS     | Toutes les 12 heures           |
| Heure initiale           | Niveau des récupérations       |
| 1 h 🗸                    | Calculs complets à chaque fois |
|                          | 🗸 Ok 🖉 Annuler 📳 Aide          |

Dans l'image ci-dessous, il y a 5 établissements, mais en général vous n'en avez qu'un seul :

Vous pouvez y sélectionner l'heure initiale des récupérations.

Pour chaque établissement, vous pouvez choisir la façon dont les récupérations seront planifiées :

| Tous les j                            | ours  | ~ |
|---------------------------------------|-------|---|
| Jamais<br>Toutes les heures           |       | ~ |
| Toutes les 6 heures                   |       | ~ |
| Toutes les 12 heure<br>Tous les jours | eures | ~ |

- Jamais : l'établissement ne sera pas géré par le planificateur.
- Toutes les heures : une récupération aura lieu toutes les heures.
- Toutes les 6 heures : une récupération aura lieu toutes les 6 heures.
   L'heure initiale permettra de régler à quels moments les récupérations auront lieu.
   Par exemple, si l'heure initiale est 3 h, les récupérations auront lieu à 3 h, 9 h, 15 h et 21 h.
- Toutes les 12 heures : même principe, mais avec 2 récupérations par jour.
- Tous les jours : une seule récupération par jour, à lheure initiale sélectionnée.

### Conseils d'utilisation

Le planificateur est prévu pour un ordinateur qui reste allumé, en planifiant une récupération tous les jours (vers 4 h du matin par exemple).

Lorsque VÉRAC vous signale qu'il y a une mise à jour à faire, quittez le planificateur et relancez-le après avoir effectué cette mise à jour.

## Récupérations planifiées sur un serveur GNU/Linux

## PAGE EN COURS D'ÉCRITURE

Le planificateur de récupérations vous permet de lancer des récupérations régulières de façon automatique, sans devoir lancer l'interface de VÉRAC.

Par contre, il ne fonctionne qu'avec un ordinateur dont l'interface graphique est lancée.

Nous allons voir ici comment mettre en place une procédure de récupération automatique sur un serveur GNU/Linux.

### Fonctionnement

Un script sh (verac\_admin\_recup) est lancé régulièrement par le serveur, via crontab.

Ce script lance le programme de récupération des résultats (programme Python**admin\_recup.pyw** qui est un module de VÉRAC).

Son execution nécessite l'installation de PyQt sur le serveur.

Pour que l'administrateur de VÉRAC puisse acceder aux résultats, le dossier verac\_admin devra être placé dans un répertoire partagé du serveur.

## Mise en place Du côté du serveur

- Installer les paquets pour PyQt (nécessaires pour exécuter**admin\_recup.pyw**) : pour Ubuntu, ce sont les paquets **python-qt4**, **python-qt4-sql** et **libqt4-sql-sqlite** donc un **sudo apt-get install python-qt4 python-qt4-sql libqt4-sql-sqlite** devrait faire l'affaire.
- Choisir le dossier dans lequel on va placer les 2 dossiers**verac\_admin** et **verac**. Il devra être accessible depuis les autres postes. Pour la suite, j'appelle le chemin complet vers ce dossier **CHEMIN**.

**Remarque :** le dossier **verac** peut être placé ailleurs, et pas forcément dans une zone partagée, mais faire ainsi permettra de le mettre à jour si besoin sans intervenir sur le serveur.

- Dans le dossier CHEMIN, décompresser verac.tar.gz. Cela créera le dossier verac (dossier du logiciel).
- Partie à détailler (comment fabriquer config.sqlite) Dans la base .Verac/config.sqlite : table config, remplacer CHEMIN.
- Mettre ensuite le dossier .Verac dans /root.
   Ainsi, lorsque le script sera lancé, il ira lire dans /root/.Verac/config.sqlite pour savoir où est situé le dossier verac\_admin.
- Éditer le fichier CHEMIN/verac/libs/verac\_admin\_recup (script sh) et modifier CHEMIN dans la ligne suivante : VERACLIBSPATH="CHEMIN/verac/libs/"
- Copier ensuite le script dans /usr/bin (ou /usr/local/bin) et le rendre executable : sudo chmod +x /usr/bin/verac\_admin\_recup
- Faire lancer régulièrement (cron) : sudo crontab –e puis ajouter la ligne suivante (pour une récup tous les jours à 3h30) : 30 03 ----| /usr/bin/verac\_admin\_recup

#### Copie du dossier verac\_admin

Cela peut être fait sur le serveur ou depuis un client, puisque le dossierCHEMIN leur est maintenant accessible.

2 cas possibles :

- si vous avez déjà un dossier **verac\_admin** sur un ordinateur, copiez-le dans **CHEMIN**. Vous pourrez supprimer l'ancien ensuite (mais attendez d'être certain que tout fonctionne).
- si c'est une première installation, décompressez l'archive verac\_admin.tar.gz ou verac\_admin.7z. Voir la page Devenir administrateur d'un établissement de la documentation.

#### Du côté des clients

- Installez VÉRAC si ce n'est pas déjà fait.
- Lancez VÉRAC (par exemple en choisissant la version perso).
- Demandez le menu Outils → Créer un établissement.
- Continuez :

|          | Avant de continuer :                                                    |
|----------|-------------------------------------------------------------------------|
| $\frown$ |                                                                         |
|          | vous devez avoir un dossier verac_admin                                 |
|          | et le fichier verac_admin/csv/commun_tables/config.cs<br>doit être prêt |

- Sélectionnez le dossier verac\_admin (qui est donc dans le dossier CHEMIN)
- Quittez et relancez VÉRAC ; votre établissement doit être dans la liste déroulante, et le boutonAdministrateur doit apparaître lorsque vous le sélectionnez :

## Configuration et gestion de l'établissement

Beaucoup de choses peuvent être modifiées dans VÉRAC :

- données générales (nom de l'établissement, ...)
- liste des utilisateurs (profs et élèves)
- liste des classes
- liste des compétences partagées (compétences du bulletin, ...)

D'autre part, l'administrateur devra gérer diverses modifications :

- changement d'année scolaire
- changement de période et protection
- configuration du site web

Les pages suivantes détaillent la plupart de ces actions (la gestion des utilisateurs et la configuration du site web faisant partie de chapitres spécifiques).

- Configuration générale de l'établissement
- Configurer les classes
- Définir les lettres et les couleurs
- Les 4 listes de compétences partagées
- Éditer les compétences partagées
- Modèles de listes de compétences
- Nettoyage du référentiel
- Gestion des périodes (changements, protections, ...)
- Basculer vers la période suivante
- Changement d'année scolaire
- Utiliser VÉRAC dans une école

## Configuration générale de l'établissement

Cette partie de la configuration sera à faire au début de votre installation. Elle est accessible par le menu **Structure**  $\rightarrow$  **Configuration de l'établissement**.

**Remarques** :

vos modifications ne sont enregistrées que si vous cliquez sur l'un des boutons Ok ou Appliquer.
 Le bouton Annuler quitte la fenêtre sans enregistrer les modifications faites depuis la dernière utilisation du bouton Appliquer.

Vous pouvez donc tester des modifications sans risque pour votre structure

• si le bouton **Appliquer** n'est pas présent sur certaines images de cette page d'aide, c'est juste parce qu'elles sont anciennes.

## onglet Établissement

Dès l'installation, les 3 premiers champs ont été créés.

Vous pouvez renseigner les autres pour qu'ils figurent sur les bulletins et autres relevés.

| ~ ^ ( |
|-------|
|       |
|       |
|       |
|       |
|       |
|       |
|       |
|       |
|       |

## onglet Périodes

Il faut garder la période **Année** car elle permet aux profs d'évaluer des compétences qui compteront à toutes les périodes.

Pour les autres périodes, vous pouvez les renommer et en créer autant qu'il vous faut (par exemple si vous fonctionnez en semestres).

| 4 <b>8</b> 1 × |          |           |          | Configuratio | n de l'établisse | ment |           |           | ~ ^ 😣 |
|----------------|----------|-----------|----------|--------------|------------------|------|-----------|-----------|-------|
| Établissement  | Périodes | Horaires  | Matières | Autres       |                  |      |           |           |       |
| Année          |          |           |          |              |                  |      |           | 🔶 🗙 🥱     |       |
| Trimestre 1    |          |           |          |              |                  |      |           |           |       |
| Trimestre 2    |          |           |          |              | Nom : A          | nnée |           |           |       |
| Trimestre 3    |          |           |          |              |                  |      |           |           |       |
|                |          |           |          |              |                  |      |           |           |       |
|                |          |           |          |              |                  |      |           |           |       |
|                |          |           |          |              |                  |      |           |           |       |
|                |          |           |          |              |                  |      |           |           |       |
|                |          |           |          |              |                  |      |           |           |       |
|                |          |           |          |              |                  |      |           |           |       |
|                |          |           |          |              |                  |      |           |           |       |
|                |          |           |          |              |                  |      |           |           |       |
|                |          | 🔺 En haut |          |              |                  |      |           |           |       |
|                |          | 🔻 En bas  |          |              |                  |      |           |           |       |
|                |          |           |          |              |                  |      |           | Annular   | aide  |
|                |          |           |          |              |                  | V OK | Abbiidner | V Annuler | Alde  |

### onglet Horaires

Les horaires sont utilisés pour le suivi des élèves (voir ici).

| i, ★          | _        | _        |          | Configuratio | n de l'établissemer | nt       |             | _         | ~ ^ |
|---------------|----------|----------|----------|--------------|---------------------|----------|-------------|-----------|-----|
| Établissement | Périodes | Horaires | Matières | Autres       |                     |          |             |           |     |
| M1            |          |          |          |              |                     |          |             | 🔶 🗶 🥱     |     |
| M2            |          |          |          |              | Identifiant :       | 1        |             |           |     |
| M3            |          |          |          |              |                     |          |             |           |     |
| Pause         |          |          |          |              | Nom :               | M1       |             |           |     |
| S0            |          |          |          |              | Description :       | 8h25-9h2 | 5           |           |     |
| S1            |          |          |          |              |                     |          |             |           |     |
| 52            |          |          |          |              |                     |          |             |           |     |
| \$3           |          |          |          |              |                     |          |             |           |     |
| 54            |          |          |          |              |                     |          |             |           |     |
| Autres        |          |          |          |              |                     |          |             |           |     |
|               |          |          |          |              |                     |          |             |           |     |
|               |          |          |          |              |                     |          |             |           |     |
|               |          |          |          |              |                     |          |             |           |     |
|               |          |          |          |              |                     |          |             |           |     |
|               |          |          |          |              |                     |          |             |           |     |
|               |          |          |          |              |                     | 🖌 Ok     | ✓ Appliquer | 🖉 Annuler | Aid |
|               |          |          |          |              | _                   |          |             |           |     |

## onglet Matières

Vous définissez ici la liste des matières dont vous avez besoin.

| *                                                                                                    | Configuration de l'établissement 🗸 🗸 🗸                                                                                                    | · ^ 🖗 |
|----------------------------------------------------------------------------------------------------|----------------------------------------------------------------------------------------------------|-------|
| tablissement Périodes Horaires Matières                                                                                                    | Autres                                                                                                    |       |
| Aide aux devoirs                                                                                                    | ( • ) ( •                                                                                                    | -     |
| Allemand<br>Anglais<br>Espagnol<br>Latin<br>Arts Plastiques<br>Musique<br>EPS<br>Français<br>Histoire Géo<br>Enseignement moral et civique<br>Maths<br>Physique<br>SVT | Nom :     Aide aux devoirs       Code :     AAD       Description :     Aide aux devoirs       Ordre d'affichage dans le bulletin :     1 | \$    |
|                                                                                                    |                                                                                                    |       |

Elles sont affichées en 3 parties :

- les matières qui seront affichées sur le bulletin (par ordre d'affichage)
- les matières qui ne sont pas sur le bulletin
- les matières **spéciales** (Prof Principal et Vie scolaire)

| • *                       |                 |                |          | Configurati | on d | e l'établissement                       |     |       |   |
|---------------------------|-----------------|----------------|----------|-------------|------|-----------------------------------------|-----|-------|---|
| Établissement             | Périodes        | Horaires       | Matières | Autres      |      |                                         |     |       |   |
| EPI Culture et            | création artis  | stiques        |          |             | î    |                                         |     | + 🗙 🤊 | • |
| EPI EDD<br>EPI Informatio | n, communic     | ation, citoyer | neté     |             |      | Nom :                                   | CDI |       |   |
| EPI Langues et            | t cultures de l | l'Antiquité    |          |             |      | Code :                                  | CDI |       |   |
| PI Langues et             | t cultures étra | angères        |          |             |      | Description :                           | CDI |       |   |
| PI Monde éco              | o pro           |                |          |             |      | Description :                           | CDI |       |   |
| DDP                       |                 |                |          |             |      | Ordre d'affichage<br>dans le bulletin : | 0   |       |   |
| Stage                     |                 |                |          |             |      |                                         |     |       |   |
| Autre                     |                 |                |          |             |      |                                         |     |       |   |
| IDI<br>Confidentiel       |                 |                |          |             |      |                                         |     |       |   |
|                           |                 |                |          |             |      |                                         |     |       |   |
| PP                        |                 |                |          |             |      |                                         |     |       |   |
| Vie scolaire              |                 |                |          |             | ~    |                                         |     |       |   |
|                           |                 |                |          |             |      |                                         |     |       |   |

#### **Remarques** :

• ne supprimez pas les matières Autre et confidentiel

- le champ Ordre d'affichage dans le bulletin vous permet d'ordonner les matières.
   2 matières qui ont la même valeur pour ce champ sont affichées dans l'ordre alphabétique.
- pour qu'une matière ne soit pas affichée sur le bulletin, il suffit de mettre 0 comme ordre.

#### onglet Autres

Divers autres réglages sont disponibles dans cet onglet.

| . A                     | c                             | onfiguration de l'établissement |                                                  | ~ ^ (         |  |  |  |  |
|-------------------------|-------------------------------|---------------------------------|--------------------------------------------------|---------------|--|--|--|--|
| Établissement Périodes  | Horaires Matières             | Autres                          |                                                  |               |  |  |  |  |
|                         | Divers                        |                                 | Année scolaire                                   |               |  |  |  |  |
| Nombre maximal de bila  | ans pour une matière : 6      | Année scolaire :                | 2017                                             | 0             |  |  |  |  |
|                         |                               | Titre de l'année scolaire :     | 2016-2017                                        |               |  |  |  |  |
|                         |                               | Absences et retards             |                                                  |               |  |  |  |  |
| Absences justifiées :   | Absences justifiées           | Nombre de demi-journées d       | Nombre de demi-journées d'absence justifiées     |               |  |  |  |  |
| Absences non justifiées | Absences non justifiées       | Nombre de demi-journées d       | Nombre de demi-journées d'absence non justifiées |               |  |  |  |  |
| Retards :               | Retards                       | Nombre de retards               | Nombre de retards                                |               |  |  |  |  |
| Cours manqués :         | Cours manqués : Cours manqués |                                 | Nombre d'heures de cours manquées                |               |  |  |  |  |
|                         |                               |                                 |                                                  |               |  |  |  |  |
|                         |                               | ~                               | Ok 🛛 🖋 Appliquer 🖉 Annu                          | uler 🛛 👔 Aide |  |  |  |  |

- Nombre maximal de bilans pour une matière : les profs choisissant les bilans qu'ils veulent afficher sur le bulletin pour leur matière, cette valeur limite vous évitera qu'une matière prenne une page complète de vos bulletins.
- Année scolaire et Titre de l'année scolaire :

la valeur de l'année scolaire est calculée automatiquement et doit être le numéro de fin de l'année scolaire. Vous ne devriez pas avoir à modifier cette valeur (sauf si vous utilisez **VÉRAC** dans un autre cadre que celui d'un établissement scolaire).

Elle sera automatiquement incrémentée lors du changement d'année scolaire.

**Ne modifiez pas cette valeur en cours d'année** (les profs ne pourraient plus envoyer leurs évaluations sans avoir fait un nettoyage de leur fichier).

Par contre, vous pouvez modifier le titre de l'année scolaire comme bon vous semble (il peut être affiché dans les bulletins).

 Absences et retards : à ne pas modifier si vous utilisez LSU (Livret Scolaire Unique) cette partie comporte 4 champs composés chacun de 2 textes (nom court et description). en les modifiant, vous pouvez adapter à votre établissement ce qui est comptabilisé par le CPE. Vous pouvez ainsi faire comptabiliser par le CPE tout ce que vous voulez à la place des absences et retards puisque ce sont juste les titres affichés qui sont en jeu.

**Exemple :** on va juste remplacer le mot **retards** par **trucs** (aucun intérêt mais ça montrera le fonctionnement).

 $\circ$  l'administrateur modifie les textes en fonction des choix de l'établissement puis envoie la base**commun** :

|                           | Absence                 | es et retards                     |                    |                  |         |          |                                     |             |
|---------------------------|-------------------------|-----------------------------------|--------------------|------------------|---------|----------|-------------------------------------|-------------|
| Absences justifiées :     | Absences justifiées     | Nombre de                         | e demi-journées d' | absence justifié | es      |          |                                     |             |
| Absences non justifiées : | Absences non justifiées | Nombre de                         | e demi-journées d' | absence non jus  | tifiées | <        | VERAC (attention)                   | √ ×         |
| Retards :                 | Trucs                   | Nombre de                         | e trucs            |                  |         | <u>A</u> | commun.                             | e mouniee . |
| Cours manqués :           | Cours manqués           | Nombre d'heures de cours manquées |                    |                  |         |          | Elle doit être envoyée sur votre si | te web.     |
|                           |                         |                                   |                    |                  |         |          | Voulez-vous la poster maintena      | int?        |
|                           |                         |                                   |                    |                  |         |          | 🗸 Oui                               | ⊗ Non       |
|                           |                         |                                   |                    |                  |         |          |                                     |             |
|                           |                         | 🖌 Ok                              | 🖌 Appliquer        | 🥝 Annuler        | 🔯 Aide  |          |                                     |             |

• le CPE (ou les CPE) auront ces noms affichés dans la vueAbsences :

| Fichier Éditio          | n Affichage   | Évaluati | ons Outils    | Impo | rt-Export Aid    | e    | /college/c | pt/demopror50.sq |
|-------------------------|---------------|----------|---------------|------|------------------|------|------------|------------------|
| 🗙 🔍                     | Trimestre     | 2 ~      | ~             |      | 0.0              |      | 382        | 0                |
|                         | 3°1 (Vie scol | aire) 🗸  | O Absences    | s v  | -) (-            | 2    |            | <b>1</b>         |
|                         |               | Absenc   | es justifiées | Abs  | ences non justil | iées | Trucs      | Cours manqués    |
| 11 DROUONZE Léo 3°1     |               | 3        |               |      | 3                |      | Trucs      |                  |
| 12 DROUDOUZ             | E Léo 3º1     | 5        |               |      |                  |      | Nombr      | e de trucs       |
| 13 DROUTREIZ            | E Léo 3º1     | 2        |               | 3    |                  |      |            |                  |
| 14 DROUQUAT             | ORZE Léo 3º1  |          | 2             |      |                  |      |            |                  |
| 15 DROUQUIN             | ZE Léo 3º1    |          |               |      | 1                |      |            |                  |
| 16 DROUSEIZE            | Léo 3º1       |          | 3             |      |                  |      |            |                  |
| 17 DROUDIX-SEPT Léo 3°1 |               |          | 777           |      | 14               |      | 7          |                  |
| 18 DROUDIX-H            | UIT Léo 3º1   |          | 3             |      | 4                |      |            |                  |

Is DROUDIX-HUIT Léo 3°1
 Is textes seront utilisés dans les bulletins imprimés et dans l'interface web :

#### **VIE SCOLAIRE**

| Vie scolaire                                                                                                    | Élève       | Classe |
|----------------------------------------------------------------------------------------------------|-------------|--------|
| Absences et retards                                                                                                    | J           | J      |
| Comportement dans la classe                                                                                              | J           | J      |
| Comportement en dehors de la classe                                                                                      | J           | J      |
| Nombre de demi-journées d'absence justifiées : 777 Nombre de der<br>d'absence non justifiées : 14<br>Nombre de trucs : 7 | ni-journées | 5      |

Vous définirez ici les classes de votre établissement et leur types (voir plus loin). Ces réglages sont disponibles par le menu **Structure**  $\rightarrow$  **Classes**.

### **Onglet Classes**

| i #                      | Classes v ^ (                                               |
|--------------------------|-------------------------------------------------------------|
| Classes Types de classes |                                                             |
| 6°1                      | 🔶 🗶 🤊 🍕 🖗                                                   |
| 3°1                      | Identifiant :         0           Nom :         6°1         |
|                          | Type de classe : cycle 3 ~ Classe à notes :<br>Désactivée : |
| ▲ En haut<br>▼ En bas    |                                                             |
|                          | 🗸 Ok 🛛 🖋 Appliquer 🔗 Annuler 📲 Aide                         |

- passée la mise en place de votre structure, vous aurez besoin de modifier cette liste parfois en début d'année scolaire (nouvelle classe, ...).
- par défaut, aucune classe n'est à notes.
   Pour une explication sur l'introduction des notes dans VÉRAC, voir la page : pourquoi des notes dans VÉRAC
- en fonction des effectifs, une classe peut disparaitre pour une année scolaire.
   Il est alors plus simple de la désactiver que de la supprimer puis de la recréer l'année suivante

### Onglet Types de classes

| • *     |                       | Classes       | ~ ^ (                       |
|---------|-----------------------|---------------|-----------------------------|
| Classes | Types de classes      |               |                             |
| cycle 3 |                       |               | 💠 🗙 🤊 💠 🔶                   |
| cycle 4 |                       | Nom : cycle 3 |                             |
|         | ▲ En haut<br>▼ En bas |               |                             |
|         |                       | 🗸 Ok 🛛 🗸 App  | liquer 🛛 🧭 Annuler 🛛 📳 Aide |

Le type de classe permet de gérer des bulletins différents. Cette notion est valable pour le bulletin, le référentiel et les compétences confidentielles.

#### Gestion par l'administrateur

Il indique pour chaque compétence à quel type de classe elle correspond :

| * *           |             |                                  | Compétences partagées          |                       | ~                        |
|---------------|-------------|----------------------------------|--------------------------------|-----------------------|--------------------------|
| Compétences ( | du bulletin | Compétences du référentiel       | Compétences confidentiell      | es Compétences suivie | s Outils                 |
| B2 : COMPÉTE  | NCES PART   | AGÉES                            |                                |                       |                          |
| B2_           | : Plusieurs | enseignants peuvent avoir éva    | lué ces compétences.           |                       |                          |
|               | B2_C01 :    | Respecter les règles de vie au o | ollège                         |                       |                          |
|               | B2_C02:     | Connaître les règles d'hygiène   | et de sécurité et les applique | er.                   |                          |
|               | B2_C03:     | Savoir travailler en groupe      |                                |                       |                          |
|               | B2_C04 :    | Préparer son cartable afin d'av  | oir le matériel nécessaire en  | classe                |                          |
|               | B2_C05 :    | Apprendre ses leçons et faire s  | es devoirs                     |                       |                          |
|               | B2_C06 :    | Écouter et appliquer les consig  | nes                            |                       |                          |
|               | B2_C20:     | Lire et comprendre un texte, u   | n énoncé ou une consigne       |                       |                          |
|               | B2_C21:     | Écrire correctement un texte o   | u une réponse                  |                       |                          |
|               |             |                                  |                                |                       | 🔶 🛧 🗶 🔿 🧔                |
| Code :        | B2          |                                  | C01                            | sous-rubrique         | Type de classe : cycle 3 |
| Description : | Respecter   | les règles de vie au collège     |                                |                       |                          |
| Conseil :     |             |                                  |                                |                       | 🗋 Édit                   |
|               |             |                                  |                                | 🗸 Ok 🛛 🖌 Appl         | iquer 🛛 🤣 Annuler 🛛 📳    |
| Conseil :     |             |                                  |                                | 🗸 Ok 🖌 🗸 Appli        | iquer 🖉 Annuler          |

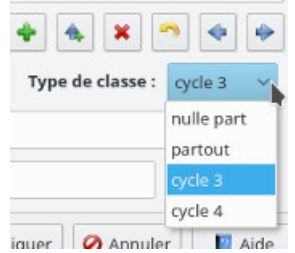

Dans la deuxième image, on voit qu'il peut aussi choisirnulle part et partout.

- **nulle part :** la compétence ne sera reliée à aucun type de classe (je pense que ça ne sert à rien, mais je l'ai mis au cas où)
- partout : la compétence sera reliée à tous les types de classes.

#### Comment organiser le bulletin

Il y a 2 façons d'organiser le bulletin :

- solution 1 : une seule arborescence
   c'est le plus simple à mettre en œuvre
   à privilégier si les bulletins ont la même structure pour tous les types de classes
- solution 2 : une arborescence par type de classe
   à privilégier si les bulletins ont des structures très différentes
   attention : si on veut avoir la même compétence dans 2 bulletins, il faudra répéter la ligne en changeant
   seulement l'id (les colonnes Competence et Commentaire peuvent différer, ce qui permet d'avoir un affichage
   différent pour une même compétence selon le type de classe)

## Côté prof

• solution 1 : une seule arborescence

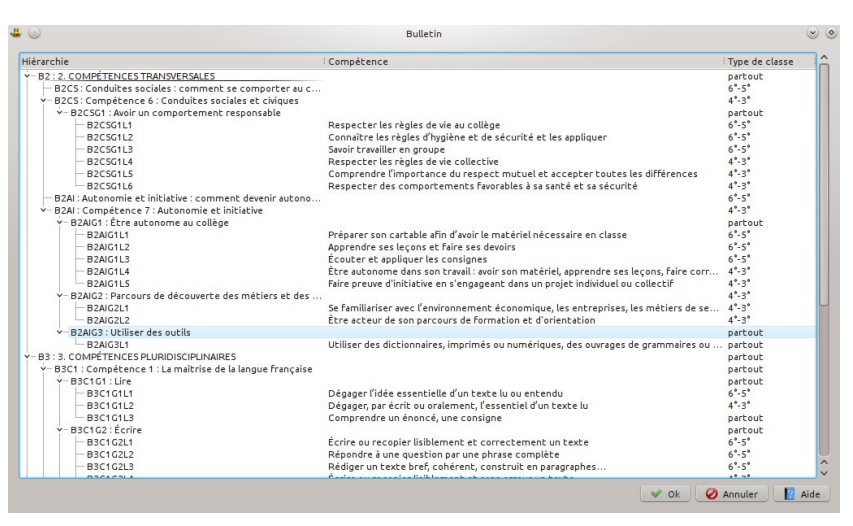

• solution 2 : une arborescence par type de classe

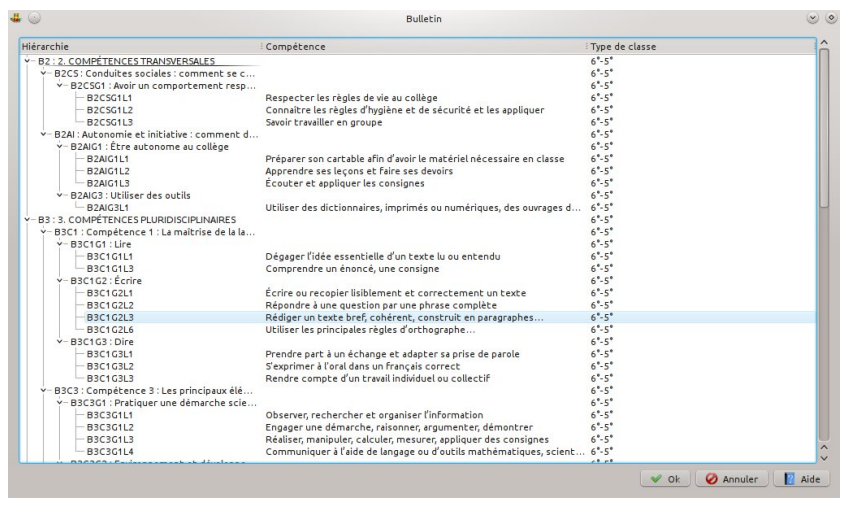

| érarchie                                      | Compétence                                                            | Type de classe |  |
|-----------------------------------------------|-----------------------------------------------------------------------|----------------|--|
| B3C3G1L2                                      | Engager une démarche, raisonner, argumenter, démontrer                | 6*-5*          |  |
| - B3C3G1L3                                    | Réaliser, manipuler, calculer, mesurer, appliquer des consignes       | 6*-5*          |  |
| B3C3G1L4                                      | Communiquer à l'aide de langage ou d'outils mathématiques, scient     | 6°-5°          |  |
| v- B3C3G2 : Environnement et développe        |                                                                       | 6"-5"          |  |
| B3C3G2L1                                      | Mobiliser ses connaissances pour comprendre des questions liées à     | 6°-5°          |  |
| - B3C5 : Compétence 5 : La culture humaniste  |                                                                       | 6*-5*          |  |
| - B3C5G1 : Situer dans le temps, l'espac      |                                                                       | 6°-5°          |  |
| - B3C5G1L1                                    | Situer des événements, des œuvres littéraires ou artistiques, des d   | 6°-5°          |  |
| B4 : 4. COMPÉTENCES DISCIPLINAIRES            |                                                                       | 6"-5"          |  |
| B2 : 2. COMPÉTENCES TRANSVERSALES             |                                                                       | 4"-3"          |  |
| - B2C5 : Compétence 6 : Conduites sociales    |                                                                       | 4*-3*          |  |
| - B2CSG1 : Avoir un comportement resp         |                                                                       | 4*-3*          |  |
| - B2CSG1L4                                    | Respecter les règles de vie collective                                | 4"-3"          |  |
| - B2CSG1L5                                    | Comprendre l'importance du respect mutuel et accepter toutes le       | 4"-3"          |  |
| B2CSG1L6                                      | Respecter des comportements favorables à sa santé et sa sécurité      | 4"-3"          |  |
| - B2AI : Compétence 7 : Autonomie et initia   |                                                                       | 4"-3"          |  |
| - B2AIG1 : Étre autonome au collège           |                                                                       | 4*-3*          |  |
| B2AIG1L4                                      | Étre autonome dans son travail : avoir son matériel, apprendre ses l  | 4°-3°          |  |
| B2AIG1L5                                      | Faire preuve d'initiative en s'engageant dans un projet individuel ou | 4"-3"          |  |
| Y- B2AIG2 : Parcours de découverte des m      |                                                                       | 4"-3"          |  |
| - B2AIG2L1                                    | Se familiariser avec l'environnement économique, les entreprises, l   | 4*-3*          |  |
| B2AIG2L2                                      | Étre acteur de son parcours de formation et d'orientation             | 4°-3°          |  |
| - B2AIG3 : Utiliser des outils                |                                                                       | 4°-3°          |  |
| B2AIG3L1                                      | Utiliser des dictionnaires, imprimés ou numériques, des ouvrages d    | 4°-3°          |  |
| B3 : 3. COMPÉTENCES PLURIDISCIPLINAIRES       |                                                                       | 4"-3"          |  |
| Y- B3C1 : Compétence 1 : La maîtrise de la la |                                                                       | 4*-3*          |  |
| Y-B3C1G1 : Lire                               |                                                                       | 4*-3*          |  |
| - B3C1G1L2                                    | Dégager, par écrit ou oralement, l'essentiel d'un texte lu            | 4*-3*          |  |
| - B3C1G1L3                                    | Comprendre un énoncé, une consigne                                    | 4"-3"          |  |
| Y-B3C1G2 : Écrire                             |                                                                       | 4°-3°          |  |
| - B3C1G2L4                                    | Écrire ou recopier lisiblement et sans erreur un texte                | 4°-3°          |  |
| - B3C1G2L5                                    | Rédiger une phrase complète ou un texte bref, cohérent et ponctu      | 4°-3°          |  |
| - B3C1G2L6                                    | Utiliser les principales règles d'orthographe                         | 4°-3°          |  |

- demandez le menu Outils → Paramètres
- sélectionnez Clavier

|                      | ĥ          |           | Utilisation du cla                    | vier dans VÉRAC |                               |
|----------------------|------------|-----------|---------------------------------------|-----------------|-------------------------------|
|                      |            | Affichage |                                       |                 | Touches du clavier            |
|                      | Vert       | ) (v      |                                       | V               | 1                             |
| Dorsierr             | Jaune      | J         | • • • • • • • • • • • • • • • • • • • | J               | 2                             |
| USSICI S             | Orange     | 0         | × (                                   | 0               | 3                             |
|                      | Rouge      | R         | <b>~</b>                              | R               | 4                             |
| 88 8<br>88 8<br>88 8 | Non évalué | x         | ×                                     | x               | 9                             |
|                      |            |           |                                       |                 |                               |
| Pdf                  |            |           |                                       |                 | 🖌 🖌 Appliquer 🖉 🔿 Réinitialis |
|                      |            |           |                                       |                 |                               |
| -                    |            |           |                                       |                 |                               |
|                      |            |           |                                       |                 |                               |
|                      |            |           |                                       |                 |                               |

• pour modifier une couleur, il suffit de cliquer sur son icône

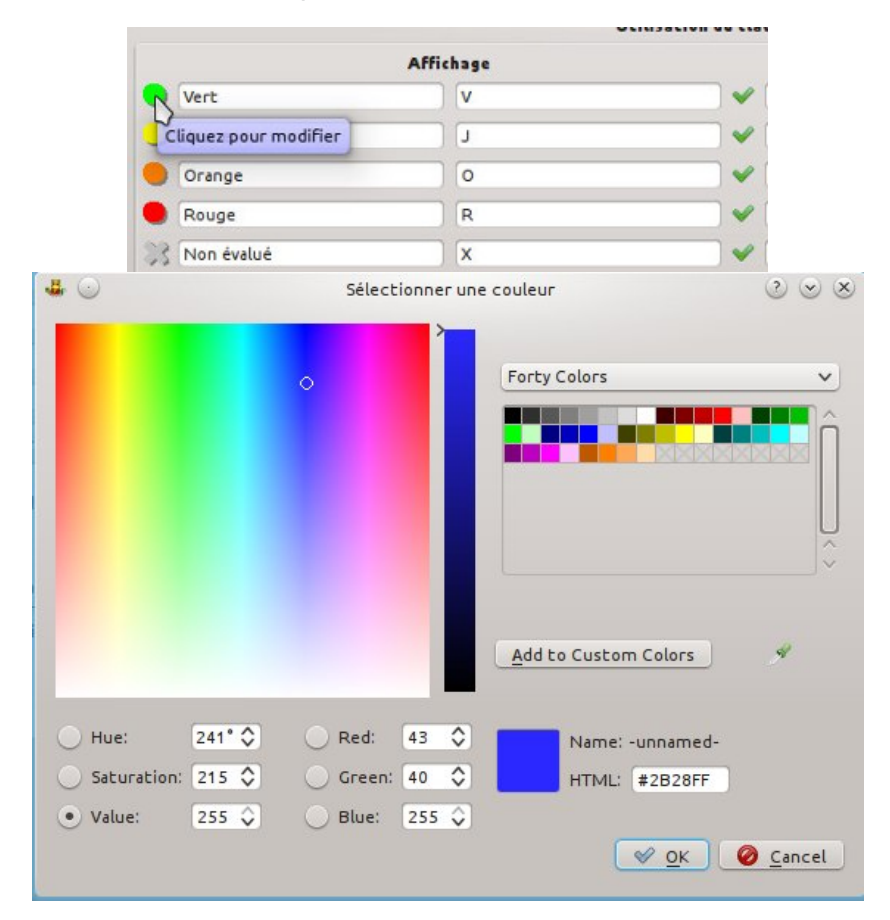

• vous pouvez aussi modifier le symbole affiché et l'intitulé correspondant

|                     | Affichage |          |
|---------------------|-----------|----------|
| Parfaitement réussi | +         | <b>√</b> |
| Jaune               | ) [J      |          |
| Orange              | ) (o      |          |
| Rouge               | R         |          |
| Non évalué          | x         |          |

• un symbole ne doit pas être utilisé 2 fois (les icônes situées à droite vous indiquent s'il y a un problème)

|                     | Affichage |   |
|---------------------|-----------|---|
| Parfaitement réussi | •         | • |
| Jaune               | R         |   |
| Orange              | ) (o      | • |
| Rouge               | R         |   |
| Non évalué          | X         |   |

cliquez sur le bouton Appliquer puis fermez la fenêtre de configuration.
 VÉRAC vous demandera de poster les bases commun et configweb

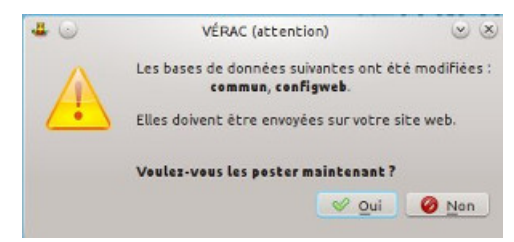

• voici ce que cela donne dans VÉRAC lancé en mode prof

| Eichier | VÉRAC 0.99_25-<br>Édition Afficha<br>6B (Maths) ~<br>Année ~ | 08-2013 [c]<br>age É <u>v</u> alua<br>ds1<br> | lglakatosj [P<br>tions Outi | ils <u>I</u> mport- | Export |
|---------|--------------------------------------------------------------|-----------------------------------------------|-----------------------------|---------------------|--------|
|         |                                                              | P3C1T3L1                                      | P3C3T1L1                    |                     |        |
| DROUD   | DIX Léo 6°1                                                  | •                                             | J                           | (                   |        |
| DROUD   | DIX-NEUF Léo 6°1                                             | 0                                             | R                           |                     |        |
| DROUG   | UATRE Léo 6°1                                                | +                                             | L                           |                     |        |
| DROUS   | EIZE Léo 6°1                                                 | 0                                             | R                           |                     |        |
| DROUS   | EPT Léo 6°1                                                  | •                                             | L                           |                     |        |
| DROUT   | REIZE Léo 6°1                                                | 0                                             | R                           |                     |        |
| DROUY   | 'N Léo 6°1                                                   |                                               | x                           |                     |        |

• et dans l'interface web

#### 4. COMPÉTENCES DISCIPLINAIRES

| Mathématiques       | PETER P.                            | Élève | Classe |
|---------------------|-------------------------------------|-------|--------|
| Formuler clairemen  | t un propos simple.                 | +     | J      |
| Rechercher, extrain | e et organiser l'information utile. | L     | 0      |

## Les 4 listes de compétences partagées

Tous les profs peuvent évaluer les compétences partagées.

Lors des calculs des résultats par l'administrateur leurs différentes évaluations sont croisées pour en déduire la valeur à afficher pour chacune de ces compétences.

C'est une des particularités de VÉRAC que de permettre cela.

Les listes de ces compétences partagées sont donc définies par l'administrateur et les profs les utilisent comme bilans (évitez cependant de les modifier en cours d'année scolaire).

Il y a 4 listes et elles sont décrites sur cette page.

Le dernier paragraphe explique comment les organiser si vous utilisez plusieurs types de classes.

Pour les modifier, vous pouvez :

- utiliser la gestion directe de ces listes
- sélectionner un modèle tout prêt
- utiliser les fichiers CSV correspondants (plus technique)

## les compétences du bulletin

Ce sont les compétences de la partie partagée du bulletin. Tous les profs peuvent y évaluer, quelle que soit la matière.

Sont prises en compte les évaluations :

- de la période en cours
- de la période année.

Le bulletin est visible dans l'interface web, mais généralement vous voudrez en faire des versions imprimables. Exemples de bulletins trimestriels :

- élève de 6° : 6-bulletin-trimestre-2.pdf
- élève de 3° (il y a des notes en plus) :3-bulletin-trimestre-2.pdf

Aperçu de l'édition du bulletin :

| *            |                                                                                                    |                         |                    |                            | Compét                        | tences partagées     | ~                                  |
|--------------|----------------------------------------------------------------------------------------------------|-------------------------|--------------------|----------------------------|-------------------------------|----------------------|------------------------------------|
| ompétences o | du bulletin                                                                                                    | Compétences du réf      | érentiel Com       | pétences confidentielle    | S Compétences suivies         | Outils               |                                    |
| 2 : COMPÉTE  | ENCES TRAF                                                                                                    | SVERSALES               |                    |                            |                               |                      |                                    |
| B2CS : O     | onduites so                                                                                                    | lales : comment se co   | importer au coll   | lège ?                     |                               |                      |                                    |
| B2CS : O     | ompétence                                                                                                    | 5 : Conduites sociales  | et civiques        |                            |                               |                      |                                    |
| B2C          | CSG1 : Avoir                                                                                                    | un comportement res     | sponsable          |                            |                               |                      |                                    |
|              | B2CSG1L                                                                                                    | l : Respecter les règle | s de vie au colli  | bge                        |                               |                      |                                    |
|              | B2CSG1L                                                                                                    | : Connaître les règle   | s d'hygiène et d   | le sécurité et les appliqu | Jer 📐                         |                      |                                    |
|              | B2CSG1L                                                                                                    | : Savoir travailler en  | groupe             |                            | -                             |                      |                                    |
|              | B2CSG1L                                                                                                    | : Respecter les règle   | s de vie collecti  | ive                        |                               |                      |                                    |
|              | B2CSG1L                                                                                                    | : Comprendre l'Impo     | rtance du respe    | ect mutuel et accepter te  | outes les différences         |                      |                                    |
|              | B2CSG1L                                                                                                    | : Respecter des com     | portements fav     | orables à sa santé et sa   | sécurité                      |                      |                                    |
| B2AI : A     | utonomie et                                                                                                    | initiative : comment o  | devenir autonor    | ne au collège ?            |                               |                      |                                    |
| B2AI : Co    | ompétence :                                                                                                    | : Autonomie et initia   | tive               |                            |                               |                      |                                    |
| B2/          | AIG1 : Être a                                                                                                    | utonome au collège      |                    |                            |                               |                      |                                    |
|              | B2AIG1L1                                                                                                    | : Préparer son cartab   | ile afin d'avoir l | e matériel nécessaire er   | n classe                      |                      |                                    |
|              | B2AIG1L2                                                                                                    | : Apprendre ses leço    | ns et faire ses d  | evoirs                     |                               |                      |                                    |
|              | B2AIG1L3                                                                                                    | Écouter et applique     | r les consignes    |                            |                               |                      |                                    |
|              | B2AIG1L4                                                                                                    | : Être autonome dans    | s son travail : an | voir son matériel, apprei  | ndre ses leçons, faire correc | ctement ses devoirs. |                                    |
|              | B2AIG1L5                                                                                                    | : Faire preuve d'initia | itive en s'engag   | eant dans un projet indi   | viduel ou collectif           |                      |                                    |
|              |                                                                                                    |                         |                    |                            |                               |                      | 🔶 🐟 🗶 🥆 🔶 4                        |
| ode :        | B2                                                                                                    |                         |                    | L2                         | sous-rubrique                 |                      | Type de classe : 6°-5° 、           |
| escription : | Connaître                                                                                                    | es règles d'hygiène el  | t de sécurité et l | les appliquer              |                               |                      |                                    |
| onseil :     | <pre><div><a href="_/tmp/Livret_d_accompagnement.pdf" target="_blank">Livret d'accompagnement</a> pages 5 et 6.</div> </pre> |                         |                    |                            |                               |                      | 🕅 Éditer                           |
|              |                                                                                                    |                         |                    |                            |                               |                      | 🗸 Ok 🛛 🖌 Appliquer 🔗 Annuler 📲 Ald |

## les compétences du référentiel

Contrairement au bulletin, le référentiel ne dépend pas de la période et ne possède pas de partie disciplinaire. En général, ce sera le socle commun de connaissances et de compétences.

| • *            |              |                                 | Compétences partagées              |                             |                  | ~ ^ (     |
|----------------|--------------|---------------------------------|------------------------------------|-----------------------------|------------------|-----------|
| Compétences o  | du bulletin  | Compétences du référentiel      | Compétences confidentielles        | Compétences suivies         | Outils           |           |
| 52 : SOCLE 201 | б            |                                 |                                    |                             |                  | 2         |
| S2D1 : De      | omaine 1 : l | es langages pour penser et c    | communiquer                        |                             |                  |           |
|                | S2D101 :     | Objectif 1. Comprendre, s'exp   | rimer en utilisant la langue fran  | çaise à l'oral et à l'écrit |                  |           |
|                | S2D102 :     | Objectif 2. Comprendre, s'exp   | rimer en utilisant une langue ét   | rangère et, le cas échéar   | nt, une langue r | égionale  |
|                | S2D1O3 :     | Objectif 3. Comprendre, s'exp   | rimer en utilisant les langages r  | nathématiques, scientific   | ques et informa  | tiques 🛛  |
|                | S2D104 :     | Objectif 4. Comprendre, s'exp   | rimer en utilisant les langages o  | les arts et du corps        |                  |           |
| S2D2 : De      | omaine 2 : l | es méthodes et outils pour a    | pprendre                           |                             |                  |           |
|                | S2D2O1 :     | Objectif 1. Organisation du tra | avail personnel                    |                             |                  |           |
|                | S2D2O2 :     | Objectif 2. Coopération et réal | lisation de projets                |                             |                  |           |
|                | S2D2O3 :     | Objectif 3. Médias, démarches   | s de recherche et de traitement    | de l'information            |                  |           |
|                | S2D2O4 :     | Objectif 4. Outils numériques   | pour échanger et communique        | r                           |                  |           |
| Code :         | S2           | D1                              | 01                                 | sous-rubrique T             | ype de classe :  | n 🔷 🗭     |
| escription :   | Objectif 1.  | Comprendre, s'exprimer en ut    | ilisant la langue française à l'or | al et à l'écrit             |                  |           |
| onseil :       |              |                                 |                                    |                             |                  | 🚺 Éditer  |
|                |              |                                 |                                    | 🗸 Ok 🛛 🗸 Appliqu            | er 🙋 Annul       | er [ Aide |

## les compétences confidentielles

Ce sont des compétences partagées évaluées par les profs, mais qui restent invisibles pour les élèves dans l'interface web.

Actuellement, nous utilisons cette liste pour évaluer l'histoire des arts en 3° mais d'autres cas sont possibles.

|                                |                         |                       |                      | Editer les compétence                                             | es communes                    |                                       | 00     | 0        |
|--------------------------------|-------------------------|-----------------------|----------------------|-------------------------------------------------------------------|--------------------------------|---------------------------------------|--------|----------|
| mpéten                         | ices du bulletin        | Compétences de        | référentiel C        | ompétences confidentielles                                        | Compétences suivies            |                                       |        |          |
| DA-P3 : F                      | HIDA                    |                       | ~                    |                                                                   |                                |                                       |        |          |
|                                | HIDA-P3C1 : CO          | MPETENCE 1 - LA       | MAITRISE DE LA       | LANGUE FRANÇAISE                                                  | 2                              |                                       |        |          |
|                                | HIDA-P3C1               | T3L4 : Participer à   | un débat, à un éc    | hange verbal.                                                     |                                |                                       |        |          |
|                                | HIDA-P3C5 : CO          | MPÉTENCE 5 - LA       | CULTURE HUMA         | NISTE                                                             |                                |                                       |        |          |
|                                | HIDA-P3C5               | ST2L3 : Établir des l | iens entre les œu    | uvres (littéraires, artistiques) p                                | our mieux les comprendre.      |                                       |        |          |
|                                | HIDA-P3C                | STAL3 : Être canabl   | e de porter un re    | angages : Texces - Graphiques<br>pard critique sur un fait, un de | - Cartes - Images - Musique.   |                                       |        |          |
|                                | HIDA-P3C7 : CO          | MPÉTENCE 7 - L'A      | UTONOMIE ET L'       | INITIATIVE                                                        |                                |                                       |        |          |
|                                | HIDA-P3C7               | T2L1 : Être autono    | me dans son trav     | vail : savoir l'organiser, le planifi                             | er, l'anticiper, rechercher et | sélectionner des informations utiles. |        |          |
|                                | HIDA-P3C7               | T3L1 : 5 engager d    | ans un projet indi   | wduel.                                                            |                                |                                       |        |          |
|                                | InDA-PSC/               | n sez : sincegrer e   | c cooperer dans t    | un projec coneccir.                                               |                                |                                       |        |          |
|                                |                         |                       |                      |                                                                   |                                |                                       |        |          |
|                                |                         |                       |                      |                                                                   |                                |                                       |        |          |
|                                |                         |                       |                      |                                                                   |                                |                                       |        |          |
|                                |                         |                       |                      |                                                                   |                                |                                       |        |          |
|                                |                         |                       |                      |                                                                   |                                |                                       |        |          |
|                                |                         |                       |                      |                                                                   |                                |                                       |        |          |
|                                |                         |                       |                      |                                                                   |                                |                                       |        |          |
|                                |                         |                       |                      |                                                                   |                                |                                       |        |          |
|                                |                         |                       |                      |                                                                   |                                |                                       |        |          |
|                                |                         |                       |                      |                                                                   |                                |                                       |        |          |
|                                |                         |                       |                      |                                                                   |                                |                                       |        |          |
|                                |                         |                       |                      |                                                                   |                                | • * •                                 | ¢ .    | -        |
| le : (                         | HIDA-P3                 |                       | C1                   | ↓ sou:                                                            | s-rubrique                     | Type de classe : P                    | 🌗 💶    | <b>ب</b> |
| de :<br>itulé :                | HIDA-P3                 | - LA MAÌTRISE DE L    | C1                   | alse ✓ sour                                                       | s-rubrique                     | Type de classe : p                    | ortout | *        |
| de :<br>itulé : (              | HIDA-P3<br>COMPÉTENCE 1 | - La Maîtrise de I    | C1<br>A LANGUE FRANÇ | our<br>Alse                                                       | s-rubrique                     | Type de classe : P                    | 🔹 🛛    | *<br>~   |
| de :<br>itulé : (<br>1seil : ( | HIDA-P3<br>COMPÉTENCE 1 | - LA MAÎTRISE DE I    | C1<br>A LANGUE FRANÇ | alse 🖉 sour                                                       | s-rubrique                     | Type de classe : P                    | 🔹 🗤    | er       |

## les compétences suivies

Ces compétences permettent de suivre quelques élèves sur quelques compétences ciblées. Voir cette page : gestion des élèves suivis.

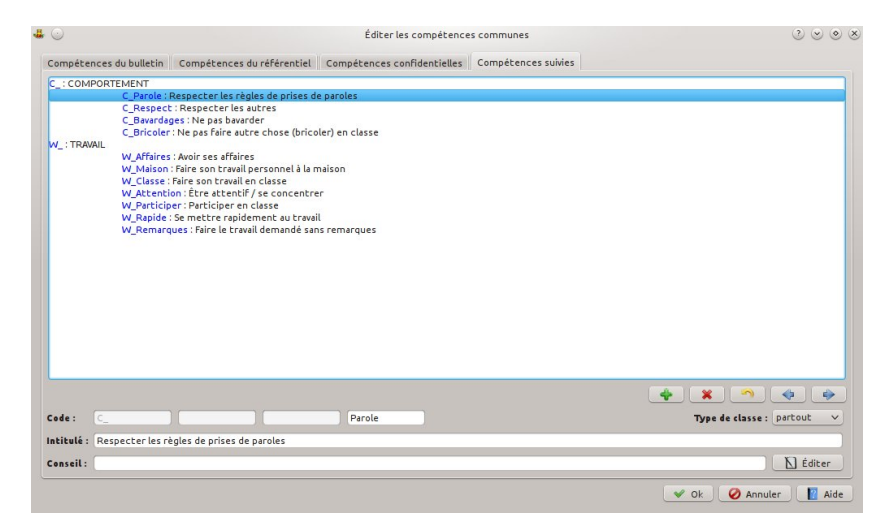

### Comment organiser le bulletin

Le type de classe permet de gérer des bulletins différents (en 6°-5° et en 4°-3° par exemple). Cette notion est valable pour le bulletin, le référentiel et les compétences confidentielles. VÉRAC Documentation administrateur Il y a 2 façons d'organiser le bulletin :

- solution 1 : une seule arborescence c'est le plus simple à mettre en œuvre à privilégier si les bulletins ont la même structure pour tous les types de classes
- solution 2 : une arborescence par type de classe
   à privilégier si les bulletins ont des structures très différentes
   attention : si on veut avoir la même compétence dans 2 bulletins, il faudra répéter la ligne en changeant
   seulement l'id (les colonnes Competence et Commentaire peuvent différer, ce qui permet d'avoir un affichage
   différent pour une même compétence selon le type de classe)

## Côté prof

• solution 1 : une seule arborescence

| liérarchie                                                                  | Compétence                                                                            | Type de classe |
|-----------------------------------------------------------------------------|---------------------------------------------------------------------------------------|----------------|
| - B2 : 2. COMPÉTENCES TRANSVERSALES                                         |                                                                                       | partout        |
| B2CS: Conduites sociales : comment se comporter au c                        |                                                                                       | 6°-5°          |
| Y-B2CS: Compétence 6 : Conduites sociales et civiques                       |                                                                                       | 4°-3°          |
| v— B2CSG1 : Avoir un comportement responsable                               |                                                                                       | partout        |
| - B2CSG1L1                                                                  | Respecter les règles de vie au collège                                                | 6°-5°          |
| - B2CSG1L2                                                                  | Connaître les règles d'hygiène et de sécurité et les appliquer                        | 6°-5°          |
| - B2C5G1L3                                                                  | Savoir travailler en groupe                                                           | 6°-5°          |
| - B2CSG1L4                                                                  | Respecter les règles de vie collective                                                | 4°-3°          |
| - B2CSG1L5                                                                  | Comprendre l'importance du respect mutuel et accepter toutes les différences          | 4°-3°          |
| - B2CSG1L6                                                                  | Respecter des comportements favorables à sa santé et sa sécurité                      | 4°-3°          |
| <ul> <li>B2AI : Autonomie et initiative : comment devenir autono</li> </ul> |                                                                                       | 6°-5°          |
| Y B2AI : Compétence 7 : Autonomie et initiative                             |                                                                                       | 4°-3°          |
| Y- B2AIG1 : Étre autonome au collège                                        |                                                                                       | partout        |
| - B2AIG1L1                                                                  | Préparer son cartable afin d'avoir le matériel nécessaire en classe                   | 6°-5°          |
| - B2AIG1L2                                                                  | Apprendre ses leçons et faire ses devoirs                                             | 6°-5°          |
| - B2AIG1L3                                                                  | Écouter et appliquer les consignes                                                    | 6°-5°          |
| - B2AIG1L4                                                                  | Être autonome dans son travail : avoir son matériel, apprendre ses leçons, faire corr | 4°-3°          |
| B2AIG1L5                                                                    | Faire preuve d'initiative en s'engageant dans un projet individuel ou collectif       | 4°-3°          |
| Y- B2AIG2 : Parcours de découverte des métiers et des …                     |                                                                                       | 4°-3°          |
| - B2AIG2L1                                                                  | Se familiariser avec l'environnement économique, les entreprises, les métiers de se   | 4°-3°          |
| - B2AIG2L2                                                                  | Étre acteur de son parcours de formation et d'orientation                             | 4°-3°          |
| <ul> <li>B2AIG3 : Utiliser des outils</li> </ul>                            |                                                                                       | partout        |
| - B2AIG3L1                                                                  | Utiliser des dictionnaires, imprimés ou numériques, des ouvrages de grammaires ou     | partout        |
| B3 : 3. COMPETENCES PLURIDISCIPLINAIRES                                     |                                                                                       | partout        |
| Y – B3C1 : Compétence 1 : La maîtrise de la langue française                |                                                                                       | partout        |
| Y-B3C1G1:Lire                                                               |                                                                                       | partout        |
| - B3C1G1L1                                                                  | Dégager l'idée essentielle d'un texte lu ou entendu                                   | 6°-5°          |
| - B3C1G1L2                                                                  | Dégager, par écrit ou oralement, l'essentiel d'un texte lu                            | 4°-3°          |
| B3C1G1L3                                                                    | Comprendre un énoncé, une consigne                                                    | partout        |
| Y-B3C1G2 : Écrire                                                           |                                                                                       | partout        |
| - B3C1G2L1                                                                  | Écrire ou recopier lisiblement et correctement un texte                               | 6°-5°          |
| - B3C1G2L2                                                                  | Répondre à une question par une phrase complète                                       | 6°-5°          |
| - B3C1G2L3                                                                  | Rédiger un texte bref, cohérent, construit en paragraphes                             | 6°-5°          |

• solution 2 : une arborescence par type de classe

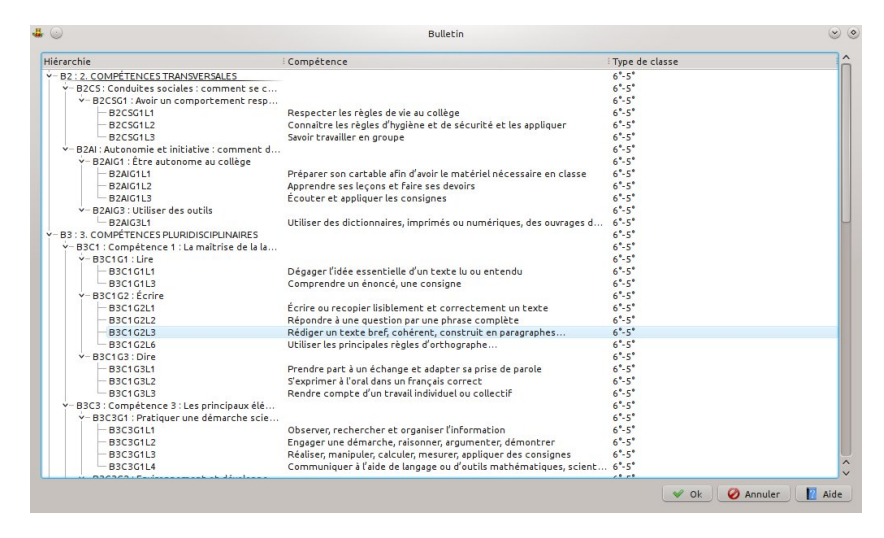

| liérarchie                                    | Compétence                                                            | Type de classe |  |
|-----------------------------------------------|-----------------------------------------------------------------------|----------------|--|
| B3C3G1L2                                      | Engager une démarche, raisonner, argumenter, démontrer                | 6-5            |  |
| - B3C3C1L3                                    | Réaliser manipuler, calculer, mesurer, appliquer des consignes        | 6*-5*          |  |
| B3C3G1L4                                      | Communiquer à l'aide de langage ou d'outils mathématiques, scient     | 6*-5*          |  |
| Y-B3C3G2 : Environnement et développe         |                                                                       | 6-5            |  |
| - B3C3G2L1                                    | Mobiliser ses connaissances nour comprendre des questions liées à     | 6'-5'          |  |
| - B3C5 : Compétence 5 : La culture humaniste  |                                                                       | 6*-5*          |  |
| - B3C5G1 : Situer dans le temps, l'espac      |                                                                       | 6°-5°          |  |
| B3C5G1L1                                      | Situer des événements, des œuvres littéraires ou artistiques, des d   | 6°-5°          |  |
| B4 : 4. COMPÉTENCES DISCIPLINAIRES            |                                                                       | 6*-5*          |  |
| - B2 : 2. COMPÉTENCES TRANSVERSALES           |                                                                       | 4*-3*          |  |
| v-B2CS: Compétence 6 : Conduites sociales     |                                                                       | 4°-3°          |  |
| - B2CSG1 : Avoir un comportement resp         |                                                                       | 4*-3*          |  |
| B2C5G1L4                                      | Respecter les règles de vie collective                                | 4*-3*          |  |
| - B2CSG1L5                                    | Comprendre l'importance du respect mutuel et accepter toutes le       | 4*-3*          |  |
| B2CSG1L6                                      | Respecter des comportements favorables à sa santé et sa sécurité      | 4°-3°          |  |
| - B2AI : Compétence 7 : Autonomie et initia   |                                                                       | 4°-3°          |  |
| Y- B2AIG1 : Être autonome au collège          |                                                                       | 4*-3*          |  |
| B2AIG1L4                                      | Être autonome dans son travail : avoir son matériel, apprendre ses l  | 4*-3*          |  |
| B2AIG1L5                                      | Faire preuve d'initiative en s'engageant dans un projet individuel ou | 4*-3*          |  |
| Y- B2AIG2 : Parcours de découverte des m      |                                                                       | 4*-3*          |  |
| - B2AIG2L1                                    | Se Familiariser avec l'environnement économique, les entreprises, l   | 4°-3°          |  |
| - B2AIG2L2                                    | Être acteur de son parcours de formation et d'orientation             | 4°-3°          |  |
| v– B2AIG3 : Utiliser des outils               |                                                                       | 4*-3*          |  |
| B2AIG3L1                                      | Utiliser des dictionnaires, imprimés ou numériques, des ouvrages d    | 4*-3*          |  |
| - B3 : 3. COMPÉTENCES PLURIDISCIPLINAIRES     |                                                                       | 4*-3*          |  |
| Y- B3C1 : Compétence 1 : La maîtrise de la la |                                                                       | 4°-3°          |  |
| Y-B3C1G1 : Lire                               |                                                                       | 4*-3*          |  |
| - B3C1G1L2                                    | Dégager, par écrit ou oralement, l'essentiel d'un texte lu            | 4*-3*          |  |
| B3C1G1L3                                      | Comprendre un énoncé, une consigne                                    | 4*-3*          |  |
| Y-B3C1G2 : Écrire                             |                                                                       | 4*-3*          |  |
| - B3C1G2L4                                    | Écrire ou recopier lisiblement et sans erreur un texte                | 4*-3*          |  |
| - B3C1G2L5                                    | Rédiger une phrase complète ou un texte bref, cohérent et ponctu      | 4°-3°          |  |
| - B3C1G2L6                                    | Utiliser les principales règles d'orthographe                         | 4*-3*          |  |

# Éditer les compétences partagées

Cette page décrit comment modifier une liste de compétences partagées depuis l'interface de VÉRAC.

Il y a 4 listes et elles sont décrites sur la pageles 4 listes de compétences partagées.

Pour les modifier, vous pouvez aussi :

- sélectionner un modèle tout prêt (onglet Outils)
- utiliser les fichiers CSV correspondants (plus technique)

Cette action est accessible par le menu Structure  $\rightarrow$  Compétences partagées.

La fenêtre contient 5 onglets (un par liste de compétences plus l'onglet**Outils**).

**Remarques** :

vos modifications ne sont enregistrées que si vous cliquez sur l'un des boutons Ok ou Appliquer.
 Le bouton Annuler quitte la fenêtre sans enregistrer les modifications faites depuis la dernière utilisation du bouton Appliquer.

Vous pouvez donc tester des modifications sans risque pour votre structure

• si le bouton **Appliquer** n'est pas présent sur certaines images de cette page d'aide, c'est juste parce qu'elles sont anciennes.

## Compétences du bulletin

Nous allons voir en détail le premier onglet (bulletin) sachant que les autres listes fonctionnent de la même manière.

| Compétences d | u bulletin                                                                                                    | Compétences du r      | éférentiel Com       | pétences confider     | tielles Compétences suivies                            | Outils               |                                               |
|---------------|----------------------------------------------------------------------------------------------------|-----------------------|----------------------|-----------------------|--------------------------------------------------------|----------------------|-----------------------------------------------|
| 2 : COMPÉTE   | NCES TRAN                                                                                                    | SVERSALES             |                      |                       |                                                        |                      |                                               |
| B2CS : Co     | induites soci                                                                                                    | ales : comment se e   | comporter au coll    | lège ?                |                                                        |                      |                                               |
| B2CS : Co     | mpétence 6                                                                                                    | : Conduites sociale   | es et civiques       |                       |                                                        |                      |                                               |
| B2C           | SG1 : Avoir i                                                                                                    | un comportement r     | esponsable           |                       |                                                        |                      |                                               |
|               | B2CSG1L1                                                                                                    | : Respecter les règ   | les de vie au collè  | bge                   |                                                        |                      |                                               |
|               | B2CSG1L2                                                                                                    | : Connaître les règi  | les d'hygiène et d   | le sécurité et les aj | pliquer                                                |                      |                                               |
|               | B2CSG1L3                                                                                                    | : Savoir travailler e | an groupe            |                       |                                                        |                      |                                               |
|               | B2CSG1L4                                                                                                    | : Respecter les règ   | les de vie collecti  | ive                   |                                                        |                      |                                               |
|               | B2CSG1L5                                                                                                    | : Comprendre l'Imp    | portance du respe    | ect mutuel et accep   | iter toutes les différences                            |                      |                                               |
|               | B2CSG1L6                                                                                                    | : Respecter des cor   | mportements favo     | orables à sa santé    | et sa sécurité                                         |                      |                                               |
| B2AI : Au     | tonomie et i                                                                                                    | nitiative : comment   | t devenir autonon    | ne au collège ?       |                                                        |                      |                                               |
| B2AI : Co     | mpétence 7                                                                                                    | : Autonomie et init   | iative               |                       |                                                        |                      |                                               |
| B2A           | IG1 : Être au                                                                                                    | itonome au collège    |                      |                       |                                                        |                      |                                               |
|               | B2AIG1L1                                                                                                    | Préparer son carta    | able afin d'avoir le | e matériel nécessa    | ire en classe                                          |                      |                                               |
|               | B2AIG1L2                                                                                                    | Apprendre ses leç     | ons et faire ses d   | evoirs                |                                                        |                      |                                               |
|               | B2AIG1L3                                                                                                    | Écouter et appliqu    | uer les consignes    |                       |                                                        |                      |                                               |
|               | B2AIG1L4                                                                                                    | Être autonome da      | ins son travail : av | voir son matériel, a  | pprendre ses leçons, faire corre                       | ctement ses devoirs. |                                               |
|               | B2AIG1L5                                                                                                    | Faire preuve d'init   | iative en s'engag    | eant dans un proje    | t individuel ou collectif                              |                      |                                               |
|               |                                                                                                    |                       |                      |                       |                                                        |                      | 🔶 🔺 🗙 💊 🖣                                     |
| ode :         | B2                                                                                                    |                       |                      | L2                    | sous-rubrique                                          |                      | Type de classe : 6°-5°                        |
| escription :  | Connaître le                                                                                                    | is règles d'hygiène   | et de sécurité et l  | les appliquer         |                                                        |                      |                                               |
| onseil :      | <div><a hre<="" td=""><td>f=./tmp/Livret_d_</td><td>accompagnement</td><td>t.pdf target=_blar</td><td>k&gt;Livret d'accompagnement<td>a&gt; pages 5 et 6.</td></td></a></div> | f=./tmp/Livret_d_     | accompagnement       | t.pdf target=_blar    | k>Livret d'accompagnement <td>a&gt; pages 5 et 6.</td> | a> pages 5 et 6.     | Kì Éditer                                     |
|               |                                                                                                    |                       |                      |                       |                                                        |                      | 🗸 Ok 🔍 🖌 Appliquer 🖉 Annuler 📓 Ak             |
|               | verac :                                                                                                    | python3               |                      | Admin-DefineCf        | T_002.jpeg (Image 📄 wikiu                              | uploads — Dolphin    | 🗇 Compétences partagées 👘 💽 🛃 🖑 😪 🗘 🖓 💬 🔥 09: |

- la liste est organisée en **arborescence** avec jusqu'à 3 niveaux de titres et sous-titres, mais seul le premier niveau est obligatoire (par exemple l'image de l'onglet des **compétences suivies** située en bas de cette page n'utilise qu'un seul niveau de titre)
- l'arborescence se retrouve aussi dans le **code** d'un titre ou d'une compétence. Ces codes doivent être courts (ils détermineront les largeurs des colonnes dans les tableaux des profs)
- l'**intitulé** est le nom clair du titre ou de la compétence
- chaque compétence (ou titre) peut être accompagnée d'un conseil.
   C'est un texte qui pourra être affiché dans l'interface web et servira à donner des conseils aux élèves pour progresser.

Ils peuvent contenir des liens et sont donc mis en forme en langage html.

Pour les modifier, le plus simple est donc de passer par le bouton Éditer situé à droite.

| ntitulé : Connaître les règles d'hygiène et                                                                                                    | de sécurité et les a | ppliquer                                           |                  | n (jita)                                        |
|----------------------------------------------------------------------------------------------------|----------------------|----------------------------------------------------|------------------|-------------------------------------------------|
| iode: 82 CS                                                                                                    |                      | 💉 0k 🧭                                             | Annuler 🛛 🛛 Aide | Type de classe : 6 <sup>2</sup> ·5 <sup>4</sup> |
| B3C1C1: Life<br>B3C1C11: Dégager l'id<br>B3C1C11: 2 Comprendn<br>B3C1C2: Écrire<br>B3C1C21: Écrire ou re<br>B3C1C21: 2 Réporte à<br>B3C1C21: Rédiger un<br>B3C1C21: Villier les<br>B3C1C3: Dire<br>B3C1C31: Dire         |                      |                                                    |                  |                                                 |
| B2AIG1L1 : Préparer son<br>B2AIG1L2 : Apprendre s<br>B2AIG113 : Écouter et a<br>B2AIG3 : Utiliser des outils<br>B2AIG31 : Utiliser des outils<br>B3 : COMPÉTENCES PLURIDISCIPLINAIRE<br>B3C1 : CompÉtence 1 : La màtrise | Édition Format       | Style<br>B / U & E E E E E Dagnement pages 5 et 6. | ¢ o o o o o      | correction orthographique                       |
| B2AIG1 : Etre autonome au c<br>B2AIG1L1 : Préparer son                                                                                                    | . 🔾                  | Éditeur html                                       |                  |                                                 |

• si la case **sous-rubrique** d'un titre est cochée, il sera pris en compte dans le calculs du radar affiché dans l'interface web (en plus des matières qui sont automatiquement dans le radar).

Cette notion ne concerne pas les compétences suivies.

Les titres sélectionnés comme sous-rubriques sont affichés en gras.

| <b>#</b>                                                                                                |                                                                                                    | Éditer                                                                                                    | les compétences partagées                 | S (S) (S)                         |
|----------------------------------------------------------------------------------------------------|----------------------------------------------------------------------------------------------------|----------------------------------------------------------------------------------------------------|-------------------------------------------|-----------------------------------|
| Compétences du bulletin                                                                                 | Compétences du référentiel                                                                                                    | Compétences confidentielles                                                                                                    | Compétences suivies                       |                                   |
| B2 : 2. COMPÉTENCES TR<br>B2CS : Conduites se<br>B2CSG1 : Ave                                           | ANSVERSALES<br>ociales : comment se comporter a<br>ir un comportement responsable                                                                                                    | nu collège ?                                                                                                    |                                           | Û                                 |
| B2CSG<br>B2CSG<br>B2CSG                                                                                 | 1L1 : Respecter les règles de vie a<br>1L2 : Connaître les règles d'hygiè<br>1L3 : Savoir travailler en groupe                                                                                                    | ne et de sécurité et les applique                                                                                                    | er                                        |                                   |
| B2AI : Autonomie e                                                                                      | t initiative : comment devenir au                                                                                                    | tonome au collège ?                                                                                                    |                                           |                                   |
| B2AIG1 : Etre<br>B2AIG1<br>B2AIG1<br>B2AIG3<br>B2AIG3 : Util<br>B2AIG3 : Util<br>B2AIG3                 | : autonome au collège<br>L1: Préparer son cartable afin d'<br>L2: Apprendre ses leçons et faire<br>L3: Écouter et appliquer les cons<br>iser des outils<br>L1: Utiliser des dictionnaires, im                                                                                                    | avoir le matériel nécessaire en<br>ses devoirs<br>ignes<br>primés ou numériques, des ouvr                                                                                                    | classe<br>ages de grammaires ou des logic | iels de correction orthographique |
| B3 : 3. COMPETENCES PL<br>B3C1 : Compètence<br>B3C1G1 : Lire<br>B3C1G<br>B3C1G<br>B3C1G2 : Écn<br>B3C1G | URIDISCIPLINAIRES<br>1 : La maîtrise de la langue fran-<br>1L1 : Dégager l'idée essentielle d<br>1L3 : Comprendre un énoncé, une<br>ire<br>21 - Écrire au recopier lisiblemen                                                                                                    | aise<br>'un texte lu ou entendu<br>consigne<br>t et correctement un texte                                                                                                    |                                           |                                   |
| B3C1G<br>B3C1G<br>B3C1G<br>B3C1G<br>B3C1G<br>B3C1G<br>B3C1G<br>B3C3 : Compitence<br>B3C3G : Compitence  | 212. Répondre à une question pa<br>213. Rédiger un texte bref, cohér<br>216. Utiliser les principales règle<br>811. Prendre part à un échange e<br>312. S'exprimer à l'oral dans un f<br>312. Rendre compte d'un travail<br>3 : Les principaux éléments de m<br>tiquer une démarche scientifique | une phrase complète<br>ent, construit en paragraphes<br>s d'orthographe<br>t adapter sa prise de parole<br>rançais correct<br>ndividuel ou collectif<br>athématiques et la culture scie<br>et technologique | ntifique et technologique                 |                                   |
|                                                                                                    |                                                                                                    |                                                                                                    | $\sim$                                    |                                   |
| Code: B2                                                                                                | AI                                                                                                    |                                                                                                    | sous-rubrique                             | Type de classe : 0°-5° V          |
| Description : Autonomie                                                                                 | et initiative : comment devenir a                                                                                                    | utonome au collège ?                                                                                                    |                                           | )                                 |
| Conseil :                                                                                               |                                                                                                    |                                                                                                    | ~                                         | Éditer                            |
|                                                                                                    |                                                                                                    |                                                                                                    |                                           | 🔷 Ok 💋 Annuler 🕎 Aide             |

• sur l'exemple de radar ci-dessous, les sous-rubriques ont pour codes B2 et B3 (donc ce n'est pas ceux de l'image précédente) :

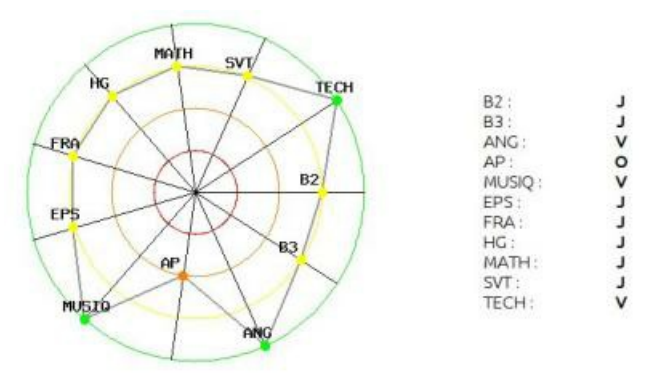

• à chaque titre ou compétence est attribué un **type de classe** (voir la page configurer les classes). Une liste déroulante permet de sélectionner le type désiré.

On peut aussi choisir nulle part et partout :

- **nulle part** : la compétence ne sera reliée à aucun type de classe (je pense que ça ne sert à rien, mais je l'ai mis au cas où)
- **partout :** la compétence sera reliée à tous les types de classes.

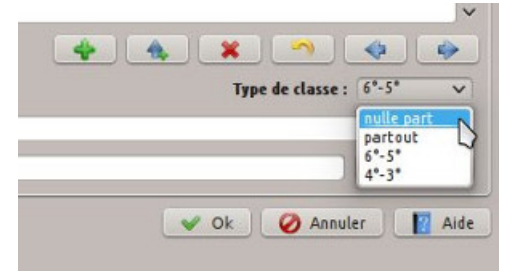

### Exemples de modifications Suppression d'un titre intermédiaire

• après avoir sélectionné le titre à supprimer, cliquez sur le bouton Supprimer un enregistrement :

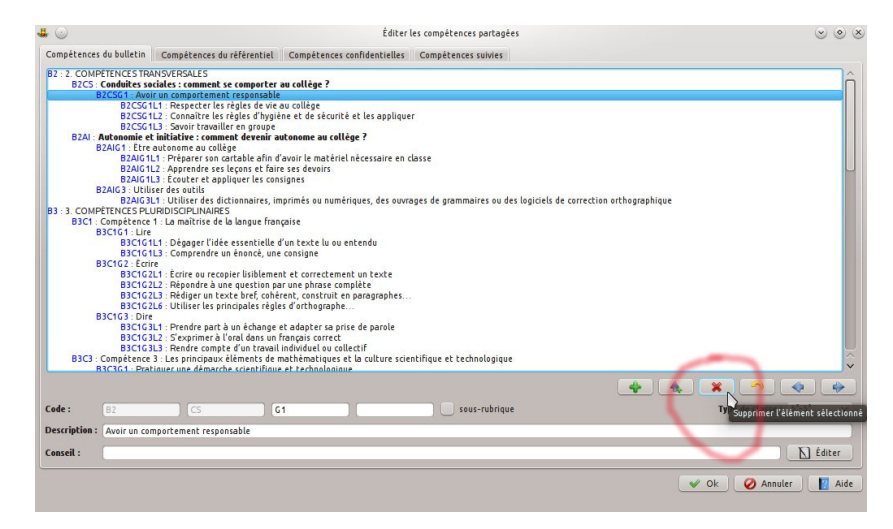

• VÉRAC vous demandera si vous voulez supprimer aussi les sous-items :

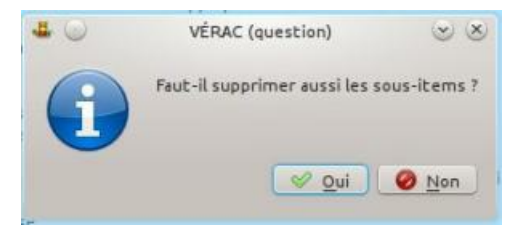

• si vous répondez Non, leurs codes seront automatiquement recalculés (ici G1 a disparu) :

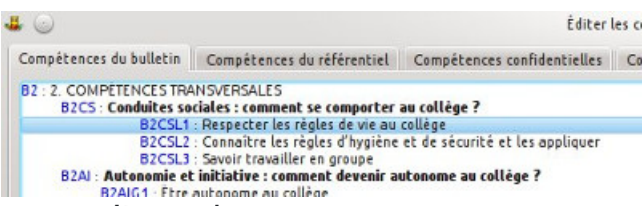

#### Modification du niveau d'un titre

• la compétences B2CSL1 est sélectionnée et j'efface son code L1 :

| 0                                                                                                    |                                    | Edite                           | r les compètences partagées             |                              | $\odot$ $\odot$  |
|----------------------------------------------------------------------------------------------------|------------------------------------|---------------------------------|-----------------------------------------|------------------------------|------------------|
| Compétences du bulletin                                                                                                    | Compétences du référentiel         | Compétences confidentielles     | Compétences suivies                     |                              |                  |
| B2 : 2. COMPÉTENCES TRA                                                                                                    | NSVERSALES                         |                                 |                                         |                              |                  |
| B2CS : Conduites so                                                                                                    | ciales : comment se comporter a    | au collège ?                    |                                         |                              |                  |
| B2CSL1                                                                                                    | : Respecter les règles de vie au   | collège                         |                                         |                              |                  |
| B2CSL2                                                                                                    | : Connaitre les regles d'hygiene   | et de securite et les appliquer |                                         |                              |                  |
| B2CSL3                                                                                                    | : Savoir travailler en groupe      | deserves an extilizer 2         |                                         |                              |                  |
| B2ALCA - Ebra                                                                                                    | miciacive : comment devenir at     | iconome au coccege r            |                                         |                              |                  |
| B2AIG1                                                                                                    | 1 · Prénarer son cartable afin d'  | avoir le matériel nécessaire en | classe                                  |                              |                  |
| 824161                                                                                                    | 2 Apprendre ses lecons et fain     | e ses devoirs                   |                                         |                              |                  |
| B2AIG1                                                                                                    | 3 · Écouter et appliquer les con-  | signes                          |                                         |                              |                  |
| B2AIG3 · Utili                                                                                                    | ser des outils                     |                                 |                                         |                              |                  |
| B2AIG3                                                                                                    | 1 : Utiliser des dictionnaires, im | primés ou numériques, des ouv   | vrages de grammaires ou des logiciels d | le correction orthographique |                  |
| 3 : 3. COMPÉTENCES PL                                                                                                    | JRIDISCIPLINAIRES                  |                                 |                                         |                              |                  |
| B3C1 : Compétence                                                                                                    | 1 : La maîtrise de la langue fran- | çaise                           |                                         |                              |                  |
| B3C1G1 : Lire                                                                                                    |                                    |                                 |                                         |                              |                  |
| B3C1G1                                                                                                    | L1 : Dégager l'idée essentielle d  | 'un texte lu ou entendu         |                                         |                              |                  |
| B3C1G1                                                                                                    | L3 : Comprendre un énoncé, une     | consigne                        |                                         |                              |                  |
| B3C1G2 : Ecri                                                                                                    | e                                  |                                 |                                         |                              |                  |
| B3C1G2                                                                                                    | L1 : Ecrire ou recopier lisiblemen | it et correctement un texte     |                                         |                              |                  |
| 830162                                                                                                    | L2 : Repondre a une question pa    | r une phrase complece           |                                         |                              |                  |
| Bactor                                                                                                    | L3 : Rediger un cexce brer, coner  | ent, construit en paragraphes   |                                         |                              |                  |
| Pactora Dia                                                                                                    | Lo : Octuser les principales règle | s d orchographe                 |                                         |                              |                  |
| Bactos: Dire                                                                                                    | 1 . Drandra nart à un àchanna i    | t adapter ca erice de earele    |                                         |                              |                  |
| 830103                                                                                                    | 12. S'avorimer à l'oral dans un f  | ancais correct                  |                                         |                              |                  |
| BICIG                                                                                                    | 13 · Dendre compte d'un travail    | individual ou collectif         |                                         |                              |                  |
| B3C3 · Compétence                                                                                                    | 3 · Les principaux éléments de n   | nathématiques et la culture so  | ientifique et technologique             |                              |                  |
| B3C3G1 : Prai                                                                                                    | iquer une démarche scientifique    | et technologique                | renemique et éconologique               |                              | 2                |
| B3C3G1                                                                                                    | 1 Observer rechercher et orog      | aniser l'information            |                                         |                              |                  |
|                                                                                                    |                                    |                                 |                                         |                              |                  |
|                                                                                                    |                                    |                                 |                                         |                              | (1 11            |
| Jde : (82)                                                                                                    |                                    |                                 | sous-rubrique                           | Type de cla                  | asse: 0-5 V      |
| escription : Respecter l                                                                                                    | es règles de vie au collège        |                                 |                                         |                              |                  |
|                                                                                                    |                                    |                                 |                                         |                              |                  |
| onseil : <div><a hre<="" td=""><td>f=./tmp/Livret_d_accompagneme</td><td>ent.pdf target=_blank&gt;Livret d</td><td>'accompagnement</td></a> page 5.</div> | f=./tmp/Livret_d_accompagneme      | ent.pdf target=_blank>Livret d  | 'accompagnement                         |                              | Editer           |
|                                                                                                    |                                    |                                 |                                         |                              |                  |
|                                                                                                    |                                    |                                 |                                         |                              | Annulas III Aida |
|                                                                                                    |                                    |                                 |                                         | V OK                         | Allie Alde       |
|                                                                                                    |                                    |                                 |                                         |                              |                  |
|                                                                                                    |                                    |                                 |                                         |                              |                  |

elle devient aussitôt un titre B2CS et la zone de niveau 3 devient éditable :

| • 💿                                                                                                    |                                      | Éditer                              | les compétences partagées              | <ul> <li>•</li> </ul>                                                                                                    |
|----------------------------------------------------------------------------------------------------|--------------------------------------|-------------------------------------|----------------------------------------|----------------------------------------------------------------------------------------------------|
| Compétences du bulletin                                                                                                    | Compétences du référentiel           | Compétences confidentielles         | Compétences suivies                    |                                                                                                    |
| B2 : 2. COMPÉTENCES TR                                                                                                    | ANSVERSALES                          |                                     |                                        |                                                                                                    |
| B2CS : Conduites s                                                                                                    | ociales : comment se comporter       | au collège ?                        |                                        |                                                                                                    |
| BZCS: Respecter in                                                                                                    | es regles de vie au college          | at de cécucité et les seclieures    |                                        |                                                                                                    |
| B2CSL                                                                                                    | - Savoir travailler en groupe        | et de securite et les appliquer     |                                        |                                                                                                    |
| B2AL Autonomic                                                                                                    | t initiative : comment devenir a     | utonome au collège ?                |                                        |                                                                                                    |
| B2AIG1 : Etre                                                                                                    | autonome au collège                  |                                     |                                        |                                                                                                    |
| B2AIG1                                                                                                    | IL1 : Préparer son cartable afin c   | d'avoir le matériel nécessaire en o | lasse                                  |                                                                                                    |
| B2AIG 1                                                                                                    | IL2 : Apprendre ses leçons et fair   | re ses devoirs                      |                                        |                                                                                                    |
| B2AIG1                                                                                                    | IL3 : Ecouter et appliquer les cor   | nsignes                             |                                        |                                                                                                    |
| B2AIG3 : Util                                                                                                    | iser des outils                      |                                     |                                        | and the entropy of the second second s |
| BZAIG:<br>B2-3 COMPETENCES DI                                                                                                    | LIDIDISCIPLINAIDES                   | nprimes ou numeriques, des ouvr     | ages de grammarres ou des logiciels de | correction orthographique                                                                                                    |
| B3C1 · Compétence                                                                                                    | 1 · La maîtrise de la langue fran    | ncaise                              |                                        |                                                                                                    |
| B3C1G1 Lin                                                                                                    | t i da materise de la langue nar     | iterise .                           |                                        |                                                                                                    |
| B3C1G                                                                                                    | 1L1 : Dégager l'idée essentielle     | d'un texte lu ou entendu            |                                        |                                                                                                    |
| B3C1G                                                                                                    | 1L3 : Comprendre un énoncé, une      | e consigne                          |                                        |                                                                                                    |
| B3C1G2 : Ecr                                                                                                    | ire                                  |                                     |                                        |                                                                                                    |
| B3C1G                                                                                                    | 2L1 : Ecrire ou recopier lisibleme   | nt et correctement un texte         |                                        |                                                                                                    |
| B3C1G                                                                                                    | 2L2 : Repondre a une question p      | ar une phrase complete              |                                        |                                                                                                    |
| 83010                                                                                                    | 21.6 : Utilizar las principalas sàgl | er d'orthographe                    |                                        |                                                                                                    |
| 83C1G3 - Dir                                                                                                    | a occuser les principales regi       | es a orchographe                    |                                        |                                                                                                    |
| B3C1G                                                                                                    | 3L1 : Prendre part à un échange      | et adapter sa prise de parole       |                                        |                                                                                                    |
| B3C1G                                                                                                    | 3L2 : S'exprimer à l'oral dans un    | français correct                    |                                        |                                                                                                    |
| B3C1G                                                                                                    | 3L3 : Rendre compte d'un travail     | l individuel ou collectif           |                                        |                                                                                                    |
| B3C3 : Compétence                                                                                                    | e 3 : Les principaux éléments de     | mathématiques et la culture scie    | ntifique et technologique              |                                                                                                    |
| B3C3G1 : Pra                                                                                                    | tiquer une démarche scientifiqu      | e et technologique                  |                                        |                                                                                                    |
| H 4C 4G                                                                                                    | 11.1 Observer rechercher et ord      | baniser l'information               |                                        | and the second second second second second second second second second second second second second second second                                                                                                    |
|                                                                                                    |                                      |                                     |                                        |                                                                                                    |
| ode : 82                                                                                                    | CS                                   | 8                                   | sous-rubrique                          | Type de classe : 6°-5° 🗸                                                                                                    |
| escription : Decenter                                                                                                    | las sãolas da via au collãgal        |                                     |                                        |                                                                                                    |
| Hespecter                                                                                                    | tes regtes de vie au cottege         |                                     |                                        |                                                                                                    |
| onseil : <div><a hr<="" td=""><th>ef=./tmp/Livret d accompagnem</th><th>ent.pdf target= blank&gt;Livret d'a</th><td>ccompagnement</td></a> page 5.</div> | ef=./tmp/Livret d accompagnem        | ent.pdf target= blank>Livret d'a    | ccompagnement                          | N Éditer                                                                                                    |
|                                                                                                    |                                      |                                     |                                        |                                                                                                    |
|                                                                                                    |                                      |                                     |                                        |                                                                                                    |
|                                                                                                    |                                      |                                     |                                        | V Ok V Annuler                                                                                                    |
|                                                                                                    |                                      |                                     |                                        |                                                                                                    |

• en y mettant G1 on en a fait un titre de niveau 3 et G1 a été intégré aux codes des compétences qui suivent :

| <b>#</b> 🕑  |                                                                                                    |                        |                  |                |               | Édite      | r les con | mpétences   | partagées     |              |              |               |      |                | 000         |
|-------------|----------------------------------------------------------------------------------------------------|------------------------|------------------|----------------|---------------|------------|-----------|-------------|---------------|--------------|--------------|---------------|------|----------------|-------------|
| Compétenc   | es du bulletin                                                                                                    | Compétences            | du référentiel   | Compéte        | ences confid  | lentielles | Con       | npétences s | uivies        |              |              |               |      |                |             |
| B2 : 2. CON | MPÈTENCES TR                                                                                                    | NSVERSALES             |                  |                | -             |            |           |             |               |              |              |               |      |                | <u>^</u>    |
| B2CS        | S : Conduites so                                                                                                    | ciales : comment       | se comporter     | au collège     | ?             |            |           |             |               |              |              |               |      |                | []          |
|             | B2C5G1 : Hes                                                                                                    | ecter les regles       | de vie au colle  | ge             |               |            |           |             |               |              |              |               |      |                |             |
|             | B2CSG1                                                                                                    | L2 : Connaitre le      | s regies a nyg   | iene et de si  | ecurice et le | es appuqu  | ler       |             |               |              |              |               |      |                |             |
| 8241        | Autonomia al                                                                                                    | initiative : com       | ment devenir     | autonome a     | n collàge 7   |            |           |             |               |              |              |               |      |                |             |
| 0.00        | B2AIG1 Etre                                                                                                    | autonome au col        | lège             | ducononic u    | a concyc i    |            |           |             |               |              |              |               |      |                |             |
|             | B2AIG1                                                                                                    | 1 · Prénarer son       | cartable afin    | d'avoir le ma  | atériel néce  | ssaire er  | classe    |             |               |              |              |               |      |                |             |
|             | B2AIG1                                                                                                    | 2 : Apprendre se       | s lecons et fai  | ire ses devoi  | irs           |            |           |             |               |              |              |               |      |                |             |
|             | B2AIG1                                                                                                    | 3 : Écouter et aj      | pliquer les co   | nsignes        |               |            |           |             |               |              |              |               |      |                |             |
|             | B2AIG3 : Utili                                                                                                    | ser des outils         |                  |                |               |            |           |             |               |              |              |               |      |                |             |
|             | B2AIG3                                                                                                    | 1 : Utiliser des o     | lictionnaires, i | mprimés ou     | numériques    | s, des our | rages d   | e grammain  | es ou des log | giciels de o | correction i | orthographiqu | Je   |                |             |
| B3 : 3. COM | MPÉTENCES PLI                                                                                                    | JRIDISCIPLINAIR        | ES               |                |               |            |           |             |               |              |              |               |      |                |             |
| B3C1        | 1 : Compétence                                                                                                    | 1 : La maîtrise d      | e la langue fra  | nçaise         |               |            |           |             |               |              |              |               |      |                |             |
|             | B3C1G1 : Lire                                                                                                    |                        |                  |                |               |            |           |             |               |              |              |               |      |                |             |
|             | BBCIGI                                                                                                    | L1 : Degager Cid       | ee essentielle   | d'un texte     | lu ou entene  | du         |           |             |               |              |              |               |      |                |             |
|             | BSCIGI                                                                                                    | L3 : Comprendre        | un enonce, un    | ie consigne    |               |            |           |             |               |              |              |               |      |                |             |
|             | B3C1G2:ECT                                                                                                    | e<br>L . Écrico ou roc | onios lisiblami  | ant at carra   | chamant up    | hauta      |           |             |               |              |              |               |      |                |             |
|             | 820102                                                                                                    | 12 . Dépendre àu       | upper usiblemi   | ar upo phra    | ce complète   | LEALE      |           |             |               |              |              |               |      |                |             |
|             | 830163                                                                                                    | 13 : Pédiger un h      | exte bref cob    | érent const    | cuit en para  | aranhar    |           |             |               |              |              |               |      |                |             |
|             | B3C1G2                                                                                                    | 16 Utiliser les r      | rincipales rég   | les d'orthon   | ranhe         | giophes    |           |             |               |              |              |               |      |                |             |
|             | B3C163 Dire                                                                                                    | Lo . octurer ter p     | mapaterrey       | ter a orenog   | in price      |            |           |             |               |              |              |               |      |                |             |
|             | B3C1G3                                                                                                    | 1 - Prendre part       | à un échange     | et adapter     | sa prise de   | parole     |           |             |               |              |              |               |      |                |             |
|             | B3C1G3                                                                                                    | L2 : S'exprimer à      | l'oral dans un   | francais co    | rrect         |            |           |             |               |              |              |               |      |                |             |
|             | B3C1G3                                                                                                    | L3 : Rendre com        | te d'un travai   | il individuel  | ou collectif  |            |           |             |               |              |              |               |      |                |             |
| B3C3        | 3 : Compétence                                                                                                    | 3 : Les principau      | x éléments de    | mathémati      | ques et la c  | ulture so  | ientifiq  | ue et techn | ologique      |              |              |               |      |                |             |
|             | B3C3G1 : Prail                                                                                                    | iquer une démar        | che scientifiqu  | e et techno    | logique       |            |           |             | 000,512,000   |              |              |               |      |                | ~           |
|             | B3C3G1                                                                                                    | 11 · Ohserver re       | chercher et or   | naniser l'infi | ormation      |            |           |             |               |              |              |               |      |                | v           |
|             |                                                                                                    |                        |                  |                |               |            |           |             |               |              |              | 1.1.1         | A 11 |                |             |
|             |                                                                                                    |                        |                  |                |               |            |           |             |               |              |              |               | -    | <u> </u>       |             |
| Code :      | B2                                                                                                    | CS                     |                  | G1 I           |               |            |           | sous        | rubrique      |              |              |               |      | Type de classe | : 6°-5° 🗸   |
|             | -                                                                                                    |                        |                  |                |               |            | _         |             |               |              |              |               |      |                |             |
| Description | Respecter l                                                                                                    | es régles de vie a     | u collège        |                |               |            |           |             |               |              |              |               |      |                |             |
| Conseil :   | <div><a hre<="" td=""><td>f=./tmp/Livret d</td><td>accompagner</td><th>nent.pdf tar</th><td>get= blank:</td><td>Livret d</td><td>accomp</td><th>agnement</th><th>/a&gt; page 5.&lt;</th><th>/div&gt;</th><th></th><th></th><th></th><th></th><td>N Éditer</td></a></div> | f=./tmp/Livret d       | accompagner      | nent.pdf tar   | get= blank:   | Livret d   | accomp    | agnement    | /a> page 5.<  | /div>        |              |               |      |                | N Éditer    |
|             |                                                                                                    |                        |                  |                |               |            |           |             |               |              |              |               |      |                |             |
|             |                                                                                                    |                        |                  |                |               |            |           |             |               |              |              |               |      |                | uler 🔽 Aide |
|             |                                                                                                    |                        |                  |                |               |            |           |             |               |              |              |               |      |                |             |
|             |                                                                                                    |                        |                  |                |               |            |           |             |               |              |              |               |      |                |             |

#### Ajouter un enregistrement

• il suffit de cliquer sur le bouton **Ajouter un nouvel enregistrement**. Le code et l'intitulé seront à modifier :

| 4 🕑                                                                                                    |                                                                                                    | Éditer l                                                                                                    | es compétences partagées                                                         | 8 O 8                                    |
|----------------------------------------------------------------------------------------------------|----------------------------------------------------------------------------------------------------|----------------------------------------------------------------------------------------------------|----------------------------------------------------------------------------------|------------------------------------------|
| Compétences du bulletin                                                                                                    | Compétences du référentiel                                                                                                    | Compétences confidentielles                                                                                                    | Compétences suivies                                                              |                                          |
| B2-2 COMPETENCST #<br>B2CS ComParences<br>B2CS7 Ine<br>B2CS7 Ine<br>B2CS7 | ANOVERSILES<br>acides : comparte arguing terminal<br>vel enceptor les rights de vie au coli<br>parter les rights de vie au coli<br>11.1 : Savoir travailler en gravpu<br>11.1 : Savoir travailler en gravpu<br>11.1 : Savoir travailler en gravpu<br>11.1 : Priparer son au collège<br>11.1 : Priparer son au collège<br>11.1 : Priparer son au collège<br>11.1 : Priparer son au collège<br>11.1 : Priparer son au collège<br>11.1 : Desgart l'idé essentiell<br>11.1 : Desgart l'idé essentiell<br>11.1 : Desgart l'idé essentiell<br>11.1 : Desgart l'idé essentiell<br>11.2 : Rediger un te honc, un<br>21.1 : Rediger un te honc, un<br>21.2 : Rediger un te honc, un<br>21.3 : Rediger un te te bert, on<br>21.3 : Rediger un te te bert, on<br>21.4 : Prendre part à un échong es<br>31.1 : Prindre part du na échong<br>31.2 : Rediger un de l'an te tou<br>31.2 : prindres à l'an te tou | r au caltège ?<br>ter au caltège ?<br>de calte de sécurité et les applique<br>autoname au caltège ?<br>d'avoir le matériel nécessaire en c<br>ire ess devoirs<br>ampaires<br>imprimés ou numériques, des ouvre<br>ançaise<br>d'avoir le matériel nécessaire en c<br>d'avoir le matériel nécessaire en c<br>d'avoir le matériel nécessaire en c<br>d'avoir le matériel nécessaire en c<br>d'avoir le matériel nécessaire en c<br>d'art exte le ou entendu<br>ne consigne<br>est constance sampliés<br>par our phones campliés<br>par our phones campliés<br>et adopter sa prise de parole<br>matérieu const une lecrif<br>matérieu lecrif<br>matérieu lecrif<br>matérieu lecrif | r<br>losse<br>oges de grammaires ou des logiciels d<br>ntifique et technologique | le correction arthographique             |
| Code: B2                                                                                                    | CS CS                                                                                                    | ??                                                                                                    | sous-rubrique                                                                    | Ajouter un nouvel élément asse : 6°-5° 🗸 |
| Description : Nouvel enr                                                                                                    | egistrement                                                                                                    |                                                                                                    |                                                                                  |                                          |
| Conseil :                                                                                                    |                                                                                                    |                                                                                                    |                                                                                  | Éditer                                   |
|                                                                                                    |                                                                                                    |                                                                                                    |                                                                                  | 🗸 Ok 🖉 Annuler 📗 Aide                    |

• on peut aussi insérer un enregistrement avant celui qui est sélectionné :

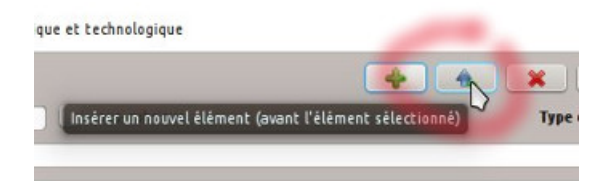

### Les 3 autres listes

| Compétences                                                                                                    | du bulletin Co                                                                                                    | mpétences du                                                                                                    | i référentiel                                                                                                    | Compé                                                                                                    | tences confider                                                                                                    | tielles Co                                                                                                    | ompéter                                 | ices suivies                    | Outils                                                                           |                                                                                                    |
|----------------------------------------------------------------------------------------------------|----------------------------------------------------------------------------------------------------|----------------------------------------------------------------------------------------------------|----------------------------------------------------------------------------------------------------|----------------------------------------------------------------------------------------------------|----------------------------------------------------------------------------------------------------|----------------------------------------------------------------------------------------------------|-----------------------------------------|---------------------------------|----------------------------------------------------------------------------------|----------------------------------------------------------------------------------------------------|
| 52 : SOCLE 201                                                                                                    | 16                                                                                                    |                                                                                                    |                                                                                                    |                                                                                                    |                                                                                                    |                                                                                                    |                                         |                                 |                                                                                  | -                                                                                                    |
| S2D1 : D                                                                                                    | omaine 1 : les l                                                                                                    | angages pour                                                                                                    | r penser et o                                                                                                    | ommuni                                                                                                    | iquer                                                                                                    |                                                                                                    | - à Hanal                               | Las 2 Ité aute                  |                                                                                  | _                                                                                                    |
|                                                                                                    | S2D101 : Obj                                                                                                    | ectif 7. Compr                                                                                                    | endre, s'exp                                                                                                    | rimer en                                                                                                    | utilisant la lang                                                                                                    | ue française                                                                                                    | e a l'oral                              | l et a recrit<br>le cas échéant | une langue ré                                                                    | nionale                                                                                                    |
|                                                                                                    | S2D102 : Obj                                                                                                    | ectif 3. Compr                                                                                                    | endre, s'exp                                                                                                    | rimer en                                                                                                    | utilisant les lan                                                                                                    | ages math                                                                                                    | jere et, i<br>nématiqu                  | ues, scientifiqu                | ies et informati                                                                 | ques                                                                                                    |
|                                                                                                    | S2D104 : Obj                                                                                                    | ectif 4. Compr                                                                                                    | endre, s'exp                                                                                                    | rimer en                                                                                                    | utilisant les lan                                                                                                    | ages des a                                                                                                    | irts et di                              | u corps                         |                                                                                  |                                                                                                    |
| S2D2 : D                                                                                                    | omaine 2 : les r                                                                                                    | néthodes et o                                                                                                    | outils pour a                                                                                                    | pprendr                                                                                                    | e                                                                                                    |                                                                                                    |                                         |                                 |                                                                                  |                                                                                                    |
|                                                                                                    | S2D2O1 : Obj                                                                                                    | ectif 1. Organi                                                                                                    | sation du tra                                                                                                    | avail pers                                                                                                    | onnel                                                                                                    |                                                                                                    |                                         |                                 |                                                                                  |                                                                                                    |
|                                                                                                    | S2D2O2 : Obj                                                                                                    | ectif 2. Coopér                                                                                                    | ration et réa                                                                                                    | lisation de                                                                                                    | e projets                                                                                                    |                                                                                                    |                                         |                                 |                                                                                  |                                                                                                    |
|                                                                                                    | S2D2O3 : Obj                                                                                                    | ectif 3. Médias                                                                                                    | s, démarches                                                                                                    | s de reche                                                                                                    | erche et de trait                                                                                                    | ement de l'i                                                                                                    | informa                                 | ition                           |                                                                                  |                                                                                                    |
|                                                                                                    | 520204 : 00j                                                                                                    | ecui 4. Outils i                                                                                                    | numenques                                                                                                    | pour ech                                                                                                    | anger et comm                                                                                                    | uniquer                                                                                                    |                                         |                                 |                                                                                  | ~                                                                                                    |
|                                                                                                    |                                                                                                    |                                                                                                    |                                                                                                    |                                                                                                    |                                                                                                    |                                                                                                    |                                         | +                               | * * *                                                                            | > ◆ ◆                                                                                                    |
| ode :                                                                                                    | 52                                                                                                    | D1                                                                                                    |                                                                                                    |                                                                                                    | 01                                                                                                    | sous                                                                                                    | s-rubriq                                | ue Ty                           | pe de classe :                                                                   | partout ~                                                                                                    |
|                                                                                                    |                                                                                                    |                                                                                                    |                                                                                                    |                                                                                                    |                                                                                                    |                                                                                                    |                                         | -                               |                                                                                  |                                                                                                    |
| escription :                                                                                                    | Objectif 1. Con                                                                                                    | nprendre, s'ex                                                                                                    | primer en ut                                                                                                    | tilisant la                                                                                                    | langue français                                                                                                    | e a l'oral et                                                                                                    | a l'ecrit                               |                                 |                                                                                  |                                                                                                    |
| :onseil :                                                                                                    |                                                                                                    |                                                                                                    |                                                                                                    |                                                                                                    |                                                                                                    |                                                                                                    |                                         |                                 |                                                                                  | 🗋 Éditer                                                                                                    |
|                                                                                                    |                                                                                                    |                                                                                                    |                                                                                                    |                                                                                                    |                                                                                                    |                                                                                                    | Ok                                      | Applique                        | Annula                                                                           | Aide                                                                                                    |
|                                                                                                    |                                                                                                    |                                                                                                    |                                                                                                    |                                                                                                    |                                                                                                    |                                                                                                    | UK                                      | < Appilque                      | Annue                                                                            |                                                                                                    |
|                                                                                                    |                                                                                                    |                                                                                                    |                                                                                                    |                                                                                                    |                                                                                                    |                                                                                                    |                                         |                                 |                                                                                  |                                                                                                    |
| ompétences du<br>IDA-P3 : HIDA<br>HIDA-F<br>H<br>H<br>HIDA-F<br>H<br>H<br>HIDA-F<br>H<br>HIDA-F<br>H                                                                                                    | bulletin Compét<br>P3C1 : COMPÉTENC<br>IIDA-P3C1 T3L3 : Add<br>IIDA-P3C1 T3L3 : Add<br>IIDA-P3C1 T3L4 : Par<br>P3C5 : COMPÉTENC<br>IIDA-P3C5T3L1 : Lire<br>IIDA-P3C7 : COMPÉTENC<br>IIDA-P3C7 T2L1 : Êtr                                                                                                    | ences du référer<br>E 1 - LA MAÎTRIS<br>ipter sa prise de p<br>ticiper à un débat<br>E 5 - LA CULTUR<br>blir des liens entr<br>et employer diff<br>e capable de port<br>E 7 - L'AUTONON<br>e autonome dans                                                                                                    | tiel Compél<br>E DE LA LANG<br>parole à la situe<br>t, à un échange<br>E HUMANISTE<br>re les œuvres ((<br>férents langage<br>cer un regard c<br>MIE ET L'INITIE<br>son travail : sa                                                                                                    | Éditer les<br>tences con<br>UE FRANC<br>ation de cor<br>verbal.<br>littéraires,<br>s : Textes -<br>ritique sur<br><b>VTIVE</b><br>voir l'organi                                                                                                    | compétences con<br>fidentielles Con<br>AISE<br>mmunication.<br>artistiques) pour n<br>caraphiques - Cart<br>un fait, un docume<br>iser, le planifier, l'ai                                                                                                    | munes<br>pétences sui<br>ieux les comp<br>es - Images - h<br>nt, une œuvre<br>ticiper, reche                                                    | prendre.<br>Musique.<br>e.<br>ercher et | sélectionner des                | informations utile                                                               | <ul> <li>S.</li> </ul>                                                                                                    |
| ompétences du<br>IIIDA-P3-IIDA<br>HIDA-R<br>HIDA-F<br>HIDA-F<br>H<br>HIDA-F<br>H<br>HIDA-F<br>H<br>HIDA-F<br>H<br>HIDA-F                                                                                                    | bulletin Compét<br>Compét<br>Compé | ences du référer<br>E. L. L. Maintain<br>Jores ra price de di<br>ticiper a un débai<br>ticiper a un débai<br>S - L. A. CULTOR<br>E - L. A. CULTOR<br>Le amployer dité<br>e a apabe de port<br>F. J. C. AUTORO<br>e autonome dans<br>agger dans un pr<br>tègrer et coopér                                                                                                    | ttiel Compé<br>E DE LA LANG<br>parole à la situe<br>E HUMANISTE<br>E HUMANISTE<br>Re La course (La course)<br>résents langage<br>cer un regard c<br>Als ET L'UNTI/A<br>son travit : son travit :                                                                                                    | Éditer les<br>tences con<br><b>UE FRANC</b> ,<br>tilon de cor<br>verbal.<br>Uittéraires,<br>ses : Textes -<br>ricitaue sur<br><b>NTIVE</b><br>woir l'organi<br>jet collectil                                                                                                    | compétences con<br>fidentielles Con<br>AISE<br>mmunication.<br>artistiques) pour n<br>Graphiques - Cart<br>un fait, un dour<br>iser, le planifier, l'an<br>f.                                                                                                    | munes<br>pétences sub<br>ieux les comp<br>es - Images - h<br>nt, une œuvre<br>thiciper, reche                                                   | prendre.<br>Musique.<br>a.              | sélectionner des                | Informations utile                                                               | ی نی در<br>s.                                                                                                    |
| ede :                                                                                                    | bulletin Compéti<br>IDA-PSC1T3.3: Adu<br>IDA-PSC1T3.4: Par<br>93C5: COMPÉTION<br>IDA-PSC5T3.4: Cat<br>IDA-PSC5T3.4: Cat<br>IDA-PSC5T3.4: Cat<br>IDA-PSC7T3.1: Se<br>IDA-PSC7T3.1: Se                                                                                                    | ences du référer<br>E. L. L. Maintain<br>Jores sofrice du<br>ticiper a sofrice du<br>ticiper a un déba<br>E - L. AC LUTT<br>Le emaigner<br>de la casa du<br>e autonome dans<br>rageer dans un pr<br>tègrer et coopér                                                                                                    | telel Compéti<br>E DE LA LANG<br>parole à la situe;<br>La discharge<br>E HUMANISTE<br>re un regard<br>dans de souvres ()<br>re un regard<br>dans un pro-<br>pet Individue<br>rer dans un pro-                                                                                                    | Éditer les<br>tences con<br>UE FRANC<br>tion de cor<br>verbal.<br>Littéraires,<br>soit l'organi<br>voir l'organi<br>jet collectil                                                                                                    | compétences con<br>fidentielles Con<br>AISE<br>mmunication.<br>artistiques) pour n<br>Graphiques - Cart<br>munication.<br>artistiques - Dour<br>Graphiques - Cart<br>no Fait, un docume<br>iser, le planifier, t'an<br>f.                                                                                                    | munes<br>pêtences sub<br>ieux les comp<br>es - Images - h<br>t, une œuvre<br>ticiper, reche                                                     | prendre.<br>Musique.<br>t.              | sélectionner des                | Informations utile                                                               | 2 • 0<br>5.<br>: [partout                                                                                                    |
| ompétences du<br>IDA-P3: HIDA-<br>HIDA-R<br>HIDA-R<br>HI | bulletin Compét<br>10A-P3C1T3.1: Ad<br>10A-P3C1T3.1: Ad<br>10A-P3C1T3.1: Ad<br>10A-P3C51T3.1: Car<br>10A-P3C513.1: Car<br>10A-P3C713.1: Car<br>10A-P3C713.1: Se<br>10A-P3C713.1: Se<br>10A-P3C714.1: Se<br>10A-P3C714.1: Se<br>10A-P3C714.1: Se<br>10A-P3C71                                                                                                    | ences du référer<br>E. L. C. Maintain<br>Jorens portée d'autorie d'autorie<br>ticiper a un déba<br>E - LA CULTer<br>Le composer<br>bil des lens entres<br>e capable de port<br>e capable de port<br>e capa                                                                                                    | te of La Lano<br>Te DE La Lano<br>parole à la situe;<br>a un changes<br>te source i<br>la situe;<br>te source i<br>la source i<br>te source i<br>te sourc                                                                                                    | Éditer les<br>tences con<br>UE FRANC<br>tion de cor<br>verbal<br>littéraires,<br>so : Textes<br>ritique sur<br><b>TIVE</b><br>voir l'organi<br>jet collectil                                                                                                    | compétences con<br>fidentielles Con<br>AISE<br>mmunication.<br>artistiques) pour n<br>Graphiques - Cart<br>Graphiques - Cart<br>on Fait, un docume<br>iser, le planifier, t'ai<br>f.                                                                                                    | munes<br>pêtences suit<br>ieux les comp<br>is - Images - h<br>t, une œure<br>ticliper, reche                                                    | prendre.<br>Musique.<br>                | sélectionner des                | Informations utile                                                               | 2 • 0<br>5.<br>: partout                                                                                                    |
| ompétences du<br>IIDA-P3 : IIDA<br>HIDA-F<br>HIDA-F<br>H | bulletin Compét<br>IDA-PSC1TL3: Au<br>IDA-PSC1TL3: Au<br>IDA-PSC1TL3: PA<br>IDA-PSCTL3: Eta<br>IDA-PSCTL3: Eta<br>IDA-PSCT3: ComPétenco<br>IDA-PSCT3: ComPétenco<br>IDA-PSCT3: C                                                                                                    | ences du référer<br><b>E La Mainrai</b><br>hort s priné a un déba<br><b>E - LA Cuttre</b><br><b>E - LA Cuttre</b><br><b>E - LA Cuttr</b> | telel Compél<br>E DE LA LANO<br>parole à la situe;<br>E HUMANISTE<br>re la souvre d'<br>trenss langage<br>d'arents langage<br>d'arents langage<br>d'arents langage<br>d'arents langage<br>trende la souvre d'arent<br>son travel: sa<br>ne d'arents la souvre d'arent<br>pote individue<br>re d'ans un pro-                                                                                                    | Éditer les<br>tences con<br>UE FRANC,<br>tion de cor<br>verbal.<br>Littéraires,<br>so Textes -<br>ritique sur<br>Tive<br>voir l'organi<br>jet collecti                                                                                                    | compétences con<br>fidentielles <u>Con</u><br>AISE<br>mmunication.<br>artistiques) pour n<br>. Graphiques - Cart<br>un Fait, un docume<br>isser, le planifier, t'an<br>f.<br>Sous-rubr                                                                                                    | munes<br>pêtences suit<br>ieux les comp<br>is - Images - h<br>t, une œurre<br>ticliper, reche                                                   | prendre.<br>Musique.                    | sélectionner des                | informations utile<br>X<br>Type de classe                                        | 2 v C<br>s.<br>: partout                                                                                                    |
| ompétences du<br>IIDA-P3: IIDA<br>HIDA-R<br>HIDA-R<br>HIDA-R<br>H<br>HIDA-R<br>H<br>H<br>HIDA-R<br>H<br>H<br>HIDA-R<br>H<br>H<br>HIDA-R<br>H<br>HIDA-R<br>H<br>H<br>HIDA-R<br>H<br>H<br>H<br>H<br>H<br>H<br>H<br>H<br>H<br>H<br>H<br>H<br>H<br>H<br>H<br>H<br>H<br>H<br>H                                                                                                    | bulletin Compét<br>IDA-PECTTAL: AM<br>IDA-PECTTAL: PA<br>IDA-PECTTAL: PA<br>IDA-PECTTAL: PA<br>IDA-PECTTAL: COMPÉTENC<br>IDA-PECTTAL: COMPÉTENC<br>IDA-PECTTAL: COMPÉTENC<br>IDA-PECTTAL: Se<br>IDA-PECTTAL: Se<br>IDA-PECTTAL: Se                                                                                                    | ences du référer<br>E. L. L. Mainrain<br>Jorens porte de dire<br>ticiper a un déba<br>E - L. AC LUTT<br>Le emaigner dis sonn<br>e autonome dans<br>ragger dans un pr<br>tègrer et coopér<br>tègrer et coopér<br>(1)<br>(2)<br>(2)<br>(2)<br>(3)<br>(3)<br>(4)<br>(4)<br>(4)<br>(4)<br>(4)<br>(4)<br>(4)<br>(4                                                                                                    | te of La Lano<br>Te DE La Lano<br>parole à la situe;<br>te HUMANISTE<br>re HUMANISTE<br>re sources la source di<br>te sources di<br>te sources di<br>te sourc                                                                                                    | Éditer les<br>kences con<br>ULE FARACC<br>Littéraires, s'inters-<br>verbal.<br>Littéraires, s'inters-<br>soir l'organi<br>jet collectili                                                                                                    | compétences con<br>fidentielles <u>Con</u><br>AISE<br>mmunication.<br>artistiques) pour n<br>- Graphiques - Cart<br>- Graphiques - Cart<br>- Graphiques - Graphiques - Graph | munes<br>pétences suit<br>ieux les comp<br>is - Images - h<br>t, une œure<br>ticliper, reche                                                    | vies<br>prendre.<br>Musique.<br>        | sélectionner des                | Informations utile Informations Type de classe Ok @ Ann                          | 2 v c<br>s.<br>: partout v<br>L Éditer<br>uler 2 Aic                                                                                                    |
| iompètences du<br>IIIDA-P3 IIIDA<br>HIDA-F<br>HIDA-F     | bulletin Compét<br>IDA-PSC1TL3: Ad<br>IDA-PSC1TL3: AD<br>IDA-PSC1TL3: Compét<br>IDA-PSC5TL3: Cb<br>IDA-PSC5TL3: Cb<br>IDA-PSC5TL3: Cb<br>IDA-PSC7TL3: CS<br>IDA-PSC7TL3: CS<br>IDA-PSC7TL                                                                                                    | ences du référer<br>E Le Mainnin<br>Jorers a price de di<br>ticiper a un déba<br>E - LA CUTTer<br>Le emajore d'<br>e avabane de port<br>e avabane de sources<br>e avacante dans<br>agare dans un pri<br>tègrer et coopér<br>tègrer et coopér<br>(1)<br>(2)<br>(2)<br>(2)<br>(3)<br>ED E LA LANCU                                                                                                    | te of La Lano<br>Te DE La Lano<br>parole à la situe;<br>te HUMANISTE<br>re HUMANISTE<br>re source à la situe;<br>te source à la situe;<br>te source à la source à<br>la source à<br>te source à<br>te source à                                                                                                    | Éditer les<br>tences con<br>use France<br>tation de construction de construction<br>littéraires, se verbal<br>littéraires, se verbal<br>littéraires, se ver                                                                                                    | compétences con<br>fidentielles Con<br>AISE<br>mmunication.<br>artistiques) pour n<br>- Graphiques - Cart<br>- Graphiques - Cart<br>- Graphiques -    | munes<br>pêtences sui<br>ieux les comp<br>es - Images - h<br>t, une œure<br>ticiper, reche                                                      | vives                                   | sélectionner des                | Informations utile                                                               | 2 v c<br>s.<br>: partout v<br>Editer<br>uler Aico                                                                                                    |
| ompètences du<br>IIDA-P3 IIDA<br>HIDA-P<br>HIDA-P<br>HID | bulletin Compét<br>IDA-PSC1TL3: AM<br>IDA-PSC1TL3: PA<br>IDA-PSC1TL3: PA<br>IDA-PSC5TL3: Ch<br>IDA-PSC5TL3: Ch<br>IDA-PSC5TL3: Ch<br>IDA-PSC7TL3: Cf<br>IDA-PSC7TL3: Cf<br>IDA-PSC7TL3: C                                                                                                    | ences du référer<br>E. L. La Mainnin<br>Jores spréce du<br>ticiper sa vince du<br>E. L. ACULTOR<br>E. L. ACULTOR<br>E. L.                                                                                                    | te of La Lano<br>Te DE La Lano<br>parole à la situe;<br>a un change<br>HUMANISTE<br>HUMANISTE<br>HUM                                                                                                    | Éditer les<br>tences con<br>use France<br>littéraires, verbal<br>littéraires, verbal<br>littéraires, verbal<br>littéraires, verbal<br>littéraires, verbal<br>littéraires, verbal                                                                                                    | compétences con<br>fidentielles <u>Con</u><br>AISE<br>mmunication.<br>artistiques) pour n<br>Graphiques - Cart<br>n Fait, un docume<br>iser, le planifier, t'ai<br>f.<br>Sous-rubr<br>compétences con                                                                                                    | munes<br>pétences sui<br>ieux les comp<br>es - Images - h<br>t, une œure<br>ticliper, reche                                                     | prendre.<br>Musique.<br>                | sélectionner des                | Informations utile                                                               | S. S. S. Expression Expression                                                                                                    |
| iompètences du<br>IIIDA-P3 IIIDA<br>HIDA-P<br>HIDA-P     | bulletin Compét<br>IDA-PSC1TL3: AM<br>IDA-PSC1TL3: AM<br>IDA-PSC1TL3: AM<br>IDA-PSCT1L3: ComPétence<br>IDA-PSCT3: ComPétence<br>IDA-PSCT3: ComPétence                                                                                                    | ences du référer                                                                                                    | telel Compéti<br>E DE LA LANO<br>parole à la situe;<br>E HUMANISTE<br>HUMANISTE<br>HE a couvres (la souvre)<br>d'ennes langage<br>He a couvre)<br>e la couvre (la source)<br>e normaliste<br>er dans un pro-<br>JE FRANÇAISE<br>DE FRANÇAISE                                                                                                    | Éditer les<br>tences con<br>us Frances<br>ten de constante<br>territories<br>reconstructiones<br>territories<br>feiter les<br>tences con                                                                                                    | compétences con<br>fidentielles Con<br>AISE<br>mmunication.<br>artistiques) pour n<br>- Graphiques - Cart<br>iser, le planifier, t'an<br>f.<br>Sous-rubr<br>compétences con<br>fidentielles Con                                                                                                    | munes<br>pétences suit<br>ieux les comp<br>is - Images - h<br>t, une œurre<br>ticliper, reche<br>ticliper, reche<br>pétences suit               | vies                                    | sélectionner des                | Informations utile           X         Yes           Type de classe         Yolk | 2 v c<br>s.<br>: partout v<br>L Éditer<br>uter P Aic                                                                                                    |
| iompètences du<br>IIIDA-P3 IIIDA<br>IIIDA-PA<br>IIIDA-PA<br>IIIIDA-PA<br>IIIDA-PA<br>IIIDA-PA                                                                                                    | bulletin Compét<br>DA-P3C(131:3) Adr<br>P3C(131:3) Adr<br>P3C(131:3) Adr<br>P3C(3) COMPÉTENC<br>P3C(3) COMPÉTENC<br>P3C(3) COMPÉTENC<br>P3C(3) COMPÉTENC<br>P3C(3) COMPÉTENC<br>P3C(3) Adr<br>P3C(3) Adr<br>P3C(                                                                                                    | ences du référer<br>E - La Maîtrais<br>Der sa pôte de di<br>E - La Cutture<br>E - La Cutture<br>E - La Cutture<br>E - La Cutture<br>Liciter à la constance<br>e capable de port<br>e capable de port<br>e ca                                                                                                    | telel Compél<br>E DE LA LANO<br>parole à la situe;<br>E HUMANISTE<br>re HUMANISTE<br>re la couvre di<br>la situe;<br>re not ravel: sa<br>son travel: sa<br>er dans un pro-<br>JE FRANÇAISE<br>JE FRANÇAISE<br>stelel Compél<br>se de parole-                                                                                                    | Éditer les<br>tences con<br>us frances<br>verbal.<br>Litéraires, titéraires,<br>s: Textes<br>s: Textes<br>voir forgani<br>jet collecti                                                                                                    | compétences con<br>fidentielles Con<br>mmunication.<br>artistiques) pour n<br>- Graphiques - Cart<br>iser, le planifier, t'an<br>f.<br>sous-rubr<br>compétences con<br>fidentielles Con                                                                                                    | munes<br>pétences suit<br>ieux les comp<br>es - Images - h<br>t, une euror<br>ticiper, reche<br>ticiper, reche<br>que<br>munes<br>pétences suit | vies                                    | sélectionner des                | informations utile<br>X<br>Type de classe<br>Ok O Ann                            | 5.<br>5.<br>1: partout<br>1: failter<br>2: 0: 0                                                                                                    |
| ompétences du<br>IIIDA-P3 IIIDA<br>HIDA-H<br>HIDA-H<br>H | bulletin Compét<br>Compétine<br>Compétine<br>Compé                                                                                                    | ences du référer<br>E : La Maintain<br>ber sa prise de sine<br>tel ensite<br>e : La Cutture<br>e : La Cutture<br>e : La Cutture<br>e : La Cutture<br>sager dans un pr<br>sager dans un pr<br>sager dans un pr<br>tègrer et coopèr<br>copèr<br>ences du référen<br>la référen<br>la référent<br>la référent<br>la référen                                                                                                    | tiel Compét<br>E DE LA LANG<br>parole à la situur<br>à Un échange<br>te les ouvras (l'évents lange<br>et eurorite de la situur<br>et es ouvras (l'évents lange<br>et eurorite de la situe<br>et es ouvras (l'évents lange<br>et eurorite de la situe<br>et es ouvras (l'évents la<br>et es ouvras (l'évents la<br>et es ouv                                                                                                    | Éditer les<br>tences con<br>us frances<br>verbal.<br>Is Textes<br>Tribue sur<br>verbal.<br>Listeraires, automotion<br>per collection<br>de collection<br>de co                                                                                                    | compétences con<br>fidentielles <u>con</u><br>munication.<br>artistiques) pour n<br>- Graphiques - Cart<br>un fait, un docume<br>iser, le planifier, l'an<br>f.<br>sous-rubr<br>compétences con<br>fidentielles <u>con</u>                                                                                                    | munes<br>pètences suit<br>ieux les comp<br>is - Images -<br>nt, une œuvre<br>tilciper, reche                                                    | vies                                    | sélectionner des                | informations utile<br>X Constraints<br>Yope de classe<br>Ok Q Ann                | S.                                                                                                    |
| ade: PIDA-F                                                                                                    | bulletin Compét<br>Compét<br>Compé | ences du référer<br>E : La Mainnin<br>ber sa pris de di<br>ticiper à un déba<br>les - LA CUTTe<br>e - LA CUTTe<br>e - LA CUTTe<br>e - LA CUTTe<br>e - LA CUTTe<br>e - LA CUTTe<br>e - LA CUTTe<br>e - LA CUTTe<br>e - LA CUTTe<br>e - LA CUTTe<br>ences du référen<br>les règes de se<br>s bavrides<br>e als autres des                                                                                                    | teiel Compéti<br>E DE LA LANG<br>parole à la situu<br>5. Un échange<br>Fel sa suvara la<br>rémets langeau<br>er un regard c<br>ME ET L'INTE<br>son travail : sa<br>ter un er un<br>son travail : sa<br>ter un er un<br>son travail : sa<br>ter un er un<br>son travail : sa<br>ter un er un<br>son travail : sa<br>ter un er un<br>son travail : sa<br>ter un er un<br>ter un er un<br>ter un<br>te                                                                                                    | Éditer les<br>tences con<br>us frances<br>tion de cor<br>verbal.<br>Listéraires,<br>is Textes<br>is Textes | compétences con<br>fidentielles <u>con</u><br>AISE<br>mmunication.<br>artistiques) pour n<br>- Graphiques - Carto<br>un Fait, un docume<br>iser, le planifier, l'an<br>f.<br>sous-rubr<br>compétences con<br>fidentielles con                                                                                                    | munes<br>pétences suit<br>ieux las com<br>is - Images - h<br>t, une œuvre<br>ticiper, reche<br>ticiper, reche                                   | vies                                    | sélectionner des                | informations utile<br><b>X</b><br><b>Type de classe</b><br><b>Ok Ok</b>          | <ul> <li>S.</li> <li>S.</li> <li>S. Editer</li> <li>S. Editer</li> <li< td=""></li<></ul> |
| ede: HIDA-FS HIDA<br>HIDA-FS HIDA<br>HIDA-F<br>HIDA-F<br>HIDA-F<br>HIDA-FS<br>HIDA-FS<br>HI                                                                                                    | bulletin Compét<br>IDA-P3C1T3.3: Add<br>IDA-P3C1T3.4: Par<br>92C 9: COMPÉTEUC<br>IDA-P3C5T3.1: Eta<br>IDA-P3C5T3.1: Eta<br>IDA-P3C5T3.1: Eta<br>IDA-P3C7T3.1: Eta<br>IDA-P3C7T3.1: Eta<br>IDA-P3C7T3.1: Eta<br>IDA-P3C7T3.2: Sin<br>IDA-P3C7T3.2: Sin<br>IDA-P3C7T3.2: Si                                                                                                    | ences du référer<br>E : La Mainnin<br>ber sa pris de di<br>ticiper a un deba<br>ticiper a un deba<br>E : La Cuttur<br>ticiper a un deba<br>e autonome dans<br>agger dans unp<br>tigger dans unp<br>tigger dans unp<br>t                                                                                                    | teiel Compéti<br>E DE LA LANG<br>DE DE LA LANG<br>DE DE LA LANG<br>DE DE LA LANG<br>DE DE LA LANG<br>DE LA LANG<br>D                                                                                                    | Éditer les<br>tences con<br>UE FANC<br>Liton de cor<br>s'internet<br>s'internet<br>tiche de con<br>tiche de con<br>tiche                                                                                                    | compétences con<br>fidentielles Con<br>artistiques) pour n<br>Graphiques - Cart<br>or Graphiques - Cart<br>iser, le planifier, l'ar<br>f.<br>Souss-rubr<br>compétences con<br>fidentielles Con                                                                                                    | munes<br>pétences suiv<br>is - Images - h<br>it, une œuvre<br>ticiper, reche<br>que<br>munes<br>pétences suiv                                   | vies                                    | sélectionner des                | informations utile                                                               | 2 v c                                                                                                    |
| ompètences du<br>IIIDA-P3 IIIDA<br>HIDA-F<br>HIDA-F<br>H | bulletin Compét<br>IDA-PSCITAL: AM<br>IDA-PSCITAL: PA<br>IDA-PSCITAL: PA<br>IDA-PS                                                                                                    | ences du référer<br>E : La Maintain<br>port so pris de di<br>ticiper a un deba<br>E : La Cuttur<br>E : La Cuttur<br>e capable de port<br>E : La Cuttur<br>e capable de port<br>E : La Cuttur<br>e capable de port<br>e : La Cuttur<br>e : La Cuttur<br>e : La Cut                                                                                                    | teiel Compéti<br>E DE LA LANC<br>parole à la situur<br>A un change<br>e HUMANISTE<br>reune<br>reune<br>son traveil : so<br>ter trivents lange<br>cer un regard c<br>differents lange<br>cer un regard c<br>differents lange<br>cer un regard c<br>differents lange<br>cer un regard c<br>differents lange<br>cer un regard c<br>differents lange<br>cer un regard c<br>differents lange<br>cer un regard c<br>differents lange<br>cer un regard c<br>differents lange<br>cer un regard c<br>differents lange<br>cer un regard c<br>differents lange<br>cer un regard c<br>differents lange<br>cer un regard c<br>differents lange<br>differents lange<br>diffe                                                                                                    | Éditer les<br>tences con<br>us France<br>littéries, verbal<br>littéraires,<br>s'inter se<br>téries d'inter les<br>téries d'inter les<br>tences con                                                                                                    | compétences con<br>fidentielles Con<br>artistiques) pour n<br>Graphiques - Carl<br>or Graphiques - Carl<br>or Fait, un docume<br>iser, le planifier, l'an<br>f.<br>Sous-rubr<br>compétences con<br>fidentielles Con                                                                                                    | munes<br>pétences sui<br>ieux les comp<br>s - Images - h<br>t, une œuve<br>tticiper, reche                                                      | ivies                                   | sélectionner des                | Informations utile                                                               | 2 v c<br>5.<br>: partout v<br>Li Éditer<br>2 v c                                                                                                    |
| iompètences du<br>HIDA-P3 HIDA<br>HIDA-P<br>HIDA-P<br>HI | bulletin Compét<br>IDA-PSC1T3.: AM<br>IDA-PSC1T3.: A<br>IDA-PSC1T3.: Compét<br>IDA-PSC5T3.: Compét<br>IDA-PSC5T3.: Compét<br>IDA-PSC7T3.: Compét<br>IDA-PSC7T3.: Se<br>IDA-PSC7T3.: Se<br>IDA-PSC7                                                                                                    | ences du référer<br>E : La Maintain<br>ports a price de la<br>ticiper a un déba<br>E : La Cuttre<br>E : La Cuttre<br>e capable de port<br>E : La Cuttre<br>e capable de port<br>E : La Cuttre<br>e autonome dans<br>agger dans un pu<br>tègrer et coopér<br>C :<br>Rise De La Lanco.<br>Ences du référen<br>ences du référen<br>ences du référen<br>ences du référen<br>ences du référen<br>ences du référen<br>is autre chose (<br>affaires<br>traville presonnel<br>traville presonnel                                                                                                    | titel Compéti<br>E DE LA LANG<br>parole à la situe,<br>a un change de la situe<br>e HUMANISTE<br>e HUMANISTE<br>e HUMANISTE<br>e HUMANISTE<br>e HUMANISTE<br>e HUMANISTE<br>e HUMANISTE<br>e HUMANISTE<br>e HUMANISTE<br>e HUMANISTE<br>e HUMANISTE<br>e HUMANISTE<br>e HUMANISTE<br>e HUMANISTE<br>e HUMANISTE<br>e HUMANISTE<br>HUMANISTE<br>HUMANISTE<br>HUMA | Éditer les<br>tences con<br>us France<br>littéraires, se<br>s'inter se<br>téditer les<br>tences con<br>esse                                                                                                    | compétences con<br>fidentielles Con<br>AISE<br>mmunication.<br>artistiques) pour n<br>Graphiques - Carl<br>miniques - Carl<br>artistiques - Carl<br>artistiques - Carl<br>mmunication.<br>artistiques - Con<br>Graphices - Con<br>fidentielles Con                                                                                                    | munes<br>pétences suit<br>ieux les comp<br>s- Images - h<br>t, une œuvre<br>ticiper, reche<br>ticiper, reche                                    | vivies                                  | sèlectionner des                | Informations utile                                                               | 5. 5. 5. 1. partout 2. © C                                                                                                    |

Conseil:

Type de classe : partout

📐 Éditer
# Modèles de listes de compétences

VÉRAC utilise 4 listes de compétences partagées :

- les compétences du bulletin
- les compétences du référentiel
- les compétences confidentielles
- les compétences suivies

Leurs rôles sont décrits à la pageles 4 listes de compétences partagées.

Vous aurez peut-être besoin de les modifier pour les adapter à votre établissement, mais vous pouvez déjà commencer par choisir le modèle qui vous convient le mieux.

Ce choix se fait par le menu Structure → Compétences partagées, puis en sélectionnant l'onglet Outils :

| <b>4</b> €• ★                      |                                 | Compétences partagée        | 25                  |                | ~ ^ 😣          |
|------------------------------------|---------------------------------|-----------------------------|---------------------|----------------|----------------|
| Compétences du bulletin            | Compétences du référentiel      | Compétences confidentielles | Compétences suivies | Outils         |                |
| Choisir une liste de com           | pétences partagées parmi les    | modèles proposés            | FENÊTRE             | E DES MESSAGES |                |
| Bulletin<br>Compétences confidenti | deferentiel<br>Référentiel      |                             |                     |                |                |
|                                    |                                 |                             | 🗸 Ok                | Appliquer 🔗    | Annuler 2 Aide |
| Choisir la liste des compéter      | ices du bulletin parmi les modè | èles proposés               |                     |                |                |

Remarque :

vos modifications ne sont enregistrées que si vous cliquez sur l'un des boutons Ok ou Appliquer.
 Le bouton Annuler quitte la fenêtre sans enregistrer les modifications faites depuis la dernière utilisation du bouton Appliquer.

Vous pouvez donc tester des modifications sans risque pour votre structure.

### Modèles de bulletin

• **bulletin\_1.csv** : la liste est organisée en 2 parties (compétences transversales puis compétences pluridisciplinaires).

Il y a une seule arborescence (mélangeant les types de classes)

- **bulletin\_2.csv** : c'est la même liste mais avec une arborescence par type de classe (bulletin des 6°-5° puis bulletin de 4°-3°).
  - C'est le bulletin sélectionné par défaut et utilisé dans la version démo
- bulletin\_simple\_1.csv : une seule partie.
   C'est le bulletin que nous avons adopté à la rentrée 2013.
   Il y a une seule arborescence (mélangeant les types de classes)
- bulletin\_simple\_2.csv : c'est la même liste mais avec une arborescence par type de classe (bulletin des 6°-5° puis bulletin de 4°-3°).

# Modèles de référentiel

- socle-2016.csv : le nouveau socle (rentrée 2016)
- referentiel-2016.csv : le nouveau socle (rentrée 2016) + "savoir nager" que nous avons gardé
- referentiel-2016-a1a2b1.csv : le nouveau socle (rentrée 2016) + "savoir nager" + les niveaux A1, A2 et B1 en

langues, demandé par des collègues d'Anglais

# Modèles de compétences confidentielles

- pam.csv : PAM sert à l'évaluations des élèves de troisième (abandonné à la rentrée 2012)

# Modèles de compétences suivies

• suivi.csv : un seul modèle existe

Cette action est disponible par le menu **Résultats** → **Mettre à jour les résultats** → **Nettoyage du référentiel** Elle est prévue pour effacer les résultats du socle pour les élèves ayant changé de cycle (donc arrivant en 5°) mais peut être utilisée dans d'autres cas où ce serait utile.

Plan de cette page :

- étape 1 : sélection du type de nettoyage et des élèves
- étape 2 : nettoyage et envoi

### Sélection du type de nettoyage et des élèves

| tape 1/2 - Sélection du type de netto       | yage et des élèves      |                               |                   |
|---------------------------------------------|-------------------------|-------------------------------|-------------------|
| La première étape sert à sélectionner ce d  | qui sera effacé.        |                               |                   |
| La dernière étape permet de lancer la pro   | cédure.                 |                               |                   |
| Cliquez sur le bouton Aide pour afficher l' | aide détaillée dans vol | tre navigateur.               |                   |
|                                             |                         |                               |                   |
| Type de nettoyage                           |                         | Sélection (classes ou élèves) |                   |
| socle seulement - années précédentes        | Classes                 | 🔘 Élèves                      |                   |
| référentiel complet - années précédentes    |                         |                               |                   |
| socle seulement - toutes les années         |                         | Cochez les classes à traiter  |                   |
| ) référentiel complet - toutes les années   | 6°4                     |                               | <u>^</u>          |
|                                             | □ 6°5                   |                               |                   |
|                                             | □ 6°6                   |                               |                   |
|                                             | <b>5</b> °1             |                               |                   |
|                                             | <b>5</b> °2             |                               |                   |
|                                             | <b>5</b> °3             |                               |                   |
|                                             | <b>5</b> °4             |                               |                   |
|                                             | 5°5                     |                               |                   |
|                                             | 5°6                     |                               |                   |
|                                             | 4 4 1                   |                               | ~                 |
|                                             |                         |                               |                   |
|                                             |                         | < Précédent Suivant >         | 🙆 Fermer 🛛 🛐 Aide |

- types de nettoyages disponibles :
  - socle seulement années précédentes :

c'est l'action adaptée au cas des élèves de 5° dont on veut réinitialiser les évaluations du socle. Seule la partie "socle" du référentiel sera effacée (savoir nager, niveau A1 etc seront conservés). Les évaluations de l'année en cours ne seront pas effacées

- référentiel complet années précédentes : tous les résultats du référentiel des années précédentes seront effacés
- socle seulement toutes les années : la partie "socle" du référentiel sera entièrement effacée
- référentiel complet toutes les années : tous les résultats du référentiel seront effacés
- pour la sélection des élèves, vous pouvez soit sélectionner les classes à traiter (comme sur l'image ci-dessus), soit sélectionner les élèves

| Classes                                                    | 🔘 Élè               | ves                           |
|------------------------------------------------------------|---------------------|-------------------------------|
| Pour tout sélectionne                                      | er, vous pouvez lai | sser la liste de droite vide. |
| Base                                                       |                     | Sélection                     |
| Toutes les classes                                         | ~                   |                               |
| /mmm))))))/////mmssige*1                                   | _                   |                               |
| BAMMIN INTO S°1                                            |                     |                               |
| 8                                                          |                     | h                             |
| 00000000000000000000000000000000000000                     |                     |                               |
| Conditional Press, and and and and and and and and and and |                     |                               |
| FALLING S'1                                                |                     |                               |
| 5 3°1                                                      | ~                   |                               |

#### Nettoyage et envoi

| s <b>å</b> , ★                                  | Nettoyage du référentiel | ~ ^ 😣         |
|-------------------------------------------------|--------------------------|---------------|
| Étape 2/2 - Nettoyage et envoi                  |                          |               |
|                                                 | FENÊTRE DES MESSAGES     |               |
|                                                 |                          |               |
| Lancer la procédure Poster la base              |                          |               |
|                                                 |                          |               |
|                                                 |                          |               |
|                                                 |                          |               |
|                                                 |                          |               |
|                                                 |                          |               |
|                                                 |                          |               |
|                                                 |                          |               |
|                                                 |                          |               |
|                                                 |                          |               |
|                                                 |                          |               |
|                                                 |                          |               |
|                                                 |                          |               |
|                                                 |                          |               |
|                                                 | < Précédent Suivant > 6  | Fermer 7 Aide |
| Lancer la procédure de nettoyage du référentiel |                          |               |

• le bouton Lancer la procédure effacera les résultats de la base de données en fonction de votre sélection. Les résultats seront ensuite recalculés pour tenir compte des modifications.

L'état d'avancement est indiqué dans la fenêtre des messages située à droite

• le bouton **Poster la base** enverra le fichier (referential\_propositions.sqlite) sur le site web de l'établissement.

# Gestion des périodes

La liste des périodes (en général 3 trimestres) est définie et modifiable dans laconfiguration générale de l'établissement.

Lorsqu'une période est passée, elle doit être **protégée** pour que les résultats la concernant ne soient plus calculés. Vous pouvez par contre imprimer les bulletins d'une période protégée (donc basculer à la période suivante sans attendre que tous les bulletins soient imprimés).

Une période peut être momentanément déprotégée (par exemple pour rééditer un bulletin après correction d'une erreur).

La page suivante décrit les actions les plus courantes concernant les périodes :

- récapitulatif de ce qui doit être fait au changement de période
- sélection d'une période passée (réimprimer un bulletin, etc)
- protection des périodes
- déprotéger temporairement une période.

#### Autres pages en rapport :

- basculer vers la période suivante
- changement d'année scolaire.

### Récapitulatif pour un changement de période

- une fois les conseils de classe passés et les appréciations des profs principaux entrées :
  - lancez la création des bulletins (peut être fait au fur et à mesure, et même après la bascule à la période suivante).

Voir la page Créer des bulletins ou autres relevés pour plus de détails

- postez les documents sur l'interface web (peut être fait après la bascule à la période suivante).
   Voir la page gestion des documents pour plus de détails
- basculez à la période suivante (voir la pagebasculer vers la période suivante).

# Sélection d'une période passée

- lorsque vous avez fait la bascule d'une période à la suivante, la première période est protégée et les résultats concernant cette période ne seront plus calculés
- vous pouvez cependant sélectionner une période passée, par exemple pour lancer la création des bulletins de cette période

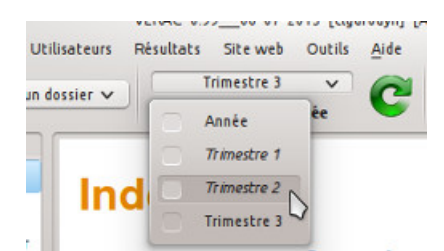

si vous avez besoin de relancer les calculs d'une période passée, il faudra d'abord la déprotéger.
 Voir plus loin le paragraphe déprotéger temporairement une période.

## Protection des périodes

- pour une période non protégée, le bouton Mettre à jour les résultats est disponible
  - Résultats Site web Outils Aide Trimestre 3 V Période non protégée
- pour une période protégée, le bouton Mettre à jour les résultats est désactivé

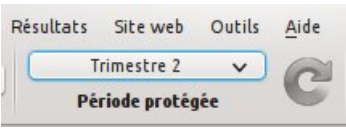

• les périodes protégées sont indiquées en italiques

| Résultats | Site web    | Outils                                                                                   | Aide                                                                                           |
|-----------|-------------|------------------------------------------------------------------------------------------|------------------------------------------------------------------------------------------------|
| Т         | rimestre 3  | ~                                                                                        | 2                                                                                              |
|           | Année       | ée                                                                                       | •                                                                                              |
| 0 7       | Trimestre 1 |                                                                                          |                                                                                                |
|           | Trimestre 2 |                                                                                          |                                                                                                |
|           | rimestre 3  | 3                                                                                        |                                                                                                |
|           |             | Résultats Site web<br>Trimestre 3<br>Année<br>77 imestre 1<br>Trimestre 2<br>Trimestre 3 | Résultats Site web Outils<br>Trimestre 3<br>Année<br>Trimestre 1<br>Trimestre 2<br>Trimestre 3 |

• le menu Résultats → Périodes → Liste des périodes protégées permet de modifier l'état d'une période

| <b>4</b> 🕢 | Périodes protégées | $\odot$ |
|------------|--------------------|---------|
| 🗸 Trim     | iestre 1           |         |
| 🗸 Trim     | estre 2            |         |
| 🗌 Trim     | nestre 3           |         |
| 🖌 Ok       | 🖉 Annuler          | Aide    |

• si la période sélectionnée est protégée, VÉRAC vous avertit au lancement

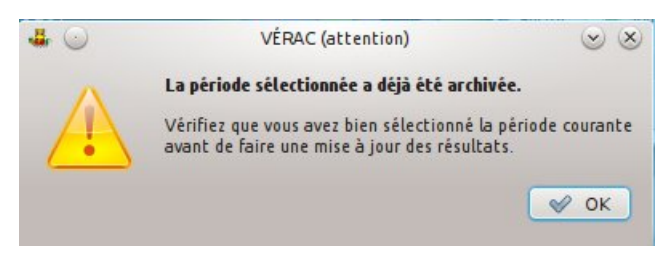

# Déprotéger temporairement une période

- même après la bascule à la période suivante, il peut arriver qu'on doive recalculer les résultats d'un élève (par exemple si on a détecté une erreur dans une appréciation).
  - La procédure à suivre est alors la suivante :
    - O déprotégez la période : menu Résultats → Périodes → Liste des périodes protégées décochez la période à recalculer
    - relancez les calculs des résultats :
    - menu **Résultats** → **Mettre à jour les résultats** → **Mettre à jour les résultats d'une sélection** sélectionnez seulement le ou les profs concernés sélectionnez seulement le ou les élèves concernés

• une fois les calculs terminés, protégez à nouveau la période.

# Basculer vers la période suivante

Après les conseils de classes, vous pouvez basculer vers la période suivante. Plusieurs actions sont alors réalisées :

- archivage de la période actuelle
- protection de la période actuelle
- sélection de la période suivante.

Si vous lisez cette page depuis l'interface de VÉRAC, le bouton situé en bas gère le changement de période. Sinon, utilisez le menu Résultats  $\rightarrow$  Périodes  $\rightarrow$  Période suivante.

# Archivage de la période actuelle

- une archive de la période courante est effectuée et postée sur le site Web de votre établissement
- par exemple, si vous basculez du premier au deuxième trimestre, les bases de données**resultats.sqlite** et **commun.sqlite** sont copiées sous le nom**resultats-1.sqlite** et **commun-1.sqlite** puis postées sur votre site Web
- dans l'interface Web, la présence de ces 2 fichiers fait que le deuxième trimestre sera automatiquement sélectionné.

### Protection de la période actuelle

- la période courante sera ensuite protégée
- cela signifie que les données (évaluations, appréciations, ...) concernant cette période ne seront plus prises en compte lors des récupérations
- cependant, vous pourrez déprotéger la période à tout moment (par exemple si une appréciation doit être modifiée car elle comportait une erreur).

### Sélection de la période suivante

• la période suivante est sélectionnée (sauf si vous étiez sur la dernière période) et une récupération des résultats est lancée.

# Changement d'année scolaire

La page qui suit propose une liste d'actions à effectuer pour le changement d'année scolaire. Certaines sont détaillées plus bas.

#### En fin de l'année scolaire

- après les derniers calculs des résultats :
  - quitter le planificateur (si utilisé)
  - protéger la période (trimestre 3 en général) : menu**Résultats → Périodes → Liste des périodes protégées**
- une fois tous les bulletins imprimés :
  - $\circ$  envoyer les documents sur le site : menuRésultats  $\rightarrow$  Gestion des documents, onglet Outils
  - faire une archive de l'année
- autoriser l'affichage des appréciations de la période actuelle pour les élèves (voir la pageétat du site web)
- attendre : le site web restera ainsi accessible aux élèves pendant les vacances et ils pourront récupérer leurs bulletins.

#### À la rentrée scolaire

- faire un nettoyage de début d'année
- rendre le site inaccessible aux élèves : menu Site web → État du site web.
   La première année nous n'y avions pas pensé et certains élèves avaient ainsi su dans quelle classe ils étaient avant la rentrée
- mettre la structure de l'établissement à jour :
  - créer les nouvelles classes, supprimer (ou désactiver) celles qui n'existent plus
  - $\circ~$ ajouter les nouvelles matières s'il y en a
  - c'est aussi le bon moment pour modifier les listes de compétences partagées si besoin (bulletin, référentiel, suivis et compétences confidentielles).
- mise à jour des élèves et des profs. Voir ici : gestion des utilisateurs
- éventuellement :
  - réinitialiser tous les mots de passe (ou ceux des élèves)
  - recréer le fichier de connexion (pour les profs n'ayant pas d'internet).

#### Un peu plus tard

• une fois les listes des élèves stabilisées (afin d'éviter de le refaire plusieurs fois), fin septembre par exemple, procéder à un nettoyage du référentiel pour les élèves ayant changé de cycle (les élèves entrants en 5°).

## Faire une archive de l'année

- passez par le menu Structure → Nouvelle année → Créer une archive de l'année actuelle
- VÉRAC commencera par vous demander de choisir un nom et un emplacement pour créer le fichier d'archive. Attention : ne sélectionnez pas un emplacement à l'intérieur de votre dossierverac\_admin (vous feriez grossir les archives au cours des années)
- l'archive créée est un fichier tar.gz contenant :
  - tout votre dossier **verac\_admin** ;
  - le dossier de configuration **.Verac** ;
  - le dossier d'installation de VÉRAC (dossier verac).
- si vous avez un jour besoin de consulter cette archive, il vous suffira de la décompresser (sous Windows, vous pouvez utiliser le logiciel libre 7-Zip), puis de lancer la version sauvegardée de VÉRAC (fichier /verac/Verac.pyw).

Ainsi, même si VÉRAC a beaucoup changé entre temps, vous pourrez lire vos anciennes données.

Documentation administrateur

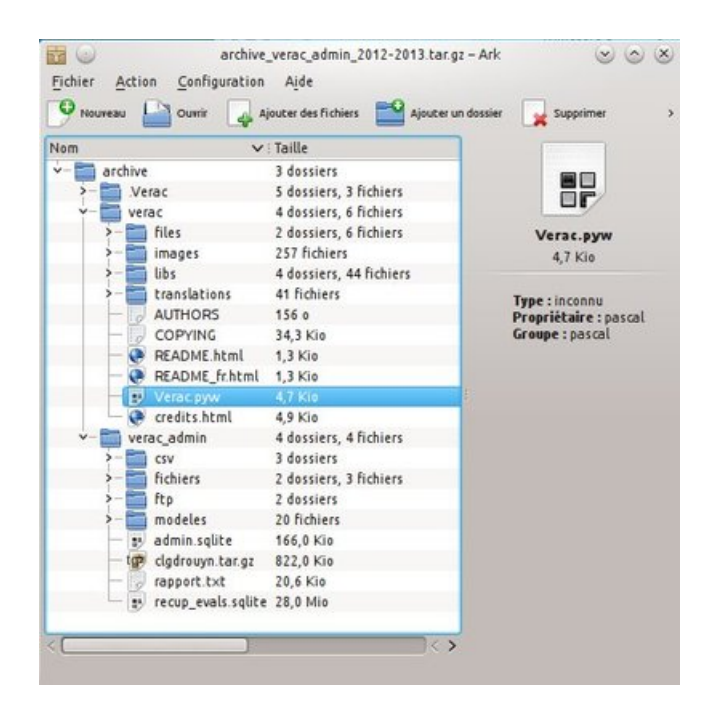

# Grand nettoyage de début d'année

- utilisez le menu Structure → Nouvelle année → Nettoyage pour une nouvelle année
- après confirmation, vos données seront réinitialisées :
  - certaines bases de données seront vidées (résultats, documents, évaluations, etc);
  - l'année scolaire sera incrémentée :

| d∰. ★                                                                                            | VÉRAC (question)                                                                                                    | ? ~ ^ 😣                                                                                                    |
|--------------------------------------------------------------------------------------------------|----------------------------------------------------------------------------------------------------|----------------------------------------------------------------------------------------------------|
|                                                                                                  |                                                                                                    |                                                                                                    |
| Le numéro de l'ar<br>Il doit correspondre à l<br>et<br>Vous pouvez c<br>Par contre, vous po<br>d | née scolaire sera incrémenté selon la valeur i<br>la fin de la nouvelle année scolaire (par exemp<br>ne doit pas être modifié en cours d'année sco<br>orriger la valeur proposée ci-dessous si elle n<br>ourrez modifier le titre de l'année scolaire com<br>lans la configuration générale de l'établisseme | ndiquée ci-dessous.<br>ble 2017 pour 2016-2017)<br>laire.<br>'est pas correcte.<br>nme bon vous semble<br>ent. |
| Année scolaire :                                                                                 |                                                                                                    |                                                                                                    |
| 2017                                                                                             |                                                                                                    | \$                                                                                                    |
|                                                                                                  |                                                                                                    |                                                                                                    |

- les fichiers locaux obsolètes seront supprimés du dossier verac\_admin (fichiers des profs, documents, bulletins, etc);
- il vous sera proposé de modifier les ids des professeurs principaux et de réinitialiser leurs mots de passe.
   Le mieux est d'accepter :

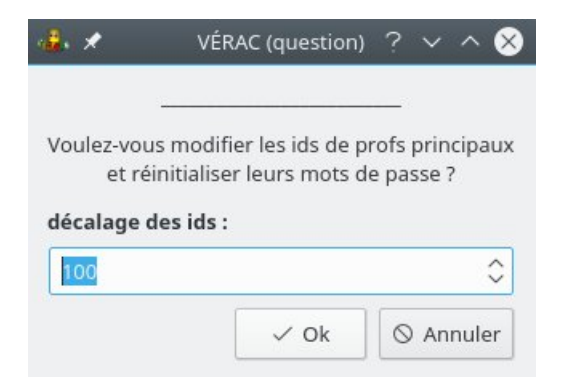

- les fichiers distants obsolètes seront supprimés de l'interface Web (fichiers des profs, documents, bulletins, etc);
- enfin une récupération complète sera lancée.
- seront conservés :
  - $\circ$  la configuration et la structure de l'établissement (bases admin et commun) :
    - nom de l'établissement, etc
    - les listes de compétences partagées (bulletin, référentiel et compétences confidentielles)
    - les matières, les classes, etc
  - $\circ~$  les listes des élèves et des profs (à mettre à jour à part)
  - les validations du référentiel.

#### PAGE EN COURS D'ÉCRITURE

VÉRAC est développé pour un collège mais peut être assez facilement utilisé dans d'autres structures. La page qui suit présente les adaptations à effectuer pour l'utiliser dans le cadre d'une école.

La différence essentielle entre l'école et le collège est la suivante :

- en collège un prof enseigne généralement une seule matière à plusieurs classes. Il créera donc un groupe par classe pour cette seule matière
- à l'école le prof a une seule classe et lui enseigne toutes les matières. Il créera donc un groupe par matière pour cette seule classe.

Enfin il y a 2 possibilités pour utiliserVÉRAC à l'école :

- utiliser la version perso : c'est la solution la plus facile à utiliser, mais elle est adaptée à un prof seul et ne permet pas d'utiliser de site web
- créer un établissement : cela demande plus de travail mais permet plus de choses (utilisation d'un site web, gestion de plusieurs profs, etc).
   Reportez-yous au reste de la documentation administrateur.

Reportez-vous au reste de la documentation administrateur.

La page qui suit présente les adaptations dans le premier cas (version perso). Si vous optez pour la création d'un établissement, vous pouvez faire les mêmes modifications (seul le premier paragraphe ne vous concernera pas).

#### Devenir administrateur de la version perso

- commencez par lancer la version perso et demandez à en devenir administrateur (menu **Outils** → **Devenir administrateur de la version perso**)
- dans la fenêtre suivante, cliquez sur le bouton Télécharger le dossier verac\_admin

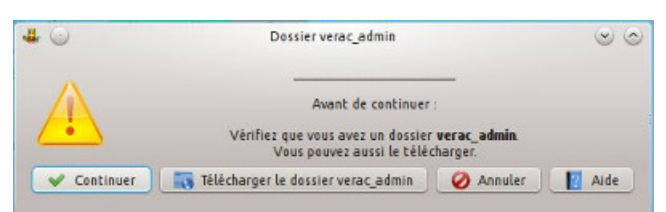

• sélectionnez ensuite l'emplacement où sera placé le dossier**verac\_admin** (l'aspect de la fenêtre dépend de votre système)

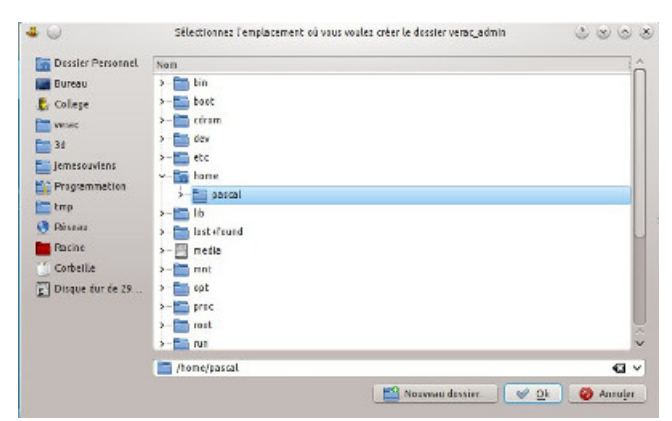

répondez Oui à la question suivante

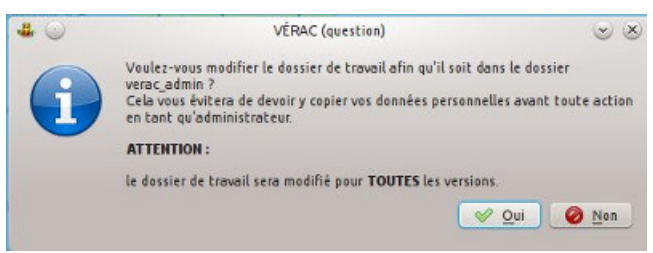

- quittez et relancez VÉRAC ; le bouton Administrateur est désormais disponible
  - utilisez le bouton Se connecter pour évaluer
  - utilisez le bouton Administrateur pour configurer la version perso

| <b>#</b> 😡     | Connexi             | on     | 0 0 0 8        |
|----------------|---------------------|--------|----------------|
| Version :      | Version personnelle |        | ~              |
| 😺 Se connecter | 🔗 Abandonner        | Aide   | Autres actions |
|                | Administ            | rateur |                |

### Modification du référentiel

- demandez le menu Structure → Compétences partagées → Choisir le référentiel parmi les modèles
- sélectionnez le fichier qui vous convient ; ci-dessous c'estsocle-palier2.csv (palier 2 du socle)

| -                       | Anni minenel chi         |                     | 0000             |
|-------------------------|--------------------------|---------------------|------------------|
| Emplacements ×          |                          | dmin > csv > modele | s > referentiel  |
| Bureau                  | Nem                      | ♥ Taille            | Date             |
| College                 | 🧐 sacle-paliert.csv      | 7,4 Kie             | 29/08/2013 15:05 |
| verac                   | 😥 sade paller? tov       | 18,0 Kis            | 29/08/2013 15:07 |
| 3d                      | 🛞 socie-palier3-a1.csv   | 19,4 Kip            | 29/08/2013 15:08 |
| jemesouviens            | 👼 socie-palier3.csv      | 16,8 Kio            | 29/08/2013 15:10 |
| Programmation           | 19 socie-paliers-123.csv | 42,1 Kip            | 29/08/2013 15:14 |
| tmp                     |                          |                     |                  |
| Béseau                  |                          |                     |                  |
| Racine                  |                          |                     |                  |
| Corbeille               |                          |                     |                  |
| Disque dur de 297,1 Gio |                          |                     |                  |
| Nom :                   | 🗃 socle-palier2.csv      |                     | G 🗸 🔛 Quvrir     |
| Filtre                  | fichiers csv             |                     | 🖸 🗸 🥝 Annuler    |

• **Remarque :** si vous voulez modifier entièrement le référentiel, consultez la pageéditer les compétences partagées.

### Modification des types de classes

- demandez le menu Structure → Classes
- sélectionnez l'onglet **Types de classes** et remplacez le nom 6°-5° par celui du type souhaité (ci-dessous école sachant que plusieurs types ne sont nécessaires que si vous voulez des bulletins différents)

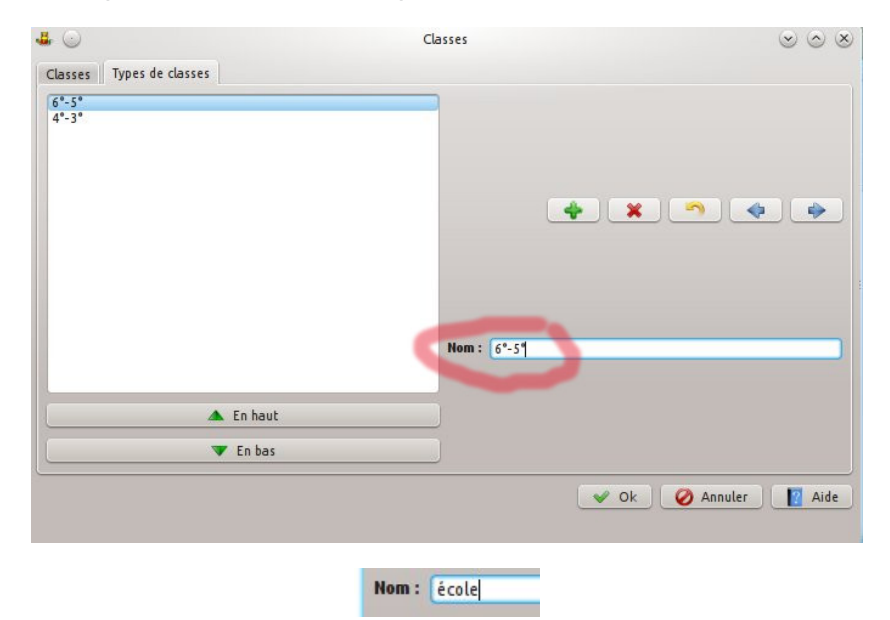

### Importation des élèves

- le plus simple est de gérer les élèves avec Base Élèves
- vous pouvez aussi utiliser la gestion directe des utilisateurs.

### Modification des matières

Les matières proposées par défaut ne vous conviendront peut-être pas. Il suffit de créer celles qui vous manquent et de supprimer les matières inutiles :

- demandez le menu Structure → Configuration de l'établissement
- sélectionnez l'onglet Matières

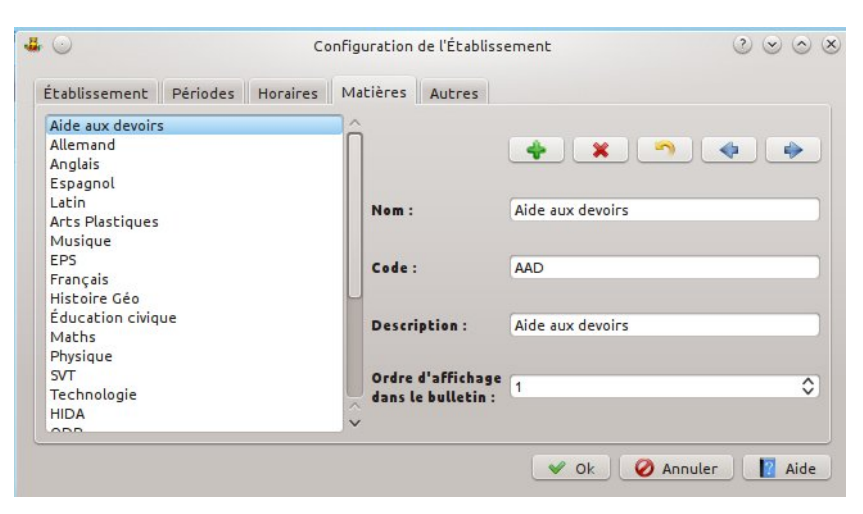

Elles sont affichées en 3 parties :

- les matières qui seront affichées sur le bulletin (par ordre d'affichage)
- les matières qui ne sont pas sur le bulletin
- les matières spéciales (Prof Principal et Vie scolaire)

| EPS               | ^                                                                                                    |
|-------------------|----------------------------------------------------------------------------------------------------|
| Français          |                                                                                                    |
| Histoire Géo      |                                                                                                    |
| Éducation civique |                                                                                                    |
| Maths             | and the second second se |
| Physique          | <b>n</b>                                                                                                    |
| SVT               |                                                                                                    |
| Technologie       |                                                                                                    |
| ODP               |                                                                                                    |
| Autre             |                                                                                                    |
| CDI               |                                                                                                    |
| confidentiel      | 100                                                                                                    |
| 00                |                                                                                                    |
| Ma coolaice       | ~                                                                                                    |

**Remarques** :

- ne supprimez pas les matières Autre et confidentiel
- le champ Ordre d'affichage dans le bulletin vous permet d'ordonner les matières.
   2 matières qui ont la même valeur pour ce champ sont affichées dans l'ordre alphabétique.
- pour qu'une matière ne soit pas affichée sur le bulletin, il suffit de mettre 0 comme ordre.

aaa

# Gestion des utilisateurs

La gestion des utilisateurs (élèves et profs) se fait en 2 temps :

- mise à jour initiale en début d'année scolaire
- mises à jour en cours d'année (nouvel élève, remplacement d'un prof, ...)

Il y a plusieurs façons de gérer ces listes (selon votre cas) :

- Élèves
  - utilisation de **SIECLE** (à privilégier pour un collège et pour exporter les résultats vers LSU)
  - importation des élèves à partir de Base Élèves (à privilégier pour une école)
  - gestion directe ou par fichier CSV (dans les autres cas)
- Profs
  - utilisation de STSWeb (STructure et Services sur le Web).
     Cela ne suffira pas car STSWeb ne créera pas tous les comptes, par exemple ceux des profs principaux.
     Par contre c'est nécessaire si vous comptez exporter les résultats vers LSU
  - gestion directe ou par fichier CSV

La plupart de ces actions sont disponibles dans la fenêtre de**Gestion des utilisateurs**, en passant par le menu Utilisateurs → Gestion des utilisateurs

- les 2 premiers onglets de cette fenêtre permettent la gestion directe des utilisateurs
- l'onglet **Outils** regroupe quant à lui les actions d'importation et d'exportation
- vos modifications ne sont enregistrées que si vous cliquez sur l'un des boutonsOk ou Appliquer.
   Le bouton Annuler quitte la fenêtre sans enregistrer les modifications faites depuis la dernière utilisation du bouton Appliquer.

Vous pouvez donc tester des modifications sans risque pour votre structure.

| Gestion a                                                                                                    | es utilisateurs                                                                                                    | ~ ^ 😣                                                                                      |
|----------------------------------------------------------------------------------------------------|----------------------------------------------------------------------------------------------------|--------------------------------------------------------------------------------------------|
| Professeurs Élèves Outils                                                                                                    |                                                                                                    |                                                                                            |
| Toutes les matières 🗸                                                                                                    | ·                                                                                                    | 💠 🗙 🥱 🔶 🔶                                                                                  |
| COIGNET Jules (Maths)<br>CPE Rémi (Vie scolaire)<br>DELAROCHE Paul (Anglais)<br>ÉTABLISSEMENT Chef (Autre]<br>MARVY Louis (Arts Plastiques]<br>PETER Pascal (Maths]<br>PP 6'1 (PP)<br>PP 6'2 (PP)<br>PP 6'3 (PP) | Identifiant :<br>Numéro :<br>Nom :<br>Prénom :<br>Matière :<br>Utilisateur :<br>Mot de passe<br>initial :<br>Mot de passe :<br>Fichier : | 1<br>demoprof1<br>COIGNET<br>Jules<br>Maths ~<br>demo.prof2<br>prof2<br>ciglakatos1.sqlite |

D'autres actions concernant les utilisateurs sont disponibles pour l'administrateur, comme vérifier les fichiers profs. Les pages suivantes détaillent ces différentes actions.

- Gestion directe des utilisateurs
- Gérer les élèves avec SIECLE
- Gérer les élèves avec Base Élèves
- Gérer les élèves par fichier CSV
- Changer un élève de classe
- Gestion des adresses
- Gestion des photos
- Gérer les profs avec STSWeb
- Gérer les profs par fichier CSV
- Données à transmettre aux profs (logins etc)
- Gestion des remplacements en cours d'année
- Vérifier des fichiers profs

# Gestion directe des utilisateurs

Cette action est disponible par le menu Utilisateurs  $\rightarrow$  Gestion des utilisateurs.

• il vous est d'abord proposé de télécharger la base users. Autant accepter car vous risquez sinon de faire perdre aux utilisateurs leurs changements de mot de passe

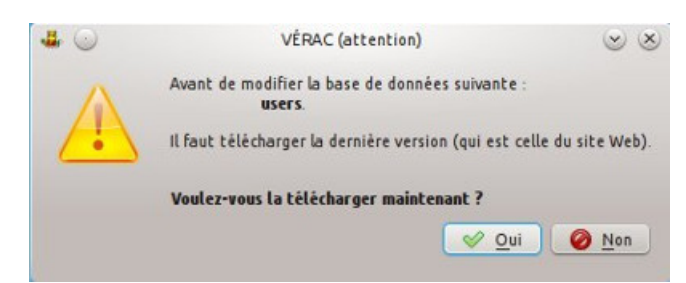

2 onglets sont disponibles pour gérer directement les comptes des profs et ceux des élèves.
 Les différents champs de ces 2 onglets sont décrits plus bas.
 Le dernier onglet Outils regroupe quant à lui les actions d'importation et d'exportation expliquées dans d'autres

Le dernier onglet **Outils** regroupe quant à lui les actions d'importation et d'exportation expliquées dans d'autres pages de l'aide

| rofesseurs Élèves Outils                                                                                                    |                                                                                                    |                                                                                                    |
|----------------------------------------------------------------------------------------------------|----------------------------------------------------------------------------------------------------|----------------------------------------------------------------------------------------------------|
| Toutes les matières                                                                                                    | ~                                                                                                    | 🔶 🗶 🥱 🍬 🕴                                                                                                    |
| COIGNET Jules [Maths]                                                                                                    | Identifiant : 1                                                                                                    |                                                                                                    |
| CPE Rémi [Vie scolaire]<br>DELAROCHE Paul [Anglais]                                                                                                    | Numéro : d                                                                                                    | emoprof1                                                                                                    |
| ÉTABLISSEMENT Chef [Autre]                                                                                                    |                                                                                                    |                                                                                                    |
| MARVY Louis [Arts Plastiques]<br>PETER Pascal [Maths]                                                                                                    | Nom : C                                                                                                    | OIGNEI                                                                                                    |
| PP 6°1 [PP]                                                                                                    | Prénom : Ju                                                                                                    | ıles                                                                                                    |
| PP 6°2 [PP]<br>PP 6°3 [PP]                                                                                                    | Matière : M                                                                                                    | aths                                                                                                    |
|                                                                                                    | Utilisateur : d                                                                                                    | emo.prof2                                                                                                    |
|                                                                                                    | Mot de passe                                                                                                    | rof2                                                                                                    |
|                                                                                                    | Mot de passe :                                                                                                    | A C 3                                                                                                    |
|                                                                                                    | Fishier -                                                                                                    | alakator Lealita                                                                                                    |
|                                                                                                    | Fichier :                                                                                                    |                                                                                                    |
| .*                                                                                                    | Gestion des utilisateurs                                                                                                    | 🖌 Ok 🔰 🖈 Appliquer 🛛 🔗 Annuler 💽 Aid                                                                                                    |
| rofesseurs Élèves Outils<br>Toutes les classes                                                                                                    | Gestion des utilisateurs                                                                                                    | V OK V Appliquer O Annuler Aid                                                                                                    |
| rofesseurs Élèves Outils<br>Toutes les classes<br>DROUCINQ Léo [0-1]                                                                                                    | Gestion des utilisateurs                                                                                                    | V Ok V Appliquer Annuler Add                                                                                                    |
| rofesseurs Étèves Outils<br>Toutes les classes<br>DROUCINQ Léo [6*1]<br>DROUDEUX Léo [6*1]                                                                                                    | Gestion des utilisateurs                                                                                                    | Ok Appliquer Appliquer Annuler Add                                                                                                    |
| rofesseurs Étèves Outils<br>Toutes les classes<br>DROUCINQ Léo [6*1]<br>DROUDEUX Léo [6*1]<br>DROUDEUX Léo [3*1]<br>DROUDIX Léo [3*1]                                                                                                    | Gestion des utilisateurs                                                                                                    | ✓ Ok ✓ Appliquer ⊘ Annuler I Aid ✓ A ✓ A                                                                                                    |
| rofesseurs Élèves Outils Toutes les classes DROUCHO Léo [6*1] DROUDEVX Léo [6*1] DROUDIX Léo [3*1] DROUDIX Léo [3*1] DROUDIX LUF Léo [3*1] DROUDIX LUF Léo [3*1]                                                                                                    | Gestion des utilisateurs                                                                                                    | <ul> <li>Ok Appliquer</li> <li>Annuter</li> <li>Aid</li> <li>Aid</li>     &lt;</ul>                                                                                                    |
| rofesseurs Élèves Outils Toutes les classes DROUCHO Léo [6*1] DROUDEUX Léo [6*1] DROUDIX Léo [3*1] DROUDIX Léo [3*1] DROUDIXSEPT Léo [3*1] DROUDIXSEPT Léo [3*1]                                                                                                    | Gestion des utilisateurs  Gestion des utilisateurs  Identifiant : Numéro : Nom : Prénom :                                                                                | <ul> <li>✓ Ok</li> <li>✓ Appliquer</li> <li>⊘ Annuler</li> <li>☑ Aid</li> <li>✓ A</li> <li>✓ A</li> <li></li> <li></li></ul>                                                                                                    |
| Fièves     Outils       Toutes les classes     DROUDEUX Léo [6*1]       DROUDEUX Léo [6*1]     DROUDIXLE(5]*1]       DROUDIXLEUF Léo [3*1]     DROUDIXLEUF Léo [3*1]       DROUDIXLEUF Léo [3*1]     DROUDIXSEPT Léo [3*1]       DROUDIXLE Léo [3*1]     DROUDIXLE Léo [3*1]                                                                                                    | Gestion des utilisateurs  Gestion des utilisateurs  Identifiant : Numéro : Nom : Prénom : Classe :                                                                       | <ul> <li>✓ Ok</li> <li>✓ Appliquer</li> <li>⊘ Annuler</li> <li>☑ Aid</li> <li>✓ A</li> <li></li> <li></li> <l< td=""></l<></ul>                                                                                                    |
| Professeurs     Étèves     Outilis       Toutes les classes     DROUDEUX Léo [6*1]       DROUDEUX Léo [6*1]     DROUDIXUE/ [6*1]       DROUDIXUE/ [6*1]     DROUDIXUE/ [6*1]       DROUDIXUE/ [6*1]     DROUDIXUE/ [6*1]       DROUDIXUE/ [6*1]     DROUDIXUE/ [6*1]       DROUDIXUE/ [6*1]     DROUDIXUE/ [6*1]       DROUDIXUE/ [6*1]     DROUDIXUE/ [6*1]                                                                                                    | Gestion des utilisateurs  Gestion des utilisateurs  Identifiant : Numéro : Nom : Prénom : Classe : Licentie                                                              | ✓ Ok ✓ Appliquer ⊘ Annuler I Aid ♦ Annuler ♦ Aid ♦ Annuler ♦ Aid ♦ Annuler ♦ Aid ♦ Aid                                                                                                    |
| Elèves         Outils           Toutes les classes         DROUDEUX Léo [8*1]           DROUDIX Léo [8*1]         DROUDIX Léo [8*1]           DROUDIX Léo [3*1]         DROUDIX Léo [3*1]           DROUDIX LÉO [3*1]         DROUDIX LÉO [3*1]           DROUDIX LÉO [3*1]         DROUDIX LÉO [3*1]           DROUDIX LÉO [3*1]         DROUDIX LÉO [3*1]           DROUDIX LÉO [3*1]         DROUDIX LÉO [3*1]           DROUDIX LÉO [3*1]         DROUDEUE LÉO [3*1]           DROUDEUE LÉO [3*1]         DROUDEUE LÉO [3*1]           DROUDEUE LÉO [3*1]         DROUDEUE LÉO [3*1]                                                                                                    | Gestion des utilisateurs                                                                                                    | <ul> <li>Ok ✓ Appliquer</li> <li>Annuler</li> <li>Aid</li> <li>Annuler</li> <li>Aid</li> <li>Aid</li> <li>Annuler</li> <li>Aid</li> <li>Annuler</li> <li>Aid</li> <li>Aid</li></ul> |
| Foresseurs         Étèves         Outils           Toutes les classes         DROUDEUX Léo [8*1]         DROUDEUX Léo [8*1]           DROUDIXHUT Léo [3*1]         DROUDIXHUT Léo [3*1]         DROUDIXET Léo [3*1]           DROUDIXET Léo [3*1]         DROUDIXET Léo [3*1]         DROUDIXET Léo [3*1]           DROUDIDUT Léo [6*1]         DROUDUT Léo [6*1]         DROUDIXET Léo [3*1]           DROUDUET Léo [6*1]         DROUNEUF Léo [6*1]         DROUNEUF Léo [3*1]           DROUNEUF Léo [3*1]         DROUNZET Léo [3*1]         DROUNZET Léo [3*1]                                                                                                    | Gestion des utilisateurs<br>V<br>Identifiant :<br>Numéro :<br>Nom :<br>Prénom :<br>Classe :<br>Utilisateur :<br>Date de naissance                                        | <ul> <li>✓ Ok</li> <li>✓ Appliquer</li> <li>⊘ Annuler</li> <li>☑ Aid</li> <li>✓ △</li> <li>✓ △</li></ul>                                                                                                    |
| Professeurs         Élèves         Outils           Toutes les classes         DROUDEUX Léo [0*1]         DROUDEUX Léo [0*1]           DROUDIXHUT Léo [0*1]         DROUDIXHUT Léo [0*1]         DROUDIXENEU Léo [0*1]           DROUDIXEUF Léo [0*1]         DROUDUXET Léo [0*1]         DROUDUZE Léo [0*1]           DROUDUE Léo [0*1]         DROUHUT Léo [0*1]         DROUPUE Léo [0*1]           DROUDUE Léo [0*1]         DROUQUATRE Léo [0*1]         DROUQUATRE Léo [0*1]                                                                                                    | Gestion des utilisateurs                                                                                                    | <ul> <li>✓ Ok ✓ Appliquer</li> <li>✓ Annuler</li> <li>▲ Aid</li> <li>▲ Aid</li> <li>✓ ▲</li> <li>✓ ▲</li></ul>                                                                                                    |
| Professeurs         Étèves         Outils           Toutes les classes         DROUDEUX Léo [0*1]           DROUDEUX Léo [0*1]         DROUDIXHUT Léo [3*1]           DROUDIXHUT Léo [3*1]         DROUDIXSEPT Léo [3*1]           DROUDIXEUF Léo [6*1]         DROUDUXEUF Léo [6*1]           DROUDUXEUF Léo [6*1]         DROUDUXET Léo [6*1]           DROUDUXET Léo [6*1]         DROUQUATRE Léo [3*1]           DROUQUATRE Léo [6*1]         DROUQUATRE Léo [6*1]           DROUQUATRE Léo [3*1]         DROUQUATRE Léo [3*1]                                                                                                    | Gestion des utilisateurs                                                                                                    | Ok <ul> <li>Additional and a state of the state of the</li></ul>                                                               |
| Professeurs         Élèves         Outilis           Toutes les classes         DROUCINQ Léo [0*1]         DROUDEX Léo [0*1]           DROUDIX Léo [0*1]         DROUDIX Léo [0*1]         DROUDIXEUF Léo [3*1]           DROUDIXSEPT Léo [3*1]         DROUDIZE Léo [0*1]         DROUDIZE Léo [0*1]           DROUNEL Léo [0*1]         DROUNZE Léo [0*1]         DROUNZE Léo [0*1]           DROUNZE Léo [0*1]         DROUQUATORZE Léo [0*1]         DROUQUATORZE Léo [0*1]           DROUQUATORZE Léo [0*1]         DROUQUATORZE Léo [0*1]         DROUQUATORZE Léo [0*1]           DROUQUATORZE Léo [0*1]         DROUQUATORZE Léo [0*1]         DROUQUATORZE Léo [0*1]           DROUQUATORZE Léo [0*1]         DROUQUATORZE Léo [0*1]         DROUQUATORZE Léo [0*1]                                                                                                    | Gestion des utilisateurs  Gestion des utilisateurs  Identifiant : Numéro : Nom : Prénom : Classe : Utilisateur : Date de naissance Mot de passe initial : Mot de passe : | <ul> <li>✓ Ok ✓ Appliquer</li> <li>✓ Annuler</li> <li>✓ A</li> <li>✓ A</li></ul>                                                                                                    |
| Elèves         Outilis           Toutes les classes         DROUDEUX Léo [6*1]           DROUDEUX Léo [6*1]         DROUDIX Léo [3*1]           DROUDIX Léo [3*1]         DROUDIX Léo [3*1]           DROUDIX Léo [3*1]         DROUDIX Léo [3*1]           DROUDIX Léo [3*1]         DROUDIX Léo [3*1]           DROUDIX Léo [3*1]         DROUDIX Léo [3*1]           DROUDIX Léo [3*1]         DROUNUEL Léo [3*1]           DROUNUEL Léo [3*1]         DROUNUEL Léo [3*1]           DROUQUATRE Léo [3*1]         DROUQUATRE Léo [3*1]           DROUQUATRE Léo [3*1]         DROUQUATRE Léo [3*1]           DROUQUET Léo [3*1]         DROUQUET Léo [3*1]           DROUQUET Léo [3*1]         DROUQUET Léo [3*1]           DROUQUET Léo [3*1]         DROUQUET Léo [3*1]           DROUQUET Léo [3*1]         DROUQUET Léo [3*1]           DROUQUET Léo [3*1]         DROUQUET Léo [3*1]           DROUQUET Léo [3*1]         DROUQUET Léo [3*1]           DROUSET Léo [3*1]         DROUQUET Léo [3*1] | Gestion des utilisateurs                                                                                                    | <ul> <li>✓ Ok</li> <li>✓ Appliquer</li> <li>⊘ Annuler</li> <li>☑ Aid</li> <li>✓ A</li> <li></li> <li></li> <l< td=""></l<></ul>                                                                                                    |

• une série de boutons vous permet de créer des utilisateurs, d'en supprimer, etc

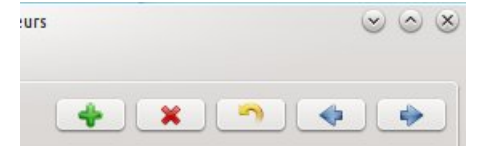

pour les mots de passe, une icône vous indique si l'utilisateur a pensé à modifier le mot de passe initial.
 2 boutons vous permettent de réinitialiser ou changer le mot de passe de l'utilisateur sélectionné

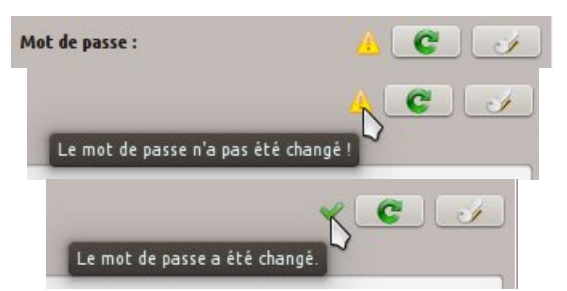

• si vous avez modifié le contenu de cette fenêtre, il vous est proposé de poster la base users

| 4 🕑 | VÉRAC (attention)                                   | $\odot$ $\otimes$ |
|-----|-----------------------------------------------------|-------------------|
|     | La base de données suivante a été<br><b>users</b> . | modifiée :        |
| -   | Elle doit être envoyée sur votre site               | web.              |
|     | Voulez-vous la poster maintenant                    | ?                 |
|     | 🥑 <u>O</u> ui                                       | <u>N</u> on       |

Remarque :

vos modifications ne sont enregistrées que si vous cliquez sur l'un des boutons Ok ou Appliquer.
 Le bouton Annuler quitte la fenêtre sans enregistrer les modifications faites depuis la dernière utilisation du bouton Appliquer.

Vous pouvez donc tester des modifications sans risque pour votre structure.

### Description des différents champs

Il est précisé si le champ ne concerne que les profs ou les élèves.

- Identifiant : numéro unique permettant de gérer les utilisateurs dans les bases de données
- Numéro : ce champ est facultatif. Pour les élève, l'identifiant national y est inscrit lors de l'importation depuis SIECLE
- Nom : le nom de l'utilisateur
- Prénom : le prénom de l'utilisateur
- Matière : pour les profs seulement ; la matière dans laquelle le prof enseigne
- Classe : pour les élèves seulement ; la classe à laquelle l'élève appartient
- Utilisateur : le login
- Mot de passe initial : le mot de passe que vous lui indiquerez pour sa première connexion
- Mot de passe : état du mot de passe (voir plus haut)
- Fichier : pour les profs seulement ; le nom de son fichier prof (ce champ n'est pas modifiable)
- An dernier : pour les élèves seulement ; l'établissement fréquenté l'an dernier.
   Ce champ est facultatif (l'importation depuis SIECLE le remplit automatiquement).

# Gérer les élèves avec SIECLE

SIECLE est l'application nationale de gestion des élèves utilisées par les EPLE (établissements publics locaux d'enseignement).

Elle permet d'exporter certaines données sous forme de fichiers xml que VÉRAC peut lire.

C'est la façon la plus pratique de gérer les élèves pour un établissement scolaire.

### Export depuis SIECLE

Depuis SIECLE, exportez la liste des élèves, ce qui vous donnera le fichier**ElevesSansAdresses.zip** (on peut aussi utiliser le fichier **ElevesAvecAdresses.zip**).

#### Remarques :

• SIECLE génère un fichier compressé (ElevesSansAdresses.zip) qui contient un fichier xml (ElevesSansAdresses.xml).

VÉRAC peut importer l'une ou l'autre des versions (zip ou xml)

 le fichier ElevesAvecAdresses.zip vous permettra de récupérer les adresses personnelles des élèves. Cela n'est utile que pour des élèves majeurs (donc rare au collège).
 C'est le fichier ResponsablesAvecAdresses.zip qui sera à utiliser (voir la pagegestion des adresses).

## Importation dans VÉRAC

Lors de la procédure d'importation, plusieurs questions vous seront posées, permettant notamment de traiter les nouvelles classes.

 passez par le menu Utilisateurs → Gestion des utilisateurs, sélectionnez l'onglet Outils et cliquez sur le bouton Mettre à jour les élèves depuis SIECLE.

**Remarque :** vos modifications ne sont enregistrées que si vous cliquez sur l'un des boutons**Ok** ou **Appliquer**. Le bouton **Annuler** quitte la fenêtre sans enregistrer les modifications faites depuis la dernière utilisation du bouton **Appliquer**.

Vous pouvez donc tester des modifications sans risque pour votre structure

| . *                             | Gestion des utilisateurs |                                            |                      | ~ ^ 8              |
|---------------------------------|--------------------------|--------------------------------------------|----------------------|--------------------|
| Professeurs Élèves O            | utils                    |                                            |                      |                    |
| حاتج                            |                          |                                            | FENÊTRE DES          | MESSAGES           |
| Mettre à jour les élèves depuis | SIECLE                   | Mettre à jour les élèves depuis BASE ÉLÈVE | -s                   |                    |
| 5                               |                          |                                            |                      |                    |
| Réinitialiser des mots de passe | e (élèves)               |                                            |                      |                    |
| 42                              |                          | •                                          |                      |                    |
| Mettre à jour les profs depuis  | STSWeb                   |                                            |                      |                    |
| 4                               |                          | 4                                          |                      |                    |
| Réinitialiser des mots de passe | e (profs)                | Changer des mots de passe (profs)          |                      |                    |
|                                 |                          |                                            |                      |                    |
| Exporter les listes d'élèves en | ods                      | xporter la liste des profs en ods          |                      |                    |
|                                 |                          |                                            | 🛩 Ok 🛛 🛩 Appliquer 🕻 | 🔊 Annuler 🛛 🚺 Aide |
|                                 |                          |                                            |                      |                    |

• sélectionnez le fichier zip ou xml

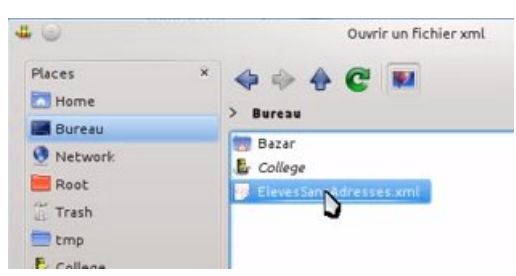

 VÉRAC vous demandera si vous voulez télécharger la base users.
 En cours d'année, il vaut mieux répondre oui (risque de remettre son ancien mot de passe à un utilisateur qui l'aurait changé)

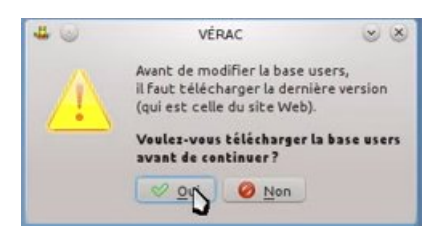

• Supprimer les élèves qui ne sont pas dans le fichier xml :en cours d'année, il vaut mieux répondre non (afin de conserver jusqu'à la fin de l'année scolaire les élèves ayant quitté l'établissement)

| # 0 | VÉRAC                                             | 00                 |
|-----|---------------------------------------------------|--------------------|
|     | Faut-il supprimer les élèves qui ne sont pas da   | ns le fichier xml? |
| A   | (en général, cela n'est à faire qu'en début d'ann | ée)                |
|     | ( * s                                             | Dui 🥝 Non          |

• **Remplacement des noms de classes :** si vous aviez déjà lancé cette procédure d'importation, la liste des remplacements a déjà été créée.

Cette question vous servira si vous voulez recréer à nouveau cette liste (par exemple si vous aviez fait une erreur lors de l'attribution d'un nom de classe).

Donc en général il faut répondre Non

| <b>4</b> 🔾             | Recréer la table de remplacements                                                 | $\odot$    |
|------------------------|-----------------------------------------------------------------------------------|------------|
| Rempla                 | ement des noms de classes :                                                       |            |
| Il existe<br>xml qui r | déjà une correspondance avec les noms<br>''existent pas dans votre configuration. | du fichier |
| Voulez-v               | ous la recréer ?                                                                  |            |
|                        | 🖌 Oui 🛛 🖉 Non                                                                     | ໃ Aide     |

- lorsque VÉRAC rencontrera un nom de classe qui lui est inconnu, vous aurez 3 possibilités.
   De plus vous pourrez indiquer si votre choix doit être répercuté aux autres élèves de la même classe.
   Les 3 possibilités sont
  - ne pas importer l'élève
  - créer la nouvelle classe : vous pourrez modifier son **nom**, sélectionner le **type** de la classe et indiquer si c'est une classe à **notes**
  - sélectionner la classe correspondante parmi celles existant déjà dans VÉRAC

| . 0                            | Sélectionne                               | r le nom de la classe                                     | 00 |
|--------------------------------|-------------------------------------------|-----------------------------------------------------------|----|
| DROUDEUX                       | .éo :                                     |                                                           |    |
|                                | Le nom de classe (<br>mais n'existe pas   | 6E2 est dans le fichier xml,<br>dans votre configuration. |    |
| Veuillez sélec<br>(vous pouvez | tionner le bon nom<br>aussi ajouter cette | n dans la liste ci-dessous<br>e classe) :                 |    |
| Ne pas impo                    | rter cet élève                            |                                                           | ×  |
| Nom de la no                   | uvelle classe :                           | 6E2                                                       |    |
| Type de class                  | 1.0                                       | 6*+5*                                                     | ~) |
|                                |                                           |                                                           |    |
|                                | nue les élèvres de s                      | atta classa                                               | ~  |

|                                                                                                    | Selectionne                                                                                           | r le nom de la classe                                                                                                    | - LMJ LA |
|----------------------------------------------------------------------------------------------------|----------------------------------------------------------------------------------------------------|----------------------------------------------------------------------------------------------------|----------|
|                                                                                                    | Detectionite                                                                                          | r te nom de la classe                                                                                                    |          |
| DROUDEUX Lée :                                                                                                    |                                                                                                    |                                                                                                    |          |
| Le no                                                                                                    | m de classe (                                                                                         | E2 est dans le fichier xml,                                                                                                    |          |
| mais                                                                                                    | n'existe pas                                                                                          | dans votre configuration.                                                                                                    |          |
| Veuillez sélectionne<br>(vous pouvez aussi a                                                                                                    | er le bon nom<br>ajouter cette                                                                        | n dans la liste ci-dessous<br>e classe) :                                                                                                 |          |
| Ajouter cette clas                                                                                                    | se (la créer)                                                                                         |                                                                                                    | ~        |
| Nom de la nouvelle                                                                                                    | classe :                                                                                              | 6E2                                                                                                    |          |
| Type de classe :                                                                                                    |                                                                                                    | 6*-5*                                                                                                    | ~        |
| Notes :                                                                                                    |                                                                                                    |                                                                                                    |          |
| Appliquer à tous le                                                                                                    | s élèves de c                                                                                         | ette classe                                                                                                    | ~        |
|                                                                                                    |                                                                                                    |                                                                                                    |          |
| DROUDEUX Léo :<br>Le nor<br>mais<br>Veuillez sélectionne                                                                                                    | m de classe <b>6</b><br>n'existe pas<br>er le bon nom                                                 | <b>E2</b> est dans le fichier xml,<br>dans votre configuration.<br>I dans la liste ci-dessous                                             |          |
| DROUDEUX Lée :<br>Le noi<br>mais<br>Veuillez sélectionne<br>(vous pouvez aussi a                                                                                    | m de classe <b>6</b><br>n'existe pas<br>er le bon nom<br>njouter cette                                | E2 est dans le fichier xml,<br>dans votre configuration.<br>dans la liste ci-dessous<br>classe) :                                         |          |
| DROUDEUX Léo :<br>Le nor<br>mais<br>Veuillez sélectionne<br>(vous pouvez aussi a<br>6°2                                                                             | m de classe <b>6</b><br>n'existe pas o<br>er le bon nom<br>njouter cette                              | E2 est dans le fichier xml,<br>dans votre configuration.<br>dans la liste ci-dessous<br>classe) :                                         | ×        |
| DROUDEUX Lée :<br>Le nor<br>mais<br>Veuillez sélectionne<br>(vous pouvez aussi a<br>6°2<br>Nom de la nouvelle                                                       | m de classe <b>6</b><br>n'existe pas i<br>er le bon nom<br>ijouter cette<br>classe :                  | EZ est dans le fichier xml,<br>dans votre configuration.<br>dans la liste ci-dessous<br>classe) :<br>6E2                                  | ~        |
| DROUDEUX Lée :<br>Le nor<br>mais<br>Veuillez sélectionne<br>(vous pouvez aussi a<br>6°2<br>Nom de la souvelle<br>Type de classe :                                   | m de classe 6<br>n'existe pas i<br>er le bon nom<br>jouter cette<br>classe :                          | E2 est dans le fichier xml,<br>dans votre configuration.<br>dans la liste ci-dessous<br>classe) :<br>6E2<br>6*-5*                         | ~        |
| DROUDEUX Lée :<br>Le nor<br>mais<br>Veuillez sélectionne<br>(vous pouvez aussi a<br>6°2<br>Nom de la souvelle<br>Type de classe :<br>Notes :                        | m de classe <b>6</b><br>n'existe pas i<br>er le bon nom<br>jouter cette<br>classe :                   | EZ est dans le fichier xml,<br>dans votre configuration.<br>dans la liste ci-dessous<br>classe) :<br>6E2.<br>6*-5*                        | ×<br>    |
| DROUDEUX Lée :<br>Le nor<br>mais<br>Veuillez sélectionne<br>(vous pouvez aussi a<br>6*2<br>Nom de la souvelle<br>Type de classe :<br>Notes :<br>Appliquer à tous le | m de classe <b>6</b><br>n'existe pas i<br>er le bon nom<br>ijouter cette<br>classe :<br>s élèves de c | E2 est dans le fichier xml,<br>dans votre configuration.<br>e dans la liste ci-dessous<br>e classe) :<br>6E2<br>6*-5*<br>0<br>ette classe | >        |

• pour terminer, lorsque vous quitterez la fenêtre de gestion des utilisateurs,**VÉRAC** vous demandera si vous voulez poster la base users (et éventuellement commun) ; répondez oui

| 4 🔾 | VÉRAC                                                                    | $\odot$ $\otimes$ |
|-----|--------------------------------------------------------------------------|-------------------|
| A   | Après avoir modifié la base users,<br>il faut la poster sur le site web. |                   |
|     | Voulez-vous poster la base users mainter                                 |                   |

# Gérer les élèves avec Base Élèves

# Exportation des élèves depuis Base Élèves

- demandez le menu Gestion courante → Extraction
- cochez la case Élève et cliquez sur le bouton Chercher
- cliquez sur le lien Extraction format CSV et enregistrez le fichier

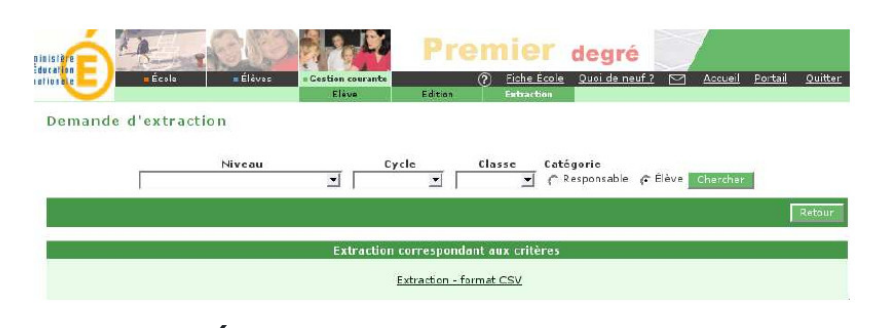

# Importation dans VÉRAC

 demandez le menu Utilisateurs → Gestion des utilisateurs, sélectionnez l'onglet Outils et cliquez sur le bouton Mettre à jour les élèves depuis Base Élèves.

**Remarque :** vos modifications ne sont enregistrées que si vous cliquez sur l'un des boutons**Ok** ou **Appliquer**. Le bouton **Annuler** quitte la fenêtre sans enregistrer les modifications faites depuis la dernière utilisation du bouton **Appliquer**.

Vous pouvez donc tester des modifications sans risque pour votre structure

| · *                           |                |                                 | Gestion des utilisateurs                  |      |             |             | ~ ^ (  |
|-------------------------------|----------------|---------------------------------|-------------------------------------------|------|-------------|-------------|--------|
| Professeurs                   | Élèves         | Outils                          |                                           |      |             |             |        |
|                               | 43             |                                 | 12                                        |      | FENÊTRE D   | ES MESSAGES |        |
| Mettre à jou<br>Réinitialiser | r les élèves d | lepuis SIECLE<br>passe (élèves) | Mettre à jour les élèves depuis BASE ELEV | ES   |             |             |        |
| Mettre à jou                  | r les profs de | epuis STSWeb                    | •                                         |      |             |             |        |
| Réinitialiser                 | odes mots de   | passe (profs)                   | Changer des mots de passe (profs)         |      |             |             |        |
| Exporter les                  | listes d'élève | es en ods                       | Exporter la liste des profs en ods        |      |             |             |        |
|                               |                |                                 |                                           | 🛩 Ok | ✓ Appliquer | 🥝 Annuler   | 👔 Aide |

- sélectionnez le fichier csv précédemment créé avec Base Élèves
- la première fois que vous réalisez cet importation, répondez Oui au message suivant

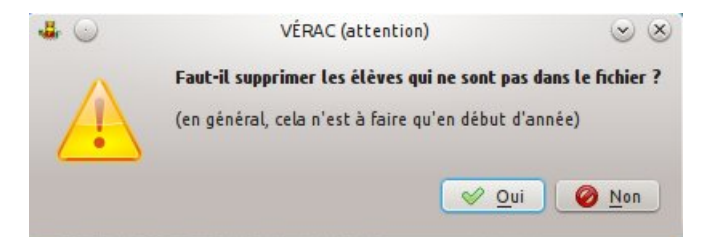

• si vous obtenez cette fenêtre, sélectionnez **Ajouter cette classe (la créer)**. Laissez par contre **6°-5°** comme type de classe (on le réglera plus loin)

| ₩ 🔘                                    | Sélection                                 | ner le nom de la classe                                       | 00 |
|----------------------------------------|-------------------------------------------|---------------------------------------------------------------|----|
| ADAM Kévin :                           |                                           |                                                               |    |
|                                        | Le nom de class<br>mais n'existe pr       | se CE2 A est dans le fichier,<br>as dans votre configuration. |    |
| Veuillez sélection<br>(vous pouvez aus | iner le bon nom da<br>si ajouter cette cl | ans la liste ci-dessous<br>asse) :                            |    |
| Ajouter cette cl                       | asse (la créer)                           |                                                               | ~  |
| Nom de la nouve                        | lle classe :                              | CE2 A                                                         |    |
| Type de classe :                       |                                           | 6*-5*                                                         | ~  |
| Classe à notes :                       |                                           |                                                               |    |
| Anntiquer h house                      | s les élèves de cet                       | te classe                                                     | ~  |

• la mise à jour des élèves est terminée.

## Modification des types de classes

- demandez le menu Structure  $\rightarrow$  Classes
- sélectionnez l'onglet **Types de classes** et remplacez le nom 6°-5° par celui du type souhaité (ci-dessous école sachant que plusieurs types ne sont nécessaires que si vous voulez des bulletins différents)

| • • • •              |
|----------------------|
|                      |
|                      |
| V Ok V Annuler 2 Air |
|                      |

# Gérer les élèves par fichier CSV

- lancez l'éditeur de fichiers CSV
  - $\circ$  soit par le menu Outils → Éditer un fichier csv
  - $\circ$  soit par la zone d'aide (Administration → Fichiers CSV) :

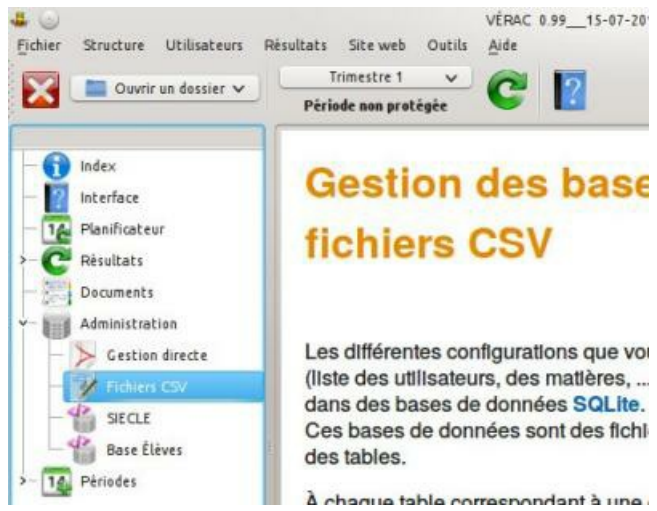

sélectionnez le fichier verac\_admin/csv/admin\_tables/eleves.csv

| - |                  |
|---|------------------|
| Ð | config_admin.csv |
|   | eleves.csv       |
|   | profs.csv        |

 VÉRAC vous demandera si vous voulez télécharger la base users.
 En cours d'année, il vaut mieux répondre oui (risque de remettre son ancien mot de passe à un utilisateur qui l'aurait changé) :

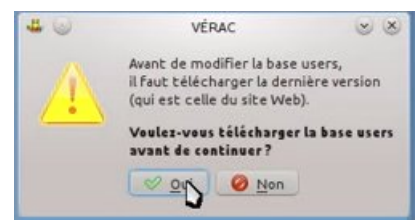

• vous pouvez modifier le fichier (un double-clic dans une case permet de l'éditer) :

| ouve  | z modifier des   | aleurs, mais aussi a | ajouter ou  | supprim  | er des lignes |            |          |                                           |   |
|-------|------------------|----------------------|-------------|----------|---------------|------------|----------|-------------------------------------------|---|
| 1:0:  |                  |                      | ei mene ali |          | In house O    |            |          |                                           |   |
| anno  | actoris ne seroi | it enregistrees que  | si vous cu  | dacs 201 | te bouton o   | к.         |          |                                           |   |
|       |                  |                      |             |          |               |            |          |                                           |   |
|       |                  |                      |             |          |               |            |          |                                           |   |
| Insér | er une ligne     | Supprimer u          | ne ligné    |          |               |            |          |                                           |   |
|       |                  |                      |             |          |               |            |          |                                           |   |
| id    | num              | NOM                  | Prenom      | Classe   | Login         | Date_naiss | Mdp      | AnDernier                                 |   |
| -     | 44000000000      | DROUTIN              | Leo         | 01       | les desu?     | 12071010   | 12071010 | E.E.PO-33062*CADILLAC*EN*FRONSADAIS       |   |
| 2     | 14960000020      | DROUDEOX             | Leo         | 01       | lee dreu?     | 12071010   | 12071010 | E.E.PU-33239-LUGON-EI-LILE-DU-OARNAY      |   |
| 3     | 4400000030       | DROUIROIS            | Leo         | 01       | les desud     | 12071010   | 12071010 |                                           |   |
| 4     | 14980000040      | DROUQUAIRE           | Leo         | 01       | Leo. drou4    | 12071010   | 12071010 | E.E.PO-33082-CADILLAC-EN-PRONSADAIS       |   |
| 2     | 14980000050      | DROUCINQ             | Leo         | 01       | leo.drous     | 12071816   | 12071816 | E.E.PU-33346-VILLEGOUGE                   |   |
| 0     | 14960000060      | DROUSIA              | Leo         | 01       | Leo. droub    | 12071010   | 12071010 | E.E.PO-33219-DA DANDE-DE-PRONSAC          |   |
| -     | 14980000070      | DROUSEPI             | Leo         | 01       | teo.drou7     | 12071816   | 12071816 | E.E.PO-33016-ASQUES                       |   |
| 8     | 14980000080      | DROUHUII             | Leo         | 61       | Leo.drous     | 120/1816   | 120/1816 | E.E.PU-33495-SALIGNAC                     |   |
| 9     | 14980000090      | DROUNEUF             | Leo         | 0.1      | Leo.droug     | 12071010   | 12071818 | C.E.PU-33495-SALIGNAC                     | N |
| 10    | 14980000100      | DROUDIX              | Leo         | 6.1      | teo.drouiu    | 120/1816   | 120/1816 | E.E.PU-33387-SAINT-CIERS-D ABZAC          |   |
| 11    | 14980000110      | DROUDINZE            | Leo         | 31       | teo.drou11    | 12071010   | 12071010 | E.E.PO-33239-LOGON-EI-LILE-DO-CARNAY      |   |
| 12    | 14980000120      | DROUDOUZE            | Leo         | 3.1      | teo.drou12    | 120/1816   | 120/1816 | E.E.PU-33387-SAINT-CIERS-D'ABZAC          |   |
| 13    | 14960000130      | DROUTREIZE           | Leo         | 21       | teo.urou13    | 12071816   | 120/1816 | C.C.PU-33493-SALIUTAAL                    |   |
| 14    | 14980000140      | DROUQUAIORZE         | Leo         | 3.1      | teo.orou14    | 120/1816   | 120/1816 | E.E.PO-33219-LA LANDE-DE-FRONSAC          |   |
| 15    | 14960000150      | DROUGUINZE           | Leo         | 21       | teo.urou15    | 120/1816   | 120/1816 | C.E.PO-33219-DA DANDE-DE-FRONSAC          |   |
| 10    | 14980000160      | DROUSEIZE            | Leo         | 3.1      | teo.grou16    | 120/1816   | 120/1816 | E.E.PO-33546-VILLEGOUGE                   |   |
| 17    | 1498000017U      | DROUDIX-SEPT         | Leo         | 511      | teo.arou17    | 120/1816   | 120/1816 | E.E.PU-33219-LA LANDE-DE-FRONSAC          |   |
| 18    | 1498000018U      | DROUDIX-HUIT         | Leo         | 311      | teo.drou18    | 120/1816   | 120/1816 | E.E.PU-33016-ASQUES                       |   |
| 19    | 149800001911     | INROLINY-NELLE       | 1.00        | 1 4 1    | Leo drout9    | 12071816   | 170/1816 | F F PUI-33414-SAINT-GEPMAIN-DE-LA-DIVIERE |   |

- il y a 13 colonnes :
  - $\circ$  id : numéro unique et qui ne sera pas modifié
  - **num** : identifiant national (INE)
  - NOM : NOM

- Prenom : Prénom
- $\circ \ \ \, \textbf{Classe}: \mathsf{nom} \ \, \mathsf{de} \ \, \mathsf{la} \ \, \mathsf{classe}$ 
  - (doit correspondre aux noms de la table classe de la base commun)
- Login : le login de l'élève dans l'interface web, à générer comme bon vous semble
- **Date\_naiss** : la date de naissance (sous la forme jjmmaaaa)
- Mdp : le mot de passe initial de l'élève dans l'interface web, à générer comme bon vous semble
- AnDernier : nom de l'établissement fréquenté l'année précédente
- eleve\_id : utilisé seulement par SIECLE
- dateEntree : utilisé seulement par SIECLE
- dateSortie : utilisé seulement par SIECLE
- **sexe** : utilisé seulement par **SIECLE**.
- pour terminer, VÉRAC vous demandera si vous voulez poster la base users :

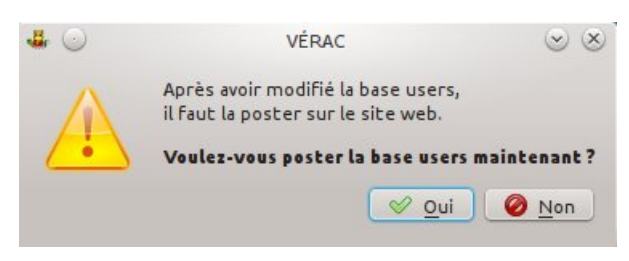

# Changer un élève de classe

Il arrive qu'on soit obligé de changer un élève de classe en cours d'année scolaire ; c'est toujours une opération délicate.

L'idéal est de le faire au changement de trimestre. Mais comme ce n'est pas toujours possible, la page qui suit décrit cette procédure sur l'exemple d'un élève devant changer de classe en cours de trimestre.

### Description de la situation

- l'élève Léo DROUDIX va passer de 6°1 en 6°2 au cours du deuxième trimestre.
   Il a donc déjà des évaluations en 6°1 qui devront compter sur son bulletin du deuxième trimestre
- en maths, c'est le même prof qui a les 2 classes.
   Ce sera assez facile à gérer par le prof de cette matière
- en Anglais, les 2 classes sont gérées par des profs différents. Les 2 profs seront donc présents sur le bulletin du deuxième trimestre

# Procédure

#### Sauvegarde des évaluations par les profs de 6°1

Dans tous les cas, il faut que les profs sauvegardent leurs évaluations au format ODS (lisible avec LibreOffice), ce qui permettra de les récupérer facilement par copier-coller en cas de perte.

Cette action leur est disponible par le menu **Import-Export**  $\rightarrow$  **Groupes**  $\rightarrow$  **Exporter le groupe actuel en ods** (après avoir sélectionné le groupe contenant Léo DROUDIX évidemment).

#### Changement de classe par l'administrateur

Cette opération peut se faire avec l'importation par SIECLE (si le changement de classe y a déjà été inscrit), la gestion directe des utilisateurs, etc.

### Mise à jour côté profs

Les profs doivent ensuite mettre à jour la base users (menu**Outils**  $\rightarrow$  **Vérifier les bases commun et utilisateurs**). Normalement ça se fait tout seul de temps en temps mais autant qu'ils le fassent à la main pour être certain qu'ils aient la dernière version.

Ils devront ensuite mettre leurs groupes à jour par le menu Évaluations  $\rightarrow$  Groupes d'élèves  $\rightarrow$  Gérer les groupes d'élèves puis en cliquant sur le bouton Mettre à jour

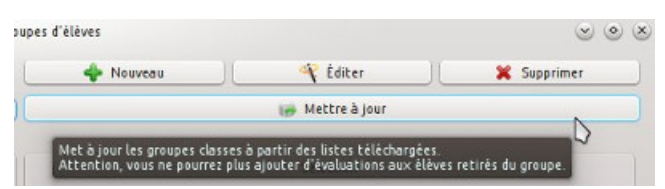

Il y a alors plusieurs cas, et c'est là qu'il faut**faire attention** :

• pour ceux qui avaient Léo DROUDIX et n'avaient pas utilisé le groupe-classe 6°1 mais un groupe fait à la main, pas de problème. Léo DROUDIX sera toujours là, mais indiqué en 6°2 :

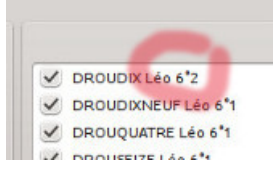

• pour ceux qui avaient le groupe-classe 6°1, Léo DROUDIX sera retiré, mais ses anciennes évaluations ne seront pas perdues (sauf si on a les 2 classes, voir plus loin).

Pour qu'elles continuent d'être prises en compte dans les résultats, il faudra éditer le groupe et décocher groupe-classe, puis y remettre Léo DROUDIX (ses évaluations seront toujours là) :

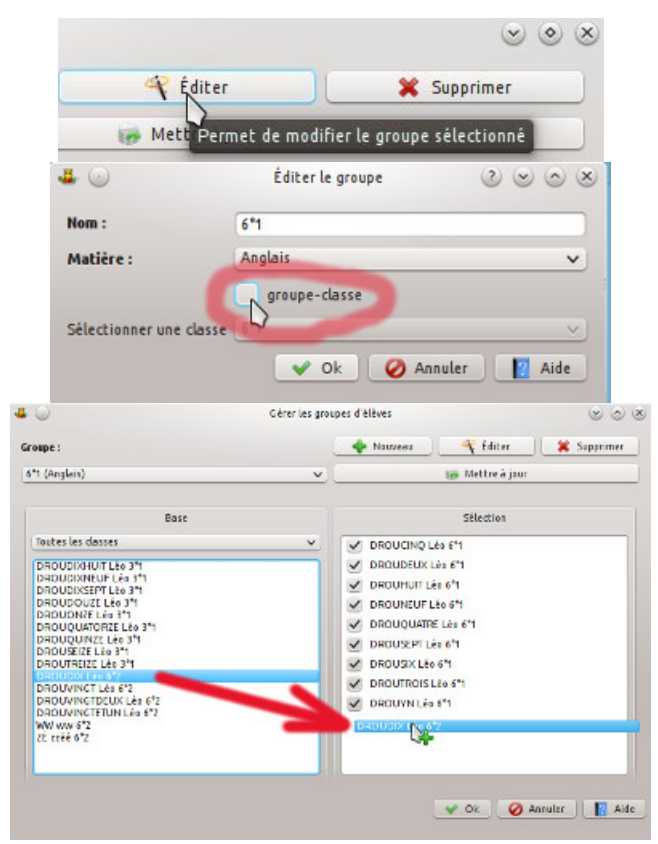

Dans tous les cas, ceux qui avaient Léo DROUDIX en 6°1 doivent donc le garder dans leur groupe (même s'ils ne l'ont plus physiquement en classe) jusqu'à la fin de la période, sans quoi leurs évaluations ne seraient pas prises en compte dans les bulletins.

Par contre, ils pourront le supprimer à la période suivante.

Pour ceux qui récupèrent Léo DROUDIX en 6°2, s'ils ont le groupe-classe 6°2 il va apparaître tout seul ; sinon ils iront le chercher à la main (comme tout nouvel élève).

#### Cas de ceux qui ont les 2 classes

La raison pour laquelle c'est plus compliqué est qu'on empêche un prof d'avoir le même élève dans 2 groupes de la même matière.

Du coup, en retirant Léo DROUDIX du groupe 6°1 et en le mettant en 6°2 ses évaluations sont effacées.

Il faudra alors remettre ses évaluations dans les tableaux de 6°2 (seulement dans la vue items) puis éventuellement relancer le calcul des résultats du groupe.

Si on n'a pas les mêmes items dans les 2 groupes (6°1 et 6°2), il faudra créer un nouveau tableau en 6°2 et y mettre les items manquants ou ajouter ces items à un tableau existant, puis y coller les évaluations de Léo DROUDIX depuis le fichier ODS sauvegardé au début (ou les rentrer à la main).

#### Pour finir

Le bulletin de Léo DROUDIX sera plus compliqué que les autres, puisque certaines matières y seront en double (celles pour lesquelles il aura eu 2 profs) :

| Éléve | Classe                                                               |
|-------|----------------------------------------------------------------------|
| V     | J                                                                    |
| - V   | J.                                                                   |
| 3     | J .                                                                  |
|       |                                                                      |
| Éléve | Classe                                                               |
| J     | J                                                                    |
| J     | J                                                                    |
| 100   | 28                                                                   |
| Élève | Classe                                                               |
| V     | V                                                                    |
| v     | V                                                                    |
|       |                                                                      |
|       | Eléve<br>V<br>J<br>Eléve<br>J<br>J<br>J<br>J<br>L<br>Éléve<br>V<br>V |

#### 4. COMPÉTENCES DISCIPLINAIRES

## Gestion des adresses

L'objectif est de gérer les adresses d'envoi des bulletins afin

- de les inclure sur les bulletins
- de gérer le nombre d'exemplaires des bulletins à générer.

Cette action est disponible par le menu Utilisateurs  $\rightarrow$  Gestion des adresses

- le premier onglet permet de sélectionner les adresses à utiliser et de les éditer à la main
- l'onglet Outils permet d'importer les adresses depuis SIECLE (avec reconnaissance des représentants ayant la même adresse)
- **Remarque :** vos modifications ne sont enregistrées que si vous cliquez sur l'un des boutons**Ok** ou **Appliquer**. Le bouton **Annuler** quitte la fenêtre sans enregistrer les modifications faites depuis la dernière utilisation du bouton **Appliquer**.

Vous pouvez donc tester des modifications sans risque pour votre structure

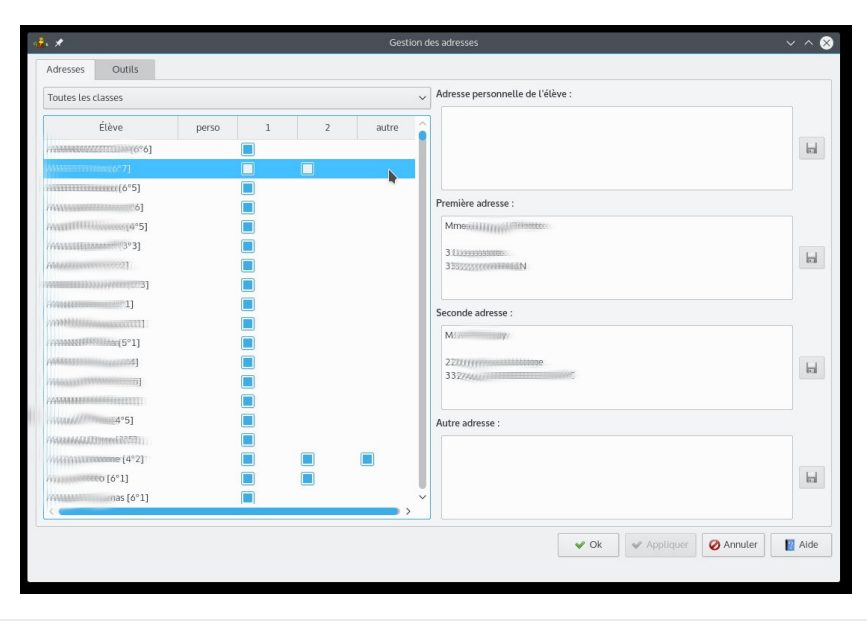

## Récupération des adresses depuis SIECLE

• Depuis SIECLE, exportez la liste des responsables avec leurs adresses, ce qui vous donnera le fichier **ResponsablesAvecAdresses.zip** 

(on peut aussi utiliser le fichier ResponsablesAvecAdresses.xml)

- dans VÉRAC, demandez le menu Utilisateurs → Gestion des adresses, sélectionnez l'onglet Outils et cliquez sur le bouton Mettre à jour les adresses depuis SIECLE
- sélectionnez ensuite le fichier zip ou xml précédemment exporté depuis SIECLE

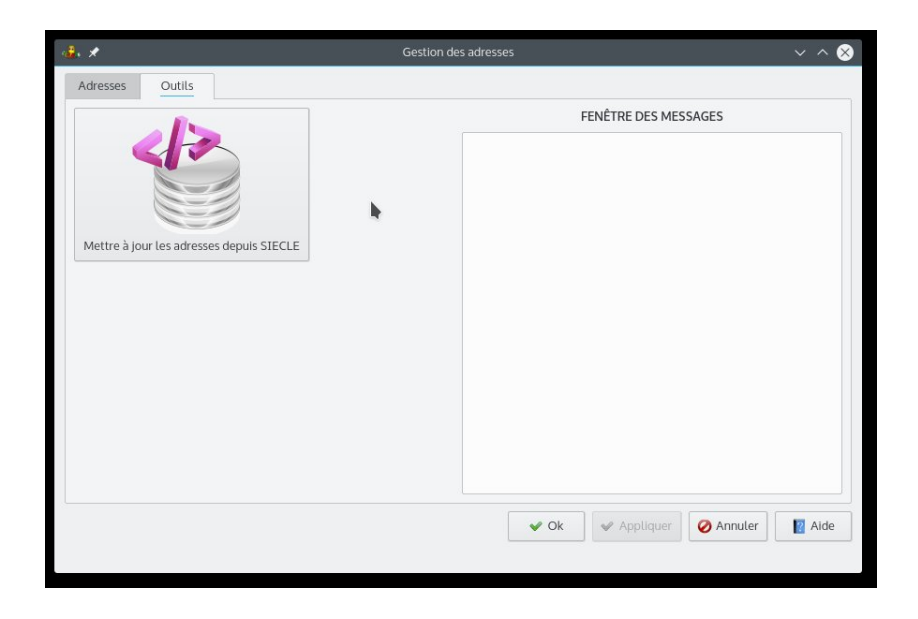

#### Remarques :

- SIECLE attribue une adresse à chaque représentant légal. Lors de la procédure d'importation, **VÉRAC** tente de reconnaître les adresses identiques afin de ne générer qu'un seul bulletin
- si vous modifiez une adresse dans VÉRAC, un import depuis SIECLE remettra l'adresse initiale. Donc si vous utilisez SIECLE, il vaut mieux modifier les adresses dans SIECLE puis les réimporter.

#### Gestion manuelle des adresses

- un élève peut avoir jusqu'à 4 adresses d'envoi des bulletins
  - $^{\circ}$  son adresse personnelle
  - jusqu'à 2 adresses pour les responsables (legal1 et legal2 dans SIECLE).
     Lors de l'import depuis SIECLE, VÉRAC tente de reconnaître si les 2 responsables ont la même adresse afin de diminuer le nombre d'envois à effectuer
  - $\circ\;$  une adresse supplémentaire pour un autre envoi (legal0 dans SIECLE)
- il suffit de cocher les cases correspondant aux adresses que vous voulez utiliser pour la fabrication des bulletins
- un double-clic sur le titre d'une des 4 colonnes permet de tout sélectionner ou tout désélectionner

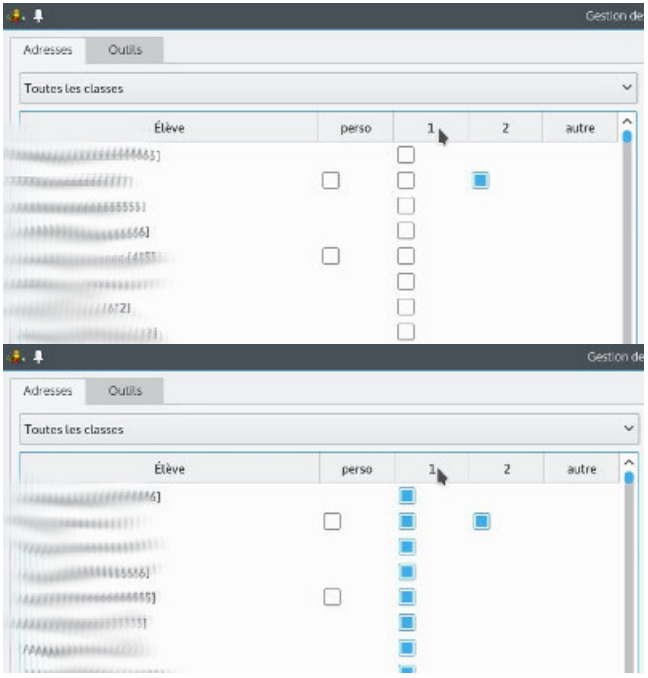

- une liste déroulante permet de sélectionner une classe seulement
- pour modifier, créer ou effacer une adresse, il suffit d'utiliser les zones de texte situées à droite.
   Un bouton permet d'enregistrer vos changements (mais ils ne seront réellement enregistrés dans la base de données que lorsque vous aurez utilisé le bouton Ok ou Appliquer)

#### Documentation administrateur

| M. MACHINTRUC                     |   |
|-----------------------------------|---|
| 3 route de la Tour<br>33240 VÉRAC | H |

## Imprimer des bulletins avec adresses

• insérez le champ **\${Adresse}** dans vos modèles de bulletins à l'endroit où vous voulez que l'adresse soit affichée.

Il vous faudra faire des essais pour positionner correctement les adresses.

Vous pouvez télécharger notre bulletin 6°-5° et vous en inspirer : bulletins\_65\_adresse.html

• dans la fenêtre de configuration des bulletins, une case à cocher permet de demander la prise en compte des adresses.

Le fichier de la classe contiendra alors les adresses d'envoi et le nombre de chaque bulletin correspondra au nombre d'adresses.

D'autre part vous pourrez indiquer le nombre de lignes à utiliser pour l'affichage des adresses (leur hauteur sera ainsi fixée)

| a∰i #                                                                                                    | Définir les fich | iers des élèves 🗸 🗸 🗙                                                      |
|----------------------------------------------------------------------------------------------------|------------------|----------------------------------------------------------------------------|
| Noms des fichiers                                                                                                    |                  | Gestion des documents                                                      |
| Base des noms des fichiers :                                                                                                    |                  | Utiliser les adresses                                                      |
| bulletin-trimestre-1                                                                                                    | ~                | Nombre de lignes pour les adresses : 10                                    |
| Description du document :                                                                                                    |                  | Afficher les résultats de la classe                                        |
| BULLETIN DU PREMIER TRIMESTRE                                                                                                    | ~                | Masquer les noms des élèves et des profs                                   |
| Préfixe du fichier de la classe :                                                                                                    |                  |                                                                            |
| classe                                                                                                    |                  | Créer uniquement le fichier de la classe                                   |
| Description du document de la classe :                                                                                                    |                  | Décochez la case ci-dessous en cas de test                                 |
| classe - BULLETIN DU PREMIER TRIMESTRE                                                                                                    |                  | ou si les documents ne doivent pas être mis à disposition des utilisateurs |
| Gestion de l'impression  Timpression sur 2 pages (2 pages en 1 OU recto-verso)  Timpression sur 4 pages (2 pages en 1 ET recto-verso)  Timpression sans ajout de pages vierges  Orientation  Paysage |                  | Mettre à jour la table des documents et déplacer les fichiers PDF          |
|                                                                                                    |                  | V Ok 🖉 Annuler 📲 Aide                                                      |

- exemple de résultat :
  - le premier élève a un seul bulletin avec une seule adresse d'envoi pour ses 2 parents
  - le deuxième a 2 bulletins avec des adresses différentes

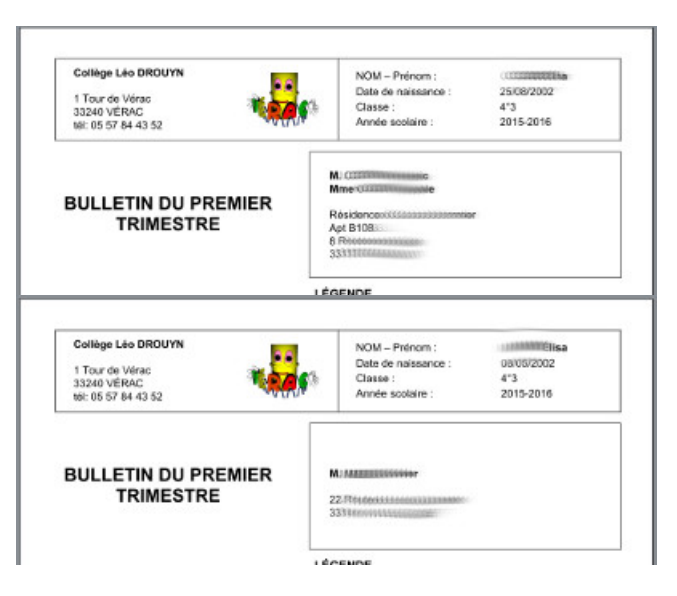

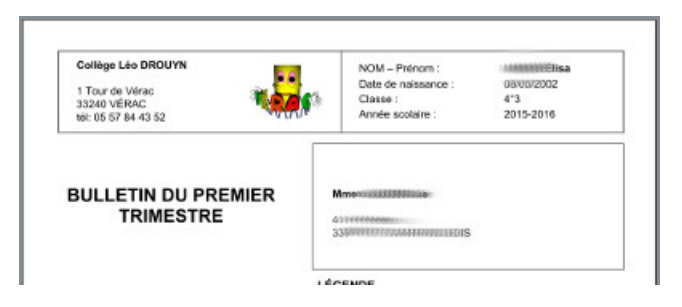

# Gestion des photos

VÉRAC vous permet de gérer les photos d'identité des élèves. Vous pourrez

- les importer depuis un dossier (ou une par une par glisser-déposer)
- réaliser des trombinoscopes (en fichiers PDF)
- envoyer les photos sur le site web de l'établissement.

Une fois les photos mises sur le site web

- elles seront affichées dans la vue conseil (pour vidéoprojection lors des conseils de classe)
- les profs pourront afficher et imprimer les trombinoscopes des classes
- ils pourront même réaliser des trombinoscopes personnalisés (pour des groupes).

#### Remarques

- pensez à respecter le droit à l'image (accord écrit du responsable de l'élève)
- les photos ne sont disponibles que pour les profs.
   Élèves et parents n'y ont pas accès (voir la partie "Un peu de technique" au bas de cette page)
- les photos ne sont pas effacées lors du changement d'année scolaire.
   Cela permet aux profs d'avoir accès à des trombinoscopes provisoires sans attendre le passage du photographe.

Par contre il faut supprimer les fichiers que le photographe aurait mis pour les élèves absents (chez nous une image avec un point d'interrogation) avant d'importer les photos.

Cette gestion est disponible par le menu Utilisateurs  $\rightarrow$  Gestion des photos

- le premier onglet **Trombinoscope** permet de visualiser les photos des élèves et de les remplacer par glisserdéposer.
  - Il permet aussi d'exporter des trombinoscopes (en PDF)
- l'onglet **Outils** permet d'importer des photos depuis un dossier et d'envoyer les photos sur le site web de l'établissement.

#### Trombinoscope

• une liste déroulante vous permet de sélectionner une classe ou tous les élèves de l'établissement

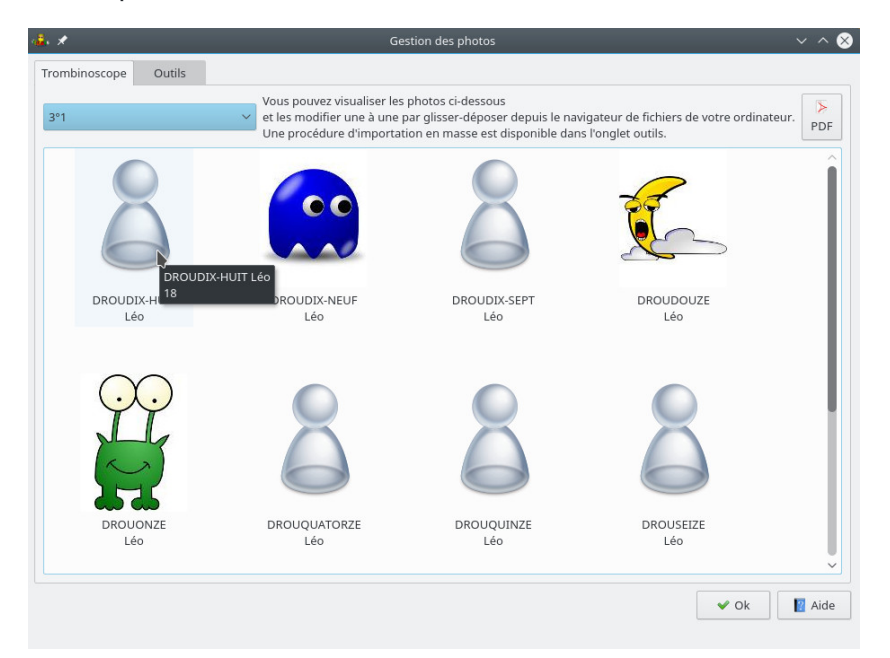

• vous pouvez modifier la photo d'un élève en la glissant-déposant depuis le navigateur de fichiers de votre

#### ordinateur. La plupart des formats d'images sont acceptés (jpg, jpeg, png, svg etc)

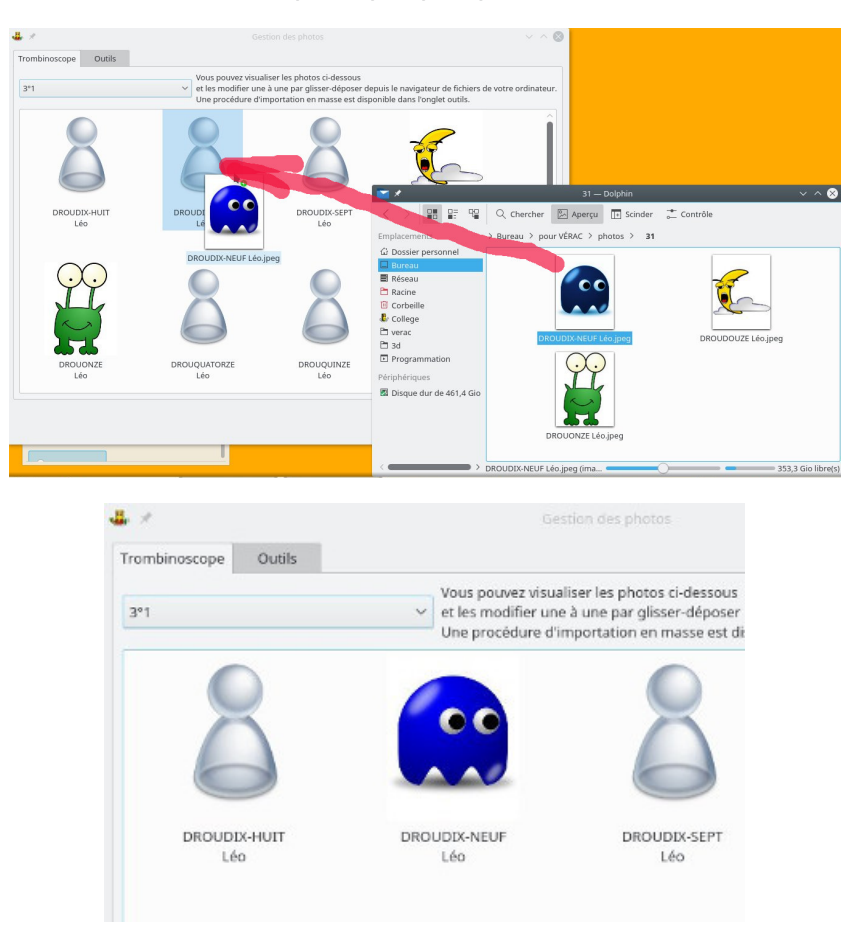

• un clic droit vous permet de supprimer une photo

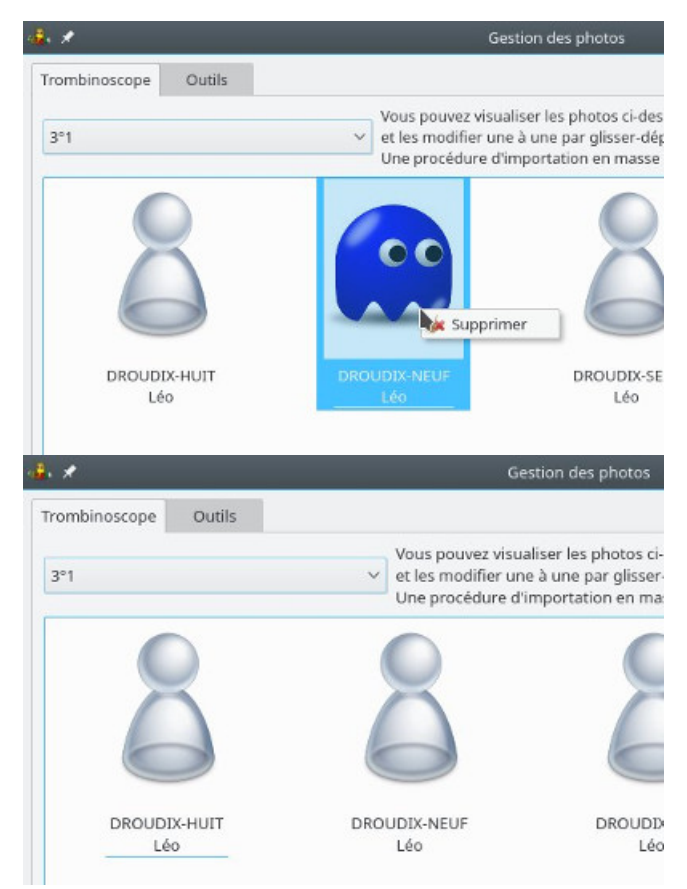

• le trombinoscope affiché peut être exporté en PDF

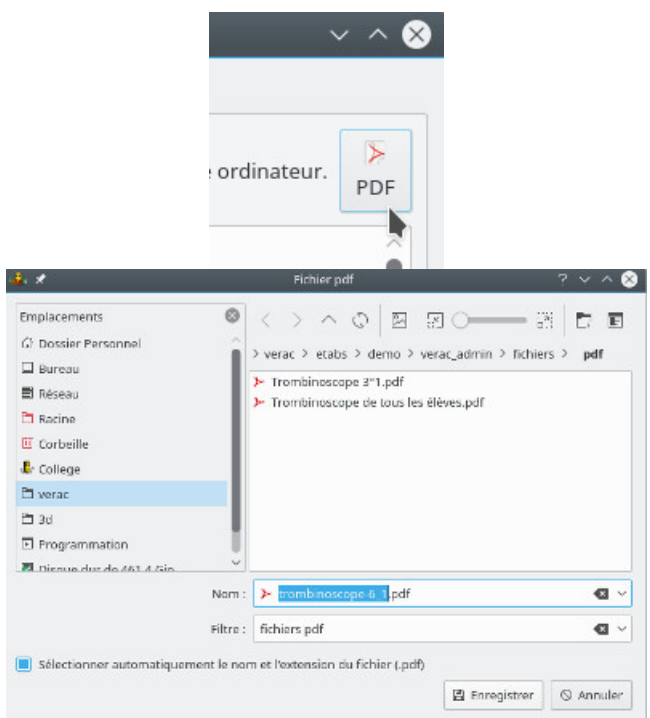

#### Outils Importer des photos

le bouton Importer vous permettra de récupérer rapidement les photos contenues dans un dossier.
 La recherche se fera de façon récursive à l'intérieur du dossier que vous aurez indiqué.
 La procédure essaye de reconnaître au mieux quel élève correspond à quelle photo, en comparant le nom du

fichier avec les repères écrits dans la zone de saisie (**[NOM]** [**Prénom**] par défaut).

La procédure actuelle est détaillée au bas de cette page. Si elle échoue sur vos fichiers, n'hésitez pas à me contacter pour voir si on peut l'adapter

| 🖡 🖈 Gestion d                                                                                                    | es photos V 🔷 😣                             |
|----------------------------------------------------------------------------------------------------|---------------------------------------------|
| Trombinoscope Outils                                                                                                    |                                             |
| Indiquez ci-desseus le format des noms des fichiers à importer.<br>Uniser les repéres suivants (voir faide pour plus d'explications) :<br>4. (Voirami) : son prénom<br>4. (Voirami) : son prénom<br>4. (Classe) : sa classe<br>6. (D) : son dentifiant<br>4. (D) : son dentifiant<br>4. (D) : son dentifiant | FENÈTRE DES MESSAGES                        |
| Vectoryer les photos                                                                                                    |                                             |
|                                                                                                    | 🖋 Ok 📗 Aide                                 |
| K                                                                                                    | 🕞 🖬 imager — Delphin 🛛 🖷 Garting des photos |

• il suffit ensuite d'indiquer le dossier où aller chercher les photos

| 8 ×                                                                                                    | Sélectionnez l                                                                                                    | e répertoire                                                                                                    | contenant les photos |      | ? Y ^ (    |
|----------------------------------------------------------------------------------------------------|----------------------------------------------------------------------------------------------------|----------------------------------------------------------------------------------------------------|----------------------|------|------------|
| <ul> <li>☐ Dossier Personnel</li> <li>☐ Bureau</li> <li>☐ Réseau</li> <li>☐ Resine</li> <li>☐ Corbeille</li> <li>ⓓ Corbeille</li> <li>ⓓ College</li> <li>☐ verac</li> <li>☐ 3d</li> <li>☐ Programmation</li> <li>☑ Disque dur de 461</li> </ul> | Nam<br>→ @ herne<br>→ @ pascal<br>→ # Ba<br>→ # Ca<br>→ # Ca | u<br>zar<br>Ilége<br>giciels<br>ur VÉRAC<br>ods<br>etablisseme<br>ods<br><u>photos</u><br>21<br>21<br>21<br>21<br>21<br>21<br>21<br>21<br>21<br>21<br>21<br>21<br>21 | snis                 |      | Ĵ          |
|                                                                                                    | 🖹 /home/pascal/f                                                                                                    | Bureau/pour                                                                                                    | VÉRAC/photos         |      | <b>@</b> ~ |
|                                                                                                    |                                                                                                    |                                                                                                    | 27 New Folder        | √ Ok | S Annuler  |

• si des photos n'ont pas pu être attribuées, la liste en sera donnée avec les noms précis des fichiers correspondants.

Vous pourrez les attribuer ensuite par glisser-déposer (pensez à en copier-coller la liste)

| ê. *                | Gestion                                                                                                    | des photos 🗸 🔷 😣                                                                                                    |
|---------------------|----------------------------------------------------------------------------------------------------|----------------------------------------------------------------------------------------------------|
| Trombinoscope Out   | tils                                                                                                    |                                                                                                    |
|                     |                                                                                                    | FENÊTRE DES MESSAGES                                                                                                    |
| Importer des photos | Indiguez i deasous la format des noma des fichiera à importer.<br>Utilisez les replexituants (volt raide pour plus desplications) :<br>• (POM) : e nom de Nélée<br>• (Prisonni) : sur prénom<br>• (P) : sun indentifient<br>• (P) : sur prénom<br>• (P) : sur prénom<br>• (P) : sur prén | DROUTKOS Lée (4*1) DROUDEUX Lée (4*1) DROUDEUX Lée (4*1) DROUDEUX Lée (4*1) DROUDEUX Lée (4*1) DROUNEUX Lée (4*1) DROUSENT Lée (4*1) DROUSENT Lée |
| 🗱 🔜 🔳 📵 VÊRA        | C   Help / Ge 🛛 Éditeur d'image G 🛛 🖬 verac : python3 📄 MyNotes 1.0 [V                                                                                                    | 📄 0 VÉRAC: aide.txt - 📕 Gestion des photo 🖬 31 — Dolphin 🛛 🗿 🐠 🖂 🚸 🋜 🔺 09:59:21                                                                                                    |

• après avoir importé les photos, il est conseillé de les vérifier car la procédure peut avoir confondu des élèves (par exemple si les noms des fichiers sont basés sur ceux des élèves et que 2 élèves ont le même nom ou des noms qui ne diffèrent que par des caractères accentués).

Le plus simple et rapide est de demander à chaque prof principal de vérifier les élèves de sa classe.

#### Nettoyer le dossier photos

• le bouton **Nettoyer** effacera les photos des élèves qui ne sont plus dans l'établissement. Cette action n'est pas effectuée automatiquement lors du changement d'année scolaire, afin que les profs puissent accéder aux trombinoscopes sans attendre le passage du photographe.

Ils pourront donc réaliser des trombinoscopes provisoires de leurs classes dès le jour de la rentrée.

Seuls les nouveaux élèves n'auront pas encore de photos et les autres auront la photo de l'année précédente. Après avoir importé les nouvelles photos, il convient donc de lancer cette procédure (afin d'alléger la taille du dossier contenant les photos)

| ,                                                                                                    | Gestion                                                                                  | des photos 🗸 🗸                                                                                                    |
|----------------------------------------------------------------------------------------------------|------------------------------------------------------------------------------------------|----------------------------------------------------------------------------------------------------|
| Indirace of descase formation<br>Indirace id descase formation<br>Utilities for reperts subtacts (n<br>- 0:00); is condentified<br>- 0:00); is condentified<br>- 0:00; is condentified<br>- 0:00; is condentified | Gesor<br>des noms des fichiers à importer.<br>ir l'aide pour plus d'explications) :<br>2 | Gére photos            FENÊTRE DES MESSAGES           Supprimer les photos des élèves ayant quitté l'établissement           ************************************ |
| supprimer les photos des élèves ayant quitté l'établis                                                                                                    | sement                                                                                   | ✓ OK                                                                                                    |

#### Envoyer les photos sur le site web

• le bouton Envoyer mettra les photos à disposition sur le site web de votre établissement

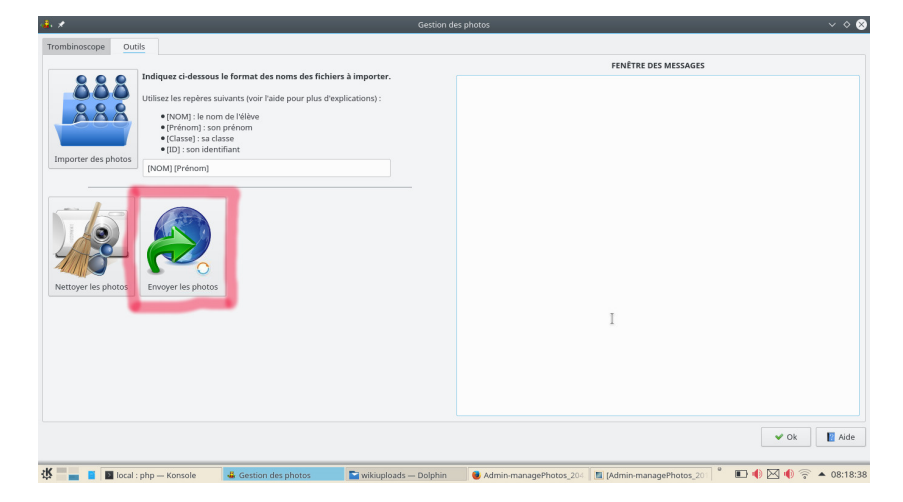

#### Résultat dans l'interface web

• les profs peuvent afficher les trombinoscopes des classes.

Ils peuvent même créer des trombinoscopes personnalisés (utile pour un groupe d'élèves issus de plusieurs classes)

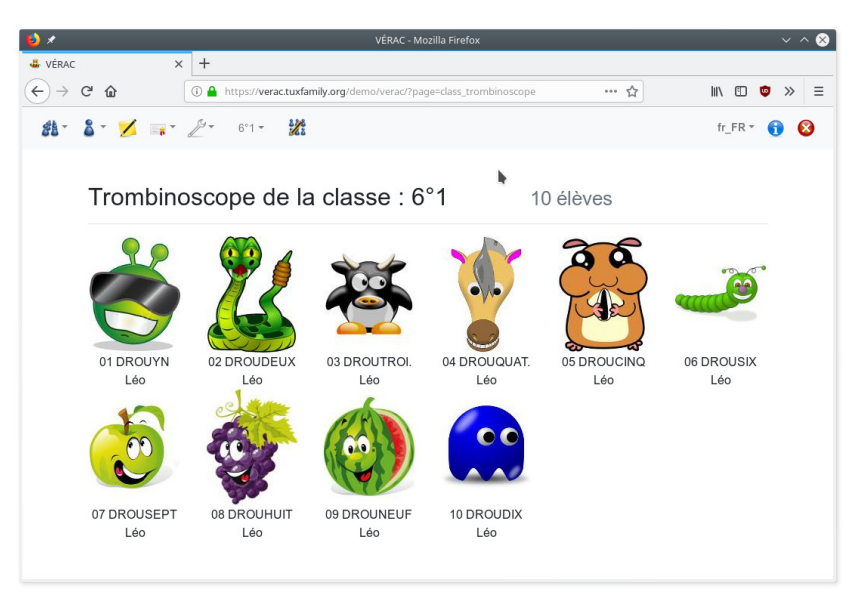

• la photo de l'élève est affichée dans la vue conseil

| ⊎ ×                                  | VÉRAC - Mozilla Firefox                                                                                                    |          | ~ ^    |
|--------------------------------------|----------------------------------------------------------------------------------------------------|----------|--------|
| VÉRAC X                              | +                                                                                                    |          |        |
| (←) → ♂ ŵ                            | D ▲ https://veractuxfamily.org/demo/verac/?page=student_council# 🛛 🧐 % 🗍 🚥 🏠                                                                   | III\ 🖾   | 🗢 » :  |
| #* <b>\$</b> * 💋 📪 2*                | Trimestre 2 ~ 6°1 ~ 4 05 DROUCINQ Léo ~                                                                                                    | fr_FR *  | 1 😣    |
| 05 DROUCINQ L.                       | Prof Principal                                                                                                    |          |        |
| 12/07/1816                           | Résultats irréguliers, Léo est capable de réussir dans la plupart des disciplines ; on attend donc des pr<br>anglais.Des efforts à généraliser | ogrès en |        |
|                                      | Plusieurs enseignants peuvent avoir évalué ces compétences.                                                                                    | Élève    | Classe |
|                                      | Respecter les règles de vie au collège                                                                                                    | J        | J      |
|                                      | Connaître les règles d'hygiène et de sécurité et les appliquer                                                                                 | v        | J      |
|                                      | Savoir travailler en groupe                                                                                                    | J        | J      |
|                                      | Préparer son cartable afin d'avoir le matériel nécessaire en classe                                                                            | 0        | J      |
|                                      | Apprendre ses leçons et faire ses devoirs                                                                                                    | J        | v      |
| 82                                   | Écouter et appliquer les consignes                                                                                                    | J        | J      |
| VS ANG                               | Lire et comprendre un texte, un énoncé ou une consigne                                                                                         | J        | v      |
|                                      | Écrire correctement un texte ou une réponse                                                                                                    | v        | V      |
|                                      | S'exprimer à l'oral avec un vocabulaire adapté                                                                                                 | v        | J      |
| SVT                                  | Communiquer à l'aide d'outils adaptés (graphiques, schémas,)                                                                                   | J        | J      |
|                                      | Observer, rechercher et organiser l'information                                                                                                | 0        | J      |
|                                      | Engager une démarche, raisonner, argumenter, démontrer                                                                                         | J        | J      |
| MATH                                 | Réaliser, manipuler, calculer, mesurer                                                                                                    | J        | J      |
| FRA                                  | COMPÉTENCES DISCIPLINAIRES                                                                                                    |          |        |
| https://verac.tuxfamily.org/demo/ver | ac/?page=student_council# } <b>HE P</b> .                                                                                                    | Élève    | Classe |
### Un peu de technique

### Procédure de reconnaissance des fichiers

**Remarque** : après avoir importé les photos, **il est conseillé de les vérifier** car la procédure peut avoir confondu des élèves (par exemple si les noms des fichiers sont basés sur ceux des élèves et que 2 élèves ont le même nom ou des noms qui ne diffèrent que par des caractères accentués).

Le plus simple et rapide est de demander à chaque prof principal de vérifier les élèves de sa classe.

L'algorithme est basé sur le dossier de photos fourni par le photographe de notre établissement.

Les fichiers étaient placés dans des sous-dossiers correspondants aux différentes classes, et les noms des fichiers étaient de la forme **nom prénom.jpg**.

Étrangement, les noms et prénoms étaient séparés par un nombre d'espaces plus ou moins aléatoire (jusqu'à 5 espaces).

Enfin l'utilisation des noms et prénoms fait qu'il fallait contourner le risque de ne pas avoir les caractères accentués de la même manière que dans la base de donnée ou des différences majuscules-minuscules.

Je n'ai malheureusement pas pu récupérer le fichier initial qui avait été transmis au photographe car je soupçonne que c'est lui qui contenait tous ces problèmes (je doute que le photographe se soit amusé à renommer les fichiers à la main).

Au final (et après pas mal d'essais) j'ai réussi à contourner tout cela et seules 2 photos n'ont pas été attribuées sur les 648 que contenait le dossier.

Dans les 2 cas, il manquait une lettre dans le nom de l'élève.

Enfin j'ai ajouté la possibilité d'indiquer par des repères la forme des noms des fichiers retournés par le photographe.

#### Exemples

- [NOM] [Prénom] : un fichier du genre DROUYN LÉO, drouyn leo, DrOuYn LéO, etc sera détecté
- [Classe] \$ [NOM] % [Prénom]: un fichier du genre 6°1 \$ DROUYN % Léo, 6.1\$DROUYN%Leo, etc

#### Limitations

- avec cette procédure, les élèves DROUYN Léo et DROUYN Léa ne seront pas confondus
- par contre, les élèves DROUYN Léo, DROUYN Leo et DRÖÙYN Léo seront considérés comme un seul, alors que ce sont peut-être des élèves différents
- il est donc important de vérifier les photos des élèves après avoir procédé à une importation.

#### Ce que fait ensuite l'algorithme

- vérification des repères et récupération de leur ordre et des séparateurs indiqués entre 2 repères. En cas d'erreur (mauvaise saisie d'un repère), on avertit et la procédure s'arrête
- récupération de la liste des élèves dans la base de données et mise en forme
  - on respecte l'ordre des repères
  - tous les séparateurs sont remplacés par un seul espaces
  - tous les caractères accentués sont remplacés par leur équivalent ascii
  - tout est passé en majuscules
- récupération de la liste des fichiers et mise en forme
  - les extensions des fichiers (converties en minuscules) acceptées sont jpg, jpeg et png (ça devrait suffire mais peut être étendu si besoin)
  - tous les séparateurs sont remplacés par un seul espaces
  - tous les caractères accentués sont remplacés par leur équivalent ascii
  - tout est passé en majuscules
- pour chaque fichier ainsi remis en forme, on regarde si son nom est dans la liste des élèves
  - si oui, le fichier sera attribué à l'élève comme étant sa photo
  - si non, on indiquera le nom prévu (remis en forme) suivi du fichier correspondant.
     Cela devrait permettre de comprendre ce qui a échoué

- les élèves trouvés dans la base de donnée et qui n'auraient pas de photo dans le dossier sont ignorés (ils étaient peut-être tout simplement absents et garderont la photo de l'année précédente si elle existe)
- les fichiers attribués sont convertis et redimensionnés (voir plus loin) et placés dans le dossier /verac\_admin/ftp/secret/verac/protected/photos (prêts à être envoyés sur le site web de l'établissement)
- enfin le rapport indique le résultat de la procédure, en particulier les noms des fichiers qui n'ont pas pu être attribués.
  - Vous pourrez les attribuer manuellement dans l'onglet **Trombinoscope**.

### Conversion et redimensionnement des fichiers

Que vous les ayez déposés par glisser-déposer ou récupérés par la procédure d'importation, les photos des élèves se retrouvent dans le dossier **/verac\_admin/ftp/secret/verac/protected/photos** avec les modifications suivantes

- elles sont converties au format JPEG avec l'extension \*.jpeg
- elles sont redimensionnées (en gardant les proportions initiales) en 120×154 pixels. Remarques
  - ces dimensions sont proportionnelles aux dimensions officielles d'une photo d'identité (35 mm × 45 mm)
  - elles permettent une qualité d'affichage suffisante tout en ayant une taille des fichiers assez faible
  - $\circ~$  les dimensions identiques garantissent un alignement correct des trombinoscopes
- leur nom est l'identifiant de l'élève (numéro unique, plus sûr qu'un texte accentué)

#### Utilisation sur le site web

Les fichiers des photos ne doivent pas être accessibles en dehors des cas prévus. Ce paragraphe décrit comment ces fichiers sont gérés dans l'interface web

- les fichiers des photos sont placés dans la partie "secrète" de votre site, de sorte qu'on n'y ait pas accès
- lorsqu'un prof affiche la vue **conseil** ou **trombinoscope**, les photos devant être affichées sont recopiées dans le dossier temporaire (**temp**) de la partie "publique" du site
- les noms des fichiers y sont modifiés sous la forme x-y.jpeg (où x est l'identifiant du prof et y celui de l'élève)
- après affichage ou lorsque le prof change de page, les photos sont supprimées du dossier temp
- lorsqu'un prof se connecte, on efface tous les fichiers x-y.jpeg (où x est son identifiant) qui seraient présents dans le dossier temp (les suppressions précédentes peuvent avoir échoué si le prof a brutalement fermé son navigateur).

# Gérer les profs avec STSWeb

STSWeb (STructure et Services sur le Web) permet d'exporter certaines données sous forme de fichiers xml que VÉRAC peut lire.

Cette procédure est obligatoire si vous voulez exportez les évaluations de VÉRAC vers LSU.

### Limitations

- bien que cette procédure soit pratique si vous avez beaucoup de profs à gérer, le contenu du fichier xml créé par STSWeb a plusieurs inconvénients
  - les noms sont souvent mal adaptés (tout en majuscules, sans accents ou mal accentués)
  - certains personnels qui peuvent participer à l'évaluation dans VÉRAC n'existent pas dans STSWeb (documentalistes, surveillants, etc)
  - pas de gestion des comptes pour les profs principaux
- pour contourner ces problèmes, la procédure d'importation des profs depuis**STSWeb ne supprimera aucun prof** existant dans VÉRAC.
  - Seuls les nouveaux profs trouvés dans le fichier xml seront ajoutés
- après avoir utilisé cette procédure, il vous faudra donc vérifier la liste des profs (par gestion directe ou édition de fichier CSV) pour
  - supprimer les profs ayant quitté l'établissement
  - ajouter les profs principaux si vous avez de nouvelles classes
  - ajouter tout autre personnel qui pourrait évaluer.

### Export depuis STSWeb

- depuis STSWeb, exportez le fichier sts\_emp\_RNE\_aaaa.xml où
  - RNE est le numéro RNE de votre établissement
  - $\circ\;$  aaaa est l'année scolaire sur 4 chiffres.

### Importation dans VÉRAC

- lors de la procédure d'importation, plusieurs questions vous seront posées, permettant notamment de traiter
  - les nouvelles classes
  - les nouvelles matières
  - les nouveaux profs.
- passez par le menu Utilisateurs → Gestion des utilisateurs, sélectionnez l'onglet Outils et cliquez sur le bouton Mettre à jour les profs depuis STSWeb.

**Remarque :** vos modifications ne sont enregistrées que si vous cliquez sur l'un des boutons**Ok** ou **Appliquer**. Le bouton **Annuler** quitte la fenêtre sans enregistrer les modifications faites depuis la dernière utilisation du bouton **Appliquer**.

Vous pouvez donc tester des modifications sans risque pour votre structure

• sélectionnez ensuite le fichier sts\_emp\_RNE\_aaaa.xml généré par STSWeb

| • *           |                                                |                | Gestion des utilisateurs                  |                 | ~ ^ §                |
|---------------|------------------------------------------------|----------------|-------------------------------------------|-----------------|----------------------|
| Professeurs   | Élèves                                         | Outils         |                                           |                 |                      |
| Mettre à jou  | <b>اللہ اللہ اللہ اللہ اللہ اللہ اللہ اللہ</b> | epuis SIECLE   | Mettre à jour les élèves depuis BASE ÉLÈV | res Fenê        | TRE DES MESSAGES     |
| Réinitialiser | des mots de                                    | passe (élèves) |                                           |                 |                      |
| Mettre à jou  | ur les profs de                                | puis STSWeb    | •                                         |                 |                      |
| Réinitialiser | des mots de                                    | passe (profs)  | Changer des mots de passe (profs)         |                 |                      |
| Exporter les  | listes d'élève                                 | es en ods E    | xporter la liste des profs en ods         |                 |                      |
|               |                                                |                |                                           | 🛩 Ok 🛛 🛩 Applic | uer 🧭 Annuler 🔢 Aide |

#### • remplacement des noms de classes

si vous aviez déjà lancé cette procédure d'importation, la liste des remplacements a déjà été créée. Cette question vous servira si vous voulez recréer à nouveau cette liste (par exemple si vous aviez fait une erreur lors de l'attribution d'un nom de classe).

Donc en général il faut répondre Non

| ♣ ⊙                    | Recréer la table de remplacements                                                   | $\odot$    |
|------------------------|-------------------------------------------------------------------------------------|------------|
| Rempla                 | cement des noms de classes :                                                        |            |
| Il existe<br>xml qui r | déjà une correspondance avec les noms c<br>n'existent pas dans votre configuration. | lu fichier |
| Voulez-v               | ous la recréer ?                                                                    |            |
|                        | 🖌 Oui 🖉 Non                                                                         | Aide       |

- lorsque VÉRAC rencontrera un nom de classe qui lui est inconnu, vous aurez 2 possibilités
  - créer la nouvelle classe : vous pourrez modifier son **nom**, sélectionner le **type** de la classe et indiquer si c'est une classe à **notes**
  - sélectionner la classe correspondante parmi celles existant déjà dans VÉRAC

| <b>#</b> @                        | Sélectionnei                                   | r le nom de la classe                                | 00        |
|-----------------------------------|------------------------------------------------|------------------------------------------------------|-----------|
|                                   | Le nom de classe <b>6</b><br>mais n'existe pas | E2 est dans le fichier ><br>dans votre configuration | ml,<br>m. |
| Veuillez sélect<br>(vous pouvez a | tionner le bon nom<br>aussi ajouter cette      | dans la liste ci-dessou<br>classe) :                 | 5         |
| Ajouter cett                      | e classe (la créer)                            |                                                      | ~         |
| Nom de la noi                     | velle classe :                                 | 6E2                                                  |           |
| Type de class                     | e :                                            | 6*-5*                                                | ×         |
| Notes :                           |                                                |                                                      |           |
|                                   |                                                | 🗸 Ok 🛛 🧭 Annule                                      | r 📔 Aide  |

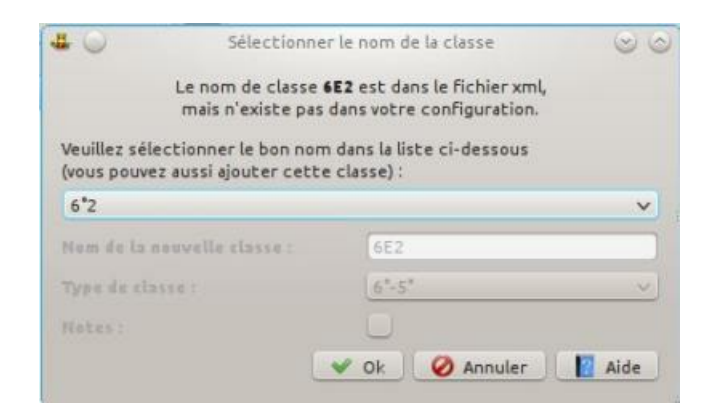

#### • remplacement des noms de matières

si vous aviez déjà lancé cette procédure d'importation, la liste des remplacements a déjà été créée. Cette question vous servira si vous voulez recréer à nouveau cette liste (par exemple si vous aviez fait une erreur lors de l'attribution d'un nom de matière).

Donc en général il faut répondre Non

| -                      | Recréer la table de remplacements                                                  | $\odot$    |
|------------------------|------------------------------------------------------------------------------------|------------|
| Remplac                | ement des noms de matières :                                                       |            |
| Il existe<br>xml qui r | déjà une correspondance avec les noms o<br>'existent pas dans votre configuration. | lu fichier |
| Voulez-v               | ous la recréer ?                                                                   |            |
|                        | 🖌 Oui 🖉 Non 📘                                                                      | Aide       |

- lorsque VÉRAC rencontrera un nom de matière qui lui est inconnu, vous aurez 2 possibilités
  - créer la nouvelle matière : il faudra lui attribuer un nom, un code et une description (voir ici)
  - sélectionner la matière correspondante

|                                                                                               | Sélectionner le                                                                                                    | e nom de la matière                                                               | 00   |
|-----------------------------------------------------------------------------------------------|----------------------------------------------------------------------------------------------------|-----------------------------------------------------------------------------------|------|
| Le                                                                                            | nom de matière ART<br>mais n'existe pas d                                                                               | <b>IS PLAST</b> est dans le fichier,<br>ans votre configuration.                  |      |
| Veuillez sélec<br>(vous pouvez                                                                | ctionner le bon nom (<br>aussi ajouter cette (                                                                          | dans la liste ci-dessous<br>matière) :                                            |      |
| Ajouter cet                                                                                   | te matière (la créer)                                                                                                   |                                                                                   | ~    |
| Nom de la no                                                                                  | ouvelle matière :                                                                                                    | ARTS PLAST                                                                        |      |
| Code :                                                                                        |                                                                                                    | í.                                                                                |      |
| Description                                                                                   | :                                                                                                    |                                                                                   |      |
|                                                                                               |                                                                                                    | and Annal I                                                                       |      |
|                                                                                               |                                                                                                    |                                                                                   | Post |
|                                                                                               |                                                                                                    | re BLACT and dans in Eablas                                                       |      |
| Le<br>Veuillez sélec                                                                          | nom de matière ART<br>mais n'existe pas d<br>ctionner le bon nom o                                                      | ans votre configuration.<br>dans la liste ci-dessous                              |      |
| Le<br>Veuillez sélec<br>(vous pouvez<br>Arts Plastiq                                          | nom de matiere AR<br>mais n'existe pas d<br>ctionner le bon nom<br>aussi ajouter cette r<br>ues                         | ans votre configuration.<br>dans la liste ci-dessous<br>matière) :                | ×    |
| Le<br>Veuillez sélec<br>(vous pouvez<br>Arts Plastiq<br>Rom de la no                          | nom de matière AR<br>mais n'existe pas d<br>ctionner le bon nom e<br>aussi ajouter cette r<br>ues<br>sovelle matière :  | dans votre configuration.<br>dans la liste ci-dessous<br>matière) :<br>ARTS PLAST | v    |
| Le<br>Veuillez sélec<br>(vous pouvez<br>Arts Plastiq<br>Rom de la no<br>Coda :                | nom de matière AR<br>mais n'existe pas d<br>ctionner le bon nom e<br>aussi ajouter cette r<br>jues<br>novelle matière : | ARTS PLAST<br>ARTS PLAST                                                          | ~    |
| Le<br>Veuillez séle:<br>(vous pouvez<br>Arts Plastiq<br>Hom de la no<br>Cede :<br>Description | nom de matière AR<br>mais n'existe pas d<br>ctionner le bon nom e<br>aussi ajouter cette r<br>jues                      | ARTS PLAST                                                                        | ~    |

• remplacement des noms de profs

si vous aviez déjà lancé cette procédure d'importation, la liste des remplacements a déjà été créée. Cette question vous servira si vous voulez recréer à nouveau cette liste (par exemple si vous aviez fait une erreur lors de l'attribution d'un nom de prof). Donc en général il faut répondre Non

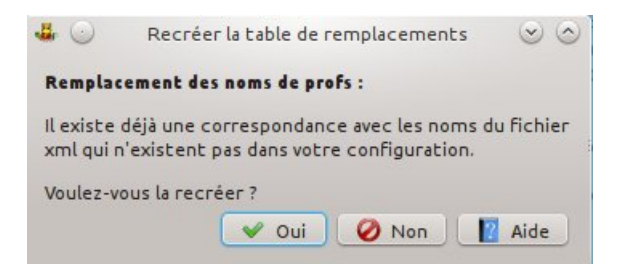

- lorsque VÉRAC rencontrera un nom de prof qui lui est inconnu, vous aurez 2 possibilités
  - créer le nouveau prof : il faudra lui attribuer un **nom**, un **prénom**, un **login** et un **mot de passe initial** (voir ici)
  - sélectionner le prof correspondant

|                                                                                                    | Sélectionner le nom du prof                                                                                                    | 00   |
|----------------------------------------------------------------------------------------------------|----------------------------------------------------------------------------------------------------|------|
| ma                                                                                                    | Le nom de prof :<br><b>CPE Remi (Vie scolaire)</b><br>est dans le fichier xml,<br>is n'existe pas dans votre configuration.                                                                                                    |      |
| Veuillez sélectionner le bo<br>(vous pouvez aussi ajouter                                                                    | n nom dans la liste ci-dessous<br>ce prof) :                                                                                                    |      |
| Ajouter ce prof (le créer)                                                                                                   |                                                                                                    | ~    |
| Nom du nouveau prof :                                                                                                    | CPE                                                                                                    |      |
| Prénom :                                                                                                    | Remi                                                                                                    |      |
| Login :                                                                                                    | remi.cpe                                                                                                    |      |
| Mot de passe initial :                                                                                                    | password                                                                                                    |      |
|                                                                                                    |                                                                                                    | Alde |
| • •                                                                                                    | Sélectionner le nom du prof                                                                                                    | Aide |
| • •                                                                                                    | Sélectionner le nom du prof<br>Le nom de prof :<br>CPE Remi (Vie scalaire)<br>est dans le fichier xmL                                                                                                    |      |
| i 💭                                                                                                    | Sélectionner le nom du prof<br>Le nom de prof:<br>CPE Remi (Vie scolaire)<br>est dans le fichier xml,<br>is n'existe pas dans votre configuration.                                                                             |      |
| ma<br>Veuillez sélectionner le bo<br>(vous pouvez aussi ajouter                                                              | Sélectionner le nom du prof<br>Le nom de prof:<br>CPE Remi (Vie scolaire)<br>est dans le fichier xml,<br>is n'existe pas dans votre configuration.<br>n nom dans la liste ci-dessous<br>ce prof) :                             |      |
| ma<br>Veuillez sélectionner le bo<br>(vous pouvez aussi ajouter<br>CPE Rémi (Vie scolaire)                                   | Sélectionner le nom du prof<br>Le nom de prof :<br>CPE Remi (Via scalaire)<br>est dans le fichier xml,<br>is n'existe pas dans votre configuration.<br>n nom dans la liste ci-dessous<br>ce prof) :                            |      |
| ma<br>Veuillez sélectionner le bo<br>(vous pouvez aussi ajouter<br>CPE Rémi (Vie scolaire)<br>Nam da navosa profi            | Sélectionner le nom du prof<br>Le nom de prof:<br>CPE Remi (Vie scelaire)<br>est dans le fichier xml,<br>is n'existe pas dans votre configuration.<br>n nom dans la liste ci-dessous<br>ce prof):                              |      |
| ma<br>Veuillez sélectionner le bo<br>(vous pouvez aussi ajouter<br>CPE Rémi (Vie scolaire)<br>Han du naveza prof:<br>Prèsses | Sélectionner le nom du prof<br>Le nom de prof :<br>CPE Remi (Vie scelaire)<br>est dans le fichier xml,<br>is n'existe pas dans votre configuration.<br>n nom dans la liste ci-dessous<br>ce prof) :<br>CPE-<br>Remi            |      |
| ma<br>Veuillez sélectionner le bo<br>(vous pouvez aussi ajouter<br>CPE Rémi (Vie scolaire)<br>Nam du navusau profi<br>Frénes | Sélectionner le nom du prof<br>Le nom de prof :<br>CPE Remi (Vie scalaire)<br>est dans le Fichier xml,<br>is n'existe pas dans votre configuration.<br>n nom dans la liste ci-dessous<br>ce prof) :<br>CPE<br>Remi<br>remi.cpe |      |

• pour terminer, lorsque vous quitterez la fenêtre de gestion des utilisateurs,**VÉRAC** vous demandera si vous voulez poster la base users (et éventuellement commun) ; répondez oui

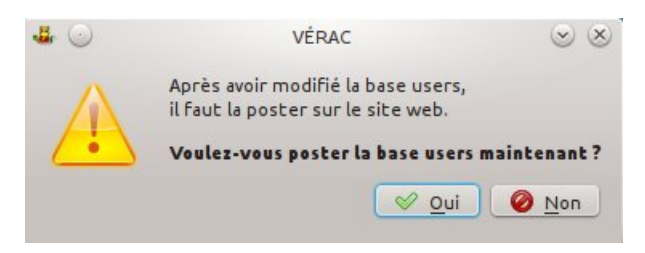

- lancez l'éditeur de fichiers CSV
  - $\circ$  soit par le menu Outils → Éditer un fichier csv
  - $\circ$  soit par la zone d'aide (Administration → Fichiers CSV) :

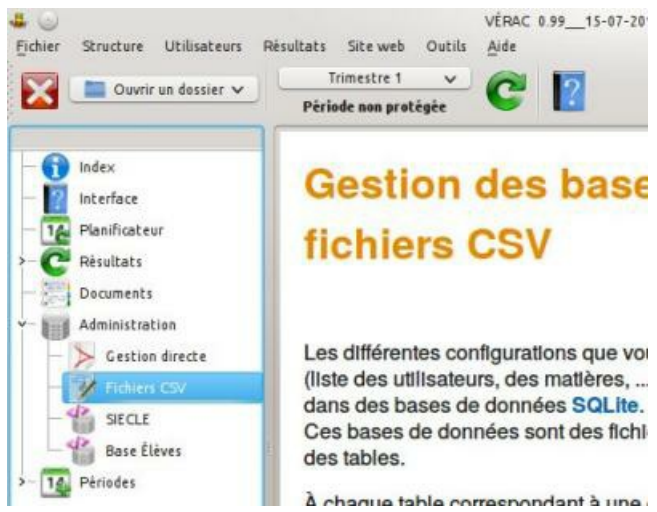

• sélectionnez le fichier verac\_admin/csv/admin\_tables/profs.csv

| - | sv / aunin_cautes |
|---|-------------------|
| Ð | config_admin.csv  |
|   | eleves.csv        |
|   | profs.csv         |

 VÉRAC vous demandera si vous voulez télécharger la base users.
 En cours d'année, il vaut mieux répondre oui (risque de remettre son ancien mot de passe à un utilisateur qui l'aurait changé) :

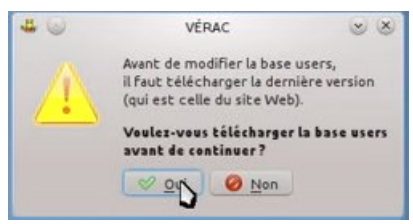

• vous pouvez modifier le fichier (un double-clic dans une case permet de l'éditer) :

| ň |       |                  |               |         |                 |               |          |
|---|-------|------------------|---------------|---------|-----------------|---------------|----------|
| U | Insér | er une ligne 🛛 🕅 | Supprimer une | ligne   |                 |               |          |
|   | id    | num              | NOM           | Prenom  | Matiere         | Login         | Mdp :    |
|   | 0     | demoprof0        | MARVY         | Louis   | Arts Plastiques | demo.prof1    | prof1    |
|   | 1     | demoprof1        | COIGNET       | Jules   | Maths           | demo.prof2    | prof2    |
|   | 2     | demoprof2        | DELAROCHE     | Paul    | Anglais         | demo.prof3    | prof3    |
|   | 4     |                  | DARET         | Lucie   | Technologie     | lucie.daret   | password |
|   | 5     |                  | MUNOT         | Chantal | Musique         | chantal.munot | password |
|   | 50    | cpe              | CPE           | Rémi    | Vie scolaire    | demo.cpe      | сре      |
|   | 10001 | demoprof10001    | PP            | 6°1     | PP              | demo.pp1      | pp1      |
|   | 10002 | demoprof10002    | PP            | 6°2     | PP              | demo.pp2      | pp2      |
|   | 10003 | demoprof10003    | PP            | 6°3     | PP              | demo.pp3      | ррЗ      |
| 0 | 20001 | demoprof20001    | ÉTABLISSEMENT | Chef    |                 | chef.etab     | etab     |
|   |       |                  |               |         |                 |               |          |

- il y a 7 colonnes :
  - id : numéro unique et qui ne sera pas modifié (sert entre autres aux noms des fichiers des profs)
     Prévoir le prof principal de chaque classe, avec un id supérieur ou égal à 10000.

Pour les comptes de chef d'établissement (et adjoint), prévoir un id supérieur ou égal à 20000.

- $\circ~$  num: identifiant (pas utilisé pour l'instant, mais cela viendra)
- NOM : NOM
- Prenom : Prénom
- **Matiere** : la matière par défaut. Un prof peut cependant créer un groupe dans une autre matière. Vous pouvez laisser vide pour un chef d'établissement.
- Login : le login du prof dans VÉRAC et dans l'interface web, à générer comme bon vous semble
- **Mdp** : le mot de passe initial du prof dans **VÉRAC** et dans l'interface web, à générer comme bon vous semble
- pour terminer, VÉRAC vous demandera si vous voulez poster la base users :

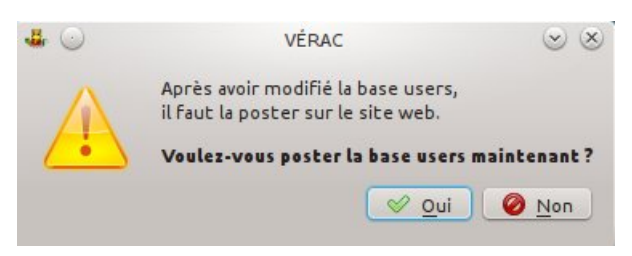

## Données à transmettre aux profs (logins etc)

Pour se connecter, un prof a besoin des renseignements suivants

- l'adresse publique de votre installation web de VÉRAC (ou le fichier de connexion si vous n'avez pas de site web)
- son login et son mot de passe initial.

#### Plan de cette page

- données de connexion
- pages d'aide à indiquer.

### Données de connexion des profs

- ADRESSE PUBLIQUE DU SITE WEB
  - elle se termine obligatoirement par/verac et vous pouvez la retrouver en passant par le menuSite web →
     Configuration du site web

| .*                                                                            | Sit                          | e web 🗸 🗸                                                            |
|-------------------------------------------------------------------------------|------------------------------|----------------------------------------------------------------------|
| Aise en place du site web État du site                                        | e web                        |                                                                      |
| Accès FI                                                                      | [P                           | Dossiers d'installation                                              |
| Adresse du serveur FTP :                                                      |                              | Chemin du dossier public :                                           |
| (ERCERESSION/ALLE)                                                            | <ul> <li>✓ Tester</li> </ul> | Tester                                                               |
| Utilisateur FTP :                                                             |                              | Envoyer ou mettre à jour                                             |
|                                                                               |                              | Chemin du dossier secret :                                           |
| Mot de passe FTP :                                                            |                              | Tester                                                               |
| (1999)))(((1)                                                                 | ✓ Tester                     | Envoyer ou mettre à jour                                             |
| Le port FTP par défaut est 21.<br>Ne le modifiez que si vous êtes certa<br>21 | in que c'est nécessaire.     | Accès HTTP Adresse de base du site web : http://wersc.tu/familik.org |
|                                                                               |                              | Adresse du site public :                                             |
|                                                                               |                              | http://verac.tuxfamily.org/demo/verac 🖌 Tester                       |
|                                                                               |                              | Langue par défaut du site web :                                      |
|                                                                               |                              | fr_FR (French)                                                       |
|                                                                               |                              |                                                                      |
|                                                                               |                              | M Ok Manniquer Annuler A                                             |

#### • FICHIER DE CONNEXION

à utiliser si vous n'avez pas mis en place de site web ou pour un prof qui n'aurait pas de connexion internet

○ passez par le menu Structure → Créer le fichier de connexion.

Le fichier de connexion **versionName.tar.gz** (où versionName est le nom court de votre établissement) est créé dans le dossier **verac\_admin**.

- Distribuez ce fichier aux profs pour qu'ils puissent se connecter à l'établissement
- LISTE DES LOGINS ET MOTS DE PASSE
  - passez par le menu Utilisateurs → Gestion des utilisateurs, sélectionnez l'onglet Outils et cliquez sur le bouton Exporter la liste des profs en ods

| X                                        | Gestion des utilisateurs                    | ~ ^ (                        |
|------------------------------------------|---------------------------------------------|------------------------------|
| rofesseurs Élèves Outils                 |                                             |                              |
| Mettre à jour les élèves depuis SIECLE   | Mettre à jour les élèves depuis BASE ÉLÈVES | FENÊTRE DES MESSAGES         |
| Réinitialiser des mots de passe (élèves) |                                             |                              |
| Mettre à jour les profs depuis SIECLE    |                                             |                              |
| Réinitialiser des mots de passe (profs)  | Changer des mots de passe (profs)           |                              |
| Exporter les listes d'élèves en ods Ex   | xporter la liste des profs en ods           |                              |
|                                          | v ok                                        | Appliquer 🖉 Annuler 🛛 🖉 Aide |

• vous pourrez directement ouvrir le fichier à la fin de la procédure

| <b>₽</b> , ★ | VÉRAC                                                         | ~ (                                |
|--------------|---------------------------------------------------------------|------------------------------------|
| j.           | TERMINÉ                                                       |                                    |
| N o          | /ous pouvez ouvrir le fichie<br>i ce type de fichier est asso | r directement<br>ocié à un logicie |
|              |                                                               |                                    |

le fichier contient en particulier le login et le mot de passe initial de chaque prof.
 Il suffit de leur distribuer ce fichier

|                                           | *                                                                                    | profs-der                                                           | no.ods - Libr                                       | eOffice Calc                                                                            |                                                                           | ~ ^ 😣                                                                                                    |
|-------------------------------------------|--------------------------------------------------------------------------------------|---------------------------------------------------------------------|-----------------------------------------------------|-----------------------------------------------------------------------------------------|---------------------------------------------------------------------------|----------------------------------------------------------------------------------------------------|
| <u>F</u> ich                              | nier É <u>d</u> ition <u>A</u> ffichage <u>1</u>                                     | nsertion Forma <u>t F</u> eu                                        | ille Donnée                                         | e <u>s O</u> utils Fe <u>n</u> être                                                     | Aid <u>e</u>                                                              | ×                                                                                                    |
| F                                         | <b>-</b>                                                                             |                                                                     | ] - 🛓                                               | 5-0-19 4                                                                                |                                                                           | ↓ <sub>↑</sub> ×                                                                                                    |
| 1                                         | Liberation Sans                                                                      | 10 × B 7                                                            |                                                     |                                                                                         | % .00 .00 =                                                               |                                                                                                    |
|                                           | Liberation Sails                                                                     |                                                                     | <u>•</u>                                            | +                                                                                       | 70 -+ -* =                                                                |                                                                                                    |
| A1                                        | ✓ I× Z                                                                               | NOM                                                                 |                                                     |                                                                                         |                                                                           | - ·                                                                                                    |
|                                           |                                                                                      |                                                                     |                                                     |                                                                                         |                                                                           | Comment of the local sector of the local sector of the local secto |
|                                           | A                                                                                    | В                                                                   | C                                                   | D                                                                                       | E                                                                         |                                                                                                    |
| 1                                         | A                                                                                    | B                                                                   | C<br>MATIÈ RE                                       | D                                                                                       | E<br>MOT DE PASSE                                                         |                                                                                                    |
| 1                                         | A<br>NOM<br>ÉTABLISSEMENT                                                            | B<br>PRÉNOM<br>Chef                                                 | C<br>MATIÈRE                                        | D<br>LOGIN<br>chef.etab                                                                 | E<br>MOT DE PASSE<br>etab                                                 | Î                                                                                                    |
| 1 2 3                                     | A<br>NOM<br>ÉTABLISSEMENT<br>DELAROCHE                                               | B<br>PRÉNOM<br>Chef<br>Paul                                         | C<br>MATIÈRE<br>ANG                                 | D<br>LOGIN<br>chef.etab<br>demo.prof3                                                   | E<br>MOT DE PASSE<br>etab<br>prof3                                        | I                                                                                                    |
| 1<br>2<br>3<br>4                          | A<br>NOM<br>ÉTABLISSEMENT<br>DELAROCHE<br>COIGNET                                    | B<br>PRÉNOM<br>Chef<br>Paul<br>Jules                                | C<br>MATIÈRE<br>ANG<br>AP                           | D<br>LOGIN<br>chef.etab<br>demo.prof3<br>demo.prof2                                     | E<br>MOT DE PASSE<br>etab<br>prof3<br>prof2                               | Î                                                                                                    |
| 1<br>2<br>3<br>4<br>5                     | A<br>NOM<br>ÉTABLISSEMENT<br>DELAROCHE<br>COIGNET<br>MARVY                           | B<br>PRÉNOM<br>Chef<br>Paul<br>Jules<br>Louis                       | C<br>MATIÈRE<br>ANG<br>AP<br>MATH                   | D<br>LOGIN<br>chef.etab<br>demo.prof3<br>demo.prof2<br>demo.prof1                       | E<br>MOT DE PASSE<br>etab<br>prof3<br>prof2<br>prof1                      |                                                                                                    |
| 1<br>2<br>3<br>4<br>5<br>6                | A<br>NOM<br>ETABLISSEMENT<br>DELAROCHE<br>COIGNET<br>MARVY<br>PP                     | B<br>PRÉNOM<br>Chef<br>Paul<br>Jules<br>Louis<br>3°1                | C<br>MATIÈRE<br>ANG<br>AP<br>MATH<br>PP             | D<br>LOGIN<br>chef,etab<br>demo.prof3<br>demo.prof2<br>demo.prof1<br>demo.pp2           | E<br>MOT DE PASSE<br>etab<br>prof3<br>prof2<br>prof1<br>pp2               |                                                                                                    |
| 1<br>2<br>3<br>4<br>5<br>6<br>7           | A<br>NOM<br>ÉTABLISSEMENT<br>DELAROCHE<br>COIGNET<br>MARVY<br>PP<br>PP               | B<br>PRÉNOM<br>Chef<br>Paul<br>Jules<br>Louis<br>3°1<br>6°1         | C<br>MATIÈRE<br>ANG<br>AP<br>MATH<br>PP<br>PP       | D<br>LOGIN<br>chef,etab<br>demo.prof3<br>demo.prof1<br>demo.pp1<br>demo.pp1             | E<br>MOT DE PASSE<br>etab<br>prof3<br>prof2<br>prof1<br>pp2<br>pp1        |                                                                                                    |
| 1<br>2<br>3<br>4<br>5<br>6<br>7<br>8      | A<br>NOM<br>ETABLISSEMENT<br>DELAROCHE<br>COIGNET<br>MARVY<br>PP<br>PP<br>CPE<br>CPE | B<br>PRÉNOM<br>Chef<br>Paul<br>Jules<br>Louis<br>3º1<br>6°1<br>Rémi | C<br>MATIÈRE<br>ANG<br>AP<br>MATH<br>PP<br>PP<br>VS | D<br>LOGIN<br>chef,etab<br>demo.prof3<br>demo.prof2<br>demo.pp2<br>demo.pp1<br>demo.cpe | E<br>MOT DE PASSE<br>etab<br>prof3<br>prof2<br>prof1<br>pp2<br>pp1<br>cpe |                                                                                                    |
| 1<br>2<br>3<br>4<br>5<br>6<br>7<br>8<br>9 | A<br>NOM<br>ETABLISSEMENT<br>DELAROCHE<br>COIGNET<br>MARVY<br>PP<br>PP<br>CPE        | B<br>PRÉNOM<br>Chef<br>Paul<br>Jules<br>Louis<br>3°1<br>6°1<br>Rémi | C<br>MATIÈRE<br>ANG<br>AP<br>MATH<br>PP<br>PP<br>VS | D<br>LOGIN<br>chef etab<br>demo.prof3<br>demo.prof2<br>demo.pp2<br>demo.pp1<br>demo.cpe | E<br>MOT DE PASSE<br>etab<br>prof3<br>prof2<br>prof1<br>pp2<br>pp1<br>Cpe |                                                                                                    |

### Pages d'aide à indiquer aux profs

- Introduction : pour bien comprendre le vocabulaire et les notions essentielles
- Installer VÉRAC : indispensable pour continuer
- Prise en main rapide : à suivre absolument pour débuter
- Fenêtre de connexion

## Gestion des remplacements en cours d'année

Un prof qui arrive en cours d'année scolaire pour effectuer un remplacement doit pouvoir utiliser le logiciel rapidement.

La page qui suit décrit la procédure à suivre par l'administrateur pour gérer techniquement le remplacement (gestion du compte, mot de passe, etc), mais donne aussi des conseils à l'équipe pédagogique pour aider au mieux le collègue remplaçant.

### Gestion technique du remplacement

Le remplaçant travaille avec le compte du prof qu'il remplace.

En utilisant la gestion directe des utilisateurs :

- réinitialiser ou changer le mot de passe pour que le remplaçant puisse se connecter. Prévenir le collègue remplacé qu'il ne pourra plus se connecter à VÉRAC
- éventuellement, modifier les champs nom, prénom et utilisateur (login).
   Pour les nom et prénom, prendre en considération le fait que ce sont ceux qui seront affichés sur les bulletins.
   Donc voir en fonction du moment où le remplacement a lieu
- lorsque le prof remplacé revient, refaire la même chose.

#### Remarque :

• si le remplacement commence juste avant les conseils de classe, attendre que les bulletins soient imprimés avant de modifier le nom et le prénom.

### Conseils pour aider le collègue remplaçant

Les conseils qui suivent dépendent de la durée du remplacement et des compétences informatiques du collègue. Cela dépend aussi du moment où le remplacement commence (si c'est peu avant les conseils de classes ou en début de trimestre, l'urgence n'est pas la même).

- il est important aussi qu'un collègue, de préférence de la même matière, le prenne en charge et lui montre comment utiliser le logiciel ainsi que l'interface web
- NE PAS LUI DEMANDER D'INSTALLER VÉRAC (sauf s'il le veut et peut le faire facilement). Pour rentrer ses évaluations ou ses appréciations, il peut utiliser l'interface web. Cela nécessite juste que les tableaux soient déjà créés. Voir ici : évaluer dans l'interface web
- lui proposer d'utiliser un ordinateur de l'établissement où VÉRAC est déjà installé pour les actions ne pouvant être faites dans l'interface web :
  - création d'items ou bilans
  - création de tableaux
- autre solution (par exemple si l'interface web de l'établissement n'est pas mise en place) :
  - o depuis VÉRAC, il exporte les listes de classes en ODS (menuImport-Export → Élèves → Exporter les listes d'élèves en ods)
  - ou bien il exporte les tableaux qu'il veut évaluer (menuImport-Export → Vue actuelle → Exporter la vue actuelle en ods après avoir affiché le tableau)
  - ensuite il peut saisir ses évaluations chez lui dans le fichier ODS (en utilisant LibreOffice par exemple)
  - de retour dans l'établissement, il pourra insérer rapidement ses évaluations dans VÉRAC par copier-coller
- si le remplacement dure plus longtemps, on pourra proposer au collègue d'installerVÉRAC pour plus de facilités.

# Vérifier des fichiers profs

Cette action est accessible par le menu Résultats  $\rightarrow$  Vérification des fichiers profs.

• commencez par sélectionner les profs dont vous voulez vérifier les fichiers

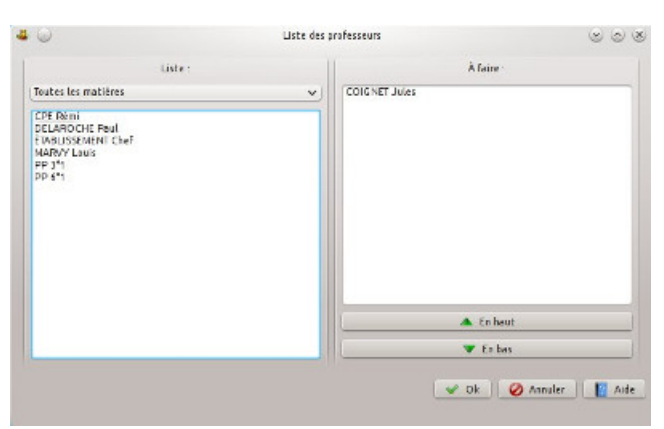

• sélectionnez ensuite ce que vous voulez vérifier

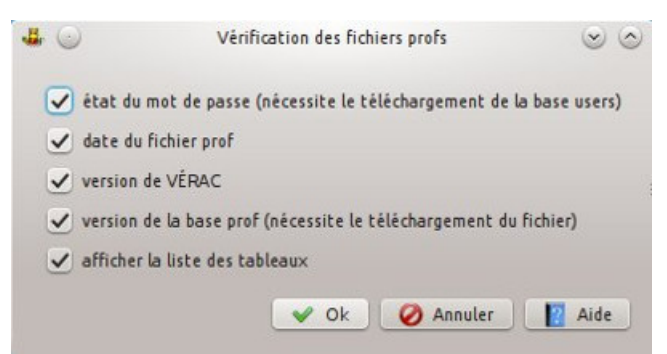

• les renseignements sont affichés dans la zone des messages

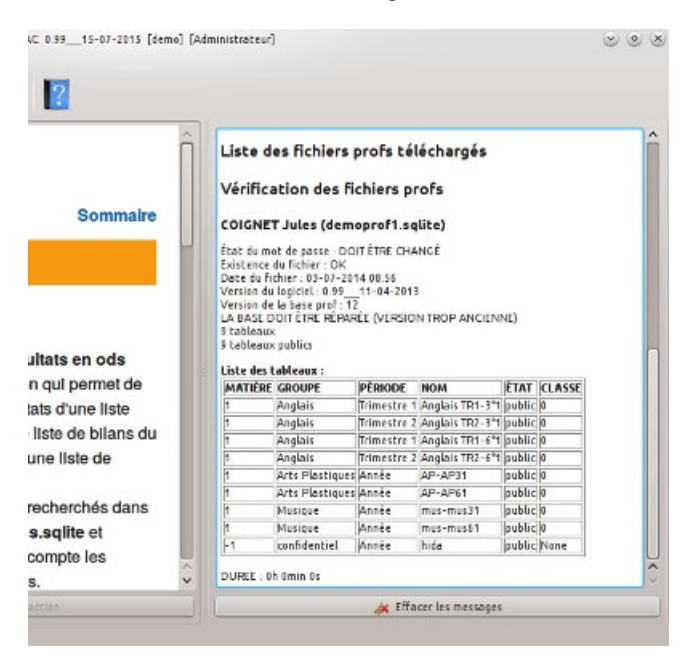

# Gestion du site web

Même si VÉRAC peut fonctionner sans la mise en place d'un site web de l'établissement, c'est un outil essentiel pour la communication avec les familles.

Les pages suivantes détaillent la mise en place et l'utilisation du site web.

- Mettre en place l'interface web
- Mettre à jour l'interface web
- État du site web
- Le compteur de visites du site Web
- Gestion des structures profs
- Déménager son site web

### Mettre en place l'interface web

L'interface web de VÉRAC est faite de 2 parties :

- Un site public où les élèves (ou leurs parents) et les professeurs peuvent se connecter pour visualiser les résultats, télécharger leurs documents, ...
   On peut aussi l'utiliser lors des conseils de classe pour afficher les résultats des élèves.
   Enfin, les profs ont la possibilité d'y évaluer directement ou de saisir leurs appréciations sans passer par le logiciel VÉRAC (mais cela ne le remplace pas car il y a beaucoup moins de fonctionnalités).
- Un dossier secret contenant les données (bases et documents).
   Le nom et l'emplacement de ce dossier sont masqués aux utilisateurs.
   L'administrateur y accède par FTP depuis VÉRAC.

Si l'interface web n'est pas indispensable au fonctionnement de VÉRAC, elle apporte tout de même des fonctionnalités importantes.

L'interface web de VÉRAC est codée en PHP et utilise les sessions PHP. Il faut donc que votre hébergeur vous permette d'utiliser PHP (version 5 au minimum) et les sessions (voir l'annexe au bas de cette page).

Ce document va indiquer dans l'ordre :

- comment mettre en place et tester l'interface web
- comment utiliser VÉRAC sans utiliser Internet (ni interface web ni ftp)
- en annexe : php et sessions

### Mettre en place et tester l'interface web

passez par le menu Site web → Configuration du site web.
 Dans la fenêtre ci-dessous, vous allez pouvoir configurer votre interface web.
 Certaines actions ne sont disponibles qu'au fur et à mesure

| *                                                                                                    | Sit           | e web                            | ~ ^    |
|----------------------------------------------------------------------------------------------------|---------------|----------------------------------|--------|
| se en place du site web État du site web                                                               |               |                                  |        |
| Accès FTP                                                                                              |               | Dossiers d'installation          |        |
| dresse du serveur FTP :                                                                                |               | Chemin du dossier public :       |        |
| ftp.adresse                                                                                            | 🔺 Tester      | /chemin/verac                    | Tester |
| Itilisateur FTP :                                                                                      |               | Envoyer ou mettre à jour         |        |
| user                                                                                                   |               | Chemin du dossier secret :       |        |
| fot de passe FTP :                                                                                     |               | /chemin/secret                   | Tester |
|                                                                                                    | 🔺 Tester      | Envoyer ou mettre à jour         |        |
| <b>ort FTP :</b><br>Le port FTP par défaut est 21.<br>Ne le modifiez que si vous êtes certain que c'es | t nécessaire. | Accès HTTP                       |        |
| 21                                                                                                    |               | Adresse de base du site web :    |        |
|                                                                                                    | <u> </u>      | http://adresse_du_site.fr        | Tester |
|                                                                                                    |               | Adresse du site public :         |        |
|                                                                                                    |               | http://adresse_du_site.fr//verac | Tester |
|                                                                                                    |               | Langue par défaut du site web :  |        |
|                                                                                                    |               |                                  |        |

• commencez par indiquer l'adresse FTP de votre site (et utilisez le bouton**Tester**). Entrez ensuite votre login et votre mot de passe pour l'accès FTP :

|                        |                                                                                            | Site                         |
|------------------------|--------------------------------------------------------------------------------------------|------------------------------|
| État du site web       |                                                                                            |                              |
| Accès FTP              |                                                                                            |                              |
| :                      |                                                                                            |                              |
|                        | ~                                                                                          | Tester                       |
|                        |                                                                                            |                              |
|                        |                                                                                            |                              |
|                        |                                                                                            |                              |
|                        |                                                                                            | Tester                       |
|                        |                                                                                            |                              |
|                        | 0                                                                                          |                              |
| Accès FTP              |                                                                                            |                              |
|                        | ~                                                                                          | Tester                       |
|                        |                                                                                            |                              |
|                        |                                                                                            |                              |
|                        |                                                                                            |                              |
|                        | ~                                                                                          | Tester                       |
|                        |                                                                                            |                              |
| est 21.                |                                                                                            |                              |
| us ôtes certain que de | ct nácoce                                                                                  | airo                         |
|                        | État du site web<br>Accès FTP<br>:<br>st 21.<br>Is êtes certain que c'es<br>Accès FTP<br>: | État du site web Accès FTP : |

• indiquez le chemin d'accès au dossier qui contiendra la partie publique du site. C'est le chemin complet depuis la racine de votre site.

Il doit se terminer par **/verac** mais le dossier verac sera créé ensuite (lors de la mise à jour). Le début du chemin (avant **/verac**) doit déjà exister et commencer par un / :

| Dossiers d'installation                     | n |        |
|---------------------------------------------|---|--------|
| Chemin du dossier public :<br>/chemin/verad |   | Tester |
| Envoyer ou mettre à jour                    |   |        |
| Chemin du dossier secret :                  |   |        |
| /chemin/secret                              | ▲ | Tester |
| Envoyer ou mettre à jour                    |   |        |

• en cas d'erreur dans le chemin, vous pourrez voir les messages suivants :

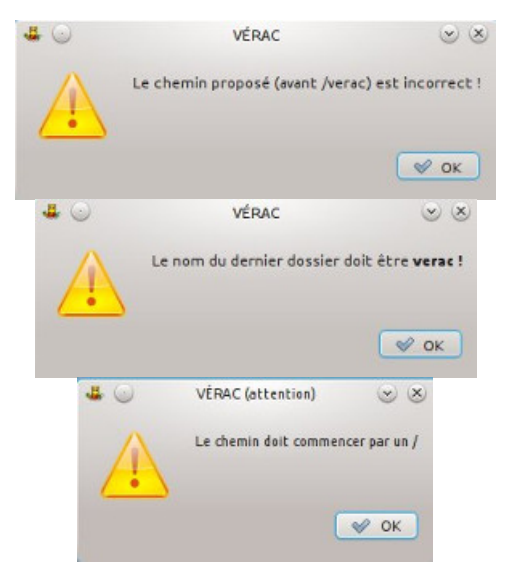

• une fois le chemin correctement renseigné, VÉRAC vous proposera de mettre à jour votre site ; autant répondre Oui même si un bouton vous permettra de le faire plus tard :

|             | VÉRAC                                               |        | $\odot$ $\otimes$ |
|-------------|-----------------------------------------------------|--------|-------------------|
| G           | Voulez-vous mettre à jour le site w                 | eb mai | ntenant ?         |
|             | <u> </u>                                            |        | <u>Non</u>        |
|             | Dossiers d'installation                             |        |                   |
| Chemin du d | ossier public :                                     |        |                   |
| 110000      | akatos/verac                                        | ~      | Tester            |
|             |                                                     |        |                   |
| (           | nvoyer ou mettre à jour                             |        |                   |
| Chemin du d | Envoyer ou mettre à jour                            |        |                   |
| hemin du d  | Envoyer ou mettre à jour<br>ossier secret :<br>cret | <br>▲[ | Tester            |

indiquez maintenant le chemin vers le dossier secret de votre interface web.
 Là aussi, le chemin doit être correct mais le dossier secret ne sera créé qu'ensuite (lors de la mise à jour).
 Pour plus de sécurité, donnez un nom compliqué et difficile à deviner à ce dossier.
 Enfin, VÉRAC vous proposera de le mettre à jour :

| Dossiers d'installation    |   |        |
|----------------------------|---|--------|
| Chemin du dossier public : |   |        |
| lakatos/verac              | ~ | Tester |
| Envoyer ou mettre à jour   |   |        |
| Chemin du dossier secret : |   |        |
| S/lakatos/                 | ~ | Tester |
| Envoyer ou mettre à jour   |   |        |

• testez enfin l'adresse de votre site web, puis celle de la partie publique de votre site :

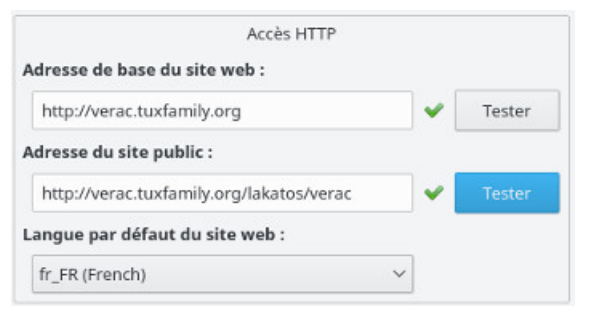

• cliquez enfin sur le bouton OK pour valider la configuration de votre interface web :

| *                                                                                  |                                                                                                    | Sit    | e web                                       |       |        |
|------------------------------------------------------------------------------------|----------------------------------------------------------------------------------------------------|--------|---------------------------------------------|-------|--------|
| lise en place du site web État du site web                                         |                                                                                                    |        |                                             |       |        |
| Accès FTP                                                                          |                                                                                                    |        | Dossiers d'installation                     |       |        |
| Adresse du serveur FTP :                                                           |                                                                                                    |        | Chemin du dossier public :                  |       |        |
| ftp.tuxfamily.org                                                                  | ✓ [                                                                                                    | Tester | //////////////////////////////////////      | ✓ [   | Tester |
| Utilisateur FTP :                                                                  |                                                                                                    |        | Envoyer ou mettre à jour                    |       |        |
|                                                                                    |                                                                                                    |        | Chemin du dossier secret :                  |       |        |
| Mot de passe FTP :                                                                 |                                                                                                    |        | intil(((                                    | ~     | Tester |
| Hammer                                                                             | <ul> <li>Image: A start of the start of the start of</li></ul> | Tester | Envoyer ou mettre à jour                    |       |        |
| Le port FTP par defaut est 21.<br>Ne le modifiez que si vous êtes certain que c'es | st nécessa                                                                                                    | aire.  | Accès HTTP<br>Adresse de base du site web : |       |        |
| 21                                                                                 | $\circ$                                                                                                    |        | http://verac.tuxfamily.org                  | ~     | Tester |
|                                                                                    |                                                                                                    |        | Adresse du site public :                    |       |        |
|                                                                                    |                                                                                                    |        | http://verac.tuxfamily.org/lakatos/verac    | ~     | Tester |
|                                                                                    |                                                                                                    |        | Langue par défaut du site web :             |       |        |
|                                                                                    |                                                                                                    |        | fr_FR (French) ~                            |       |        |
|                                                                                    |                                                                                                    |        |                                             |       |        |
|                                                                                    |                                                                                                    |        | V Ok Appliquer 🥝 An                         | nuler | [ Aid  |

• VÉRAC vous proposera ensuite d'envoyer les bases modifiées :

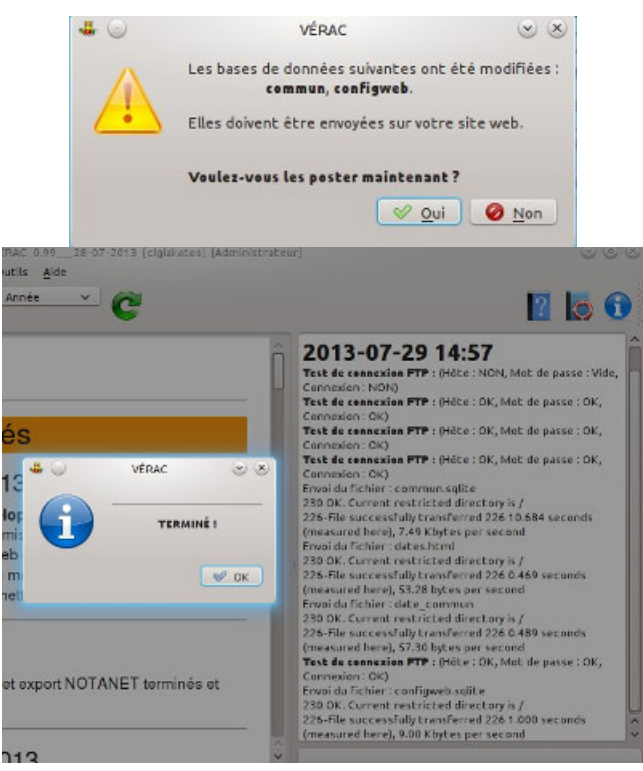

pour vérifier votre installation, vous pouvez passer par le menuSite web → Site web de l'établissement.
 Cela ouvrira votre navigateur à l'adresse de votre interface web, et vous devez pouvoir vous connecter (avec un compte prof ou élève) :

| 🐣 VERACTHED/ADDIRESSEE . 30 🚽         | <ul> <li>VENACTHED/METLICELLAR</li> </ul>              | . 🛪 🖕 VERACTHED / NETCH EN (L. 🛪 ) 🚢 VERAC                                       |    | ×   | + |   |   |     |
|---------------------------------------|--------------------------------------------------------|----------------------------------------------------------------------------------|----|-----|---|---|---|-----|
| e enclutering against of end          |                                                        | ¥ €   Q, technike                                                                | 4  | t D | + | # |   | =   |
|                                       |                                                        | VÉRAC                                                                            |    |     |   |   |   |     |
| · · · · · · · · · · · · · · · · · · · |                                                        | VENAC                                                                            |    |     |   |   |   |     |
|                                       | vers une Ev                                            | atuation Reussie Avec les Competences.                                           |    |     |   |   |   |     |
|                                       |                                                        |                                                                                  |    |     |   |   |   |     |
|                                       | (                                                      | Collège Imré LAKATOS                                                             |    |     |   |   |   |     |
|                                       |                                                        | Nom d'utilisateur                                                                | D  |     |   |   |   |     |
|                                       |                                                        |                                                                                  |    |     |   |   |   |     |
|                                       |                                                        | Se connector +                                                                   |    |     |   |   |   |     |
|                                       |                                                        |                                                                                  |    |     |   |   |   |     |
|                                       | 63 ver                                                 | is ne parvanez pas à vous connadar, dépuiz to.                                   |    |     |   |   |   |     |
|                                       |                                                        |                                                                                  |    |     |   |   |   |     |
|                                       |                                                        |                                                                                  |    |     |   |   |   |     |
| 0                                     |                                                        | VIDIC - Mesla Perfec                                                             |    |     |   |   | e | 3.1 |
| 4 VENACTHED/ADDIESSEE                 | VERACTHED/METCH en al                                  | . ж   🛎 убякстнеримение н. ж) 🛎 убякс                                            |    | ×   | + |   |   |     |
| 🔶 🕀 erectaden karginist science's     | sgenthi                                                | ¥ ₿ 🔍 Redanter                                                                   | 4  | 2   | + | # |   | =   |
| 4 st 1 × 📈                            | 2.                                                     |                                                                                  |    |     |   | 0 |   | 3   |
| Pionvonuo d                           | lane l'intor                                           | face web do VÉRAC                                                                |    |     |   |   |   |     |
| bienvenue u                           | ans miler                                              | lace web de VENAC.                                                               |    |     |   |   |   |     |
| Demière récupération : (              | 09/07/2015                                             |                                                                                  |    |     | ~ |   |   |     |
|                                       |                                                        |                                                                                  |    |     | 0 |   |   | -   |
|                                       | Pour une meilleu                                       | re sècurité, pessez à changer de mot de passe 1<br>(menu : Outla → Mot de passe) |    |     |   |   |   |     |
| 0                                     | anfiguration du alte                                   |                                                                                  |    |     |   |   |   |     |
| Be                                    | estrictions générales                                  |                                                                                  |    |     |   |   |   |     |
| Le                                    | s deves ont acces au st                                | e:                                                                               |    |     |   |   |   |     |
|                                       |                                                        |                                                                                  | _  |     |   |   |   |     |
| Le                                    | e dikves pouvent affiche                               | r les détails des compétences partagées :                                        | 60 |     |   |   |   |     |
| Le<br>Le                              | e dikves pouvent affiche<br>is dikves volent la colonn | r les détails des compétences partagées :<br>e "Classe" :                        |    |     |   |   |   |     |

### Administrer VÉRAC sans Internet

 créer le fichier de connexion à l'établissement si vous n'utilisez pas Internet, les profs devront ajouter l'établissement à l'aide d'un fichier de connexion. Passez par le menu Structure → Créer le fichier de connexion. Le fichier de connexion versionName.tar.gz (où versionName est le nom court que vous avez choisi) est créé dans le dossier verac\_admin.

Distribuez ce fichier aux profs pour qu'ils puissent se connecter à l'établissement

• gérer les fichiers des profs

lorsque les profs enregistrent leur travail, cela se retrouve dans un fichier.

C'est une base de donnée dont le nom est **prefixProfFilesxx.sqlite** où **prefixProfFiles** est le préfixe que vous avez choisi et **xx** est l'identifiant (id) du prof.

Demandez-leur de vous apporter ce fichier (situé dans leur dossier de travail) ; on peut utiliser une clé usb, joindre le fichier à un mail ou tout autre moyen.

Placez ces fichiers dans le dossier verac\_admin/ftp/secret/verac/up/files/.

Vous pourrez ensuite lancer les calculs des résultats et la création des bulletins.

### Annexe : PHP et sessions

Les informations qui suivent commencent à dater et sont sans doute obsolètes. La plupart des hébergeurs proposent maintenant php5 par défaut. La version 7 de php commence même à être disponible et VÉRAC fonctionne avec.

#### PHP

(d'après cette page :http://zest.shizuka.fr/spip.php?article34)

L'interface web de **VÉRAC** est codée en php5, mais ne fonctionnera pas avec php4 (plus ancien). Elle fonctionnera par contre avec php7.

Certains hébergeurs proposent encore php4 par défaut, mais permettent heureusement d'utiliser php5 à l'aide d'un fichier **.htaccess** placé **à la racine** de votre site.

#### Il y a 2 cas de figure :

- soit il n'y a pas déjà de fichier.**htaccess** à la racine de votre site. Dans ce cas, vous devez le créer.
- soit il y a déjà un fichier.htaccess. Dans ce cas vous lui ajoutez la ligne indiquée si dessous.

| Hébergeur | Ligne à mettre dans le fichier .htaccess                         |
|-----------|------------------------------------------------------------------|
| OVH       | SetEnv PHP_VER 5                                                 |
| 1&1       | AddType x-mapp-php5 .php                                         |
| Free      | <ifdefine free=""><br/>php 1<br/></ifdefine><br>Options -Indexes |
| AquaRay   | AddHandler php5 .php                                             |

Enfin, si votre hébergeur ne permet pas d'utiliser php, vous n'aurez pas d'interface web fonctionnelle. Il vaudrait mieux chercher un autre hébergeur.

#### Sessions php

Les sessions PHP sont utilisées par VÉRAC. Chez Free, il faut impérativement créer un dossier sessions à la racine de

votre site pour qu'elles fonctionnent.

# Mettre à jour l'interface Web

Les mises à jour de l'interface web ne concernent que la partie **publique** de votre site, vos données étant séparées dans le dossier **secret**.

 lorsqu'une nouvelle version est disponible, vous êtes prévenu au lancement de VÉRAC (mais vous pouvez aussi vérifier votre version via le menu Site web → Tester la version du site web)

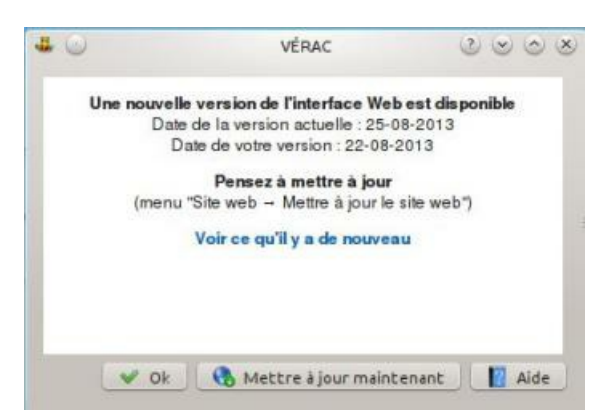

 après avoir cliqué sur le bouton Mettre à jour maintenant de la fenêtre précédente (ou en passant par le menu Site web → Mettre à jour le site web), la mise à jour sera lancée.

Patientez jusqu'à ce qu'elle soit terminée (des informations seront affichées dans la zone des messages pour vous indiquer ce qui se passe)

| 2 v | C                                                                                                    |                                                                                                    |                                                                                                    |                    | ? | 6 |
|-----|----------------------------------------------------------------------------------------------------|----------------------------------------------------------------------------------------------------|----------------------------------------------------------------------------------------------------|--------------------|---|---|
| t.  | téléchargen<br>téléchargen<br>téléchargen<br>téléchargen<br>téléchargen<br>téléchargen<br>téléchargen<br>mise à jo<br>Test de com | rgement du<br>ivent : /tmp/Verac/<br>ivent : /tmp/Verac/<br>ivent : /tmp/Verac/<br>ent : /tmp/Verac/<br>ivent terminé<br>our du dossie<br>ent : /tmp/Verac/<br>ivent terminé<br>our du site w<br>ivent a rr : (Nöte<br>creitement | dossier verac_v<br>'down/date.html<br>'down/verac_web.tar.ga<br>er /verac_admir<br>er /verac_admir<br>'down/date.html<br>'down/date.html<br>'eb via FTP<br>:: OK, Mot de passe : O | veb<br>h/ftp/verac | ) |   |
|     |                                                                                                    | 1                                                                                                    | VÉRAC                                                                                                    | © ⊗<br>(É!         |   |   |

# État du site web

À tout moment, vous pouvez intervenir sur la configuration du site Web de votre établissement pour

- le rendre temporairement inaccessible (à tout le monde)
- le rendre temporairement inaccessible aux élèves
- afficher ou non les appréciations (pour les élèves)
- etc

Cette action est disponible via le menu Site web  $\rightarrow$  État du site web.

Comme cela modifie une base de données qui est placée sur le site web de votre établissement (**configweb.sqlite**), il vous sera demandé de la télécharger avant vos modifications et de la poster après

| 🖈 Site w                                                          | eb 🗸 🗸                                                 |
|-------------------------------------------------------------------|--------------------------------------------------------|
| ise en place du site web État du site web                         |                                                        |
| Restrictions générales                                            | Message pour les utilisateurs                          |
| le site est activé                                                |                                                        |
| les élèves ont accès au site                                      |                                                        |
| les élèves peuvent afficher les détails des compétences partagées |                                                        |
| les élèves voient la colonne "Classe"                             |                                                        |
| les professeurs peuvent valider le référentiel                    |                                                        |
| Paries autorisées aux élèves (toutes nériodes)                    |                                                        |
| Bilans                                                            |                                                        |
| Référentiel                                                       | Restrictions ne concernant que la période actuelle     |
| Détails                                                           | les élèves ont accès à la période actuelle             |
| Suivis                                                            | les élèves voient les appréciations                    |
| Appréciations (sur les groupes)                                   | les élèves voient les notes (pour les classes à notes) |
| Documents                                                         |                                                        |
| Calculatrice                                                      |                                                        |
|                                                                   |                                                        |
|                                                                   |                                                        |
|                                                                   |                                                        |
|                                                                   |                                                        |

### Le compteur de visites du site Web

Le compteur de visites du site web a plusieurs objectifs :

- pouvoir observer les statistiques de connexion des élèves et des profs sur le site le but étant de savoir si les élèves et les profs utilisent le site comme outil
- savoir comment les profs envoient leurs fichiers pour que le site soit utile aux élèves, il faut que les profs jouent le jeu en exportant leur fichier régulièrement et pas seulement à la fin du trimestre
- repérer les erreurs de connexion des élèves et des profs
- empêcher les tentatives de connexion anormales plus précisément, si on échoue à se connecter plus de 4 fois en un quart d'heure, on ne pourra plus essayer pendant une heure.

#### Ce qui est enregistré

La base de donnée contient 3 tables.

Chacune conserve des renseignements sur les 3 derniers mois (ou 13 semaines ce qui est à peu près la même durée) :

- la table users contient le nombre de connexion au site des utilisateurs (profs et élèves) pour chaque semaine
- la table **upload** contient le nombre d'envoi par les profs de leur base pour chaque semaine
- la table **error** contient les erreurs de connexion y sont enregistrés les logins testés et les adresses ip (ce qui permet de bloquer l'accès après 5 erreurs)

#### Utilisation

Dans l'interface de VÉRAC, vous pouvez consulter les statistiques que fournit ce compteur, et même les exporter en ODS.

Tout se passe via le menu Site web → Afficher les analyses du site Web et il vous est proposé de commencer par télécharger la base de données

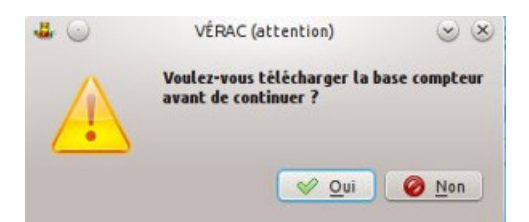

En haut de la fenêtre, une liste déroulante permet de choisir ce qui s'affiche, et un bouton permet d'exporter les résultats en ODS (un onglet par vue).

• on peut consulter les statistiques d'utilisation par les profs :

| Drofe                            |     |    |     |     |     |      |      |      |      |      |     |     |     |         | 🛤 Francisco Parachara en Gabiero |
|----------------------------------|-----|----|-----|-----|-----|------|------|------|------|------|-----|-----|-----|---------|----------------------------------|
| FIUIS                            |     | ×  |     |     |     |      |      |      |      |      |     |     |     |         | Exporter Lanause en richier o    |
|                                  | 17  | 18 | 19  | 20  | 21  | 22   | 23   | 24   | 25   | 26   | 27  | 28  | 29  | Total : |                                  |
| THE PROCESSION OF THE PROCESSION |     |    |     |     | 0 9 | 0 4  | 2 3  | 59   | 3 3  |      |     |     |     | 10 28   |                                  |
| COODDBBBBBBBBB                   |     |    |     |     |     | 0 3  |      | 1 8  | 3 4  | 42   |     |     |     | 8 17    |                                  |
| AREA STREET                      | 0 9 |    |     | 0 3 | 3 4 | 0 9  | 2 9  | 16   | 0[6  | 1 8  |     |     |     | 7 54    |                                  |
| aureacolanteachi                 |     |    |     |     | 0 2 |      | 4 4  | 3 5  | 0 5  |      |     |     |     | 7 16    |                                  |
|                                  |     |    |     | 0 3 |     |      | 4 4  | 7 8  | 7]0  | 50   |     |     |     | 23 15   |                                  |
| LINGALSON THEAD.                 |     |    |     | 1 0 |     |      | 0 7  | 2 7  |      |      |     |     |     | 3 14    |                                  |
| epelos                           |     |    |     |     |     |      |      | 1 10 | 2 0  | 1 0  |     |     |     | 4 10    |                                  |
|                                  |     |    | 0 2 | 0 3 | 1 4 | 0 3  | 0 8  | 0 8  | 0 9  | 0 4  |     |     |     | 1 41    |                                  |
|                                  | 0 3 |    |     | 0 2 | 1 5 | 0 4  | 1 3  | 3 3  | 4 4  | 1 5  |     |     |     | 10 29   |                                  |
|                                  |     |    |     |     |     | 0 1  | 0 7  | 4 2  | 8 5  | 2 1  |     |     |     | 14 16   | D                                |
|                                  | 1 0 |    | 1 0 | 2 0 |     | 40   |      | 21 2 | 16 0 | 5 0  | 4 7 | 2 0 | 3[0 | 59 9    |                                  |
| its.                             |     |    |     | 0 2 |     | 0 2  | 3 7  | 7 6  | 1 3  |      |     |     |     | 11 20   |                                  |
|                                  |     |    |     | 0 2 | 0 2 |      | 0 3  | 0 6  | 0 5  | 0 2  |     |     |     | 0 20    |                                  |
|                                  |     |    |     |     |     |      |      | 0 8  |      |      |     |     |     | 0 8     |                                  |
|                                  |     |    |     |     |     | 6 5  |      | 7 6  | 5 9  |      |     |     |     | 18 20   |                                  |
|                                  |     |    | 0 1 | 1 1 | 0 9 | 1 9  | 1 10 | 6 10 | 5 2  | 20   |     |     | 10  | 17 42   |                                  |
|                                  |     |    | 0 1 | 0 1 | 0 2 | 0 8  | 0 6  | 2 7  | 4 5  |      |     |     |     | 6 30    |                                  |
|                                  |     |    |     |     |     |      |      | 0 5  | 0 1  |      |     |     |     | 0 6     |                                  |
| UNICE STATE OF TO                |     |    |     |     |     |      | 0 5  | 0 4  | 0 1  | 0 1  |     |     |     | 0 11    |                                  |
| PARDO                            |     |    |     |     | 1 0 |      | 2 9  | 2 7  | 2 3  | 0 1  | 0 4 |     |     | 7 24    |                                  |
|                                  |     |    |     |     |     |      |      | 2 6  | 3 6  |      |     |     |     | 5 12    |                                  |
|                                  |     |    |     | 0 4 | 0 9 | 0 10 | 1 6  | 0 3  | 0 5  |      |     |     |     | 1 37    |                                  |
| TUTA                             |     |    |     |     | 0 2 | 0 8  | 0[7  | 2 4  | 0[6  | 0 10 |     |     |     | 2 37    |                                  |
| U.S.                             |     |    |     | 0 1 |     |      | 1 0  | 2 4  | 3 0  |      |     |     |     | 6 5     |                                  |
|                                  |     |    |     | 0 9 | 017 | 1 2  | 019  | 2 5  | 014  | 0 1  |     |     | -   | 3 37    |                                  |

• le survol d'une case donne des explications sur les 2 nombres :

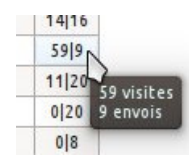

• le survol d'un numéro de semaine en rappelle les dates :

| 5  | 26 27 28 29     | : Total : |
|----|-----------------|-----------|
| 3  | Sampina 26      | 10 28     |
| 4  | 4 du 22-06-2015 | 8 17      |
| 6  | 1 au 28-06-2015 | 7 54      |
| 10 |                 | 7146      |

• les connexions des élèves :

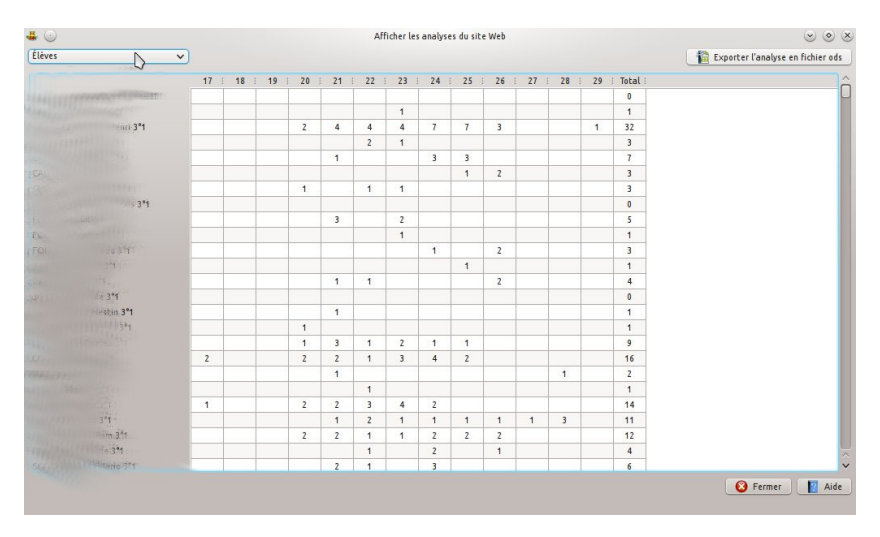

• les connexions par classe :

| Exporter l'analyse en fichie |         |    |    |    |      |    |    |    |    |    | \ v  | -  |    | s  |
|------------------------------|---------|----|----|----|------|----|----|----|----|----|------|----|----|----|
|                              | Total : | 29 | 28 | 27 | 26 : | 25 | 24 | 23 | 22 | 21 | 20 : | 19 | 18 | 17 |
|                              | 248     |    | 5  | 15 | 17   | 34 | 46 | 38 | 33 | 31 | 18   | 9  |    | 2  |
|                              | 290     | 3  | 8  | 20 | 18   | 51 | 41 | 36 | 50 | 19 | 22   | 6  |    | 16 |
|                              | 83      | 1  | 7  | 3  | 5    | 8  | 24 | 9  | 8  | 3  | 8    | 3  |    | 4  |
|                              | 149     | 1  | 1  | 7  | 13   | 18 | 15 | 12 | 16 | 13 | 49   |    |    | 4  |
|                              | 101     | 2  |    | 5  | 1    | 18 | 17 | 7  | 7  | 14 | 13   | 12 |    | 5  |
|                              | 225     |    | 8  | 7  | 15   | 36 | 53 | 40 | 19 | 31 | 6    | 6  |    | 4  |
|                              | 143     | 1  | 2  | 6  | 5    | 16 | 29 | 24 | 22 | 17 | 14   |    |    | 7  |
|                              | 188     | 1  | 6  | 35 | 49   | 17 | 30 | 17 | 11 | 13 | 5    | 3  |    | 1  |
|                              | 208     |    | 6  | 13 | 15   | 37 | 38 | 16 | 19 | 46 | 7    | 1  |    | 10 |
|                              | 156     |    | 8  | 13 | 29   | 26 | 16 | 15 | 12 | 13 | 16   | 3  |    | 5  |
|                              | 213     | 1  |    | 12 | 25   | 27 | 40 | 25 | 25 | 19 | 24   | 3  |    | 12 |
|                              | 377     |    | 7  | 16 | 45   | 77 | 71 | 58 | 33 | 37 | 24   | 1  |    | 8  |
|                              | 219     |    | 12 | 13 | 15   | 34 | 44 | 24 | 22 | 36 | 15   | 3  |    | 1  |
|                              | 237     |    | 9  | 16 | 11   | 29 | 51 | 33 | 35 | 21 | 18   | 2  |    | 12 |
|                              | 132     |    | 7  | 6  | 4    | 22 | 38 | 17 | 12 | 10 | 9    | 1  |    | 6  |
|                              | 225     | 2  | 14 | 13 | 7    | 45 | 38 | 28 | 31 | 24 | 12   | 2  |    | 9  |
|                              | 168     | 1  | 31 | 11 | 10   | 27 | 25 | 20 | 13 | 12 | 10   | 2  |    | 6  |
|                              | 200     |    | 6  | 9  | 8    | 36 | 42 | 27 | 13 | 39 | 13   | 2  |    | 5  |
|                              | 206     | 1  | 4  | 1  | 13   | 20 | 32 | 34 | 37 | 37 | 20   |    |    | 7  |
|                              | 201     |    | 6  | 6  | 21   | 30 | 43 | 24 | 19 | 19 | 18   | 1  |    | 14 |
|                              | 147     |    | 6  | 4  | 17   | 22 | 35 | 14 | 29 | 10 | 6    |    |    | 4  |
|                              | 199     | 2  | 3  | 3  | 27   | 27 | 54 | 21 | 16 | 25 | 13   | 2  |    | 6  |
|                              | 200     | 1  | 11 | 6  | 19   | 25 | 46 | 22 | 33 | 18 | 12   |    |    | 7  |
|                              | 276     | 1  | 9  |    | 14   | 70 | 75 | 29 | 45 | 17 | 10   | 1  |    | 5  |

• les erreurs de connexion :

| 53                         |                  |                                                                                                    |                 |
|----------------------------|------------------|----------------------------------------------------------------------------------------------------|-----------------|
| Exporter l'analyse en fich |                  |                                                                                                    | Ň               |
|                            | Horodatage       | I Instabogija                                                                                                    | Adresse IP      |
|                            | 07-04-2015 08:33 | CONTRACTOR AND AND AND AND AND AND AND AND AND AND                                                                                                    | 109.223.231.144 |
|                            | 07-04-2015 08:33 | mendessessesses                                                                                                    | 109.223.231.144 |
|                            | 07-04-2015 18:40 |                                                                                                    | 217.109.168.18  |
|                            | 07-04-2015 19:46 | and taasan and the                                                                                                    | 62.147.198.97   |
|                            | 07-04-2015 19:46 | aillaud                                                                                                    | 62.147.198.97   |
|                            | 07-04-2015 19:46 | and the second second second                                                                                                    | 82.249.187.224  |
|                            | 07-04-2015 19:47 | . Har                                                                                                    | 82.249.187.224  |
|                            | 07-04-2015 20:27 | 38444444                                                                                                    | 86.201.223.234  |
|                            | 07-04-2015 20:59 | the survey of the survey of th | 109.215.255.56  |
|                            | 08-04-2015 07:47 |                                                                                                    | 88.179.154.31   |
|                            | 08-04-2015 13:51 | a cession diago                                                                                                    | 109.222.107.8   |
|                            | 08-04-2015 14:23 | CARCED DAY 11                                                                                                    | 78.197.32.68    |
|                            | 08-04-2015 17:08 | TRUMP STOLEN                                                                                                    | 78.201.248.80   |
|                            | 08-04-2015 17:10 |                                                                                                    | 90.5.75.66      |
|                            | 08-04-2015 17:36 |                                                                                                    | 109.223.101.55  |
|                            | 08-04-2015 17:36 |                                                                                                    | 109.223.101.55  |
|                            | 08-04-2015 17:36 |                                                                                                    | 109.223.101.55  |
|                            | 08-04-2015 21:06 |                                                                                                    | 92.90.21.38     |
|                            | 09-04-2015 14:30 | THIN DEPENDENCE                                                                                                    | 90.60.175.249   |
|                            | 09-04-2015 16:23 | Constant June 20-                                                                                                    | 217.109.168.18  |
|                            | 09-04-2015 16:23 | 2011111111111110111055                                                                                                    | 217.109.168.18  |
|                            | 09-04-2015 16:23 | ddia                                                                                                    | 217.109.168.18  |
|                            | 09-04-2015 16:24 | A STREET, STREET,                                                                                                    | 217.109.168.18  |
|                            | 09-04-2015 16:25 | ALAN STRAND                                                                                                    | 217.109.168.18  |
|                            | 09-04-2015 16:33 | blogic drybanau                                                                                                    | 217.109.168.18  |

### Gestion des structures profs

Les fichiers de structures servent à aider les nouveaux collègues à débuter plus facilement. Ils permettent de mettre à leur disposition des structures prêtes à l'emploi (qu'ils pourront bien évidemment modifier ensuite quand ils sauront créer eux mêmes leurs items, bilans et autres). L'idéal est que chaque équipe pédagogique crée un tel fichier pour sa matière.

Un fichier de structure peut contenir

- des items
- des bilans
- des modèles de tableaux
- un profil par défaut (pour les bulletins)
- des comptages.

Ces fichiers sont créés par les profs de l'établissement et l'administrateur se charge de les mettre à disposition sur le site de l'établissement.

Ils faut donc que les profs qui ont fabriqué de tels fichiers vous les fassent parvenir pour que vous puissiez les mettre sur le site de l'établissement.

La page qui suit décrit comment les gérer.

La gestion des fichiers se fait par le menu**Site web**  $\rightarrow$  **Gestion des structures profs** 

| 6 X                                                                             |                                                                                                    | Gestion des structures profs                                                                                                    |                       | ~ ^ (                     |
|---------------------------------------------------------------------------------|----------------------------------------------------------------------------------------------------|----------------------------------------------------------------------------------------------------|-----------------------|---------------------------|
| La liste ci-dessous i                                                           | ndique les fichiers de structures pré                                                                                                    | sents dans le sous-dossier verac_adn                                                                                                    | nin/ftp/secret/verac/ | /protected/structures.    |
| Pour modifier la liste                                                          | e des fichiers :                                                                                                    |                                                                                                    |                       |                           |
| ouvrez le sou     recharger la l     vous pouvez     double-clique     validez. | s-dossier <b>structures</b> et placez-y voi<br>iste<br>également la réordonner (avec la sc<br>iz sur un séparateur pour en modifie<br>ensuite postés sur le site web de vot | s fichiers de structures (ou supprimez<br>puris) et ajouter des séparateurs<br>r le texte<br>re établissement et les professeurs po                                                           | ceux qui sont obsolèt | r.                        |
| A Manual as a                                                                   |                                                                                                    |                                                                                                    | Cummin la danaia      | n 🖉 Deekennen la lista    |
| 🔶 Nouveau 🛛 🗱 S                                                                 | Supprimer                                                                                                    |                                                                                                    | 🔲 Ouvrir le dossie    | er 🛛 🥐 Recharger la liste |
| 🔶 Nouveau 🛛 🗱 S                                                                 | Supprimer                                                                                                    | ES MISES À JOUR POUR LA RENTRÉE 20                                                                                                    | Ouvrir le dossie      | er C Recharger la liste   |
| Nouveau S atin                                                                  | Supprimer<br>STRUCTURE<br>[lat-structure.sqlite]                                                                                                    | ES MISES À JOUR POUR LA RENTRÉE 20<br>structure pour rentrée 2016                                                                                                    | Ouvrir le dossie      | er C Recharger la liste   |
| Nouveau X S                                                                     | Supprimer<br>STRUCTURE<br>[lat-structure.sqlite]<br>[svt-structure.sqlite]                                                                                                  | <b>S MISES À JOUR POUR LA RENTRÉE 20</b><br>structure pour rentrée 2016<br>STRUCTURE SVT                                                                                                    | Ouvrir le dossie      | r C Recharger la liste    |
| Nouveau Latin SVT Autre                                                         | Supprimer<br>STRUCTURE<br>[lat-structure.sqlite]<br>[svt-structure.sqlite]<br>[epi-structure.sqlite]                                                                        | ES MISES À JOUR POUR LA RENTRÉE 20<br>structure pour rentrée 2016<br>STRUCTURE SVT<br>EPI                                                                                                    | Ouvrir le dossie      | r C Recharger la liste    |
| Nouveau X S                                                                     | Supprimer<br>STRUCTURE<br>[lat-structure.sqlite]<br>[svt-structure.sqlite]<br>[epi-structure.sqlite]<br>STRUC                                                               | ES MISES À JOUR POUR LA RENTRÉE 20<br>structure pour rentrée 2016<br>STRUCTURE SVT<br>EPI<br>CTURES PAS ENCORE MISES À JOUR                                                                   | Ouvrir le dossie      | r C Recharger la liste    |
| Nouveau X S                                                                     | Supprimer<br>[lat-structure.sqlite]<br>[svt-structure.sqlite]<br>[epi-structure.sqlite]<br>[ap_6-structure.sqlite]                                                          | IS MISES À JOUR POUR LA RENTRÉE 20<br>structure pour rentrée 2016<br>STRUCTURE SVT<br>EPI<br>CTURES PAS ENCORE MISES À JOUR<br>Modèle de structure niveau 6                                   | Ouvrir le dossie      | r C Recharger la liste    |
| Nouveau x s                                                                     | Supprimer<br>STRUCTURE<br>[lat-structure.sqlite]<br>[syt-structure.sqlite]<br>STRUC<br>[ap_6-structure.sqlite]<br>[ap_5-structure.sqlite]                                   | IS MISES À JOUR POUR LA RENTRÉE 20<br>structure pour rentrée 2016<br>STRUCTURE SVT<br>EPI<br>CTURES PAS ENCORE MISES À JOUR<br>Modèle de structure- niveau 6<br>Modèle de structure- niveau 5 | Outrine dossie        | r C Recharger la liste    |

- le bouton **Ouvrir le dossier** ouvre le navigateur de fichiers de votre ordinateur directement dans le dossier où doivent être placés les fichiers de structures
- après y avoir placé de nouveaux fichiers (ou après en avoir supprimé), cliquez sur le bouton Recharger la liste
- vous pouvez réordonner la liste des fichiers en les déplaçant à la souris
- vous pouvez aussi ajouter des séparateurs (titres sur fond grisé) afin d'organiser la présentation des fichiers
- les boutons Nouveau et Supprimer permettent de gérer les séparateurs
- les séparateurs peuvent être déplacés à la souris
- un double-clic sur un séparateur permet de modifier son texte

| d <b>a</b> . ★           | VÉRAC             |      | ? ∨ ^ ⊗   |
|--------------------------|-------------------|------|-----------|
| Modifier le texte d'un s | éparateur :       |      |           |
| STRUCTURES PAS ENG       | CORE MISES À JOUR |      |           |
|                          |                   | ✓ Ok | ⊘ Annuler |
|                          |                   |      |           |

# Déménager son site web

On peut avoir besoin de changer d'hébergeur pour son interface web. Cette page explique comment procéder sans refaire toute l'installation. Cette action est à faire de préférence au changement d'année scolaire.

Dans l'exemple, le site était hébergé chez free et va être déménagé chez tuxfamily.

### Déménagement des fichiers en FTP

- téléchargez en FTP le dossier **verac** (l'interface web) et votre dossier **secret** (les données ; il a dû être renommé) depuis l'ancien site vers votre ordinateur
- envoyez en FTP les dossiers **verac** (l'interface web) et **secret** (les données) depuis votre ordinateur vers votre nouveau site.

### Modifications en administrateur

• connectez vous à VÉRAC en tant qu'administrateur et demandez le menuSite web → Configuration du site web

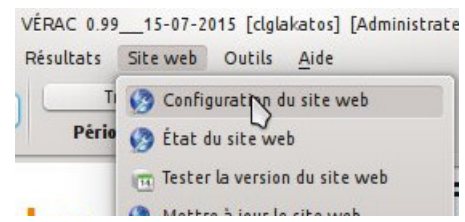

• vous pouvez répondre non à la proposition de téléchargement de la base de configuration

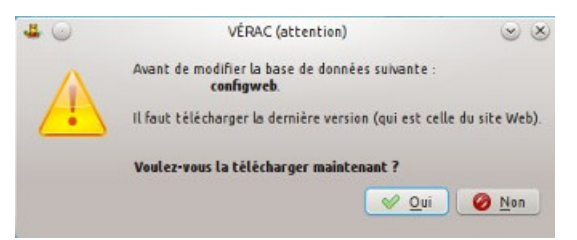

- modifiez un à un les paramètres de votre site web et cliquez sur le bouton**Tester** à chaque étape. Cliquez aussi sur les 2 boutons **Envoyer ou mettre à jour** une fois les 2 chemins public et secret testés
  - avant :

| <b>L</b> ()                   |                            | Site web                  | 008      |
|-------------------------------|----------------------------|---------------------------|----------|
| Mise on place du site web     | at du site web             |                           |          |
| Adresse du serveur FTP :      | Reperso free fr            |                           | V Tester |
| Utilisateur FTP :             | permanent                  |                           |          |
| Mot de passe FTP :            | No.                        |                           | V Tester |
|                               |                            |                           |          |
| Chemin du dossier public :    | /000/Jakat on/wearc        | Envirver ou mettre à laur | V Tester |
| Chemin du dossier secret :    | /000/lakatos/aArt3ee       |                           | V Tester |
|                               | (                          | Enveyer eu mettre à jeur  |          |
|                               |                            |                           |          |
|                               |                            |                           |          |
| Adresse de base du site web : | http://pencel.peterfree.fr |                           | lester   |

o après :

| Mise en place du site web  <br>Adresse du serveur FTP : [hp toolomily reg<br>Utilisateur FTP : [hp toolomily reg<br>Utilisateur FTP : ]<br>Mot de passe FTP : ]<br>Chemin du dessier public : [/vmat/mmat.taxiamily reg-web/ht.dr.cs/laiostan/vmat.] & [http://wmat/mmat.taxiamily reg-web/ht.dr.cs/laiostan/vmat.] & [http://wmat/mmat.taxiamily reg-web/ht.dr.cs/laiostan/vmat.] & [http://wmat/mmat.taxiamily reg-web/ht.dr.cs/laiostan/vmat.] & [http://wmat/mmat.taxiamily reg-web/ht.dr.cs/laiostan/vmat.] & [http://wmat/mmat.taxiamily reg-web/ht.dr.cs/laiostan/vmat.] & [http://wwat/mmat.taxiamily reg-web/ht.dr.cs/laiostan/vmat.] & [http://wwat/mmat.taxiamily reg-web/ht.dr.cs/laiostan/vmat.] & [http://wwat/mmat.taxiamily reg-web/ht.dr.cs/laiostan/vmat.taxiamily reg-web/ht.dr.cs/laiostan/vmat.] & [http://wwat/mmat.taxiamily reg-web/ht.dr.cs/laiostan/vmat.taxiamily reg-web/ht.dr.cs/laiostan/vmat.taxiamily reg-we | • 0                           | Site web                                            | 000      |
|----------------------------------------------------------------------------------------------------|-------------------------------|-----------------------------------------------------|----------|
| Adresse du serveur FTP : [ftp izofomly rrg ] Veliasteur FTP : [ftp izofomly rrg ] Veliasteur FTP : [ftp izofomly rrg ] Veliasteur FTP : [ftp izofomly rrg ] Veliasteur FTP : [ftp izofomly rrg ] Veliasteur FTP : [ftp izofomly rrg ] Veliasteur PTP : [ftp izofomly rrg ] Veliasteur PTP : [ftp izofomly rrg ] Vel           | Mise en place du site web 🗌 🛉 | at du site web                                      |          |
| Utilisateur FTP :                                                                                                    | Adresse du serveur FTP :      | (Rp tuxlemly org                                    | V Tester |
| Mot de passe FTP : Tester<br>Chemin do dossier public :                                                                                                    | Utilisateur FTP :             | ( willin                                            |          |
| Chemin du dossier public : [/wna:/wnac tuxlemity org-work/Htduss/Jakasi sy/wrac                                                                                                    | Mot de passe FTP :            |                                                     | V Tester |
| Chemin du dossier public : [/wnat/wnac tuxfamity org-woh/Htduss/Jakatus/wnac ] & Tester<br>Envoyer ou mettre à juur                                                                                                    |                               |                                                     |          |
| Chemis du dossler public : [Avras/arrae: LaxTamity erg-woh/H dass/Jakasian/Avrae: ] & Tester<br>Enviger ou mettre à jour.                                                                                                    |                               |                                                     |          |
| Chemin du dossier public : [/wras:/wrase toollamity.org-work/htdress/ladators/wrase: ] & Tester<br>Envoyer ou mettre à jour                                                                                                    |                               |                                                     |          |
| Chemin du dossier public : [venat/venac Luxlanniy urg-weh/htducx/Jakatun/venac ] * <u>Pester</u><br>Envisyer su nettre à juur                                                                                                    |                               |                                                     |          |
| Envoyer ou mettre à jour                                                                                                    | Chemin du dossier public :    | /vere:/verec.toxlemily.org-web/htdocs/leketos/verec | V Tester |
|                                                                                                    |                               | Envoyer ou mettre à jour                            |          |
| Chemin du dossier seuret : //verac/verac.tuxfamily.org-web/htdres/lakatos/a                                                                                                    | Chemin du dossier secret :    | /verac/verac.tuxfamily.org-web/htdrcs/lakatos/a     | V Tester |
| Enveyer eu mettre à jeur                                                                                                    |                               | Enveyer eu mettre à jeur                            |          |
|                                                                                                    |                               |                                                     |          |
|                                                                                                    |                               |                                                     |          |
|                                                                                                    |                               |                                                     |          |
| Adresse de base de site web : [http://veisc.turfamily.org] 🛷 Tester                                                                                                    | Adresse de base du site web : | http://verac.tuxfamily.org                          | V Tester |

• cliquez enfin sur OK pour validez et acceptez l'envoi des bases de données

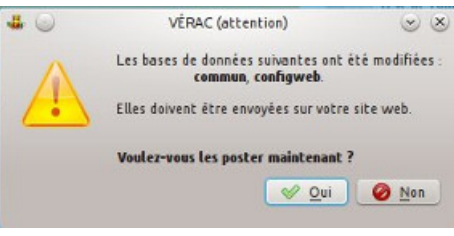

-----

### Test de l'interface web

Toujours en administrateur, demandez le menu Site web  $\rightarrow$  Site web de l'établissement. Votre navigateur doit afficher la page de connexion de votre nouveau site. Connectez-vous avec un compte élève ou prof.

| RAC 0.99                                                                                                    | 15-07-2015 [clglakatos] [Admi                                                                                                    | nistrate |   |     |
|----------------------------------------------------------------------------------------------------|----------------------------------------------------------------------------------------------------|----------|---|-----|
| sultats                                                                                                    | Site web Outils <u>A</u> ide                                                                                                    |          |   |     |
| Т                                                                                                    | 🚱 Configuration du site web                                                                                                    |          |   |     |
| Pério                                                                                                    | 🧑 État du site web                                                                                                    |          |   |     |
|                                                                                                    | Tester la version du site web                                                                                                    |          |   |     |
|                                                                                                    | 强 Mettre à jour le site web                                                                                                    |          |   |     |
| =X                                                                                                    | Site web de l'établissement                                                                                                    |          |   |     |
| 0                                                                                                    | VISIC - MeriaPerfer                                                                                                    |          |   | 0.0 |
| 🛎 VENACTHED/ADMINISTRE. Ж 🚢 VENAC                                                                                                    | нер/оннендеть. ж 🛓 🛎 чёнк (нер/оннендеть. ж) 🛎 чёнк                                                                                                    | *)       | + |     |
|                                                                                                    | VÉRAC<br>We see devaluation Relussée Avec les Competences.<br>La augreige VERAC<br>Collège Intré LAKATOS<br>Norm d'utilisateur<br>Mort de passe<br>Bré connectir « | D        |   |     |
| <ul> <li>Vehac (rep/raining) x 4 Vehac</li> <li>Resectations of the system of the system of</li></ul> | MDC-MeslaPrins<br>Intel/Ommegris ★ ♦ VBAC (Hep/Ommegris ★ ♦ VBAC<br>★ VBAC (Hep/Ommegris ★ ♦ ♦ VBAC                                                                | ×)       | + | 0.0 |
| 4 m · 2 · 🗡 2 ·                                                                                                    |                                                                                                    |          | 0 | 0   |
| Bienvenue dans<br>MARVY Louis<br>Demière récupération : 17/07/2                                                                                                    | s l'interface web de VÉRAC.                                                                                                    |          | Ь |     |
| P                                                                                                    | sur une melleure sécurité, pansez à changer de mot de passe l<br>(monu : Curlis Mot de passo)                                                                      |          |   |     |
| Configured                                                                                                    | ion du alte                                                                                                    |          |   |     |
| Restrictio                                                                                                    | na généralea                                                                                                    |          |   |     |
| Les deves                                                                                                    | ont acces au site :                                                                                                    |          |   |     |
| Les dieves                                                                                                    | pouvent afficher les détails des compétences partagées :                                                                                                    |          |   |     |
| Les ditves                                                                                                    | volent la colonne "Classe" :                                                                                                    |          |   |     |

### Se reconnecter à l'établissement

(procédure à indiquer aux profs)

- lancez VÉRAC et dans la fenêtre de connexion, supprimez votre établissement.
  - Pas de panique, ça ne supprime pas vos données personnelles et on les retrouvera après
    - bouton Autres actions
    - puis Supprimer l'établissement sélectionné
    - confirmez la suppression

| 4 🔾               |                                  | Connexion                            | 2 0 0 X              |
|-------------------|----------------------------------|--------------------------------------|----------------------|
| Version :         | Collège Imré LAk                 | ATOS                                 | ~                    |
| Utilisateur :     | pascalpeter                      |                                      | ~                    |
| Mot de passe :    |                                  |                                      |                      |
|                   | Se souvenir d                    | le l'utilisateur                     |                      |
| 🥥 Se conne        | cter 🛛 🥥 Aban                    | donner [ 🛛 Aide                      | Autres actions       |
|                   | 0                                | Administrateur                       | Affiche/Masque le    |
| . 🔾               |                                  | Connexion                            | 000                  |
| Version :         | Collège Imré LAK                 | ATOS                                 | ~                    |
| Utilisateur :     | pascal peter                     |                                      |                      |
|                   | postacpeter                      |                                      |                      |
| Voir le mot o     | le passe                         |                                      |                      |
| Pas d'intern      | et                               | Débogage                             |                      |
|                   | 💥 Supprimer I                    | l'établissement sélect               | ionné                |
| Dossier des docu  | ments :                          | /home/pascal/D                       | ocuments/College/cpt |
|                   |                                  | Ou                                   | vrir Changer         |
| Dossier de config | uration :                        | /home/pascal/.                       | config/Verac         |
|                   |                                  |                                      | Ouvrir               |
| -                 | Supprim                          | er un établisssement                 | $\odot$ $\otimes$    |
| i                 | Ëtes-vous cert<br>Collège Imré I | ain de vouloir supprimer<br>AKATOS ? | cet établissement :  |
|                   |                                  | <u> </u>                             | ui 🥝 <u>N</u> on     |

• demandez ensuite à ajouter un établissement (par adresse internet)

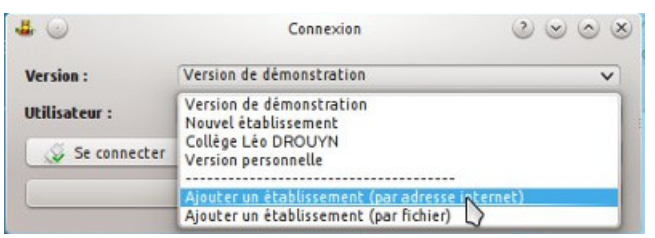

• mettez bien la nouvelle adresse du site et renseignez les champs login et mot de passe avant de valider

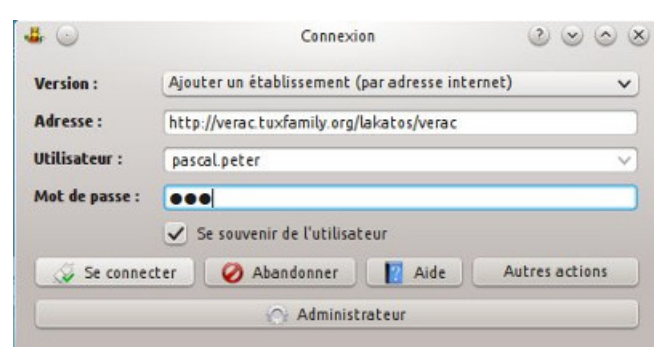

# Résultats et documents

L'administrateur d'un établissement gère la création et la mise à disposition de différents documents

- bulletins trimestriels
- relevés divers (référentiel, etc)
- bilans annuels
- exports vers LSU.

Les pages suivantes détaillent ces différentes actions.

- Mettre à jour les résultats
- Voir le dernier rapport de récupération
- Créer des bulletins ou autres relevés
- Export vers LSU (Livret Scolaire Unique)
- Gestion des documents
- Vérification de l'évaluation des bulletins
- Installer wkhtmltopdf
- Modifier les modèles de bulletins
- Modification du bulletin : exemple 1
- Modification du bulletin : exemple 2
- Exporter des notes en ods
- Exporter des résultats du référentiel en ods

# Mettre à jour les résultats

C'est sans doute l'action que vous aurez à faire le plus souvent. En général il vous suffira de cliquer sur le bouton suivant :

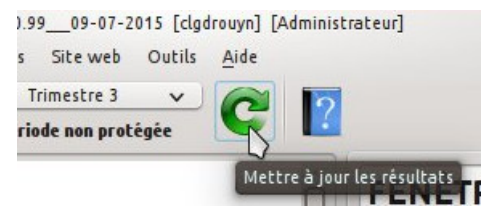

Cette action peut aussi être programmée pour s'effectuer à heure régulière (voir la page : Le planificateur de récupérations).

Enfin le menu Résultats  $\rightarrow$  Mettre à jour les résultats  $\rightarrow$  ... vous donne plus de possibilités décrites ci-dessous :

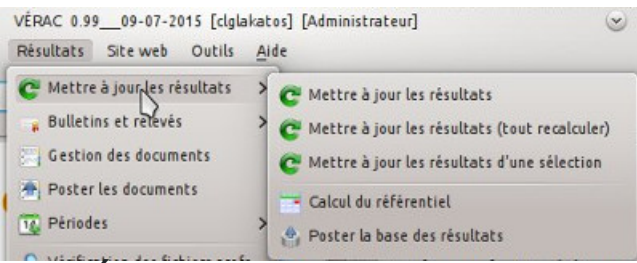

### 3 niveaux de récupération

Une récupération des résultats consiste en plusieurs actions, mais toutes ne sont pas faites à chaque fois pour gagner du temps :

- téléchargement des fichiers des profs
- récupération de leurs contenus
- calcul des résultats des élèves
- calcul des propositions de VÉRAC pour le référentiel
- envoi des bases resultats.sqlite (contenant les résultats de la période courante) et referential\_propositions.sqlite (contenant les propositions pour le référentiel).
   Cette deuxième base de données tient compte des résultats des élèves sur toute leur scolarité dans l'établissement et devient assez grosse avec les années, autour de 15 Mo chez nous.

VÉRAC gère 3 niveaux de récupération :

• récupération simple :

ne télécharge et récupère que les fichiers des profs qui ont été modifiés.

Seuls les élèves dont les évaluations ont changé sont pris en compte dans les calculs.

La base des résultats n'est postée que si elle a été modifiée.

Enfin la base du référentiel n'est pas postée sur le site.

C'est le niveau le plus rapide, mais il arrive que des modifications ne soient pas prises en compte (par exemple si un prof a changé des liens entre items et bilans) ;

• récupération complète :

télécharge et récupère tous les fichiers, même s'ils ne semblent pas avoir été modifiés. Les résultats de tous les élèves sont calculés (ce qui corrige les éventuels oublis des récupérations simples). La base des résultats est systématiquement postée sur le site. Par contre la base du référentiel ne l'est pas ;

 récupération complète avec envoi du référentiel : cette fois la base du référentiel est envoyée sur le site. C'est donc le niveau le plus complet mais aussi celui qui prend plus de temps.

Remarque : si vous n'avez pas mis en place d'interface web, les actions de téléchargement et d'envoi seront ignorées.VÉRACDocumentation administrateur101 / 184

### Mettre à jour les résultats

C'est l'action déclenchée par le bouton ou la première entrée du menu.

Elle lance une récupération **complète avec envoi du référentiel** une fois sur 5 et des récupérations **simples** le reste du temps.

Ainsi les récupérations sont généralement assez rapides et de temps en temps ont récupère ce qui serait passé au travers des récupérations simples.

C'est l'action qui est lancée par le planificateur de récupérations et elle suffit la plupart du temps.

### Mettre à jour les résultats (tout recalculer)

Cette action lance une récupération complète.

Elle prend dont plus de temps mais vous êtes certain d'avoir bien tout récupéré.

En période de conseils de classes où les évaluations et appréciations des profs doivent être récupérées rapidement, il est conseillé de lancer cette action tous les jours.

### Mettre à jour les résultats d'une sélection

Cette action vous permet de sélectionner une liste de profs et d'élèves dont vous voulez mettre à jour les résultats. La récupération sera **complète** mais ne concernera que les profs et les élèves sélectionnés.

#### Remarques :

- si vous voulez récupérer le fichier entier d'un prof, il suffit de ne pas sélectionner d'élève. Les résultats de tous les élèves seront alors recalculés
- de même si vous voulez recalculer tous les résultats d'un élève, il suffit de ne pas sélectionner de prof.

### Calcul du référentiel

Relance le calcul des propositions de VÉRAC pour les résultats des élèves au référentiel.

À la fin, VÉRAC vous demandera si vous voulez poster la base de donnéesreferential\_propositions.sqlite :

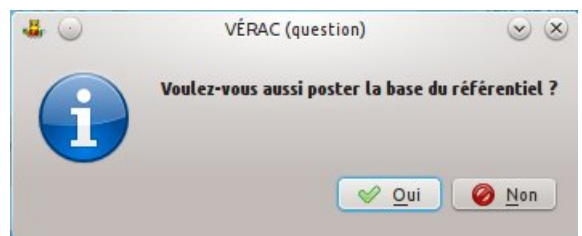

### Poster la base des résultats

Envoi de la base **resultats.sqlite** (contenant les résultats de la période courante) et éventuellement de la base **referential\_propositions.sqlite** (contenant les propositions pour le référentiel).

Si vous n'avez pas mis en place d'interface web, cette action sera ignorée.

#### Cette action est disponible par le menu Résultats $\rightarrow$ Rapport.

Le rapport de la dernière récupération des résultats s'affiche dans la zone d'affichage des messages (à droite dans l'interface) :

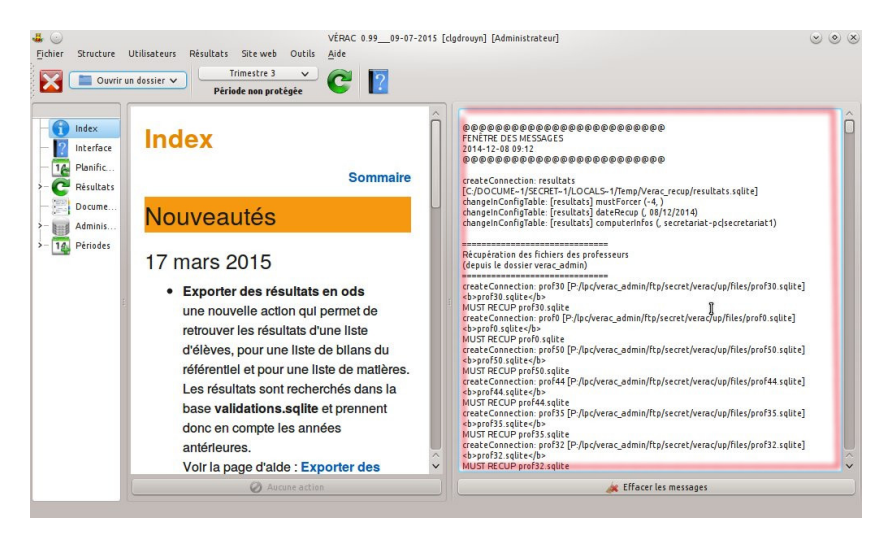

# Créer des bulletins ou autres relevés

#### Cette action est disponible par le menu Résultats $\rightarrow$ Bulletins et relevés $\rightarrow$ Créer des bulletins La procédure de création des bulletins se fait en 3 étapes

Plan de cette page :

- étape 1 : type de relevés, période et élèves
- étape 2 : configuration des fichiers
- étape 3 : création des fichiers

Annexes :

- exemples de fichiers
- fonctionnement
- gérer les noms proposés

Voir aussi les pages suivantes :

- Installer wkhtmltopdf
- Vérification de l'évaluation des bulletins
- Modifier les modèles de bulletins
- Modification du bulletin : exemple 1
- Modification du bulletin : exemple 2

### Type de relevés, période et élèves

- à la première étape, vous devrez choisir
  - le type de relevés à fabriquer
  - $\circ$  le modèle à utiliser
  - la période
  - les élèves

| Type de relevés                       | Les deux premières étapes servent à configu    | rer les fichiers à créer.          |
|---------------------------------------|------------------------------------------------|------------------------------------|
| Bulletins périodiques                 | La dernière étape permet de lancer la procéd   | ure.                               |
| 🔿 Relevés de référentiel              | Cliquez sur le bouton Aide pour afficher l'aid | e détaillée dans votre navigateur. |
| O Bilans annuels                      |                                                |                                    |
| Trier par origine                     |                                                |                                    |
| Fichier modèle                        | Pour tout sélectionner, vous pouvez            | aisser la liste de droite vide.    |
| oulletins_cycle3_adresse.html         | - Base                                         | Célection                          |
| ulletins_cycle3_socle_adresse.html    | Ddse                                           | Selection                          |
| ulletins_cycle4_adresse.html          | Toutes les classes V                           |                                    |
| oulletins_cycle4_socle_adresse.html   |                                                | L                                  |
| iocle - 8 composantes.html            | 221                                            | T                                  |
| iocle.html                            | 203 T                                          | -                                  |
|                                       | 291                                            |                                    |
|                                       | C                                              |                                    |
|                                       | 221                                            |                                    |
| Période                               | 291                                            |                                    |
| 🔿 Trimestre 1                         | 3°1                                            |                                    |
| · · · · · · · · · · · · · · · · · · · | 3°1                                            |                                    |
| ) Trimestre 2                         |                                                |                                    |

• types de relevés disponibles :

#### • bulletins périodiques :

la période actuelle est sélectionnée par défaut mais vous pouvez sélectionner une période antérieure si besoin

#### • relevés de référentiel :

produit des relevés d'une liste de compétences du référentiel.

Les résultats sont recherchés dans les bases du référentiel (**referential\_propositions.sqlite** et **referential\_validations.sqlite**) et prennent donc en compte les années antérieures.

Voir la page validations du référentiel pour plus de détails sur le processus de validation.

Seules les compétences du référentiel sont utilisables, mais on peut créer différents modèles (par exemple pour le niveau A2 ou pour le B2I).

Si vous sélectionnez ce type de relevés, il vous sera ensuite proposé de télécharger la base de données contenant les validations faites par les profs

• bilans annuels :

produit des relevés tenant compte des résultats sur toutes les périodes de l'année en cours. N'importe quel modèle (bulletin, référentiel, etc) peut être utilisé.

Cette action nécessite pas mal de calculs et prend plus de temps qu'une création de bulletins.

Les compétences partagées (bulletin, etc) présentes sur le modèle sélectionné sont calculées en tenant compte de toutes les périodes.

Si le modèle contient une partie disciplinaire :

- les bilans affichés sont ceux sélectionnés aux différentes périodes
- la note affichée (pour les classes à notes) est la moyenne des différentes périodes
- l'appréciation affichée est celle qui a été saisie dans la périodebilan annuel

certaines parties de la fenêtre sont désactivées selon le type de relevés choisi.
 Par exemple, le choix d'une période n'est pas possible pour un relevé de référentiel ou un bilan annuel

| • *                                                                                                    | Créer des bulletins ou autres relevés                                                           | ~ ^                              |
|----------------------------------------------------------------------------------------------------|-------------------------------------------------------------------------------------------------|----------------------------------|
| tape 1/3 - Type de relevés, période e                                                                                                    | t élèves                                                                                        |                                  |
| Type de relevés                                                                                                    | Les deux premières étapes servent à configure<br>La dernière étape permet de lancer la procédur | r les fichiers à créer.<br>re.   |
| Relevés de référentiel     Bilans annuels                                                                                                    | Cliquez sur le bouton <b>Aide</b> pour afficher l'aide d                                        | détaillée dans votre navigateur. |
| Trier par origine                                                                                                    | Élèves                                                                                          |                                  |
| Fichier modèle                                                                                                    | Pour tout sélectionner, vous pouvez lai                                                         | sser la liste de droite vide.    |
| bulletins_cycle3_adresse.html<br>bulletins_cycle3_socle_adresse.html<br>bulletins_cycle4_adresse.html<br>bulletins_cycle4_socle_adresse.html | Base<br>Toutes les classes                                                                      | Sélection                        |
| socle.html                                                                                                    | 3°1<br>Communica 3°1<br>Taos 3°1                                                                |                                  |

• si vous cochez la case **Trier par origine**, la procédure fabriquera un fichier par établissement d'origine (établissement fréquenté l'année précédente) des élèves sélectionnés.

Cela permet par exemple de faire suivre les bulletins des élèves de 6° aux enseignants de leur école d'origine

• sélectionnez un modèle cohérent avec le type de relevé sélectionné

| Type de relevés                     |  |
|-------------------------------------|--|
| O Bulletins périodiques             |  |
| Relevés de référentiel              |  |
| O Bilans annuels                    |  |
| Trier par origine                   |  |
| Fichier modèle                      |  |
| bulletins_cycle3_adresse.html       |  |
| bulletins_cycle3_socle_adresse.html |  |
| bulletins_cycle4_adresse.html       |  |
| bulletins_cycle4_socle_adresse.html |  |
| socle - 8 composantes.html          |  |
| socle.html                          |  |
| •                                   |  |

- pour la sélection des élèves vous pouvez :
  - ° laisser la zone de droite vide pour sélectionner tous les élèves de l'établissement
  - sélectionner une classe dans la liste déroulante (en laissant la zone de droite vide). C'est le cas le plus courant
  - sélectionner certains élèves en les passant dans la zone de droite

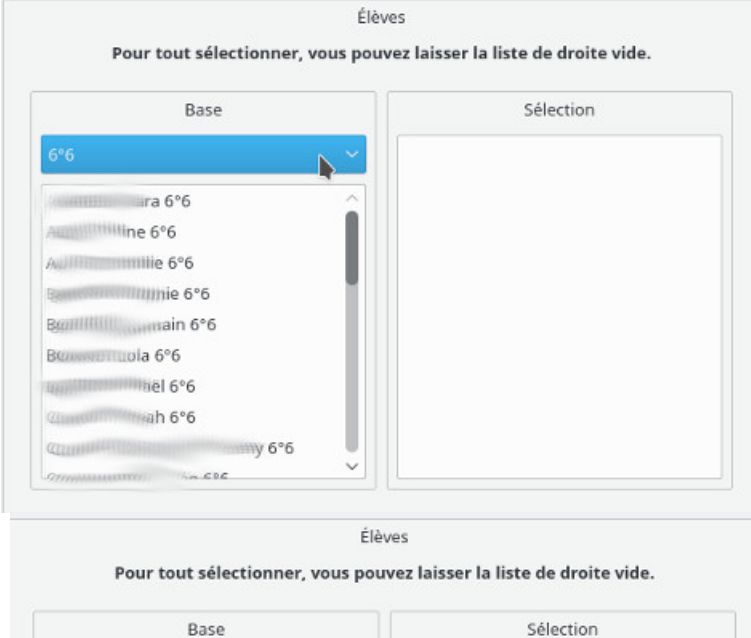

| Base                                          |   | Sélection                              |
|-----------------------------------------------|---|----------------------------------------|
| 6°6                                           | ~ | ////////////////////////////////////// |
| in 6°6<br>ann 6°6                             | Î | aniie 6°6<br>Baaiael 6°6               |
| Burner (14.6°6)<br>Climath 6°6<br>Climath 6°6 |   |                                        |
| @ 0 6°6                                       |   |                                        |
| COC                                           | ~ |                                        |

### Configuration des fichiers

- cette deuxième étape permet de définir les paramètres des fichiers à générer.
   Les différents champs sont préremplis en fonction de vos sélections lors de l'étape précédente, mais vous pouvez les modifier.
- les champs disponibles dépendent du type de relevés que vous avez choisi. Tous sont décrits ci-dessous
- Remarque : si vous lancez juste un test de bulletin, pensez à décocher la caseMettre à jour la table des documents et déplacer les fichiers PDF

| <mark>≜</mark> ⊾⊀                                     | Créer des bul | letins ou autres relevés                                      | ~ ^ &                                                           |
|-------------------------------------------------------|---------------|---------------------------------------------------------------|-----------------------------------------------------------------|
| Étape 2/3 - Configuration des fichiers                |               |                                                               |                                                                 |
| Noms des fichiers                                     |               | Gestion des                                                   | documents                                                       |
| Base des noms des fichiers :                          |               | Utiliser les adresses                                         |                                                                 |
| bulletin-trimestre-3                                  | ~             | Nombre de lignes pour les adresses :                          | 10 🗘                                                            |
| Description du document :                             |               | Afficher les résultats de la classe                           |                                                                 |
| BULLETIN DU TROISIÈME TRIMESTRE                       | ~]            | Masquer les noms des élèves et de                             | s profs                                                         |
| Préfixe du fichier de la classe :                     |               | N'afficher que les couleurs                                   |                                                                 |
| 66                                                    |               |                                                               |                                                                 |
| Description du document de la classe :                |               | Créer uniquement le fichier de la cl                          | asse                                                            |
| 66 - BULLETIN DU TROISIÈME TRIMESTRE                  |               | Décochez la case ci-d<br>ou si les documents ne doivent pas ê | essous en cas de test<br>tre mis à disposition des utilisateurs |
| Gestion de l'impression                               |               | 🔲 Mettre à jour la table des documen                          | its et déplacer les fichiers PDF                                |
| Impression sur 2 pages (2 pages en 1 OU recto-verse   | <b>)</b>      |                                                               |                                                                 |
| O Impression sur 4 pages (2 pages en 1 ET recto-verso | )             |                                                               |                                                                 |
| O Impression sans ajout de pages vierges              |               |                                                               |                                                                 |
| Orientation                                           |               |                                                               |                                                                 |
| Portrait     Paysage                                  |               |                                                               |                                                                 |
|                                                       |               |                                                               |                                                                 |
|                                                       |               |                                                               |                                                                 |
|                                                       |               |                                                               |                                                                 |
|                                                       |               |                                                               |                                                                 |
|                                                       |               | < Précédent                                                   | Suivant > 🛛 Fermer 🔹 Aide                                       |

#### • Base des noms des fichiers

les fichiers à créer devront porter un nom.

Celui-ci commencera par l'id de l'élève, suivi d'un - et de ce que vous indiquerez ici.

Vous pouvez choisir dans une liste déroulante (voir plus loin : gérer les noms proposés).

ATTENTION : ne mettez ni caractère accentué, ni espace dans les noms de fichiers.

Ils pourraient ne pas pouvoir être téléchargés par les élèves ou les profs (selon le système et le navigateur utilisé).

Par contre, vous pouvez utiliser les caractères - et \_

#### • Description du document

le titre qui sera affiché dans le bulletin.

C'est aussi le nom qui sera affiché dans l'interface Web.

Vous pouvez choisir dans une liste déroulante (voir plus loin : gérer les noms proposés)

• Préfixe du fichier de la classe

lors de la fabrication, un fichier regroupant tous les bulletins sera aussi créé.

Ce fichier est plus pratique pour les profs et pour imprimer les bulletins (un seul fichier à ouvrir).

Au lieu de l'id de l'élève, le nom du fichier commencera par ce préfixe (classe par défaut).

Comme pour la base des noms, ne mettez pas de caractère accentué

#### • Description du document de la classe

le titre qui sera donné au document dans l'interface web

• Gestion de l'impression

pour imprimer les bulletins d'une classe, il est plus pratique d'utiliser le fichier classe. Les options disponibles permettent par exemple de faire en sorte que le nombre de pages de chaque bulletin soit pair

• Orientation

choisir entre Portrait et Paysage

• Gestion des documents

plusieurs réglages sont disponibles :

• Utiliser les adresses

si cette case est cochée, le fichier de la classe comportera un exemplaire de bulletin par adresse d'envoi. Voir ici : Gestion des adresses

- Nombre de lignes pour les adresses permet de régler le nombre de lignes utilisées dans la zone des adresses.
   Voir ici : Gestion des adresses
- Afficher les résultats de la classe permet de fabriquer des bulletins avec ou sans les références aux résultats de la classe
- Masquer les noms des élèves et des profs si cette case est cochée, les noms des élèves seront remplacés par des X dans les documents. Cela ne sert que si vous voulez présenter un exemple de votre bulletin
- N'afficher que les couleurs
   si cette case est cochée, les lettres ne seront pas affichées dans les cases.
   Évitez cette option si vous comptez imprimer en niveaux de gris.
   Certaines personnes risquent aussi d'avoir du mal à distinguer les couleurs
- Créer uniquement le fichier de la classe
   si cette case est cochée, seul le fichier de la classe sera créé
- Mettre à jour la table des documents et déplacer les fichiers PDF si cette case est cochée, les fichiers créés seront inscrits dans la table des documents et seront automatiquement déplacés vers le dossier *verac\_admin/ftp/secret/verac/protected/documents*. Les élèves (et les profs) pourront alors les télécharger depuis l'interface Web.

## Création des fichiers

• c'est la dernière étape de la procédure. Après avoir fabriqué vos relevés, vous pourrez revenir en arrière (bouton **Précédent**) pour, par exemple, sélectionner une autre classe

| k ≠                              | Créer des bulletins ou autres relevés                                                                                                    | ~ ^ |
|----------------------------------|----------------------------------------------------------------------------------------------------|-----|
| tape 3/3 - Création des fichiers |                                                                                                    |     |
| Créer les fichiers               | Création des fichiers (PDF) depuis un mod<br>Les tires des compétences partagées<br>Les tires des compétences personnelles<br>Fabrication de la liste des élèves | lèl |
|                                  | Création des fichiers :<br>(1/3)<br>iii (2/3)<br>iii (3/3)                                                                                                    |     |
|                                  | Création du fichier de la classe <b>FINI</b>                                                                                                    |     |
|                                  |                                                                                                    |     |
|                                  |                                                                                                    |     |
|                                  |                                                                                                    |     |
|                                  | < Précédent Suivant > Suivant >                                                                                                    | Aid |
| /RÉE : 0h 0min 5s                |                                                                                                    |     |

- le bouton **Créer les fichiers** lance la procédure de fabrication des relevés.
- L'état d'avancement est indiqué dans la fenêtre des messages située à droite
- le bouton Ouvrir le dossier vous permet de retrouver l'emplacement des fichiers créés
  - si vous avez coché la case Mettre à jour la table des documents et déplacer les fichiers PDFà la deuxième étape, les fichiers pdf des élèves se retrouvent dans le dossier /verac\_admin/ftp/secret/verac/protected/documents.
    - C'est celui-ci qui sera alors ouvert
  - $\circ~$  sinon, c'est le dossier/verac\_admin/fichiers/pdf qui sera ouvert
dans tous les cas, vous pouvez les consulter, les ouvrir et les poster sur votre site web en utilisant la Gestion des documents.

#### ANNEXES

### Exemples de fichiers

- exemples de bulletins trimestriels :
  - élève de 6° : 6-bulletin-trimestre-2.pdf
  - élève de 3° (il y a des notes en plus) :3-bulletin-trimestre-2.pdf
- autres exemples :
  - relevé du socle : 3-referentiel.pdf
  - bilan annuel : 3-bilan-annuel.pdf
- si on a coché la cas **Trier par origine** à la première étape, chaque fichier porte le nom d'un établissement et contient les bulletins des élèves qui y étaient

| *               | *              | 7                 |   |
|-----------------|----------------|-------------------|---|
| E.E.PU-33259-   | E.E.PU-33548-  | E.E.PU-R. PERRET- |   |
| LUGON-ET-L'ILE- | VILLEGOUGE.pdf | 33179-GALGON.     |   |
| DU-CARNAY.pdf   |                | pdf               | - |

### Fonctionnement

• les **bulletins** (et aussi les bilans, relevés de mi-trimestre, ...) sont fabriqués à partir de**modèles** contenant des **champs**.

Cela vous permet d'organiser leur mise en page comme bon vous semble

- les champs du modèle sont des repères dans le fichier (par exemple**\${NOM Prenom}**) qui seront remplacés par leurs valeurs lors de la création des bulletins (par exemple **DROUDIX Léo**)
- Comparaison avec le modèle
  - les champs du modèle (par exemple \${NOM Prenom})

#### Collège Léo DROUYN 1 Tour de Vérac

33240 VÉRAC tél : 05 57 84 43 52

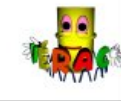

#### \${LABEL DOCUMENT}.

#### 1. LÉGENDE

R

- V Vert L'élève a largement acquis l'objectif qui était fixé
- J Jaune L'élève a atteint l'objectif malgré une maîtrise imparfaite O Orange L'élève n'a pas atteint l'objectif mais il n'en est pas très loir
  - Orange L'élève n'a pas atteint l'objectif mais il n'en est pas très loin Rouge Tout est à reprendre concernant l'objectif en question

#### 2. COMPÉTENCES TRANSVERSALES

Conduites sociales : comment se comporter au collège ?

| Compétences                                                    | Élève           | Classe                         |
|----------------------------------------------------------------|-----------------|--------------------------------|
| Respecter les règles de vie au collège                         | \$<br>{B2CSC11} | \$<br>{B2CS<br>C11-<br>Classe} |
| Connaître les règles d'hygiène et de sécurité et les appliquer | \$<br>{B2CSC13} | \$<br>{B2CS<br>C13-<br>Classe} |
| Savoir travailler en groupe                                    | \$<br>{B2CSC14} | \$<br>{B2CS<br>C14-            |

• ont été remplacés par leurs valeurs (ici DROUDIX Léo)

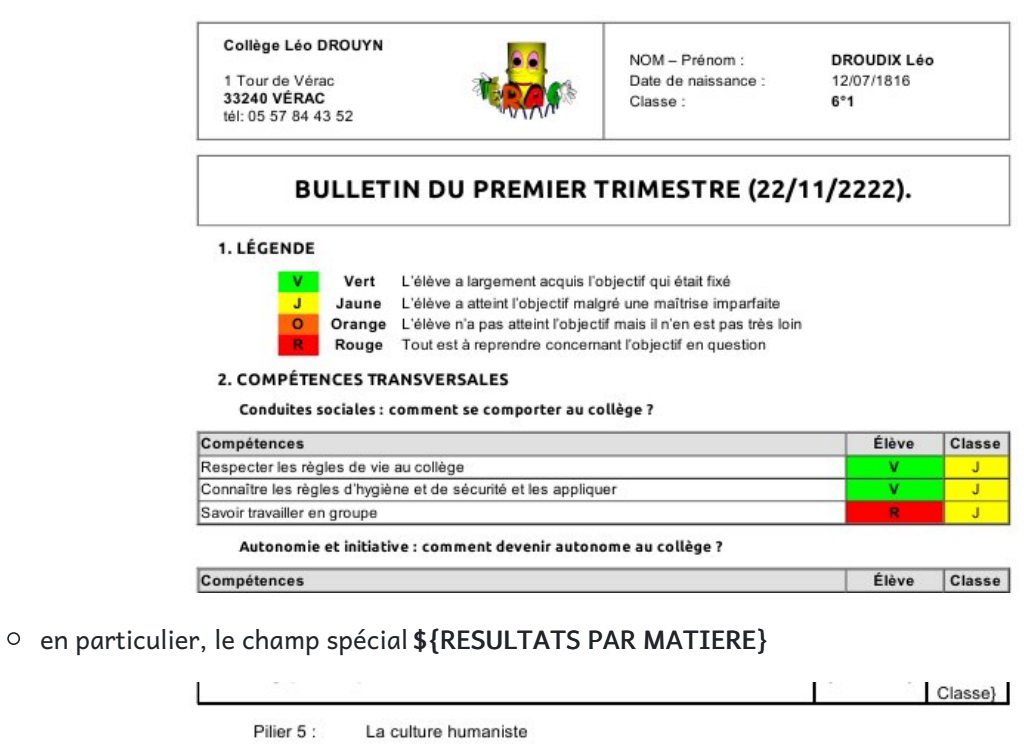

| Avoir des repères en histoire des arts        | Élève           | Classe                         |
|-----------------------------------------------|-----------------|--------------------------------|
| Connaître des références en histoire des arts | \$<br>{B3P5C51} | \$<br>{B3P5C<br>51-<br>Classe] |

#### 4. COMPÉTENCES DISCIPLINAIRES

\${RESULTATS PAR MATIERE}

| ervations éventuelles |  |
|-----------------------|--|
| \${PP-appreciation}   |  |
|                       |  |

La profaceaur principal

• a été remplacé par la suite des tableaux des résultats de l'élèves pour chaque matière

| Arts Plastiques                               | Élève | Classe |
|-----------------------------------------------|-------|--------|
| expression artistique, land art               | J     | J      |
| savoir faire, land art                        | J     | J      |
| Français                                      | Élève | Classe |
| Grammaire                                     | V     | J      |
| Oral                                          | V     | J      |
| orthographe                                   | V     | J      |
| écriture                                      | V     | V      |
| Histoire, géographie, éducation civique       | Élève | Classe |
| Mon espace proche                             | J     | J      |
| Le collègien                                  | 0     | J      |
| Mathématiques                                 | Élève | Classe |
| Vocabulaire, définitions, etc                 | 0     | J      |
| Calcul, nombres, etc                          | L     | V      |
| Géométrie, constructions, etc                 | V     | V      |
| Présentation, explications, raisonnement, etc | V     | V      |
| test accentué<br>et sur 2 lignes              |       |        |
| Sciences de la vie et de la terre             | Élève | Classe |
| Environnement et répartition                  | V     | V      |
| Technologie                                   | Élève | Classe |
| Etude de l'évolution de l'objet technique     |       |        |
| Etude de l'objet et de son fonctionnement     | 0     | J      |

• Remarque : seules les matières pour lesquelles l'élève est évalué sont dans le bulletin.

### Gérer les noms proposés

• à la deuxième étape, la base des noms des fichiers et la description des documents peuvent être choisies dans des listes déroulantes

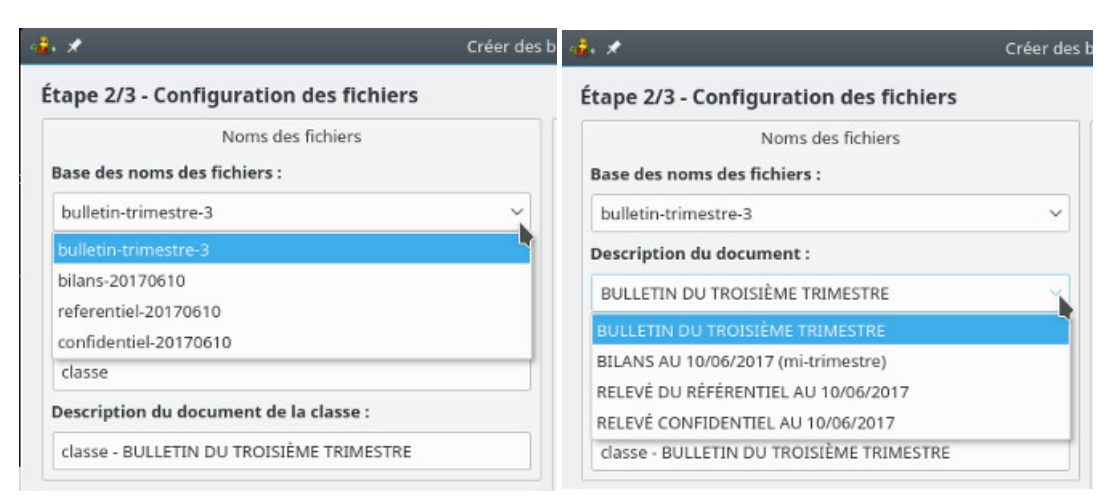

• ces listes sont définies dans le fichier/verac\_admin/modeles/nameList.txt dont voici le contenu initial

- ce fichier contient 3 listes séparées par des lignes d'étoiles
  - la première liste est celle des noms, et la deuxième celle des descriptions
    - les xxx seront remplacés par le numéro de la période sélectionnée
    - les aaaammjj et jj/mm/aaaa seront remplacés par la date courante
    - les XXX seront remplacés par l'un des mots de la troisième liste
- vous pouvez modifier ce fichier pour avoir des listes correspondant mieux à ce que vous désirez.
   Attention : si vous êtes sous Windows, n'utilisez surtout pas le Bloc-note pour modifier ce fichier, mais un véritable éditeur de textes capable de lire les fichiers codés en UTF-8 (Notepad++ par exemple).

# Export vers LSU (Livret Scolaire Unique)

#### Cette partie est accessible via le menu Résultats $\rightarrow$ Export LSU.

L'export a pour but de créer un fichier xml pour insérer les résultats dans LSU.

La fenêtre contient plusieurs onglets

- les premiers servent à définir les paramètres nécessaires à l'export ainsi que les EPI et AP de référence
- le dernier onglet permet de créer le fichier xml.

#### **REMARQUES IMPORTANTES**

- pour que VÉRAC puisse exporter les données vers LSU, il est impératif
  - que les élèves aient été importés depuis SIECLE (voir la pagegérer les élèves avec SIECLE)
  - que les adresses aient été importées depuis SIECLE (voir la pagegestion des adresses)
  - que les profs aient été importés depuis STSWeb (voir la pagegérer les profs avec STSWeb)
- d'autre part, vous aurez besoin du fichier **Nomenclature.xml** (exporté depuis SIECLE) pour renseigner le premier onglet de vérifications

Plan de cette page :

- onglet de vérifications n°1 (code UAI, dates des périodes et matières)
- onglet de vérifications n°2 (responsables, types d'évaluations, cycles et profs)
- onglet de vérifications n°3 (composantes du socle, parcours, enseignements de complément)
- onglet EPI
- onglet AP
- onglet de création du fichier

#### Annexes :

- création des matières EPI, AP et parcours
- état d'avancement de l'export

### Onglet de vérifications n°1

Dans ce premier onglet, vous avez 2 parties à vérifier ou renseigner

- Divers
  - code UAI de l'établissement
  - dates de la rentrée scolaire et des fins de périodes
- Matières

les matières qui seront prises en compte dans l'export LSU sont repérées par une icône verte. Ce sont les matières affichées sur le bulletin et qui sont reliées à une matière de SIECLE. Le plus sûr est de les importer depuis le fichier **Nomenclature.xml** (bouton situé à droite). Les matières "officielles" seront alors automatiquement reconnues, les 3 champs situés à droite correspondants à leur codage dans la BCN.

Certaines matières spécifiques à VÉRAC (comme ci-dessous "Aide aux devoirs") n'existent pas dans l'export LSU

| /érifications 1                                                                              | Vérifications 2      | socle           | EPI              | AP                                            | Création du fichier   |                                          |
|----------------------------------------------------------------------------------------------|----------------------|-----------------|------------------|-----------------------------------------------|-----------------------|------------------------------------------|
| Les premiers                                                                                 | onglets servent à    | vérifier les    |                  |                                               |                       | Matières                                 |
| données nécessaires à l'export vers LSU.<br>Le dernier onglet permet de lancer la procédure. |                      | ſ               | Aide aux devoirs |                                               | SIECLE CODE_GESTION : |                                          |
|                                                                                              |                      | ə. 🕴            | Allemand         |                                               | EDMUS                 |                                          |
| Cliquez sur le                                                                               | e bouton Aide pour   | afficher l'aide |                  | Anglais                                       |                       | SIECLE MATIERE CODE :                    |
| détaillée dan                                                                                | s votre navigateur.  |                 |                  | Espagnol                                      |                       | 081300                                   |
|                                                                                              |                      |                 |                  | <ul> <li>Laum</li> <li>Arts Plasti</li> </ul> | ques                  | SIECLE MODALITE ELECTION :               |
|                                                                                              |                      |                 |                  | Musique                                       | daea                  | S : tronc commun                         |
|                                                                                              |                      |                 |                  | EPS                                           |                       |                                          |
|                                                                                              | <b>D</b> iana        |                 | =1               | Français                                      |                       |                                          |
|                                                                                              | Divers               |                 | _                | Histoire G                                    | éo                    |                                          |
| Code UAI :                                                                                   | 0332706M             |                 |                  | <ul> <li>Enseignen</li> <li>Maths</li> </ul>  | ient moral et civique |                                          |
| Rentrée scol                                                                                 | aire et fin des péri | odes :          |                  | Physique                                      |                       |                                          |
|                                                                                              | Rentrée scolaire     | 03/09/1827      | ~                | SVT                                           |                       | Mettre à jour les matières depuis SIECLE |
|                                                                                              | Trimestre 1          | 30/11/1827      | ~                | Sciences e<br>Technolog                       | t techniques<br>ie    |                                          |
|                                                                                              | Trimestre 2          | 28/03/1828      | ~                | ODP                                           |                       |                                          |
|                                                                                              | Trimestre 3          | 20/06/1828      | -                | Stage                                         |                       |                                          |
|                                                                                              |                      |                 |                  |                                               |                       |                                          |

Lors de la procédure d'importation depuis le fichier Nomenclature.xml, vous verrez peut-être le message cidessous.

Ici c'est la matière "vie de classe" qui est indiquée donc il est normal qu'elle ne soit pas prise en compte. Par contre si une matière devant être dans l'export LSU est listée, relevez précisément les valeurs des 3 champs de la nomenclature BCN qui sont indiqués afin de les attribuer à la main à la matière correspondante dans VÉRAC

|               |                                                                         | 1 de 1 | VÉRAC (message d'information) 🛛 🗸 🔀                                     |
|---------------|-------------------------------------------------------------------------|--------|-------------------------------------------------------------------------|
| <b>4</b> €. ★ | VÉRAC (message d'information) V 😣                                       | i      | Des matières présentes dans le fichier n'ont pas été<br>attribuées.     |
| i             | Des matières présentes dans le fichier n'ont pas été<br>attribuées.     |        | Vous pouvez en afficher la liste ci-dessous et les attribuer à la main. |
| -             | Vous pouvez en afficher la liste ci-dessous et les attribuer à la main. |        | Masquer les détails 🗸 Ok                                                |
|               | Montrer les détails 🗸 Ok                                                | VICLA  | 008400 S                                                                |
|               |                                                                         | 1      |                                                                         |
|               |                                                                         |        |                                                                         |

# Onglet de vérifications n°2

Cet onglet contient 4 parties

Responsables

pour chaque classe, le responsable est celui qui signe les bulletins. Pour modifier le responsable d'une classe, il suffit de la sélectionner puis de choisir le nouveau responsable dans la liste déroulante.

Dans la liste des classes, la sélection multiple est possible (touches ctrl et majuscule)

• Types d'évaluations

pour les classes déclarées "à notes" dans VÉRAC, vous pouvez choisir si l'export doit utiliser un positionnement ou des notes.

Cela doit correspondre à vos réglages dans LSU

- Types de classes et cycles vérifiez que vos types de classes déclarés dans VÉRAC correspondent aux bons cycles
- Professeurs

les profs qui seront pris en compte dans l'export LSU sont repérés par une icône verte.

Si vous les avez bien importés depuis STSWeb (voir la page gérer les profs avec STSWeb), vous n'avez rien à

#### modifier.

Certains comptes spécifiques à VÉRAC n'existent pas dans l'export LSU (par exemple les documentalistes)

| érifications 1                 | Vérifications 2            | socle | EPI                                                               | AP          | Créatio | on du fichier                                   |                         |
|--------------------------------|----------------------------|-------|-------------------------------------------------------------------|-------------|---------|-------------------------------------------------|-------------------------|
| Re                             | sponsables                 |       | Types d'é                                                         | valuations  |         | Profe                                           | sseurs                  |
| ÉTABLISSEM                     | ENT Chef                   | ~     | positionnement                                                    |             | ~       | COIGNET Jules [Arts Plasti                      | ques] STS INDIVIDU ID : |
| 6°1 : ÉTABLIS<br>3°1 : ÉTABLIS | SEMENT Chef<br>SEMENT Chef |       | 3°1 : positionnen                                                 | nent        |         | DELAROCHE Paul [Anglais     MARVY Louis [Maths] | ] 1<br>STS INDIVIDU TYP |
|                                |                            |       | Types de cla<br>cycle 3<br>cycle 3 : cycle 3<br>cycle 4 : cycle 4 | sses et cyc | les     | k                                               |                         |
|                                |                            |       |                                                                   |             |         |                                                 |                         |

# Onglet de vérifications n°3

Cet onglet contient 3 parties

• Les 8 composantes du socle

liste des bilans du référentiel correspondants aux 8 composantes du socle. En cas d'erreur vous pouvez sélectionner à nouveau le bilan correspondant à une composante

| Prifications 1 Vérifications 2 Vérification                                                                                                    | ns 3 EP                                                              | PI AP                                                                                                    | Création du fichier                                                                                                    |
|----------------------------------------------------------------------------------------------------|----------------------------------------------------------------------|----------------------------------------------------------------------------------------------------|----------------------------------------------------------------------------------------------------|
|                                                                                                    |                                                                      |                                                                                                    | .es 8 composantes du socle                                                                                                    |
|                                                                                                    |                                                                      | Un double-clic s                                                                                                    | ur un élément vous permet de le modifier.                                                                                                    |
| CPD_ERA(Domaine 1 - Objectif 1):     CPD_ETR(Domaine 1 - Objectif 2):     CPD_ST(Domaine 1 - Objectif 3):     CPD_ART(Domaine 1 - Objectif 4):     MET_APP(Domaine 2):     FRM_CT(Domaine 3):     SYS_NAT(Domaine 4):     REP_MND(Domaine 5): | S2D101<br>S2D102<br>S2D103<br>S2D104<br>S2D2<br>S2D3<br>S2D4<br>S2D5 | [Objectif 1. Con<br>[Objectif 2. Con<br>[Objectif 3. Con<br>[Objectif 4. Con<br>[Domaine 2 : le<br>[Domaine 3 : la<br>[Domaine 4 : le | prendre, Sexprimer en utilisant la langue française à l'oral et à l'écrit]<br>prendre, Sexprimer en utilisant lus langue étrangère et, le cas échéant, une langue régionale]<br>prendre, s'exprimer en utilisant les langages mathémiques, scientifiques et informatiques]<br>prendre, s'exprimer en utilisant les langages des arts et du corps]<br>méthodes et outils pour apprendre]<br>formation de la personne et du citoyen]<br>s systèmes naturels et les systèmes techniques]<br>représentations du monde et l'activité humaine] |
| Parcours éc<br>PAR_AVN : Parcours avenir<br>PAR_CIT : Parcours citoyen<br>PAR_ART : Parcours d'éducation ar<br>PAR_SAN : Parcours éducatif de sai                                                                                             | ducatifs<br>tistique et cu<br>nté                                    | iturelie                                                                                                    | Enseignements de complément <ul> <li>LCA : Langues et cultures de l'Antiquité (LAT]</li> <li>Anglais</li> <li>LCR : Langue et culturer égionale []</li> <li>Anglais</li> <li>Espagnol</li> <li>LSF : Langue des signes française []</li> <li>Latin</li> <li>LVE : Langue vivante étrangère []</li> <li>LATS Plastiques</li> <li>Musique</li> <li>EFPS</li> <li>Français</li> </ul>                                                                                                    |

| • *                                       | Choisir une compétence du référentiel                               | ? ~ ^          |
|-------------------------------------------|---------------------------------------------------------------------|----------------|
| Hiérarchie                                | Compétence                                                          | Type de classe |
| - 52 : SOCLE 2016                         |                                                                     | partout        |
| - S2D1 : Domaine 1 : les langages pour p  |                                                                     | partout        |
| 52D101                                    |                                                                     |                |
| - S2D102                                  | Objectif 2. Comprendre, s'exprimer en utilisant une langue étr      | partout        |
| - S2D103                                  | Objectif 3. Comprendre, s'exprimer en utilisant les langages m      | partout        |
| S2D104                                    | Objectif 4. Comprendre, s'exprimer en utilisant les langages de     | partout        |
| ∽ S2D2 : Domaine 2 : les méthodes et outi |                                                                     | partout        |
| - S2D2O1                                  | Objectif 1. Organisation du travail personnel                       | partout        |
| - S2D2O2                                  | Objectif 2. Coopération et réalisation de projets                   | partout        |
| - S2D2O3                                  | Objectif 3. Médias, démarches de recherche et de traitement d       | partout        |
| S2D2O4                                    | Objectif 4. Outils numériques pour échanger et communiquer          | partout        |
| - S2D3 : Domaine 3 : la formation de la p |                                                                     | partout        |
| - S2D3O1                                  | Objectif 1. Expression de la sensibilité et des opinions, respect   | partout        |
| S2D3O2                                    | Objectif 2. La règle et le droit                                    | partout        |
| - S2D3O3                                  | Objectif 3. Réflexion et discernement                               | partout        |
|                                           | Objectif 4. Responsabilité, sens de l'engagement et de l'initiative | partout        |
| S2D4 : Domaine 4 : les systèmes naturel   |                                                                     | partout        |
| - 52D4O1                                  | Objectif 1. Démarches scientifiques                                 | partout        |
| - S2D4O2                                  | Objectif 2. Conception, création, réalisation                       | partout        |
| S2D4O3                                    | Objectif 3. Responsabilités individuelles et collectives            | partout        |
| ∽ S2D5 : Domaine 5 : les représentations  |                                                                     | partout        |
| - 52D5O1                                  | Objectif 1. L'espace et le temps                                    | partout        |

• Parcours éducatifs

juste pour information (la liste ne peut pas être modifiée manuellement)

#### • Enseignements de complément

sélectionnez les matières correspondant aux enseignements de complément disponibles dans votre établissement.

En général seul le Latin est à sélectionner pour LCA.

Plusieurs matières peuvent être sélectionnées pour un même enseignement de complément (par exemple Latin + Grec pour LCA).

Les enseignements de compléments servent dans les bilans de cycle 4 (fin de 3°)

| LCA :       Langues et cultures de l'Antiquité [LAT]         LCR :       Langue et culture régionale []         PRO :       Découverte professionnelle []         LSF :       Langue des signes française []         LVE :       Langue vivante étrangère [] | LCA: Lan<br>LCR: Lan<br>PRO: Déc<br>LSF: Lan<br>LVE: Lan | LCA :<br>LCR :<br>PRO :<br>LSF :<br>LVE : |
|----------------------------------------------------------------------------------------------------|----------------------------------------------------------|-------------------------------------------|

### Onglet EPI

Vous définissez ici la liste des EPI de référence de votre établissement

| Wérifications 1       Vérifications 2       socle       EPI       AP       Création du fichier         Gestion des EPI (Enseignements Pratiques Interdisciplinaires) de l'établissement         EPI Corps, santé, bien-être et sécurité       Mon carnet d'entrainement personnalisé en demi-fond       Imit and the securité         EPI Culture et création artistiques       Thématique :       Imit and the securité       Imit and the securité         Rosaces et cathédrales       Mots pour maux       EPI Transition écologique et développement durable       Imit and the securité       Imit and the securité         EPI Information, communication, citoyenneté       EPI Langues et cultures ét rangères ou, le cas échéant, régionales       EPS       Imit and the securité         EPI Langues et cultures et société       EPI Sciences, technologie et société       Imit and the securité       Imit and the securité         EPI Sciences, technologie et société       EPI Sciences, technologie et société       Imit and the securité       Imit and the securité |                                                                                                    | 1                                                                                                    |                                                                          | _                                     |              |                                                                                                    |
|----------------------------------------------------------------------------------------------------|----------------------------------------------------------------------------------------------------|----------------------------------------------------------------------------------------------------|--------------------------------------------------------------------------|---------------------------------------|--------------|----------------------------------------------------------------------------------------------------|
| Gestion des EPI (Enseignements Pratiques Interdisciplinaires) de l'établissement         EPI Corps, santé, bien-être et sécurité       Image: Construction of the securité         Mon carnet d'entrainement personnalisé en demi-fond       Image: Construction of the securité         EPI Culture et création artistiques       Image: Construction of the securité         Rosaces et cathédrales       Image: Construction of the securité         Mots pour maux       EPI transition écologique et développement durable         L'homme face au risque inondation       EPI Langues et cultures de l'Antiquité         EPI Langues et cultures de l'Antiquité       EPS         EPI Langues et cultures de rangières ou, le cas échéant, régionales       Image: Prançais         EPI Sciences, technologie et société       Enseignement moral et civique         Description :       Conscience                                                                                                    | érifications 1                                                                                                    | Vérifications 2                                                                                                    | socle                                                                    | EPI                                   | AP           | Création du fichier                                                                                              |
| EPI Corps, santé, bien-être et sécurité   Mon carnet d'entrainement personnalisé en demi-fond   EPI Culture et création artistiques   Rosaces et cathédrales   Mots pour maux   EPI Transition écologique et développement durable   L'homme face au risque inondation   EPI Langues et cultures de l'Antiquité   EPI Langues et cultures de l'Antiquité   EPI Langues et cultures de l'Antiquité   EPI Sciences, technologie et société   Description :                                                                                                    |                                                                                                    |                                                                                                    | Gestion                                                                  | des EPI (Ensei                        | gnements P   | ratiques Interdisciplinaires) de l'établissement                                                                 |
| EPI Langues et cultures de l'Antiquité         EPI Langues et cultures de transères ou, le cas échéant, régionales         EPI Monde économique et professionnel         Stage en entreprise         EPI Sciences, technologie et société         Description :                                                                                                    | EPI Corps, s<br>Mon carnet<br>EPI Culture<br>Rosaces et<br>Mots pour<br>EPI Transitie<br>L'homme fa<br>EPI Informa | anté, bien-être et<br>c'd'entrainement p<br>et création artist<br>cathédrales<br>maux<br>on écologique et o<br>ice au risque inono<br>tion, communica | sécurité<br>ersonnalisé<br>iques<br>développen<br>dation<br>tion, citoye | en demi-fond<br>nent durable<br>nneté | 1<br>2       | Thématique :<br>EPI Monde économique et professionnel V<br>Titre :<br>Stage en entreprise<br>Matières :<br>D Esc |
| EPI Sciences, technologie et société Description :                                                                                                    | EPI Langues<br>EPI Langues<br>EPI Monde o                                                                          | s et cultures de l'A<br>s et cultures étrar<br>économique et pr                                                                                       | Antiquite<br>ngères ou, l<br>ofessionne                                  | e cas échéan<br>I                     | t, régionale | s  Français Histoire Géo Esteriorement moral et divigue                                                          |
|                                                                                                    | EPI Sciences                                                                                                    | s, technologie et s                                                                                                    | société                                                                  |                                       |              | Description :                                                                                                    |

• pour ajouter un EPI, cliquez sur le bouton indiqué ci-dessous

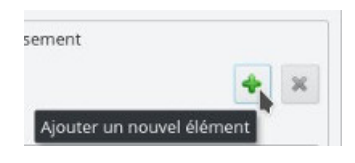

- renseignez les champs suivants
  - thématique de l'EPI
  - titre de l'EPI
  - matières concernées : il est obligatoire d'en sélectionner au moins 2.
     Évitez cependant d'en sélectionner plus (la documentation LSU n'étant pas très claire à ce sujet, je ne sais pas ce qui se passera si un EPI n'est pas assuré par toutes les matières liées)
  - description de l'EPI

| du fichier erdisciplinaires) de l'établissement erdisciplinaires) de l'établissement entique : entique : transition écologique et développement durable t                                                  |
|----------------------------------------------------------------------------------------------------|
| erdisciplinaires) de l'établissement           atique :           Transition écologique et développement durable                                                                                           |
| natique :<br>Transition écologique et développement durable ~<br>:                                                                                                    |
| I Transition écologique et développement durable $\sim$ :                                                                                                    |
|                                                                                                    |
|                                                                                                    |
| omme face au risque inondation                                                                                                    |
| ères :                                                                                                    |
| EPS Français Histoire Géo Enseignement moral et civique ription : mprendre par une approche de terrain et historique les contraintes plans locaux d'urbanisme d'une commune par rapport à l'aléa ndation.] |
| sc<br>sc                                                                                                    |

• il vous sera ensuite proposé de poster la base commun, afin que les profs aient accès à la liste des EPI de référence

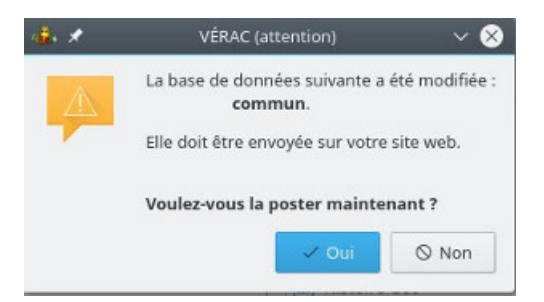

### Onglet AP

Vous définissez ici la liste des AP de référence de votre établissement

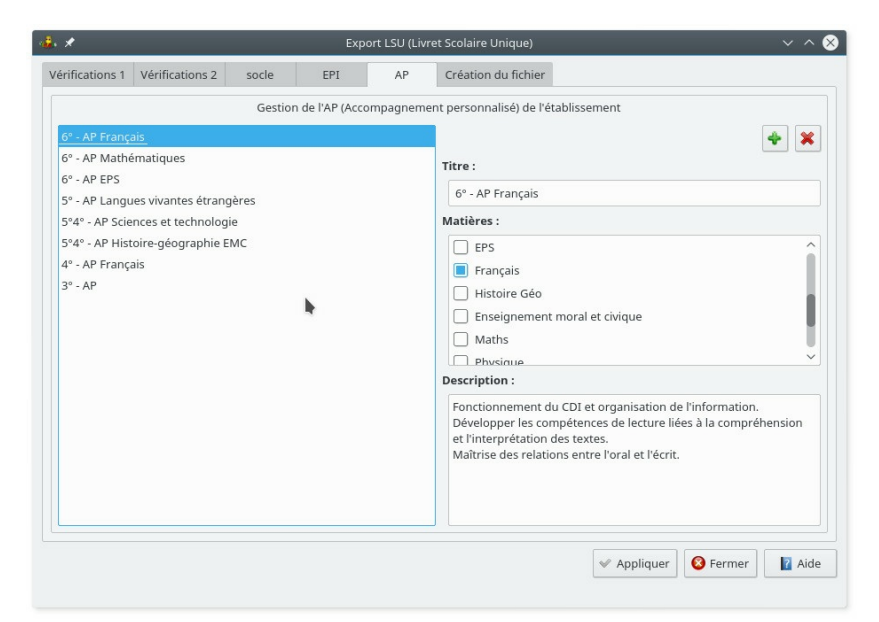

• pour ajouter un AP, cliquez sur le bouton indiqué ci-dessous

| incine |     |
|--------|-----|
|        | 4 × |
|        |     |

- renseignez les champs suivants
  - titre de l'AP
  - matières concernées : il est obligatoire d'en sélectionner au moins une.

Contrairement aux EPI, il ne devrait pas y avoir de problème si vous en sélectionnez plus

• description de l'AP

| 🕹 🗶             |                  |                | Exp            | ort LSU (Livr | et Scolaire Unique)                                                                                                    | ~ ^ 😣 |
|-----------------|------------------|----------------|----------------|---------------|----------------------------------------------------------------------------------------------------|-------|
| Vérifications 1 | Vérifications 2  | socle          | EPI            | AP            | Création du fichier                                                                                                    |       |
|                 |                  | Gestion        | n de l'AP (Acc | ompagneme     | nt personnalisé) de l'établissement                                                                                                    |       |
| 6° - Accompa    | ignement personr | nalisé en Frar | nçais          |               | Titre :<br>6° - Accompagnement personnalisé en Français<br>Matières :<br>EPS<br>Français<br>Histoire Géo<br>Enseignement moral et civique<br>Maths<br>Description :<br>Une heure par semaine durant toute l'année scolaire.<br>Fonctionnement du CDI et organisation de l'informatic | • ×   |
|                 |                  |                |                |               | et l'interprétation des textes.<br>Maîtrise des relations entre l'oral et l'écrit.                                                                                                    | Aide  |

• il vous sera ensuite proposé de poster la base commun, afin que les profs aient accès à la liste des AP de référence

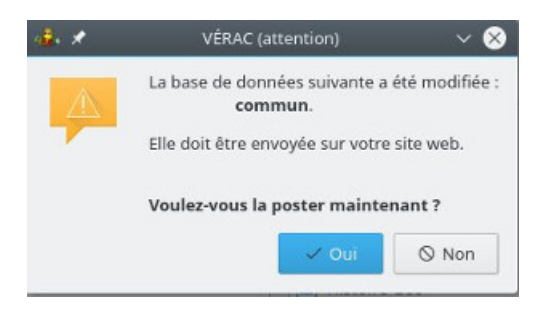

# Onglet de création du fichier xml

Ce dernier onglet permet de créer le fichier xml à importer ensuite dans LSU.

- après avoir fait votre sélection de période et d'élèves, cliquez sur le bouton de création du fichier
- vous devrez ensuite sélectionner le nom et l'emplacement du fichier à créer
  - le nom proposé pour le fichier sera de la formeimport-lsun-aaaa-mm-jj.xml
  - l'emplacement proposé par défaut sera/verac\_admin/fichiers

| *                                                                  | Export LSU (Livn                                          | et Scolaire Unique)                |                  | ~ ^                 |
|--------------------------------------------------------------------|-----------------------------------------------------------|------------------------------------|------------------|---------------------|
| rifications 1 Vérifications 2 socle                                | EPI AP                                                    | Création du fichier                |                  |                     |
| Pério Vous devez sélectionner au moins une Trimestre 1 Trimestre 2 | des<br><b>période ou les bilan</b><br>Bilans de fin de cy | <b>is de fin de cycle.</b><br>rcle | Créer le fichier | Vérifier un fichier |
| -                                                                  |                                                           |                                    | FENÊTRE          | DES MESSAGES        |
| Pour tout sélectionner, vous pour                                  | <b>vez laisser la liste de</b><br>Séle                    | droite vide.                       |                  |                     |
| Toutes les classes 🗸                                               |                                                           |                                    |                  |                     |
| 11 DROUONZE Léo 3º1                                                |                                                           |                                    |                  |                     |
| 12 DROUDOUZE Léo 3°1                                               |                                                           |                                    |                  |                     |
| 13 DROUTREIZE Léo 3°1                                              |                                                           |                                    |                  |                     |
| 14 DROUQUATORZE Léo 3°1                                            |                                                           |                                    |                  |                     |
| 15 DROUQUINZE Léo 3°1                                              |                                                           |                                    |                  |                     |
| 16 DROUSEIZE Léo 3°1                                               |                                                           |                                    |                  |                     |
| 17 DROUDIX-SEPT Léo 3°1                                            |                                                           |                                    |                  |                     |
| 18 DROUDIX-HUIT Léo 3°1                                            |                                                           |                                    |                  |                     |
|                                                                    |                                                           |                                    |                  | <b>A 1</b>          |
|                                                                    |                                                           |                                    |                  | 🔇 Fermer 🛛 🛛 Ai     |

• un second bouton permet de vérifer si un fichier est valide.

Cette vérification n'est que d'un point de vue technique (conformité du fichier) et ne garantit pas que le fichier ne comporte aucune erreur.

Par exemple si un élève n'est pas inscrit dans votre établissement, il ne sera pas détecté ici (mais lors de la procédure d'import du fichier par LSU)

• exemple d'erreur (ici un nombre qui devrait être postif et qui vaut -1)

| <i>`</i>                                                         |                                                                                                    |                  | Exp                                      | oort LSU (Livre                          | et Scolaire Unique)              |                                                                                                    | ~ ^                 |
|------------------------------------------------------------------|----------------------------------------------------------------------------------------------------|------------------|------------------------------------------|------------------------------------------|----------------------------------|----------------------------------------------------------------------------------------------------|---------------------|
| fications 1                                                      | Vérifications 2                                                                                          | socle            | EPI                                      | AP                                       | Création du fichier              |                                                                                                    |                     |
| Vous<br>Trimestre                                                | devez sélectionne                                                                                        | F<br>er au moins | Périodes<br><b>une périod</b> e<br>Bilar | <b>e ou les bilan</b><br>is de fin de cy | <b>s de fin de cycle.</b><br>cle | Créer le fichier                                                                                                    | Vérifier un fichier |
|                                                                  |                                                                                                    |                  |                                          |                                          |                                  | FENÊTR                                                                                                    | E DES MESSAGES      |
| Toutes le                                                        | Base<br>es classes                                                                                       | ```              | Sélection                                |                                          | ction                            | TEST d'un f<br>d'export LS                                                                                                    | ichier xml<br>SU    |
| Toutes le<br>11 DROU<br>12 DROU<br>13 DROU<br>14 DROU<br>15 DROU | es classes<br>IONZE Léo 3°1<br>IDOUZE Léo 3°1<br>ITREIZE Léo 3°1<br>IQUATORZE Léo 3°1<br>IQUINZE Léo 3°1 | 1                |                                          |                                          |                                  | d'export LSU<br>Le fichier n'est pas valide<br>ligne 13:<br>Content of attribute id-be doe<br>its type definition: -1 is not val |                     |
| 16 DROU<br>17 DROU<br>18 DROU                                    | ISEIZE Léo 3°1<br>IDIX-SEPT Léo 3°1<br>IDIX-HUIT Léo 3°1                                                 |                  |                                          |                                          |                                  | to xs:positiveInter<br>I                                                                                                    | ger                 |

• si vous rencontrez une erreur à ce niveau et ne parvenez pas à la résoudre de vous-même, contactez-moi (verac at tuxfamily.org) en joignant le message d'erreur et votre fichier xml

| ANNEXES | 5 |
|---------|---|
|---------|---|

# Création des matières EPI, AP et parcours

Si vous obtenez l'un de ces messages c'est que les matières EPI ou AP\_LSU ne sont pas encore créées :

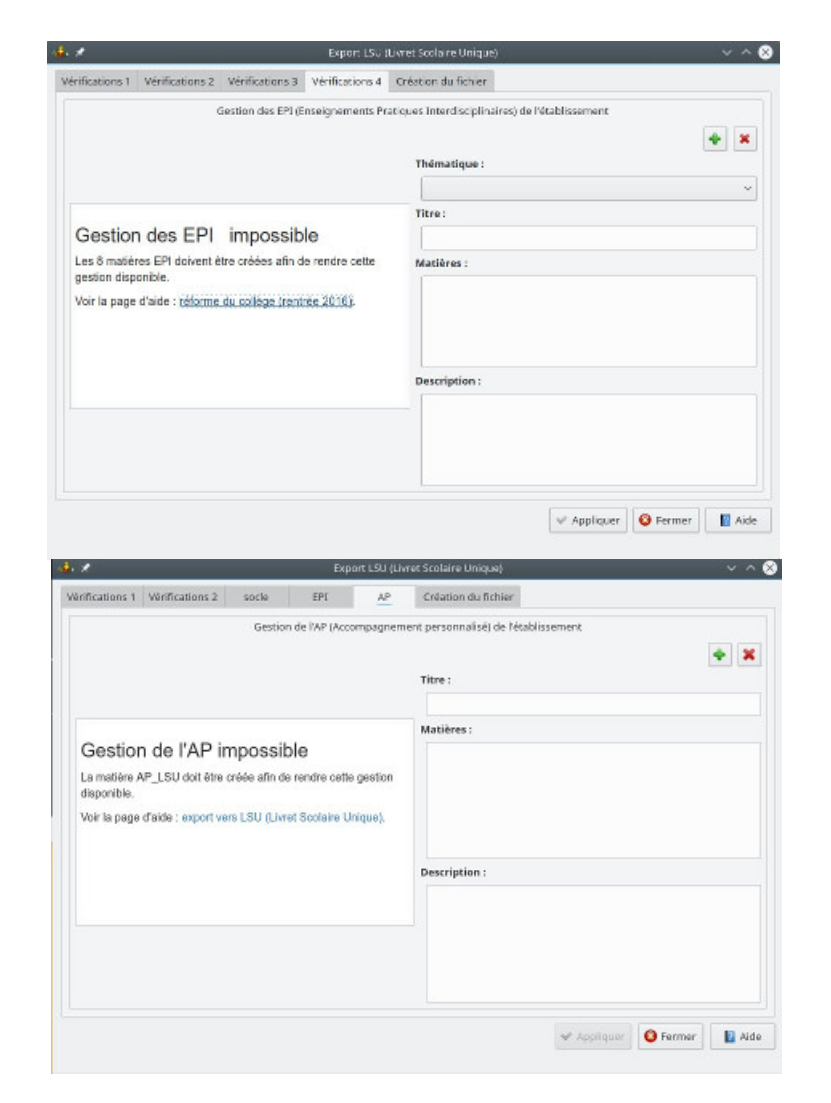

- passez alors par le menu Structure → Configuration de l'Établissement et sélectionnez l'onglet Matières.
   Pour les 8 matières EPI et la matière AP (AP\_LSU), utilisez les réglages suivants
  - le code et la description doivent être exactement ceux indiqués (pour l'export vers LSU)
  - vous pouvez par contre adapter le nom à votre préférence (il est juste utilisé en interne par VÉRAC)
  - pour l'ordre, les valeurs 20 et 21 permettent de positionner les EPI et l'AP en fin de bulletin (mais vous pouvez en mettre d'autres ou adapter à votre numérotation)
  - attention : pour l'EPI "Langues et cultures de l'Antiquité", le code est EPI\_LGA (avec un G)
  - la matière AP est codée "AP\_LSU" pour ne pas risquer de confondre avec "Arts Plastiques" (qui peut avoir été codé ainsi)
  - la matière "PAR\_LSU" (pour les parcours éducatifs) devrait avoir été créée automatiquement (par mise à jour de VÉRAC).

Comme pour les autres matières liées au LSU, ne modifiez pas les champs code et description

| nom                                         | code    | description                                           | ordre<br>d'affichage |
|---------------------------------------------|---------|-------------------------------------------------------|----------------------|
| EPI Corps, santé                            | EPI_SAN | EPI Corps, santé, bien-être et sécurité               | 20                   |
| EPI Culture et création artistiques         | EPI_ART | EPI Culture et création artistiques                   | 20                   |
| EPI EDD                                     | EPI_EDD | EPI Transition écologique et développement<br>durable | 20                   |
| EPI Information, communication, citoyenneté | EPI_ICC | EPI Information, communication, citoyenneté           | 20                   |

| nom                                       | code    | description                                                          | ordre<br>d'affichage |
|-------------------------------------------|---------|----------------------------------------------------------------------|----------------------|
| EPI Langues et cultures de<br>l'Antiquité | EPI_LGA | EPI Langues et cultures de l'Antiquité                               | 20                   |
| EPI Langues et cultures<br>étrangères     | EPI_LGE | EPI Langues et cultures étrangères ou, le cas<br>échéant, régionales | 20                   |
| EPI Monde éco pro                         | EPI_PRO | EPI Monde économique et professionnel                                | 20                   |
| EPI Sciences                              | EPI_STS | EPI Sciences, technologie et société                                 | 20                   |
| Accompagnement personnalisé               | AP_LSU  | Accompagnement personnalisé                                          | 21                   |
| Parcours éducatifs                        | PAR_LSU | Parcours éducatifs                                                   | 22                   |

| . *             |                 |                |          | Configuration | on de l'établissement                   |                      | ~ ^ (              |
|-----------------|-----------------|----------------|----------|---------------|-----------------------------------------|----------------------|--------------------|
| Établissement   | Périodes        | Horaires       | Matières | Autres        |                                         |                      |                    |
| Physique        |                 |                |          |               | 2                                       |                      |                    |
| SVT             |                 |                |          |               | 1                                       |                      |                    |
| Sciences et teo | hniques         |                |          |               |                                         |                      |                    |
| Technologie     |                 |                |          |               |                                         |                      |                    |
| EPI Corps, san  | té              |                |          |               | Nom :                                   | EPI Sciences         |                    |
| EPI Culture et  | création artist | tiques         |          |               |                                         |                      |                    |
| EPI EDD         |                 |                |          |               |                                         |                      |                    |
| EPI Informatio  | n, communica    | ation, citoyer | neté     |               | Code :                                  | EPI_STS              |                    |
| EPI LCA         |                 |                |          |               |                                         |                      |                    |
| EPI Langues et  | cultures étra   | ngères         |          |               |                                         |                      |                    |
| EPI Monde éco   | pro             |                |          |               | Description :                           | EPI Sciences, techno | logie et société   |
| EPI Sciences    |                 |                |          |               |                                         |                      |                    |
| ODP             |                 |                |          |               |                                         |                      |                    |
| Stage           |                 |                |          |               | Ordre d'affichage<br>dans le bulletin : | 20                   | \$                 |
| Autre           |                 |                |          |               | ~                                       |                      |                    |
|                 |                 |                |          |               |                                         |                      | r 🙆 Annular 🔲 Aida |
|                 |                 |                |          |               |                                         | Applique             | Alde               |

### État d'avancement de l'export BILANS PÉRIODIQUES

D'après l'arrêté du 31 décembre 2015 fixant le contenu du livret scolaire, tous les bilans périodiques doivent contenir :

- des éléments du programme travaillés durant la période récupération automatiques des bilans persos des profs (donc rien de plus à faire de leur côté)
- une appréciation on récupère celle du bulletin
- un positionnement d'après le bulletin (comme pour les radars et la page synthèse de l'interface web)
- une synthèse générale c'est la synthèse du prof principal
- les renseignements de vie scolaire modifié cet été pour coller aux 4 renseignements demandés par LSU

avec certaines règles, mais impérativement plusieurs fois dans l'année scolaire :

• l'accompagnement personnalisé

on avait prévu en juin de ne pas créer de matière AP puisqu'on évalue dans les matières, mais au final c'est un peu comme les EPI

(sauf qu'une seule matière est concernée donc un poil plus simple).

Voir la page accompagnement personnalisé (AP)

- les EPI voir la page évaluation des EPI
- les parcours voir la page parcours éducatifs

de manière facultative :

- les positionnement des niveaux de maîtrise du socle commun récupéré automatiquement depuis le référentiel
- les modalités spécifiques d'accompagnement (PPRE, PAP etc ) voir la page modalités d'accompagnement et devoirs faits

Il est important que tout cela soit intégré sinon, lors des imports/exports et notamment pour AFFELNET, les bilans incomplets seront rejetés par le LSU.

### BILANS DE FIN DE CYCLE

Pour les *positionnements* sur les 8 composantes du socle, VÉRAC calcule automatiquement des résultats en tenant compte de toutes les matières ayant évalué ainsi que des années scolaire antérieures.

Cela donne des PROPOSITIONS.

En fin de cycle, il faudra éventuellement utiliser la validation du référentiel (en réunions d'équipes pédagogiques).

- cycle 3
  - rien de particulier
- cycle 4

pour les *enseignements de complément* (Latin etc), voir la page positionnement.

Le positionnement n'accepte que les 2 valeurs suivantes :

- $\circ$  1 : Objectif atteint
- $\circ$  2 : Objectif dépassé.

Nous avons décidé de procéder ainsi :

- $\circ~$  un élève ayant R ou O aura un positionnement à 1
- $\circ$  un élève ayant J ou V aura un positionnement à 2.

# Gestion des documents

Les documents que vous réalisez peuvent être mis à disposition des utilisateurs sur l'interface web de votre établissement.

Il y a plusieurs types de documents :

- les documents destinés aux élèves
  - certains sont individuels (les bulletins, ...) et ne sont mis à disposition que de l'élève concerné
  - certains sont communs à plusieurs élèves, voire à tous (livret de compétences, ...)
- les documents destinés aux profs
  - $\circ~$  on retrouve les documents communs (livret, ...)
  - mais aussi les résultats des élèves (bulletins, ...)
  - et enfin des documents confidentiels destinés uniquement aux profs.

Pour qu'un document soit accessible depuis l'interface Web deVÉRAC, il doit :

- d'une part être inscrit dans la base documents.sqlite (pour être affiché dans l'interface Web)
- d'autre part être posté sur le site (dans la partie privée).

La gestion des documents vous permet de vérifier l'état de ceux-ci et est accessible par le menu $Résultats \rightarrow Gestion$  des documents

- la fenêtre comporte 5 onglets détaillés ci-dessous
- des icônes de couleur vous indiquent l'état du document
- un double-clic sur un document l'ouvre avec le logiciel associé
- lorsque vous cliquez sur le bouton OK, l'envoi des fichiers sur le site web de l'établissement vous est proposé

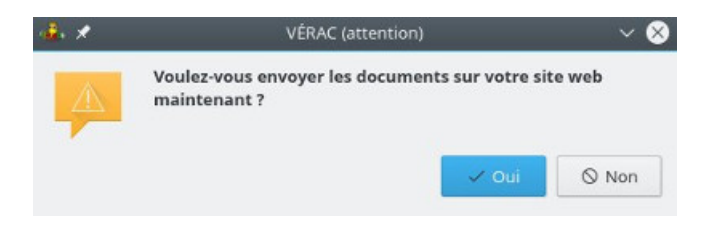

### Affichage dans l'interface web

• documents d'un élève

| 🐝 🔮 Résu | ultats + 🖉 Outlis +                         | <b>i</b> 8 |
|----------|---------------------------------------------|------------|
| _        |                                             |            |
| Sélect   | tionnez un document à télécharger.          |            |
|          | Documents généraux                          |            |
|          | Livret d'accompagnement                     | <b>R</b>   |
|          | Résultats                                   |            |
|          | BULLETIN DU PREMIER TRIMESTRE (14/04/2013)  |            |
|          | BULLETIN DU DEUXIÈME TRIMESTRE (14/04/2013) | à.         |
|          |                                             |            |
|          |                                             |            |
|          |                                             |            |
|          |                                             |            |

• documents d'un prof

### Gestion des documents individuels des élèves

- lorsque vous créez ces documents (bulletins, relevés, ...), la case à cocher**Mettre à jour la table des documents et déplacer les fichiers pdf** vous permet de les mettre à disposition des élèves
- les fichiers créés seront alors automatiquement inscrits dans la table des documents et déplacés vers le dossier verac\_admin/ftp/secret/verac/protected/documents

| • +                                                                                                    | CRUTE INSTITUTION DESCRIPTION |                                                                                                    | × ~ ¥                                           |
|----------------------------------------------------------------------------------------------------|-------------------------------|----------------------------------------------------------------------------------------------------|-------------------------------------------------|
| Noms des fichiers<br>Base des noms des fichiers :                                                                                                    | Utiliser les.                 | Gestion des documents<br>adresses                                                                          |                                                 |
| bulletin-trimestre-1<br>Description du document :                                                                                                    | Nombre de lign                | es pour les adresses : 10                                                                                  | 0                                               |
| BULLETIN DU PREMIER TRIMESTRE                                                                                                    | Masquer le                    | s noms des élèves et des profs                                                                             |                                                 |
| Préfixe du fichier de la classe :<br>classe                                                                                                    | Créer uniqu                   | rement le fichier de la classe                                                                             | -                                               |
| Description du document de la classe :<br>classe - BULLETIN DU PREMIER TRIMESTRE                                                                                | Dèco<br>ou si les docum       | chez la case ci-dessous en cas de<br>ents ne doivent pas être mis à di<br>ur la table des documents et déo | s best<br>spasition des ut<br>dacer Les fichier |
| Gestion de l'Impression<br>Finpression sur 2 pages (2 pages en 1 OU re<br>Impression sur 4 pages (2 pages en 1 ET rec<br>Impression sans ajout de pages vierges | cto-verso)<br>to-verso)       |                                                                                                    |                                                 |
| Orientation                                                                                                    |                               |                                                                                                    |                                                 |
|                                                                                                    |                               | 🗸 Ok 🛛 🥝 Annuler                                                                                           | 📔 Aide                                          |

### Les onglets de la fenêtre de gestion des documents

- DOCUMENTS PERSONNELS DES ÉLÈVES
  - ce sont les documents individuels de chaque élève (typiquement les bulletins).
     Ils ne sont accessibles que par l'élève à qui ils sont destinés
  - ces fichiers sont placés dans le dossier **verac\_admin/ftp/secret/verac/protected/documents** (raccourcis en **documents** ci-dessous) et sont postés sur le dossier correspondants de l'interface web
  - si le fichier existe bien dans le dossier documents et s'il est inscrit dans la base de données documents.sqlite, son icône est de couleur verte.
     Un double-clic sur le document l'ouvre automatiquement (avec le logiciel associé)

| . *                            | Gest                      | ion des documents  |       |              |             | v ^               |
|--------------------------------|---------------------------|--------------------|-------|--------------|-------------|-------------------|
| ocuments personnels des élèves | Documents pour les élèves | Documents pour les | profs | Par élève    | Outils      |                   |
| 1-bulletin-trimestre-1.pdf     |                           |                    |       |              | ×           | 🗶 🥱 🐗 🖷           |
| 10-bulletin-trimestre-1.pdf    |                           |                    |       |              |             |                   |
| 11-bulletin-trimestre-1.pdf    |                           | Élève :            | 11 DF | ROUONZE Léc  | [3°1]       |                   |
| 12-bulletin-trimestre-1.pdf    |                           | Description :      | BULL  | FTIN DU PREI | VIER TRIMES | STRF (03/01/1828) |
| 13-bulletin-trimestre-1.pdf    |                           |                    |       |              |             |                   |
| 14-bulletin-trimestre-1.pdf    |                           |                    |       |              |             |                   |
| 15-bulletin-trimestre-1.pdf    |                           |                    |       |              |             |                   |
| 16-bulletin-trimestre-1.pdf    |                           |                    |       |              |             |                   |
| 17-bulletin-trimestre-1.pdf    |                           |                    |       |              |             |                   |
| 18-bulletin-trimestre-1.pdf    |                           |                    |       |              |             |                   |
| 19-bulletin-trimestre-1.pdf    |                           |                    |       |              |             |                   |
| 2-bulletin-trimestre-1.pdf     |                           |                    |       |              |             |                   |
| 20-bulletin-trimestre-1.pdf    |                           | ~                  |       |              |             |                   |
| 👔 documents                    | C Recharger               |                    |       |              |             |                   |
| 🔀 Réparer 🛛 🕱 Su               | oprimer 🛛 🎄 Nettoye       | er                 |       |              |             |                   |
|                                |                           |                    |       |              |             |                   |
|                                |                           |                    | ¥ 0   | k 🖌 🖌 Ap     | pliquer     | 🕗 Annuler 🛛 🛐 Aid |

- si un fichier est inscrit dans la base de données mais n'existe pas dans le dossier**documents**, son icône est rouge. Vous pouvez alors
  - soit le supprimer de la liste des documents (donc de la base de données) s'il était là par erreur ou si c'est un fichier que vous avez volontairement supprimé
  - soit ouvrir le dossier documents et y déposer le fichier (s'il était enregistré ailleurs)

| . *                             | Gestic                         | on des documents     |                   | ~ ^                          |
|---------------------------------|--------------------------------|----------------------|-------------------|------------------------------|
| Documents personnels des élèves | Documents pour les élèves      | Documents pour les   | profs Par élève   | Outils                       |
| 17-bulletin-trimestre-1.pdf     |                                | ^                    |                   | × × • •                      |
| 18-bulletin-trimestre-1.pdf     |                                |                      |                   |                              |
| 19-bulletin-trimestre-1.pdf     |                                | Élève :              | 01 DROUYN Léo [6º |                              |
| 2-bulletin-trimestre-1.pdf      |                                | Description :        | BULLETIN DU PREM  | IER TRIMESTRE (03/01/1828)   |
| 20-bulletin-trimestre-1.pdf     |                                |                      |                   |                              |
| 3-bulletin-trimestre-1.pdf      |                                |                      |                   |                              |
| 4-bulletin-trimestre-1.pdf      |                                |                      |                   |                              |
| 5-bulletin-trimestre-1.pdf      |                                |                      |                   |                              |
| 6-bulletin-trimestre-1.pdf      |                                |                      |                   |                              |
| 7-bulletin-trimestre-1.pdf      |                                |                      |                   |                              |
| 8-bulletin-trimestre-1.pdf      |                                |                      |                   |                              |
| 9-bulletin-trimestre-1.pdf      |                                |                      |                   |                              |
| 2-bulletin-trimestre-2.pdf      |                                |                      |                   |                              |
| - 2 buildan annesa e zipar      | Ce fichier n'existe pas dans l | e dossier "documents |                   |                              |
| 👔 documents                     | C Recharger                    |                      |                   |                              |
|                                 |                                |                      |                   |                              |
| 🔀 Réparer 🛛 🗱 Su                | pprimer 🥢 🗼 Nettoyer           |                      |                   |                              |
|                                 | Gestio                         | on des documents     |                   |                              |
| ocuments personnels des élèves  | Documents pour les élèves      | Documents pour les   | profs Par élève   | Outils                       |
| 17-bulletin-trimestre-1.pdf     |                                | <u>^</u>             |                   | × 🐴 🤊 🔹 🕯                    |
| 18-bulletin-trimestre-1.pdf     |                                | Élève :              | Supprimer l'élém  | ent sélectionné              |
| 19-bulletin-trimestre-1.pdf     |                                | Lieve .              |                   |                              |
| 2-bulletin-trimestre-1.pdf      |                                | Description :        | BULLETIN DU DEUX  | (IÈME TRIMESTRE (16/08/2016) |
| 20-bulletin-trimestre-1.pdf     |                                |                      |                   |                              |
| 4-bulletin-trimestre-1.pdf      |                                |                      |                   |                              |
| 5-bulletin-trimestre-1.pdf      |                                |                      |                   |                              |
| 6-bulletin-trimestre-1.pdf      |                                |                      |                   |                              |
| 7-bulletin-trimestre-1.pdf      |                                |                      |                   |                              |
| 8-bulletin-trimestre-1.pdf      |                                |                      |                   |                              |
| 9-bulletin-trimestre-1.pdf      |                                |                      |                   |                              |
| 1-bulletin-trimestre-2.pdf      |                                |                      |                   |                              |
| 2-bulletin-trimestre-2.pdf      |                                |                      |                   |                              |
| 🚼 documents                     | C Recharger                    |                      |                   |                              |
| 🔀 Réparer 🛛 🗱 Su                | pprimer 🏼 🈹 Nettoyer           |                      |                   |                              |
|                                 |                                |                      |                   |                              |
|                                 |                                |                      | ✓ Ok ✓ App        | pliquer 🛛 🧭 Annuler 🛛 📔 Aid  |
|                                 |                                |                      |                   |                              |

| Documents pour les élèves | Docu                                        | iments pour les          | profs                                                                             | Par élève                    | Quality                        |                                                                                                    |             |
|---------------------------|---------------------------------------------|--------------------------|-----------------------------------------------------------------------------------|------------------------------|--------------------------------|----------------------------------------------------------------------------------------------------|-------------|
|                           |                                             |                          |                                                                                   | i di cieve                   | Outlis                         |                                                                                                    |             |
|                           | Î                                           | Élève :<br>Description : | 01 DR                                                                             | OUYN Léo [6º<br>ETIN DU DEU> | '1]<br>KIÈME TRIM              | MESTRE (16/08                                                                                              | 8/2016)     |
|                           |                                             |                          |                                                                                   |                              |                                |                                                                                                    |             |
|                           |                                             |                          |                                                                                   |                              |                                |                                                                                                    |             |
| C Recharger               | docum                                       | nents des élèves         |                                                                                   |                              |                                |                                                                                                    |             |
|                           | C Recharger<br>r contenant les fichiers des | C Recharger              | Description :<br>C Recharger<br>r contenant les fichiers des documents des élèves | C Recharger                  | Description : BULLETIN DU DEUX | Description : BULLETIN DU DEUXIÈME TRI<br>C Recharger<br>r contenant les fichiers des documents des élèves | C Recharger |

- à l'inverse si un fichier n'est pas inscrit dans la base de données mais existe dans le dossierdocuments, son icône est magenta. Vous pouvez alors
  - soit réparer le fichier (il sera inscrit dans la base de données).
     Pensez alors à renseigner le champ **description** du fichier (qui sinon sera vide).
     Un bouton vous permet de réparer tous les fichiers dans ce cas.
  - soit supprimer le fichier (en ouvrant le dossier et en y supprimant le fichier).
     Un bouton vous permet de supprimer automatiquement tous les fichiers dans ce cas

| ocuments personnels des élèves                                                                                                    | Documents pour les élèv       | ves Documents pour le                                                               | s profs            | Par élève                   | Outils    |                |         |
|----------------------------------------------------------------------------------------------------|-------------------------------|-------------------------------------------------------------------------------------|--------------------|-----------------------------|-----------|----------------|---------|
| 17-bulletin-trimestre-1.pdf                                                                                                    |                               | ^                                                                                   |                    |                             |           | × 🗙 🔊          |         |
| 18-bulletin-trimestre-1.pdf                                                                                                    |                               |                                                                                     |                    |                             |           |                |         |
| 19-bulletin-trimestre-1.pdf                                                                                                    |                               | Élève :                                                                             |                    | ROUYN Léo [6                |           |                |         |
| 2-bulletin-trimestre-1.pdf                                                                                                    |                               | Description                                                                         | BULL               | ETIN DU PRE                 | MIER TRIN | AESTRE (03/01) | /1828)  |
| 20-bulletin-trimestre-1.pdf                                                                                                    |                               |                                                                                     |                    |                             |           |                | ,       |
| 3-bulletin-trimestre-1.pdf                                                                                                    |                               |                                                                                     |                    |                             |           |                |         |
| 4-bulletin-trimestre-1.pdf                                                                                                    |                               |                                                                                     |                    |                             |           |                |         |
| 5-bulletin-trimestre-1.pdf                                                                                                    |                               |                                                                                     |                    |                             |           |                |         |
| 6-bulletin-trimestre-1.pdf                                                                                                    |                               |                                                                                     |                    |                             |           |                |         |
| 7-bulletin-trimestre-1.pdf                                                                                                    |                               |                                                                                     |                    |                             |           |                |         |
| 8-bulletin-trimestre-1.pdf                                                                                                    |                               |                                                                                     |                    |                             |           |                |         |
| 9-bulletin-trimestre-1.pdf                                                                                                    |                               |                                                                                     |                    |                             |           |                |         |
| 1-bulletin-trimestre-2.pdf                                                                                                    |                               |                                                                                     |                    |                             |           |                |         |
| 2-bulletin-trimestre-2.pdf                                                                                                    |                               |                                                                                     |                    |                             |           |                |         |
|                                                                                                    |                               | 0                                                                                   |                    |                             |           |                |         |
| Ce                                                                                                    | fichier n'est pas inscrit dar | ns la base de données.                                                              |                    |                             |           |                |         |
| (a) documents                                                                                                    |                               |                                                                                     |                    |                             |           |                |         |
| 🔀 Réparer 🛛 🗙 Su                                                                                                    | ipprimer 🥢 🏄 Net              | ttoyer                                                                              |                    |                             |           |                |         |
|                                                                                                    |                               |                                                                                     |                    |                             |           |                |         |
|                                                                                                    |                               | Costion des dosuments                                                               | • •                |                             | ppiquer   | Amuel          |         |
| 2 toplez-Lett IV - NUIL                                                                                                    |                               | Gestion des documents                                                               | • •                |                             | pprquer   | Amulei         | ~ ^     |
| ocuments personnels des élèves                                                                                                    | o<br>Documents pour les élèv  | Gestion des documents<br>ves Documents pour le                                      | s profs            | Par élève                   | Outils    | Annuler        | ~ ^     |
| ocuments personnels des élèves<br>17-bulletin-trimestre-1.pdf                                                                                                    | o<br>Documents pour les élèn  | Gestion des documents<br>ves Documents pour le                                      | s profs            | Par élève                   | Outils    |                | > Au    |
| ocuments personnels des élèves<br>17-bulletin-trimestre-1.pdf<br>18-bulletin-trimestre-1.pdf                                                                                                    | o<br>Documents pour les élèv  | Gestion des documents<br>ves Documents pour le                                      | s profs            | Par élève                   | Outils    |                | · · · · |
| ocuments personnels des élèves<br>17-bulletin-trimestre-1.pdf<br>18-bulletin-trimestre-1.pdf<br>19-bulletin-trimestre-1.pdf                                                                                                    | o<br>Documents pour les élèv  | Gestion des documents<br>ves Documents pour le<br>Élève :                           | s profs<br>Répare  | Par élève<br>r l'élément sé | Outils    |                | · · ·   |
| ocuments personnels des élèves<br>17-bulletin-trimestre-1.pdf<br>18-bulletin-trimestre-1.pdf<br>2-bulletin-trimestre-1.pdf                                                                                                    | o<br>Documents pour les élèt  | Gestion des documents<br>ves Documents pour le<br>Élève :<br>Description            | s profs<br>Répare  | Par élève<br>r l'élément sé | Outils    |                | · · ·   |
| ocuments personnels des élèves<br>17-bulletin-trimestre-1.pdf<br>18-bulletin-trimestre-1.pdf<br>2-bulletin-trimestre-1.pdf<br>2-bulletin-trimestre-1.pdf                                                                                                    | C<br>Documents pour les élèv  | Gestion des documents<br>ves Documents pour le<br>Élève :<br>Description :          | s profs<br>Répare  | Par élève<br>r l'élément sé | Outils    |                |         |
| ocuments personnels des élèves<br>17-bulletin-trimestre-1.pdf<br>18-bulletin-trimestre-1.pdf<br>2-bulletin-trimestre-1.pdf<br>20-bulletin-trimestre-1.pdf<br>3-bulletin-trimestre-1.pdf                                                                                                    | o<br>Documents pour les élèv  | Gestion des documents<br>ves Documents pour le<br>Élève :<br>Description :          | s profs<br>Réparet | Par élève                   | Outils    |                |         |
| ocuments personnels des élèves<br>17-bulletin-trimestre-1.pdf<br>18-bulletin-trimestre-1.pdf<br>19-bulletin-trimestre-1.pdf<br>2-bulletin-trimestre-1.pdf<br>3-bulletin-trimestre-1.pdf<br>4-bulletin-trimestre-1.pdf                                                                                                    | o<br>Documents pour les élèv  | Gestion des documents<br>ves Documents pour le<br>Élève :<br>Description :          | s profs<br>Répare  | Par élève                   | Outils    |                |         |
| ocuments personnels des élèves<br>17-bulletin-trimestre-1.pdf<br>18-bulletin-trimestre-1.pdf<br>19-bulletin-trimestre-1.pdf<br>2-bulletin-trimestre-1.pdf<br>3-bulletin-trimestre-1.pdf<br>4-bulletin-trimestre-1.pdf<br>5-bulletin-trimestre-1.pdf                                                                                                    | Documents pour les élèt       | Gestion des documents<br>ves Documents pour le<br>Élève :<br>Description :          | s profs<br>Réparei | Par élève                   | Outils    |                |         |
| ocuments personnels des élèves<br>17-bulletin-trimestre-1.pdf<br>18-bulletin-trimestre-1.pdf<br>19-bulletin-trimestre-1.pdf<br>2-bulletin-trimestre-1.pdf<br>3-bulletin-trimestre-1.pdf<br>4-bulletin-trimestre-1.pdf<br>5-bulletin-trimestre-1.pdf<br>6-bulletin-trimestre-1.pdf                                                                                                    | bocuments pour les élèr       | Gestion des documents<br>ves Documents pour le<br>Élève :<br>Description :          | s profs<br>Répare  | Par élève                   | Outils    |                |         |
| ocuments personnels des élèves<br>17-bulletin-trimestre-1.pdf<br>18-bulletin-trimestre-1.pdf<br>2-bulletin-trimestre-1.pdf<br>2-bulletin-trimestre-1.pdf<br>3-bulletin-trimestre-1.pdf<br>4-bulletin-trimestre-1.pdf<br>6-bulletin-trimestre-1.pdf<br>6-bulletin-trimestre-1.pdf<br>6-bulletin-trimestre-1.pdf                                                                                                    | Documents pour les élèv       | Gestion des documents<br>ves Documents pour le<br>Élève :<br>Description :          | s profs<br>Répare  | Par élève                   | Outils    |                |         |
| ocuments personnels des élèves<br>17-bulletin-trimestre-1.pdf<br>18-bulletin-trimestre-1.pdf<br>2-bulletin-trimestre-1.pdf<br>2-bulletin-trimestre-1.pdf<br>3-bulletin-trimestre-1.pdf<br>4-bulletin-trimestre-1.pdf<br>5-bulletin-trimestre-1.pdf<br>6-bulletin-trimestre-1.pdf<br>7-bulletin-trimestre-1.pdf                                                                                                    | Documents pour les élèv       | Gestion des documents<br>ves Documents pour le<br>Élève :<br>Description :          | s profs<br>Réparet | Par élève                   | Outils    |                |         |
| ocuments personnels des élèves<br>17-bulletin-trimestre-1.pdf<br>18-bulletin-trimestre-1.pdf<br>2-bulletin-trimestre-1.pdf<br>2-bulletin-trimestre-1.pdf<br>3-bulletin-trimestre-1.pdf<br>3-bulletin-trimestre-1.pdf<br>5-bulletin-trimestre-1.pdf<br>6-bulletin-trimestre-1.pdf<br>7-bulletin-trimestre-1.pdf<br>9-bulletin-trimestre-1.pdf<br>9-bulletin-trimestre-1.pdf<br>9-bulletin-trimestre-1.pdf<br>9-bulletin-trimestre-1.pdf<br>9-bulletin-trimestre-1.pdf                                                                                                    | Documents pour les élèt       | Gestion des documents<br>ves Documents pour le<br>Élève :<br>Description :          | s profs<br>Réparet | Par élève                   | Outils    |                |         |
| ocuments personnels des élèves<br>17-bulletin-trimestre-1.pdf<br>18-bulletin-trimestre-1.pdf<br>19-bulletin-trimestre-1.pdf<br>2-bulletin-trimestre-1.pdf<br>3-bulletin-trimestre-1.pdf<br>4-bulletin-trimestre-1.pdf<br>5-bulletin-trimestre-1.pdf<br>5-bulletin-trimestre-1.pdf<br>7-bulletin-trimestre-1.pdf<br>8-bulletin-trimestre-1.pdf<br>8-bulletin-trimestre-1.pdf<br>9-bulletin-trimestre-1.pdf<br>9-bulletin-trimestre-1.pdf                                                                                                    | Documents pour les élèt       | Gestion des documents<br>ves Documents pour le<br>Élève :<br>Description :          | s profs<br>Répare  | Par élève                   | Outils    |                |         |
| ocuments personnels des élèves<br>17-bulletin-trimestre-1.pdf<br>18-bulletin-trimestre-1.pdf<br>19-bulletin-trimestre-1.pdf<br>2-bulletin-trimestre-1.pdf<br>2-bulletin-trimestre-1.pdf<br>3-bulletin-trimestre-1.pdf<br>5-bulletin-trimestre-1.pdf<br>5-bulletin-trimestre-1.pdf<br>7-bulletin-trimestre-1.pdf<br>8-bulletin-trimestre-1.pdf<br>9-bulletin-trimestre-1.pdf<br>9-bulletin-trimestre-1.pdf<br>9-bulletin-trimestre-1.pdf<br>1-bulletin-trimestre-2.pdf<br>2-bulletin-trimestre-2.pdf                                                                                                    | Documents pour les élèt       | Gestion des documents<br>ves Documents pour le<br>Élève :<br>Description :          | s profs<br>Répare  | Par élève                   | Outils    |                |         |
| ocuments personnels des élèves<br>17-bulletin-trimestre-1.pdf<br>18-bulletin-trimestre-1.pdf<br>2-bulletin-trimestre-1.pdf<br>2-bulletin-trimestre-1.pdf<br>3-bulletin-trimestre-1.pdf<br>4-bulletin-trimestre-1.pdf<br>6-bulletin-trimestre-1.pdf<br>6-bulletin-trimestre-1.pdf<br>8-bulletin-trimestre-1.pdf<br>9-bulletin-trimestre-1.pdf<br>1-bulletin-trimestre-1.pdf<br>9-bulletin-trimestre-1.pdf<br>1-bulletin-trimestre-2.pdf<br>2-bulletin-trimestre-2.pdf<br>2-bulletin-trimestre-2.pdf                                                                                                    | Documents pour les élè        | Gestion des documents<br>ves Documents pour le<br>Élève :<br>Description :          | Répare             | Par élève                   | Outils    |                |         |
| ocuments personnels des élèves<br>17-bulletin-trimestre-1.pdf<br>18-bulletin-trimestre-1.pdf<br>2-bulletin-trimestre-1.pdf<br>2-bulletin-trimestre-1.pdf<br>3-bulletin-trimestre-1.pdf<br>4-bulletin-trimestre-1.pdf<br>5-bulletin-trimestre-1.pdf<br>6-bulletin-trimestre-1.pdf<br>8-bulletin-trimestre-1.pdf<br>9-bulletin-trimestre-1.pdf<br>9-bulletin-trimestre-1.pdf<br>9-bulletin-trimestre-1.pdf<br>1-bulletin-trimestre-2.pdf<br>2-bulletin-trimestre-2.pdf<br>2-bulletin-trimestre-2.pdf<br>2-bulletin-trimestre-2.pdf<br>2-bulletin-trimestre-2.pdf<br>2-bulletin-trimestre-2.pdf<br>2-bulletin-trimestre-2.pdf                                                                                                    | Documents pour les élè        | Gestion des documents<br>ves Documents pour le<br>Élève :<br>Description :          | s profs<br>Répare  | Par élève                   | Outils    |                |         |
| ocuments personnels des élèves<br>17-bulletin-trimestre-1.pdf<br>18-bulletin-trimestre-1.pdf<br>2-bulletin-trimestre-1.pdf<br>2-bulletin-trimestre-1.pdf<br>4-bulletin-trimestre-1.pdf<br>5-bulletin-trimestre-1.pdf<br>6-bulletin-trimestre-1.pdf<br>8-bulletin-trimestre-1.pdf<br>8-bulletin-trimestre-1.pdf<br>9-bulletin-trimestre-1.pdf<br>1-bulletin-trimestre-1.pdf<br>9-bulletin-trimestre-1.pdf<br>1-bulletin-trimestre-2.pdf<br>2-bulletin-trimestre-2.pdf<br>2-bulletin-trimestre-2.p | Documents pour les élè        | Gestion des documents<br>ves Documents pour le<br>fiève :<br>Description :<br>toyer | s profs<br>Répare  | Par élève                   | Outils    |                |         |

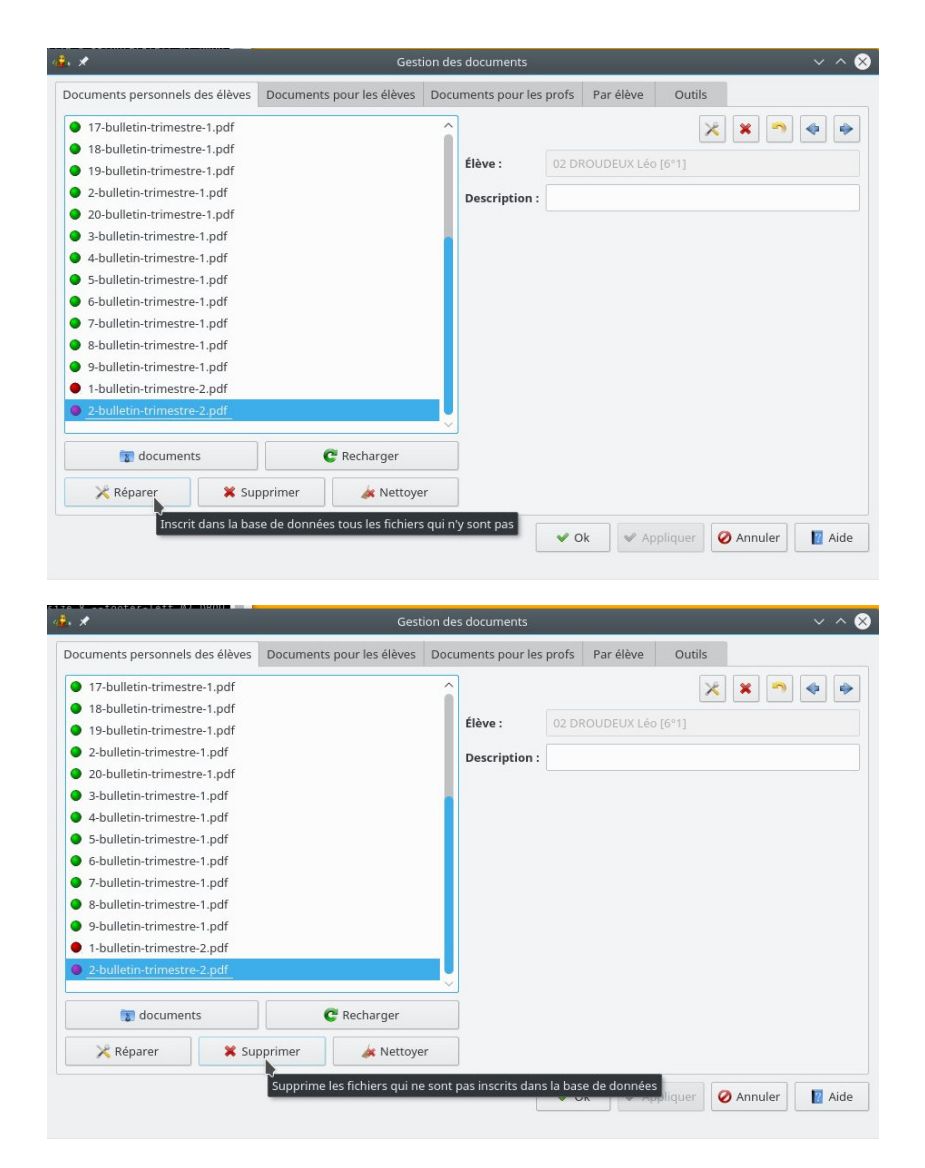

• un bouton permet de recharger la liste des fichiers et leur état

| ents pour les élèves | Documents pour les       | profs P     | ar élève    | Outils      | × • • •                                         |
|----------------------|--------------------------|-------------|-------------|-------------|-------------------------------------------------|
|                      | Élève :<br>Description : | 02 DROU     | IDEUX Léo   | 6°1]        | × 🔊 🔷 🔶                                         |
|                      | ,                        |             |             |             |                                                 |
| C Recharger          | arge la liste des fichie | rc          |             |             |                                                 |
|                      | C Recharger              | C Recharger | C Recharger | C Recharger | Recharger     Ne Recharge la liste des fichiers |

- DOCUMENTS POUR LES ÉLÈVES
  - ce sont des documents mis à disposition de plusieurs élèves.
     Les fichiers sont placés dans le dossier verac\_admin/ftp/secret/verac/protected/documents

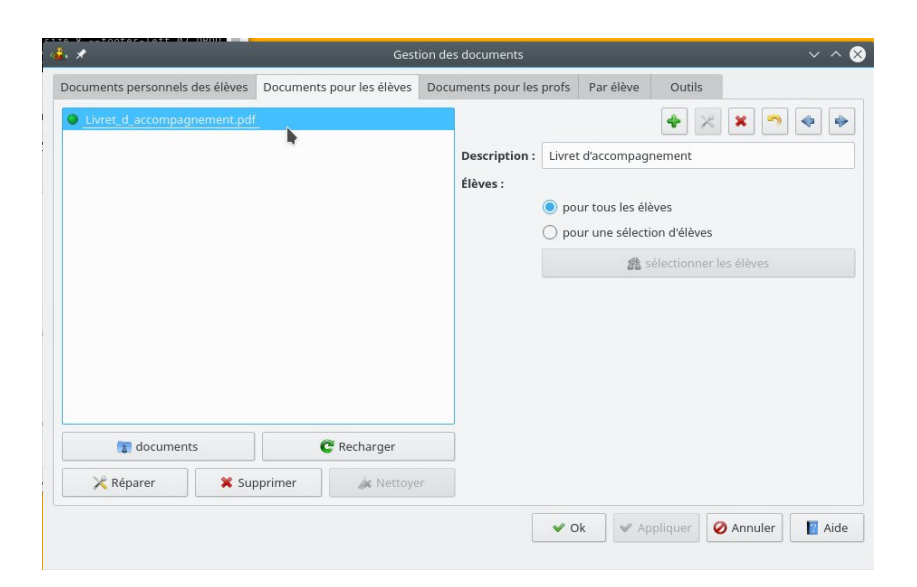

 pour mettre un document à disposition d'une partie des élèves seulement, il suffit de choisir cette option puis de sélectionner les élèves

|                                | Gest                                                                                                    | ion des documents                                               |                                                   |                                                                |                                         |                |                                  |
|--------------------------------|----------------------------------------------------------------------------------------------------|-----------------------------------------------------------------|---------------------------------------------------|----------------------------------------------------------------|-----------------------------------------|----------------|----------------------------------|
| nents personnels des élèves De | ocuments pour les élèves                                                                                                    | Documents pour le                                               | s profs Pa                                        | ar élève                                                       | Outils                                  | 5              |                                  |
| vret_d_accompagnement.pdf      |                                                                                                    |                                                                 |                                                   |                                                                | +                                       | × × -          |                                  |
|                                |                                                                                                    | Description                                                     | : Livret d'a                                      | ccompagr                                                       | nement                                  |                |                                  |
|                                |                                                                                                    | Élèves :                                                        |                                                   |                                                                |                                         |                |                                  |
|                                |                                                                                                    |                                                                 | O pour te                                         | ous les élè                                                    | eves                                    |                |                                  |
|                                |                                                                                                    |                                                                 | o pour u                                          | ine selection                                                  | on d'elev                               | ies            |                                  |
|                                |                                                                                                    |                                                                 |                                                   | 88 SI                                                          | électionn                               | ier les élèves |                                  |
|                                | pour sélectionner la                                                                                                    | liste des élèves ayant                                          | accès à ce c                                      | document                                                       |                                         |                |                                  |
|                                |                                                                                                    |                                                                 |                                                   |                                                                |                                         |                |                                  |
|                                |                                                                                                    |                                                                 |                                                   |                                                                |                                         |                |                                  |
|                                |                                                                                                    |                                                                 |                                                   |                                                                |                                         |                |                                  |
| 💭 documento                    | C Porbargar                                                                                                    |                                                                 |                                                   |                                                                |                                         |                |                                  |
| a documents                    | C Recharger                                                                                                    |                                                                 |                                                   |                                                                |                                         |                |                                  |
|                                |                                                                                                    |                                                                 |                                                   |                                                                |                                         |                |                                  |
| 🤾 Réparer 🛛 🗙 Suppri           | mer 🍂 Nettoye                                                                                                    |                                                                 |                                                   |                                                                |                                         |                |                                  |
| K Réparer K Suppri             | mer 🥻 Nettoye                                                                                                    | er                                                              | ✔ Ok                                              | Ap                                                             | pliquer                                 | 🧭 Annuler      |                                  |
| Réparer X Suppri               | mer die Nettoye                                                                                                    | te des élèves<br>on dans la liste                               | ♥ Ok<br>située à                                  | of oite.                                                       | pliquer                                 | Annuler        | _ ∎ /<br>^ ⊗                     |
| Réparer Suppri                 | mer de Nettoye<br>Lis<br>l'acez votre sélectio<br>ste :                                                                                                    | te des élèves<br>on dans la liste                               | <b>v</b> ok<br>située à                           | droite.<br>À faire                                             | pliquer                                 | Annuler        | ^                                |
| Réparer Suppri                 | mer de Nettoye                                                                                                    | te des élèves<br>on dans la liste                               | ♥ ok<br>située à<br>DUONZE                        | droite.<br>À faire<br>Léo 3°1                                  | pliquer                                 | Annuler        | ) <b>₪</b> /                     |
| Réparer Suppri                 | mer de Nettoye                                                                                                    | te des élèves<br>on dans la liste                               | ♥ ok<br>située à<br>DUONZE<br>DUQUATO             | droite.<br>À faire<br>Léo 3°1<br>ORZE Lé                       | e :<br>2 :<br>1<br>éo 3°1               | Annuler        | ) 🔳 (                            |
| Réparer Suppri                 | mer de Nettoye                                                                                                    | te des élèves<br>on dans la liste                               | ✓ ok située à DUONZE DUQUATO DUQUATO DUDIX-HI     | droite.<br>À faire<br>Léo 3°1<br>ORZE Lé<br>UIT Léo            | pliquer<br>2 :<br>1<br>60 3°1<br>2 3°1  | Annuler        | ) <b>()</b><br>~ 🛇               |
| Réparer Suppri                 | mer de Nettoye                                                                                                    | te des élèves<br>on dans la liste<br>11 DRC<br>14 DRC<br>18 DRC | ♥ ok<br>située à<br>DUONZE<br>DUQUATO<br>DUDIX-HI | droite.<br>À faire<br>Léo 3°1<br>ORZE Lé<br>UIT Léo            | pliquer<br>2 :<br>1<br>éo 3°1<br>) 3°1  | Annuler        | ~ &                              |
| Réparer Suppri                 | mer de Nettoye                                                                                                    | te des élèves<br>on dans la liste<br>11 DRC<br>14 DRC<br>18 DRC | ♥ ok<br>située à<br>DUONZE<br>DUQUATO<br>DUDIX-HU | droite.<br>À faire<br>Léo 3°1<br>ORZE Lé<br>UIT Léo            | pliquer<br>2 :<br>1<br>éo 3°1<br>) 3°1  | Annuler        | ~ 🛛                              |
| Réparer Suppri                 | Lis<br>Placez votre sélection<br>ste :<br>0 3°1<br>0 3°1<br>3°1                                                                                                    | te des élèves<br>on dans la liste<br>11 DRC<br>14 DRC<br>18 DRC | ♥ ok<br>située à<br>DUONZE<br>DUQUATO<br>DUDIX-HI | droite.<br>À faire<br>Léo 3°1<br>ORZE Lé                       | epliquer<br>2 :<br>1<br>éo 3°1<br>2 3°1 | Annuler        | ~ &                              |
| Réparer Suppri                 | tis<br>Vacez votre sélection<br>ste :<br>0 3°1<br>0 3°1<br>3°1<br>.éo 3°1<br>.éo 3°1                                                                                                    | te des élèves<br>on dans la liste                               | ♥ ok<br>située à<br>DUONZE<br>DUQUATO<br>DUDIX-HI | droite.<br>À faire<br>Léo 3°1<br>ORZE Lé<br>UIT Léo            | pliquer<br>2 :<br>1<br>460 3°1<br>3 3°1 | Annuler        | \<br>∧ ⊗                         |
| Réparer Suppri                 | mer de Nettoye                                                                                                    | te des élèves<br>on dans la liste                               | ♥ ok<br>située à<br>DUONZE<br>DUQUATO<br>DUDIX-HI | droite.<br>À faire<br>Léo 3°1<br>ORZE Lé<br>UIT Léo            | pliquer<br>2 :<br>1<br>40 3*1<br>3 3°1  | Annuler        | ■ /                              |
| Réparer Suppri                 | mer         Jek Nettoye           Lis         Lis           'lacez votre sélection         Ste :           0.3°1         3°1           20.3°1         Jei 3°1           .éo 3°1         Jei 3°1           .éo 3°1         Jei 3°1 | te des élèves<br>on dans la liste<br>11 DRC<br>14 DRC<br>18 DRC | ♥ ok<br>située à<br>SUONZE<br>DUQUATO<br>DUDIX-HI | ✓ App<br>droite.<br>À faire<br>Léo 3°1<br>DRZE Léo<br>JUIT Léo | pliquer<br>2 :<br>1<br>éo 3°1<br>3 °1   | Annuler        | <ul> <li>■</li> <li>✓</li> </ul> |

#### DOCUMENTS POUR LES PROFS

- contrairement aux élèves, il n'y a pas de distinction entre les profs ; un document mis à disposition l'est systématiquement pour tous les profs
- les fichiers sont placés dans le dossier verac\_admin/ftp/secret/verac/protected/docsprofs (raccourcis en docsprofs ci-dessous) et sont postés sur le dossier correspondants de l'interface web

| · *                                                                                                    | Gesti                     | on des documents        |        |            |             |              | ~ ^ (                                                                                                    |
|----------------------------------------------------------------------------------------------------|---------------------------|-------------------------|--------|------------|-------------|--------------|----------------------------------------------------------------------------------------------------|
| ocuments personnels des élèves                                                                                            | Documents pour les élèves | Documents pour les      | profs  | Par élève  | Outils      |              |                                                                                                    |
| <ul> <li>31-bulletin-trimestre-1.pdf</li> <li>61-bulletin-trimestre-1.pdf</li> <li>61-bulletin-trimestre-2.pdf</li> </ul> |                           | Description :<br>Type : | 31 - B | ULLETIN DU | PREMIER TRI | MESTRE (03/0 | <ul> <li>International state</li> <li>International state</li> <li>International state&lt;</li></ul> |
| 🗑 docsprofs                                                                                                    | C Recharger               |                         |        |            |             |              |                                                                                                    |
| 🔀 Réparer 🛛 🗱 Sup                                                                                                    | primer 🦓 Nettoyer         |                         |        |            |             |              |                                                                                                    |

• pour ajouter un document, vous pouvez le placer directement dans le dossier**docsprofs** puis le "réparer", ou encore le sélectionner comme ci-dessous (il sera automatiquement copié dans le dossier **docsprofs**)

| cuments personnels des élèves Documents per<br><u>31-bulletin-trimestre-1.pdf</u><br>61-bulletin-trimestre-2.pdf | ur les élèves Do         | cuments pour les                                                                                                    | profs Par élève      | Outils                 | •         |
|----------------------------------------------------------------------------------------------------|--------------------------|----------------------------------------------------------------------------------------------------|----------------------|------------------------|-----------|
| 31-bulletin-trimestre-1.pdf<br>61-bulletin-trimestre-1.pdf<br>61-bulletin-trimestre-2.pdf                        |                          | Description :                                                                                                    | 24                   | 🛃 🗶 💌 🔊                |           |
| 61-bulletin-trimestre-1.pdf<br>61-bulletin-trimestre-2.pdf                                                       |                          | Description :                                                                                                    | 21. 01.1.5711.011    |                        |           |
| 61-bulletin-trimestre-2.pdf                                                                                      |                          |                                                                                                    | 31 - BULLETIN DU     | PREM Ajouter un nouvel | élément   |
|                                                                                                    |                          | T                                                                                                    |                      |                        |           |
|                                                                                                    |                          | Type :                                                                                                    | resultats (bulletins | i,)                    | ~         |
|                                                                                                    |                          |                                                                                                    |                      |                        |           |
|                                                                                                    |                          |                                                                                                    |                      |                        |           |
|                                                                                                    |                          |                                                                                                    |                      |                        |           |
|                                                                                                    |                          |                                                                                                    |                      |                        |           |
|                                                                                                    |                          |                                                                                                    |                      |                        |           |
|                                                                                                    |                          |                                                                                                    |                      |                        |           |
| 😨 docsprofs 🛛 🤁 I                                                                                                | lecharger                |                                                                                                    |                      |                        |           |
| 🔀 Réparer 🗱 Supprimer                                                                                            | 🎪 Nettoyer               |                                                                                                    |                      |                        |           |
|                                                                                                    |                          |                                                                                                    |                      |                        | <b>1</b>  |
|                                                                                                    |                          |                                                                                                    | ♥ OK                 | opliquer 🛛 🖉 Annuler   | Aide      |
|                                                                                                    |                          |                                                                                                    |                      |                        |           |
| ·*. *                                                                                                    | Choisir                  | un fichier                                                                                                    |                      | 2 ~ ^                  | $\otimes$ |
|                                                                                                    |                          |                                                                                                    |                      | 1                      |           |
| Emplacements                                                                                                    | < > /                    | \[         \]     \[         \]     \[         \]     \[         \]     \[         \]     \[         \]     \[         \]     \[         \]     \[         \]     \[         \]     \[         \]     \[         \]     \[         \]     \[         \]     \[         \]     \[         \]     \[         \]     \[         \]     \[         \]     \[         \]     \[         \]     \[         \]     \[         \]     \[         \]     \[         \]     \[         \[         \]     \[         \]     \[         \]     \[         \]     \[         \]     \[         \]     \[         \]     \[         \]     \[         \]     \[         \]     \[         \]     \[         \]     \[         \]     \[         \]     \[         \]     \[         \]     \[         \]     \[         \]     \[         \]     \[         \]     \[         \]     \[         \]     \[         \]     \[         \]     \[         \]     \[         \]     \[         \]     \[         \]     \[         \]     \[         \]     \[         \]     \[         \]     \[         \]     \[         \]     \[         \]     \[         \]     \[         \]     \[         \]     \[         \]     \[         \]     \[         \]     \[         \]     \[         \]     \[         \]     \[         \]     \[         \]     \[         \]     \[         \]     \[         \]     \[         \]     \[         \]     \[         \]     \[         \]     \[         \]     \[         \]     \[         \]     \[         \]     \[         \]     \[         \]     \[         \]     \[         \]     \[         \]     \[         \]     \[         \]     \[         \]     \[         \]     \[         \]     \[         \]     \[         \]     \[         \]     \[         \]     \[         \]     \[         \]     \[         \]     \[         \]     \[         \]     \[         \]     \[         \]     \[         \]     \[         \]     \[         \]     \[         \]     \[         \]     \[         \]     \[         \]     \[         \]     \[         \]     \[ | E ()                 |                        |           |
| යි Home                                                                                                    | > Home > I               | Documents                                                                                                    |                      |                        |           |
| 🔲 Bureau                                                                                                    | PT 3d                    |                                                                                                    |                      |                        | 1         |
| Network                                                                                                    | accueil                  |                                                                                                    |                      |                        |           |
| 🛅 Root                                                                                                    | 👃 College                |                                                                                                    |                      |                        |           |
| 🔟 Trash                                                                                                    | 🖻 Divers                 |                                                                                                    |                      |                        |           |
| 🐉 College                                                                                                    | 🖹 Install                |                                                                                                    |                      |                        |           |
| 🖻 verac                                                                                                    | 🦓 Judo                   |                                                                                                    |                      |                        |           |
| 🗅 3d                                                                                                    | Logiciels     Dresentati | 0.05                                                                                                    |                      |                        |           |
| Programmation                                                                                                    | Programm                 | ation                                                                                                    |                      |                        |           |
| Disque dur de 461 4 Gio                                                                                          | Scratch Pr               | ojects                                                                                                    |                      |                        |           |
| Périphérique de houcle                                                                                           | ► conseils tr            | 2.pdf                                                                                                    |                      |                        |           |
| La renjonenque de boucle                                                                                         | 1                        |                                                                                                    |                      |                        |           |
| Nom                                                                                                    | > conseils-              | tr2.pdf                                                                                                    |                      | <b>6</b>               | -         |
|                                                                                                    |                          |                                                                                                    |                      | -                      |           |
| Filtre                                                                                                    | Tous fichiers            | 5                                                                                                    |                      | <b>Q</b> \             | 1         |
|                                                                                                    |                          |                                                                                                    | 80                   | )uvrir 🛇 Annule        | r         |

• pensez à renseigner la description du document, ainsi que son type dans la liste déroulante

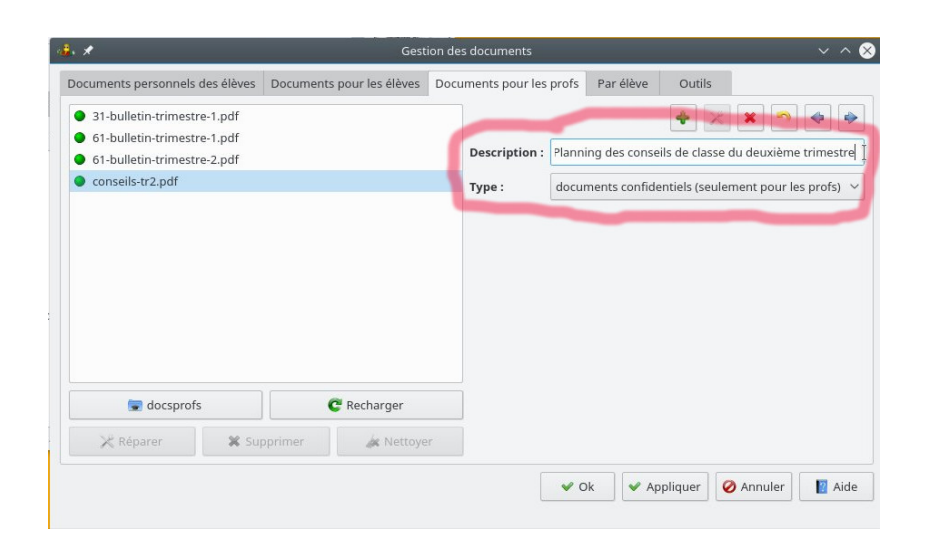

### • PAR ÉLÈVE

1. \*

cet onglet vous permet de voir la liste des documents mis à disposition de chaque élève.
 Un double-clic sur un document l'ouvre avec le logiciel associé.
 C'est le plus pratique pour réimprimer le bulletin d'un élève

 $\sim \infty$ 

Documents personnels des élèves Documents pour les élèves Documents pour les profs Par élève Outils 4-bulletin-tr mestre-1.pdf Toutes les classes Livret\_d\_ad BULLETIN DU PREMIER TRIMESTRE (03/01/1828) 01 DROUYN Léo [6°1] 02 DROUDEUX Léo (6°11 03 DROUTROIS Léo [6°1] 05 DROUCINQ Léo [6°1] 06 DROUSIX Léo [6°1] 07 DROUSEPT Léo [6°1] 08 DROUHUIT Léo [6°1] 09 DROUNEUF Léo [6°1] 10 DROUDIX Léo [6°1] 11 DROUONZE Léo [3°1] 12 DROUDOUZE Léo [3°1] 13 DROUTREIZE Léo [3°1] 14 DROUQUATORZE Léo [3°1] 15.0 NITE Láo 🗸 Ok 🛛 🖌 Applic 🥝 Annuler 🛛 📳 Aide 8 estre-1.pdf - Ok Affichage Aller Signets Outils Configuration Aid Éditio > Suivante S0% 🛛 🗸 🚰 Zoom arrière 🛛 🚰 Zoo . ...... 64 000000 01071110 011 1027-1021 Delte di Chanasi 1 Teast de Virise SCHOVERAG MUCHET IN FORS BULLETIN OU PREMIER 0 Sign 1 sur 2 >

#### OUTILS

 $\circ$  un bouton vous permet d'envoyer les documents sur votre site

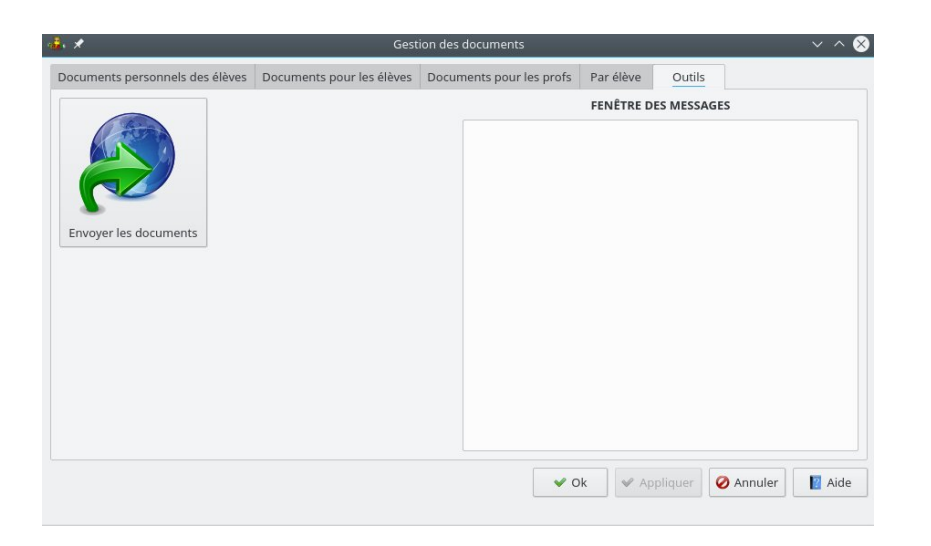

# Vérification de l'évaluation des bulletins

Cette action vous permet de lister, pour chaque classe, les matières présentes sur les bulletins, dans la partie dédiée aux évaluations par matière.

Cela ne concerne donc pas les compétences partagées du bulletin.

Peu avant la fin du trimestre, il est utile d'en envoyer le contenu dans un mail à tous les profs pour leur permettre de corriger certains oublis, en leur demandant de vérifier s'ils sont bien affichés dans leurs classes.

- demandez le menu Résultats → Vérification des bulletins
- l'état des bulletins est affiché dans la fenêtre des messages

| *3 :<br>AD (ÉDUCATION Assistant) PAS DE NOTES<br>NG (                                                                                                    | apparaissent sur les bulletins                                                                                                    |   |
|----------------------------------------------------------------------------------------------------|----------------------------------------------------------------------------------------------------|---|
| *3 :<br>AD (ÉDUCATION Assistant) PAS DE NOTES<br>NG (                                                                                                    |                                                                                                    |   |
| AD (ÉDUCATION Assistant) <b>PAS DE NOTES</b> NG ((                                                                                                    | 3°3:                                                                                                    |   |
| NG (                                                                                                    | AAD (ÉDUCATION Assistant) PAS DE NOTES                                                                                                    |   |
| P ( inte)<br>C ( inte)<br>RA ( inte)<br>RA ( inte)<br>RA ( inte)<br>RA ( inte)<br>RA ( inte)<br>HY ( inte)<br>HY ( inte)<br>PAS DE BILANS PERSONNELS<br>*4 :<br>NG ( inte)<br>PAS DE BILANS PERSONNELS<br>*4 :<br>NG ( inte)<br>PS ( inte)<br>PS ( | ANG (ILlamour Humine)                                                                                                    |   |
| C ((((((((((((((((((((((((((((((((((((                                                                                                    | AP (Hereanningtine)                                                                                                    |   |
| PS (final and final and fi                                                                                                    | EC (1000000000000000000000000000000000000                                                                                                    |   |
| RA (                                                                                                    | EPS (FFFFfffffffffffffffffffffffffffffffff                                                                                                    |   |
| G ((manufacture)<br>IATH (manufacture)<br>HY (manufacture)<br>HY (manufacture)<br>PT (manufacture)<br>PAS DE BILANS PERSONNELS<br>*4 :<br>NG ((manufacture)<br>P (manufacture)<br>P (manufacture)                                                                                                    | FRA (Carte)                                                                                                    |   |
| ATH (                                                                                                    | HG (MMMMMMMMMmme)                                                                                                    |   |
| IUSIQ ()<br>HY ()<br>ECH ()<br>PAS DE BILANS PERSONNELS<br>*4 :<br>NG ()<br>P ()<br>P ()<br>P ()<br>C ()<br>PS ()<br>RA ()<br>G ()<br>HY ()<br>FS ()<br>IUSIQ ()<br>FC ()                                                                                                    | MATH (                                                                                                    |   |
| HY (""""""""""""""""""""""""""""""""""""                                                                                                    | MUSIQ ((==========)                                                                                                    |   |
| VT (                                                                                                    | PHY (Sawing mille)                                                                                                    |   |
| ECH (free and free and fre                                                                                                    | SVT (Immediate inia)                                                                                                    |   |
| PAS DE BILANS PERSONNELS         *4 :         NG ((((((((((((((((((((((((((((((((((((                                                                                                    | TECH (////////////////////////////////////                                                                                                    |   |
| *4 :<br>NG (() () () () () () () () () () () () ()                                                                                                    | ESP (Management PAS DE BILANS PERSONNEL                                                                                                    | 5 |
| NG ((((((((((((((((((((((((((((((((((((                                                                                                    | 3°4 :                                                                                                    |   |
| P (Teaming)<br>C (Teaming)<br>PS (Teaming)<br>RA (Teaming)<br>RA (Teaming)<br>INT (Ceaming)<br>IVSIQ (Teaming)<br>VT (Ceaming)<br>C (Teaming)<br>C (Teami                           | ANG (Multi-Multi-muttice)                                                                                                    |   |
| C ((((((((((((((((((((((((((((((((((((                                                                                                    | AP (Participation (Participation)                                                                                                    |   |
| PS ((manage)<br>RA ((manage)<br>G ((manage)<br>IUSIQ ((manage)<br>HY ((manage)<br>YT ((manage)<br>(manage)                                                                                                    | EC (manufacture)                                                                                                    |   |
| RA (                                                                                                    | EPS (Imministration in the second second s                                                                                                    |   |
| G ()<br>IATH (e)<br>IUSIQ ()<br>HY (())<br>YT (())<br>FCH (())                                                                                                    | FRA (The second second se                                                                                                    |   |
| ATH ()<br>USIQ ()<br>HY ()<br>T ()                                                                                                    | HG (Human and a second second s                                                                                                    |   |
| USIQ (====================================                                                                                                    | MATH (Carlos Marte)                                                                                                    |   |
|                                                                                                    | MUSIQ (menulianc)                                                                                                    |   |
|                                                                                                    | PHY (And the second second sec |   |
| CH (International Contraction of the Character of the Character of the Cha                                                                                                    | SVI (Carried Western Street Street St |   |
|                                                                                                    | TECH (Internationalistic                                                                                                    |   |
| SP (()) PAS DE BILANS PERSONNELS                                                                                                    | ESP (IMMINISTER PERSONNEL                                                                                                    | 5 |

#### **Remarques** :

- VÉRAC ne peut pas deviner quelles matières doivent être présentes pour chaque classe. Si un prof n'a rien envoyé pour une classe, il ne sera pas listé.
- Il est donc important de vérifier que toutes les matières sont bien affichées par cette procédure
- le renseignement supplémentaire PAS DE NOTES n'est affiché que pour les classes à notes (les 3° chez nous)
- les renseignements supplémentaires (PAS DE BILANS PERSONNELS ou PAS DE NOTES) sont à vérifier au cas par cas.

Par exemple dans l'image ci-dessus, il est normal qu'il n'y ait pas de notes en AAD (aide aux devoirs). Par contre, en Espagnol il n'y a pas de bilans personnels sur le bulletin et il faut prévenir le prof concerné pour qu'il y remédie

• évidemment cette action ne verra pas tous les oublis qui peuvent exister (par exemple un prof peut avoir oublié d'évaluer un élève).

Les **bulletins** (et aussi les bilans, relevés de mi-trimestre, ...) sont fabriqués à partir de**modèles** contenant des **champs**.

Cela vous permet d'organiser leur mise en page comme bon vous semble.

Les champs du modèle sont des repères dans le fichier (par exemple**\${NOM Prenom}**) qui seront remplacés par leurs valeurs lors de la création des bulletins (par exemple **DROUDIX Léo**).

Voir aussi les pages suivantes :

- Créer des bulletins ou autres relevés
- Vérification de l'évaluation des bulletins
- Modifier les modèles de bulletins
- Modification du bulletin : exemple 1
- Modification du bulletin : exemple 2

### wkhtmltopdf

Les modèles sont des fichiers HTML ; lors de la fabrication des bulletins, le modèle sélectionné permet de générer des fichiers HTML pour chaque bulletin, fichiers qui sont ensuite transformés enPDF (plus adaptés à l'impression).

Pour une bonne mise en page des fichiers pdf ainsi produits, wkhtmltopdf est très utile. La fabrication des bulletins fonctionnera tout de même sans wkhtmltopdf, mais ils seront moins jolis.

wkhtmltopdf apporte :

- de meilleurs sauts de pages (en évitant de couper au milieu d'un tableau par exemple)
- la numérotation des pages
- la gestion des pieds de pages
- d'autres améliorations que j'ai oublié

Si vous n'avez pas installé wkhtmltopdf, VÉRAC vous avertira :

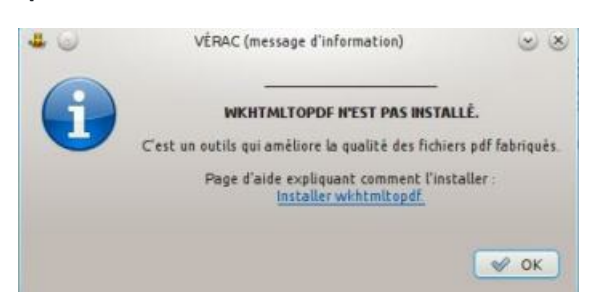

Pour installer **wkhtmltopdf**, allez sur la page de<mark>téléchargement de wkhtmltopdf</mark>. Sélectionnez ensuite le fichier correspondant à votre système.

| (ja v iš) v 👰 Mite A                 | withtmit op df org/downloo          | ds.html                                                     | 0.9 |
|--------------------------------------|-------------------------------------|-------------------------------------------------------------|-----|
| WK <b>&lt;</b>                       | htm:                                | L>TOpdf                                                     |     |
| Stable<br>The current stable version | n is <b>4.12.1</b> , which was rele | ned on June 26, 2014 (see changes since 6 12 ().            |     |
| PLANNT                               | Developes                           | Commence                                                    |     |
| windows (MSVC 2013)                  | Stan seas                           | Rectain from VIPTING as later classes                       |     |
| Linux (Debian (officery)             | 12.60 44.60                         | built on Dabian 7.5                                         |     |
| Linux (Ubuntu Truity)                | 12-54 6454                          | built on Ubuntu 1404                                        |     |
| Unive(Vountu Precise)                | 32-6-0 64-6-0                       | built an Ubuntu 12.04.4                                     |     |
| Linux(Cent054)                       | 22-60 64-60                         | built an CentOS4.5                                          |     |
| Linux(Cent053)                       | 32-54 64-54                         | Suilt an CentOSS10                                          |     |
| 05×10.6+(Carbon)                     | 32-64                               | recommended produces selectable test and smaller file sizes |     |
| 05×10.6+(Cecea)                      | 44.84                               | text not selectable and larger Na sizes, see QTBUC-10034    |     |
| Freed(S)                             | (ansatten/whiteltend                | available as an official port and package                   |     |

# Modifier les modèles de bulletins

Les **bulletins** (et autres relevés de mi-trimestre, état du référentiel, ...) sont fabriqués à partir de**modèles** contenant des **champs**.

Les modèles sont des fichiers html et les champs d'un modèle sont des repères dans le fichier qui seront remplacés par leurs valeurs lors de la création des bulletins.

Par exemple le champ **\${NOM Prenom}** sera remplacé par **DROUDIX Léo**.

Si vous avez changé une liste de compétences partagées (celle du bulletin par exemple), il faudra recréer les modèles l'utilisant en passant par l'interface de VÉRAC.

Voir le paragraphe créer un modèle depuis l'interface.

Si vous voulez modifier l'aspect des bulletins ou l'ordre d'affichage, il vous suffit de modifier le fichier **modele\_base.modl** puis de recréer vos modèles en passant par l'interface de**VÉRAC**. Voir le paragraphe modifier le fichier modele\_base.modl.

Si vous avez des notions de html et css, vous pouvez aussi modifier les modèles et les feuilles de style css avec un éditeur de textes pour les adapter comme bon vous semble.

Contenu de cette page :

- créer un modèle depuis l'interface
- contenu du dossier des modèles
- modifier le fichier modele\_base.modl
- liste des champs disponibles

Voir aussi les pages suivantes :

- modification du bulletin : exemple 1 : exemple de modifications simples
- modification du bulletin : exemple 2 : un exemple plus complexe
- Créer des bulletins ou autres relevés
- installer wkhtmltopdf
- vérification de l'évaluation des bulletins

# Créer un modèle depuis l'interface

- demandez le menu :
   Résultats → Bulletins et relevés → Créer un modèle de bulletin ou autre relevé
- dans la fenêtre suivante, vous sélectionnez
  - la liste de compétences à utiliser
  - le type de classe
  - le modèle de base à utiliser
  - la synthèse à ajouter

| 🤹 🗶 🛛 Confi          | iguration du | modèle html | ? ~ ^ 😣 |
|----------------------|--------------|-------------|---------|
| Table à utiliser :   | bulletin     |             | ~       |
| Type de classe :     | cycle 3      |             | ~       |
| Modèle de base :     | modele_bas   | e.modl      | ~       |
| Modèle de synthèse : | Pas de synt  | nèse        | ~       |
|                      | 🖌 Ok         | 🥝 Annuler   | Aide    |

• puis vous devrez donner un nom au fichier (évitez les accents et les espaces) ou sélectionner un fichier existant pour le remplacer

| 0                                                                                                    | Save html File   |            | 000      |
|----------------------------------------------------------------------------------------------------|------------------|------------|----------|
| Haces ×<br>Home<br>Bureau<br>Nabwork<br>Root<br>Trash<br>tmp<br>Coblege<br>verac<br>jamesaunians<br>www.dev |                  | - 0        | ينلو 🖴   |
| 실 146,2 GB Hard Drive<br>Name                                                                               | 🕞 nouveau modele | <b>Q</b> ~ | ted Seve |
| Pilter                                                                                                    | html files       | G v        | O Cancel |

• **Remarque :** si par la suite vous modifiez la liste des compétences du bulletin (ou de celles du référentiel ou des compétences confidentielles), il vous faudra relancer cette procédure pour que vos modèles soient mis à jour.

### Contenu du dossier des modèles

Tous les modèles et fichiers utiles à la fabrication des bulletins sont placés dans le dossier**/verac\_admin/modeles**. Son contenu initial est le suivant :

- sous-dossier images contenant
  - logo.png
     le logo de l'établissement. Remplacez-le par le votre en gardant le même nom
  - signature.jpeg

la signature scannée du chef d'établissement (fichier initial bidon, à remplacer si vous souhaitez utiliser cette fonctionnalité)

- checkbox-checked.png et checkbox-notchecked.png
- 2 images utilisées pour la création des fiches brevet. Ne les supprimez pas
- sous-dossier css contenant les fichiers de style des modèles
  - bulletins.css
  - fiches\_brevet.css
- blank\_page.pdf et blank\_page\_landscape.pdf

ces fichiers servent à créer des pages vides pour que les bulletins aient un nombre pair de pages. Ne les supprimez pas

• nameList.txt

ce fichier sert à gérer les noms proposés dans la boîte de dialogue des paramètres (voir la page Créer des bulletins ou autres relevés)

modele\_base.modl et modele\_base\_adresse.modl
 ces fichiers contiennent la structure de base des bulletins (et autres relevés). Ils servent à fabriquer facilement
 les modèles de bulletins.

Ce sont des fichiers html mais leur extension a été modifiée pour qu'ils n'apparaissent pas dans la fenêtre de sélection du modèle (voir plus loin).

Le deuxième permet de fabriquer des bulletins avec adresse (voir la page gestion des adresses)

- modele\_synthese\_bilans.modl, modele\_synthese\_bulletins.modl et modele\_synthese\_avec\_signature.modl sur le même principe que les fichiers précédents, ces 3 fichiers permettent de sélectionner l'aspect de la synthèse affichée dans le bulletin (voir plus loin)
- xxx.html

tous les fichiers html sont les vrais modèles utilisés pour créer les bulletins. Ils sont créés en utilisant les fichiers d'extension modl ainsi que votre sélection. Cependant, vous pouvez aussi les modifier à la main avec un éditeur de textes.

### Modifier le fichier modele\_base.modl

- Remarques :
  - si vous êtes sous Windows, n'utilisez surtout pas le Bloc-note pour modifier ce fichier, mais un véritable éditeur de textes capable de lire les fichiers codés en UTF-8 (Notepad++ par exemple)
  - le fichier **modele\_base\_adresse.modl** se gère de la même façon. Il contient juste le champ**\${Adresse}** en plus
- le fichier commence par l'appel à la feuille de styles (fichier css)

• puis vient l'entête des documents. Vous pouvez la modifier pour donner à vos bulletins l'aspect qui vous convient

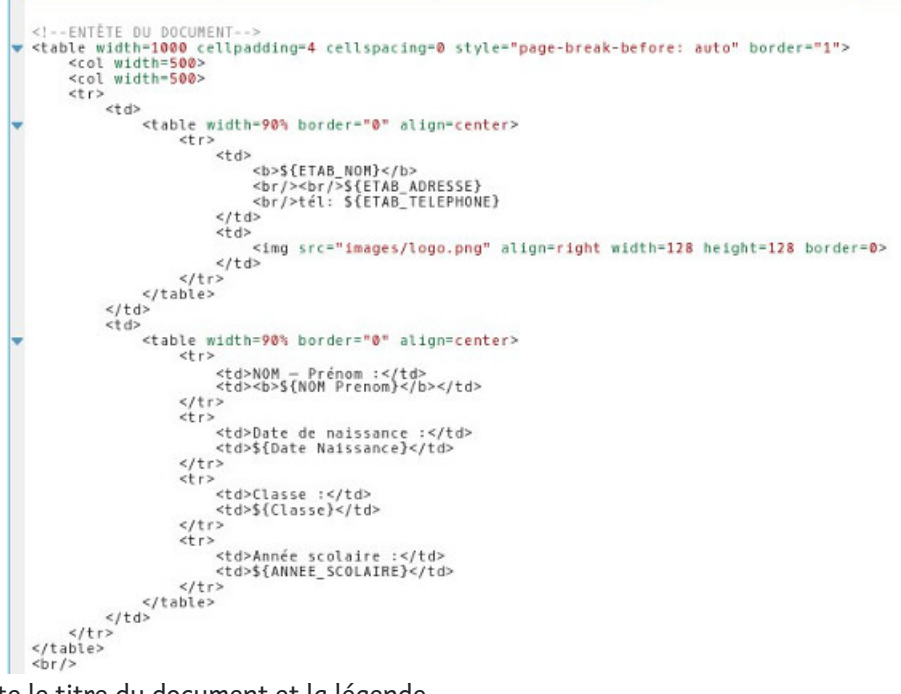

- viennent ensuite le titre du document et la légende
- à la fin, il y a des commentaires html permettant de placer les différentes parties. Vous pouvez modifier leur ordre et supprimer celles dont vous ne voulez pas

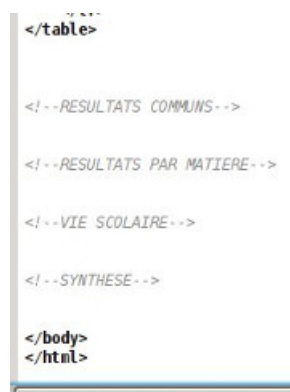

• après avoir modifié ce fichier, vous devrez recréer vos modèles de bulletins afin qu'ils adoptent l'aspect que vous avez choisi.

### Liste des champs disponibles

pour une utilisation plus avancée des modèles, vous pouvez vouloir éditer un modèle html à la main.
 Les fichiers de modèles contiennent des champs qui seront remplacés par leurs valeurs lors de la fabrication des bulletins.

Les champs sont entourés par \${ et } afin d'être repérés

le menu Résultats → Bulletins et relevés → Voir les champs liste tous les champs disponibles pour vos modèles.
 Ils peuvent être directement copiés-collés dans vos modèles

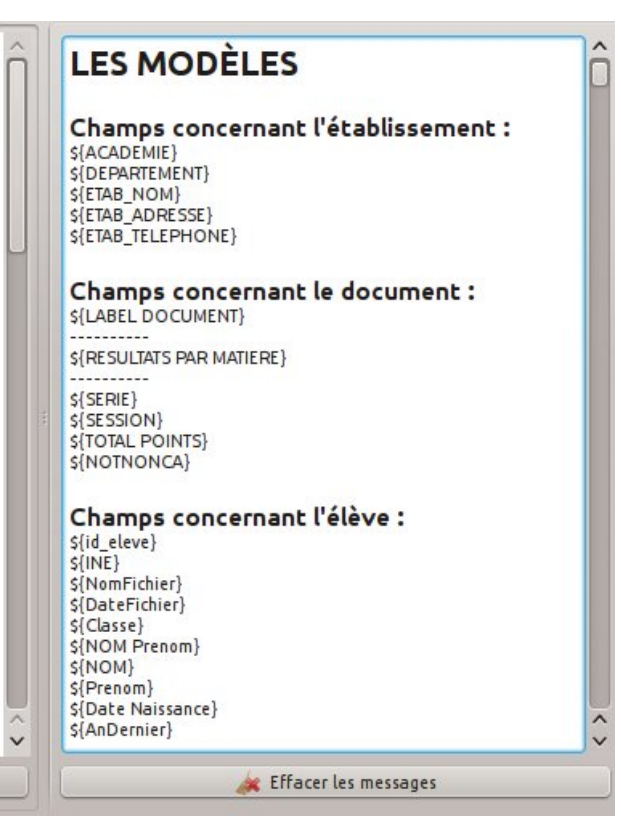

- ils sont regroupés en 5 parties
  - champs basiques (nom de l'élève, etc)
  - appréciations des matières spéciales (vie scolaire, PP)
  - champs issus de la table**bulletin**
  - champs issus de la table referentiel
  - champs issus de la table confidentiel.

# Modification du bulletin : exemple 1

Dans ce premier exemple on va se contenter de modifications mineures :

- changer le logo de l'établissement
- modifier la liste des compétences partagées du bulletin
- générer un nouveau fichier modèle
- tester le résultat.

# Logo de l'établissement

• le fichier du logo est situé dans le dossier/verac\_admin/modeles/images et doit impérativement s'appeler logo.png.

D'autre part l'image doit être carrée (largeur et hauteur égales).

Il suffit donc de remplacer le fichier initial par l'image souhaitée

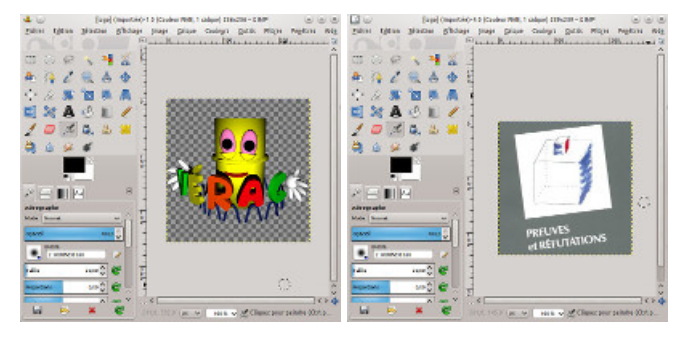

### Liste des compétences du bulletin

- voir cette page pour plus de détails : éditer les compétences partagées
- commençons par tout supprimer sauf la première ligne

| ê. 🗶          | _           |                                   | Compétences partagées             | _                         | _                | ~ ^ 8     |
|---------------|-------------|-----------------------------------|-----------------------------------|---------------------------|------------------|-----------|
| Compétences o | du bulletin | Compétences du référentiel        | Compétences confidentielles       | Compétences suivies       | Outils           |           |
| B2 : COMPÉTE  | NCES PART   | AGÉES                             |                                   |                           |                  | <u>^</u>  |
| B2_           | : Plusieurs | enseignants peuvent avoir éva     | lué ces compétences.              |                           |                  |           |
| 1.00          | B2_C01 :    | Respecter les règles de vie au o  | collège                           |                           |                  |           |
|               | B2_C02 :    | Connaître les règles d'hygiène    | et de sécurité et les appliquer   |                           |                  |           |
|               | B2_C03:     | Savoir travailler en groupe       |                                   |                           |                  |           |
|               | B2_C04 :    | Préparer son cartable afin d'av   | oir le matériel nécessaire en cla | sse                       |                  |           |
|               | B2_C05 :    | Apprendre ses leçons et faire s   | es devoirs                        |                           |                  |           |
|               | B2_C06:     | Écouter et appliquer les consig   | nes                               |                           |                  |           |
|               | B2_C10:     | Respecter les règles de vie colle | ective                            |                           |                  |           |
|               | B2 C11:     | Être autonome dans son travai     | L: avoir son matériel, apprendre  | e ses lecons, faire corre | ctement ses devo | oirs. 🗸   |
|               |             |                                   |                                   | 4                         | ► 🔺 🗶            | ^ ♦ ♦     |
| Code :        | B2          |                                   |                                   | sous-rubrique             | Type de classe : | partout ~ |
| Description : | COMPÉTE     | NCES PARTAGÉES                    |                                   |                           |                  |           |
| Conseil :     |             |                                   |                                   |                           |                  | 🕅 Éditer  |
|               |             |                                   |                                   | 🗸 Ok 🔍 Appliq             | uer 🧭 Annule     | er 🚺 Aide |

• on adapte son code en le renommant en CP

| <b>₽</b> ↓ ★            |                            | Compétences partagées       |                     |                        | ~ ^ 😣  |
|-------------------------|----------------------------|-----------------------------|---------------------|------------------------|--------|
| Compétences du bulletin | Compétences du référentiel | Compétences confidentielles | Compétences suivies | Outils                 |        |
| CP : COMPÉTENCES PART   | AGÉES                      |                             |                     |                        |        |
|                         |                            |                             |                     |                        |        |
|                         |                            |                             |                     |                        |        |
|                         |                            |                             |                     |                        |        |
|                         |                            |                             | 4                   |                        |        |
| Code: CP                |                            |                             | sous-rubrique       | Type de classe : parto | ut 🗸   |
| Description : COMPETE   | NCES PARTAGEES             |                             |                     |                        |        |
| Conseil :               |                            |                             |                     |                        | Editer |
|                         |                            |                             | 🗸 Ok 🛛 🗸 Appliqu    | Jer 🖉 Annuler          | 🛛 Aide |

• on entre un premier bilan ; son code \_L est directement de niveau 4 car c'est un bilan et donc il sera évalué. Les niveaux 1 à 3 servent à mettre des titres pour organiser son bulletin

| 2. 🗶          | _           |                            | Compétences partagées       |                     | _                | ~ ^ 😣     |
|---------------|-------------|----------------------------|-----------------------------|---------------------|------------------|-----------|
| Compétences   | du bulletin | Compétences du référentiel | Compétences confidentielles | Compétences suivies | Outils           |           |
| CP : COMPÉTE  | NCES PART/  | AGÉES                      |                             |                     |                  |           |
|               | CP_L : Co   | nnaître ses leçons         |                             |                     |                  |           |
|               |             |                            |                             |                     |                  |           |
|               |             |                            |                             |                     |                  |           |
|               |             |                            |                             |                     |                  |           |
|               |             |                            |                             |                     |                  |           |
|               |             |                            |                             |                     |                  |           |
|               |             |                            |                             |                     |                  |           |
|               |             |                            |                             | 4                   | . 👞 🗶 🖻          | •         |
| Code :        | CP          |                            |                             | sous-rubrique 1     | Type de classe : | partout V |
| Description : | Connaître   | ses leçons                 |                             |                     |                  |           |
| Conseil :     |             |                            |                             |                     |                  | 🔝 Éditer  |
|               |             |                            |                             | 🛩 Ok 🛛 🖌 Appliqu    | ier 🖉 Annuler    | 🛛 Aide    |

• on termine en ajoutant les autres bilans

| <b>2</b> .) 🗶 | _           |                                 | Compétences partagées          | _                   | ~ ^                        |
|---------------|-------------|---------------------------------|--------------------------------|---------------------|----------------------------|
| Compétences   | du bulletin | Compétences du référentiel      | Compétences confidentielles    | Compétences suivies | Outils                     |
| CP : COMPÉTE  | NCES PART   | AGÉES                           |                                |                     |                            |
|               | CP_L : Co   | nnaître ses leçons              |                                |                     |                            |
|               | CP_T : Ré   | aliser une tâche en mobilisant  | une ou des connaissances et/oi | ı des outils        |                            |
|               | CP_I : Co   | mprendre et extraire des inforr | nations                        |                     |                            |
|               | CP_E : S'e  | exprimer                        |                                |                     |                            |
|               | CP_R : Ra   | isonner                         |                                |                     |                            |
|               | CP_A : Êti  | re autonome                     |                                |                     |                            |
|               |             |                                 |                                | 4                   | • • * • • •                |
| Code :        | СР          |                                 | A                              | sous-rubrique       | Type de classe : partout 🗸 |
| Description : | Être autor  | iome                            |                                |                     |                            |
| Conseil :     |             |                                 |                                |                     | 📡 Éditer                   |
|               |             |                                 |                                | ✔ Ok ✔ Appliqu      | uer 🖉 Annuler 📳 Aide       |

# Création d'un modèle

- pour que le fichier modèle de bulletin contienne la nouvelle liste de compétences partagées, il faut le régénérer.
   Pour cela on demande le menu Résultats → Bulletins et relevés → Créer un modèle de bulletin ou autre relevé
- dans la fenêtre suivante, on a sélectionné le fichier**modele\_synthese\_bulletins.modl** qui placera la synthèse du prof principal en bas du bulletin

| 🤹 🖈 🛛 Conf           | iguration du i | modèle html | ? ~ ^ 😣                        |
|----------------------|----------------|-------------|--------------------------------|
| Table à utiliser :   | bulletin       |             | ~                              |
| Type de classe :     | cycle 3        |             | ~                              |
| Modèle de base :     | modele_bas     | ~           |                                |
| Modèle de synthèse : | modele_syn     | nodl 🗸      |                                |
|                      | 🖌 Ok           | 🖉 Annuler   | <table-cell> Aide</table-cell> |

• on nomme le fichier comme on veut (utiliser un nom explicite) ou on remplace un fichier existant

| i 🗶 🛛 Dr                                                                                                    | iregistrer un fichier html 🦷 ? 🗸 💊   |
|----------------------------------------------------------------------------------------------------|--------------------------------------|
| Emplacements (<br>C Home<br>Bureau<br>Network<br>Root<br>Trash<br>College<br>Verac<br>3d<br>Programmation<br>Disque dur de 461,4 Gio |                                      |
| Na                                                                                                    | m : 🛛 bulletins_cycle3.html 🖉 🗸      |
| Filt                                                                                                    | re : fichiers html 🛛 🖉 🗸             |
| Sélectionner automatiquement le n                                                                                                    | am et l'extensian du fichier (.html) |
|                                                                                                    | 🖺 Enregistrer 🛛 🛇 Annuler            |

# Test d'évaluation et de création d'un bulletin

- le but étant juste de tester la fabrication du bulletin, on ne va pas créer d'évaluation personnelle pour le prof mais juste une appréciation et une évaluation des compétences partagées.
   Des tests plus complets peuvent évidemment être faits (plusieurs matières, profils, vie scolaire, prof principal, etc)
- en utilisant un compte prof, on créé un groupe en prenant une matière du bulletin.
   On récupère directement les bilans du bulletin comme items puis on crée un tableau avec tous ces items.
   On évalue enfin le premier élève de la liste

| ichier Édition Affichag | ge Évalu | uations | Outils | Import-       | Export | Aide |  |
|-------------------------|----------|---------|--------|---------------|--------|------|--|
| Année                   | • ~      | aa      | ~      | <b>O</b> Mart |        |      |  |
| 6°1 (Ang                | lais) 🗸  | 🖌 Item  | is v   | Vert          |        |      |  |
|                         | CP_A     | CP_E    | CP_I   | CP_L          | CP_R   | CP_T |  |
| DROUCINQ Léo 6°1        | v        | J       | o      | R             | х      |      |  |
| DROUDEUX Léo 6°1        |          |         |        |               |        |      |  |
| DROUHUIT Léo 6°1        |          |         |        |               |        |      |  |
| DROUNEUF Léo 6°1        |          |         |        |               |        |      |  |
| DROUQUATRE Léo 6°1      |          |         |        |               |        |      |  |
| DROUSEPT Léo 6°1        |          |         |        |               |        |      |  |
| DROUSIX Léo 6°1         |          |         |        |               |        |      |  |
| DROUTROIS Léo 6°1       |          |         |        |               |        |      |  |
| DROUVINGT Léo 6°1       |          |         |        |               |        |      |  |
| DROUVINGTDEUX Léo 6°1   |          |         |        |               |        |      |  |

DROUCINQ Léo 6°1 | CP\_T : Réaliser une tâche en mobilisant une ou des cor6°1 | Anglais | Année | public | Pas de modèle :

• on met aussi une appréciation en utilisant la vueBulletin

(penser à sélectionner le premier trimestre)

| • 🗶 VERAC 0.9911<br>ichier Édition Affic | -08-2016 [clo<br>hage Évalu | glakatos]<br>Jations | [Pascal2<br>Outils | PEThor<br>Import-I | ne/pasca<br>Export | al/Documents/College/cpt/clglakatos3.sqlite 🗸<br>Aide | - |
|------------------------------------------|-----------------------------|----------------------|--------------------|--------------------|--------------------|-------------------------------------------------------|---|
|                                          | estre 1 🗸                   |                      | ~                  |                    | 2                  |                                                       |   |
| 6°1 (A                                   | nglais) V                   | Bulle<br>CP_E        | etin ~             | CP_L               | CP_R               | Appréciation                                          |   |
| DROUCINQ Léo 6°1                         | v                           | J                    | o                  | R                  | x                  | C'est un très bon trimestre.<br>Continue ainsi.       |   |
| DROUDEUX Léo 6°1                         |                             |                      |                    |                    |                    |                                                       |   |
|                                          |                             |                      |                    |                    |                    |                                                       |   |

• enfin on enregistre et on envoie son fichier.

Remarques :

- si vous n'avez pas encore mis en place d'interface web, il suffit de copier-coller le fichier du prof dans le dossier /verac\_admin/ftp/secret/verac/up/files avant de passer à la suite
- l'emplacement du fichier prof est indiqué dans la barre de titre (voir l'image ci-dessus où on voit que le fichier est **/home/pascal/Documents/College/cpt/clglakatos3.sqlite**)
- on peut aussi utiliser le menu Fichier → Enregistrer la base de données personnelle soussi on a activé l'interface complète de VÉRAC
- de retour en mode administrateur, on lance une récupération des résultats

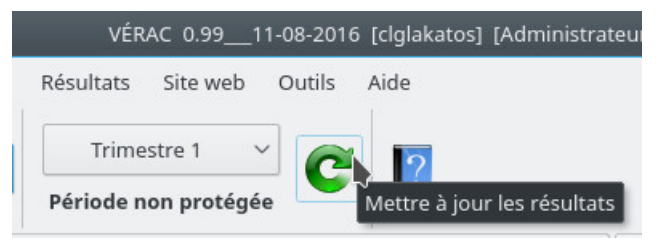

• et on peut ensuite fabriquer le bulletin

| Collège Imré LAKATOS<br>édédédéé<br>ÉÉ<br>tél: 000000000000                                   | NOM – Prénom :<br>Date de naissance :<br>Classe : | DROUCINQ Lé<br>12/07/1816<br>6°1 | D      |
|-----------------------------------------------------------------------------------------------|---------------------------------------------------|----------------------------------|--------|
| <b>BULLETIN DU PREMI</b>                                                                      | ER TRIMESTRE (21/0                                | 07/2015).                        |        |
|                                                                                               | LÉGENDE                                           |                                  |        |
| V Vert L'élève a largement ac                                                                 | quis l'objectif qui était fixé                    |                                  |        |
| J Jaune L'élève a atteint l'objec                                                             | tif malgré une maîtrise imparfaite                |                                  |        |
| Orange L'élève n'a pas atteint                                                                | l'objectif mais il n'en est pas très loi          | n                                |        |
| Rouge Tout est à reprendre c                                                                  | oncernant l'objectif en question                  |                                  |        |
| X Gris L'élève a été marqué a                                                                 | absent                                            |                                  |        |
| COMPÉ                                                                                         | TENCES PARTAGÉES                                  |                                  |        |
|                                                                                               |                                                   | Élève                            | Classe |
| Connaître ses leçons                                                                          |                                                   | R                                | R      |
| Réaliser une tâche en mobilisant une ou des conna                                             | issances et/ou des outils                         |                                  |        |
| Comprendre et extraire des informations                                                       |                                                   | 0                                | 0      |
| S'exprimer                                                                                    |                                                   | J                                | J      |
| Raisonner                                                                                     |                                                   | x                                | X      |
| Être autonome                                                                                 |                                                   | V                                | V      |
| Anglais (L. MARVY)                                                                            |                                                   | Élève                            | Classe |
|                                                                                               |                                                   |                                  |        |
| C'est un très bon trimestre.                                                                  |                                                   |                                  |        |
| C'est un très bon trimestre.<br>Continue ainsi.                                               |                                                   |                                  |        |
| C'est un très bon trimestre.<br>Continue ainsi.<br>SYNTH                                      | ÈSE TRIMESTRIELLE                                 |                                  |        |
| C'est un très bon trimestre.<br>Continue ainsi.<br>SYNTH<br>Observations du conseil de classe | ÈSE TRIMESTRIELLE                                 |                                  |        |
| C'est un très bon trimestre.<br>Continue ainsi.<br>SYNTH<br>Observations du conseil de classe | ÈSE TRIMESTRIELLE                                 |                                  |        |
| C'est un très bon trimestre.<br>Continue ainsi.<br>SYNTH<br>Observations du conseil de classe | ÈSE TRIMESTRIELLE                                 |                                  |        |
| C'est un très bon trimestre.<br>Continue ainsi.<br>SYNTH<br>Observations du conseil de classe | ÈSE TRIMESTRIELLE                                 |                                  |        |
| C'est un très bon trimestre.<br>Continue ainsi.<br>SYNTH<br>Observations du conseil de classe | ÈSE TRIMESTRIELLE                                 | lasse,                           |        |

### PAGE À ADAPTER AUX MODÈLES VERSION 2

(paragraphe "Adaptation du modèle de bulletin")

L'objectif est ici d'obtenir un bulletin très différent du bulletin originel de VÉRAC.

#### Description

- l'entête du bulletin ne change pas (juste le nom et le logo de l'établissement)
- les couleurs et symboles utilisés sont modifiés
- un premier tableau (en haut à droite) affiche les résultats sur 3 compétences partagées
- un grand tableau affiche les résultats pour chaque matière pour une liste de compétences
- on ajoute les appréciations de chaque matière dans ce même tableau
- le bulletin se termine par la synthèse du prof principal

#### Remarques

- toutes les compétences affichées sont des bilans partagés du bulletin.
   Dans le grand tableau, ce ne sont pas les résultats globaux qui sont affichés mais pour chaque matière
- en conséquence les profs n'ont pas de bilans personnels sur le bulletin (et donc pas de profils à gérer)
- la liste des matières affichées ne peut pas être gérée directement parVÉRAC comme dans le bulletin originel mais devra être inclue dans le fichier modèle de bulletin

#### Modifications à effectuer

- couleurs et symboles
- liste des compétences du bulletin (toutes les compétences affichées sont des bilans partagés du bulletin)
- fichier modèle de bulletin

### Couleurs et symboles

- voir cette page pour plus de détails : définir les lettres et les couleurs
- j'ai récupéré au passage les codes HTML des couleurs modifiées et les ai collés dans un fichier texte (on aura besoin de les indiquer dans le modèle)

| # 🔾         |        | Sélectionner une couleur | - Verac.pyw          | $\odot$ $\otimes$ $\otimes$ |
|-------------|--------|--------------------------|----------------------|-----------------------------|
|             |        |                          | Forty Colors         | ~                           |
|             |        |                          |                      | Î and                       |
|             |        |                          |                      | U                           |
|             |        | ×                        |                      | \~                          |
|             |        |                          | Add to Custom Colors | 4                           |
|             |        |                          |                      |                             |
| O Hue:      | 120* 🗘 | 🗌 Red 🛛 🔿                | Name: -unnamed-      |                             |
| Saturation: | 255 🗘  | _ Green: 115 ♦           | -                    |                             |
| • Value:    | 115 🗘  | 🔾 Blue 🛛 🔿               | HTML #007300         |                             |
|             |        |                          | Sec. OK              | O Cancel                    |

• voilà ce que ça donne

| 0              |                                                                                                    |                                                                                                    | Configuration <2>                                                |
|----------------|----------------------------------------------------------------------------------------------------|----------------------------------------------------------------------------------------------------|------------------------------------------------------------------|
| _              | â                                                                                                    |                                                                                                    | Utilisation du cla                                               |
|                |                                                                                                    | Affichage                                                                                                    |                                                                  |
|                | Très bien réussi                                                                                                    | T                                                                                                    | ✓                                                                |
|                | Réussi                                                                                                    | ) (R                                                                                                    | ] 🖌                                                              |
| Dossiers       | 😑 🌔 Partiellement réussi                                                                                                    | ) (P                                                                                                    |                                                                  |
|                | 🔴 [Non réuss]                                                                                                    | N                                                                                                    |                                                                  |
| 882            | Non évalué                                                                                                    | ) (x                                                                                                    |                                                                  |
| Colculs Bilans | Veus pouvez choisir ci-dessus li<br>VERAC, ainsi que leurs noms el<br>Si vous étes administrateur, vo<br>Il faudra donc la mettre à dispa<br>(menu Administration → Bases | es lettres qui seront affichées d<br>couleurs.<br>s choix seront inscrits dans la ba<br>sicion des utilisateurs après tos<br>de données → Poster la base c | ans l'interface de<br>sse commun.<br>ste medification<br>ommun). |

### Liste des compétences du bulletin

- voir cette page pour plus de détails : éditer les compétences partagées
- j'ai commencé par tout supprimer sauf la première ligne

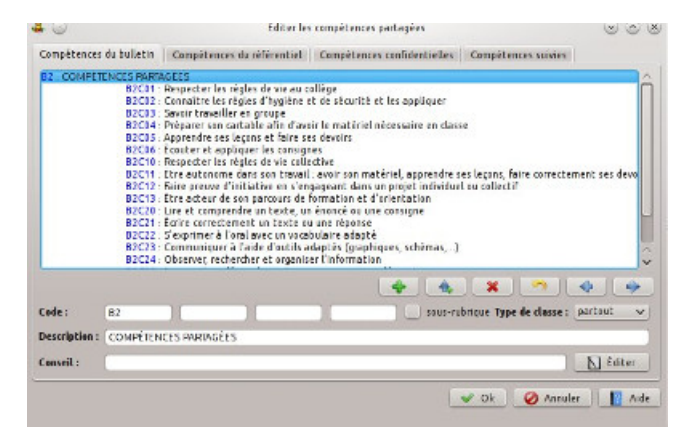

• j'ai adapté son code et sa description pour la première partie du bulletin (tableau situé en haut à droite)

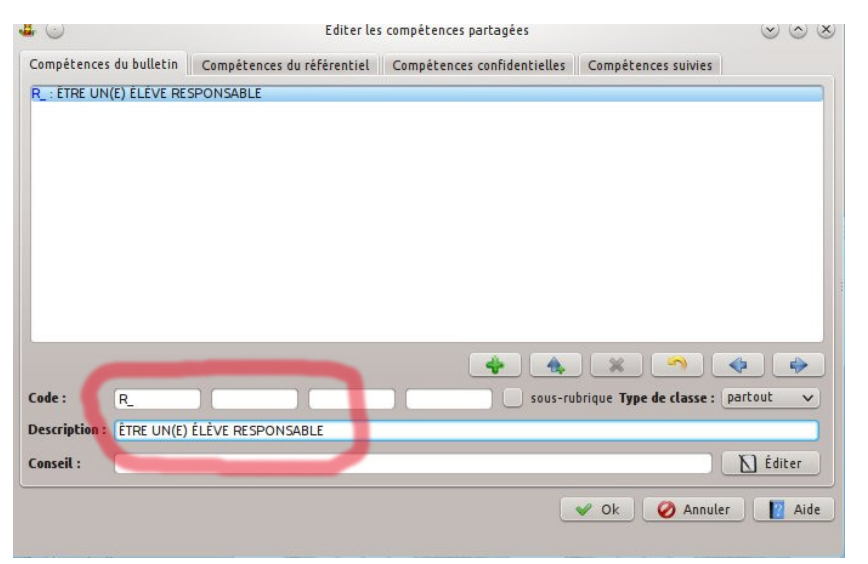
les 3 bilans sont de niveau 4 (je les ai codés 1, 2 et 3) car ce sont des bilans qui seront évalués.
 Les niveaux 1 à 3 servent à mettre des titres pour organiser son bulletin

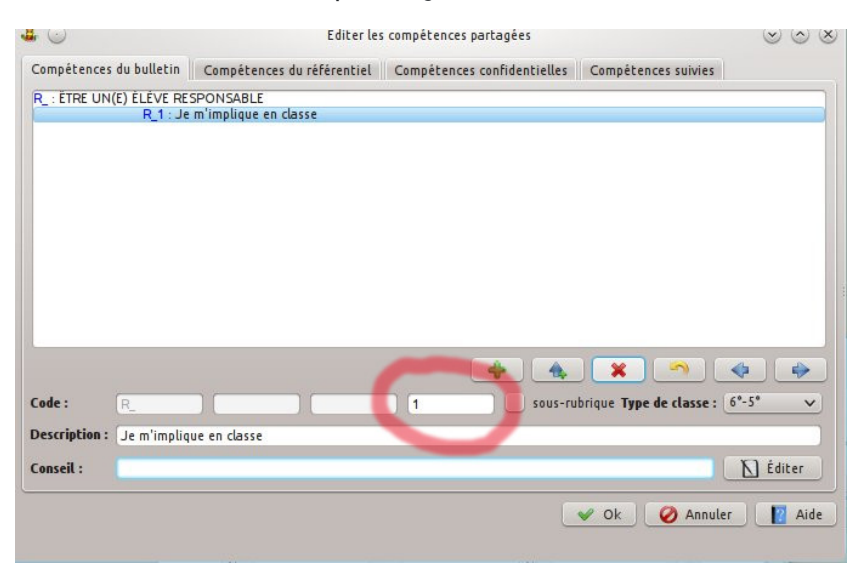

• j'ai créé aussi un titre de niveau 1 pour les compétences du grand tableau

| <b>4</b> 😡                                                             | Editer les                                                                                 | compétences partagées       |                           | $\odot$ $\odot$ $\otimes$ |
|------------------------------------------------------------------------|--------------------------------------------------------------------------------------------|-----------------------------|---------------------------|---------------------------|
| Compétences du bulletin                                                | Compétences du référentiel                                                                 | Compétences confidentielles | Compétences suivies       |                           |
| R_: ETRE UN(E) ELÉVE RE<br>R_1: Je<br>R_2: Je<br>P_: COMPÉTENCES PARTA | SPONSABLE<br>m'implique en classe<br>m'implique à la maison<br>respecte les autres<br>GEES |                             |                           |                           |
| Code : P_<br>Description : COMPÉTEN                                    | CES PARTAGÉES                                                                              | sous-ru                     | brique Type de classe : 6 | ₽ ₽<br>•-5* ▼             |
| Conseil :                                                              |                                                                                            |                             |                           | Éditer                    |
|                                                                        |                                                                                            |                             | 🖌 Ok 🖉 Annuler            | 🛛 🛛 Aide                  |

• et les bilans (là j'ai mis des codes un peu plus explicites que des numéros)

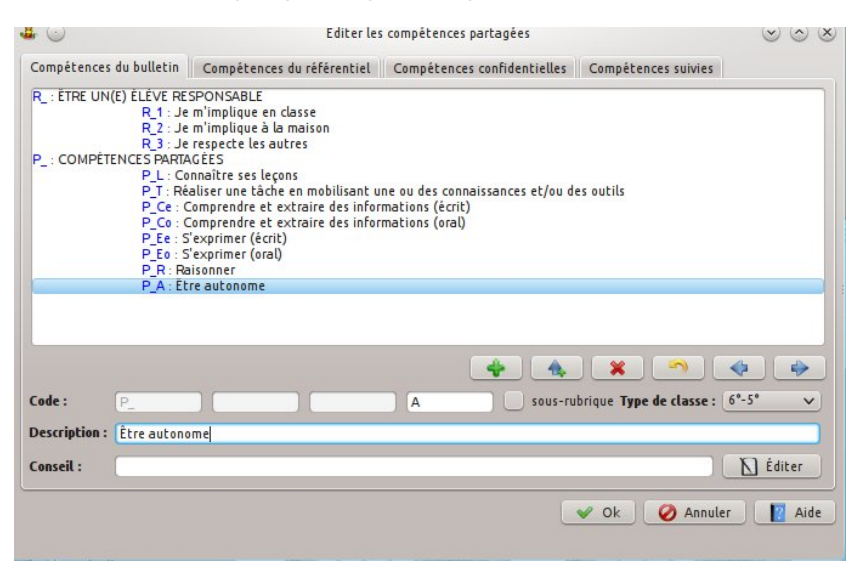

## Adaptation du modèle de bulletin

C'est la partie la plus difficile car elle nécessite des connaissances en html et css. Vous pouvez télécharger le fichier final pour vous en inspirer :

#### Admin-editModeles2.html

• j'ai commencé par adapter le fichier initial sans mettre de champs pour les évaluations.

Cela permet de voir le résultat dans le navigateur (plus rapide que de générer un bulletin à chaque fois). Modifications effectuées

- réduction des tailles des polices d'écritures afin de gagner de la place au début du bulletin
- mise en page des tableaux
- $\circ\;$  répétition des 2 lignes de titre du grand tableau en cas de saut de page
- mise à jour des couleurs pour les évaluations (attribut background-color des classes td.V, td.J etc)

| \${ETAB_I<br>\${ETAB_/<br>tél: \${ETA | NOM}<br>ADRESSE}<br>B_TELEPHONE) | 0                                                                           |                             | The life of the life of the li |                                |       | NOM – Prenom :<br>Date de naissance :<br>Classe : |           | om :<br>sance :              | \${NOM Prenom}<br>\${Date Naissance}<br>\${Classe} |                             |  |
|---------------------------------------|----------------------------------|-----------------------------------------------------------------------------|-----------------------------|----------------------------------------------------------------------------------------------------|--------------------------------|-------|---------------------------------------------------|-----------|------------------------------|----------------------------------------------------|-----------------------------|--|
|                                       |                                  |                                                                             |                             |                                                                                                    | \$                             | {LAE  | BEL                                               | росим     | ENT}.                        | 128                                                |                             |  |
|                                       |                                  | Légende                                                                     | _                           |                                                                                                    |                                |       |                                                   |           |                              | Etre u                                             | n(e) élève responsable      |  |
| T très                                | bien réussi                      | Р                                                                           | part                        | ielleme                                                                                                    | nt réus                        | si    |                                                   |           |                              | Je m'implique en o                                 | lasse                       |  |
| R réu                                 | ssi                              | N                                                                           | non                         | réussi                                                                                                    |                                |       | _                                                 |           |                              | Je m'implique à la maison                          |                             |  |
| X ľél                                 | ève a été marqué a               | bsent                                                                       |                             |                                                                                                    |                                |       | Jer                                               |           | Je respecte les aut          | res                                                |                             |  |
|                                       | Connaître<br>ses<br>leçons       | Réaliser u<br>tâche ei<br>mobilisant<br>ou des<br>connaissai<br>et/ou des o | ine<br>une<br>ices<br>utils | Compr<br>etex<br>de<br>inform                                                                                                    | endre<br>traire<br>s<br>ations | S'exp | rimer                                             | Raisonner | Être<br>autonome<br>T2 et T3 |                                                    | Appréciations               |  |
|                                       |                                  |                                                                             |                             | écrit                                                                                                    | oral                           | écrit | oral                                              |           |                              | 4                                                  |                             |  |
| Anglais                               |                                  |                                                                             |                             |                                                                                                    |                                |       |                                                   |           |                              |                                                    |                             |  |
| spagnol (bil.                         | )                                |                                                                             |                             |                                                                                                    |                                |       |                                                   |           |                              |                                                    |                             |  |
| rançais                               |                                  |                                                                             |                             |                                                                                                    |                                |       |                                                   |           |                              |                                                    |                             |  |
| listoire géo                          |                                  |                                                                             |                             |                                                                                                    |                                |       |                                                   |           |                              | ļ                                                  |                             |  |
| /lathématiqu                          | es                               |                                                                             |                             |                                                                                                    |                                |       |                                                   | ļ         |                              | ļ                                                  |                             |  |
| SVT                                   |                                  |                                                                             |                             |                                                                                                    |                                |       |                                                   |           |                              |                                                    |                             |  |
| echnologie                            |                                  |                                                                             |                             |                                                                                                    |                                |       |                                                   | ļ         |                              |                                                    |                             |  |
| Arts plastiqu                         | es                               |                                                                             | _                           |                                                                                                    |                                |       |                                                   |           |                              |                                                    |                             |  |
| ducation mu                           | sicale                           |                                                                             | _                           |                                                                                                    |                                |       |                                                   |           |                              |                                                    |                             |  |
| PS                                    |                                  |                                                                             | _                           |                                                                                                    |                                |       |                                                   |           |                              | 1                                                  |                             |  |
| bservations d                         | u conseil de class               |                                                                             |                             |                                                                                                    |                                |       |                                                   |           |                              |                                                    |                             |  |
| /PP-annreciati                        | on}                              | -                                                                           |                             |                                                                                                    |                                |       |                                                   |           |                              | Le prés                                            | ident du conseil de classe, |  |

• un premier test de création de bulletin pour vérifier que ça correspond à ce que je voulais. Reste à s'occuper des champs pour les évaluations

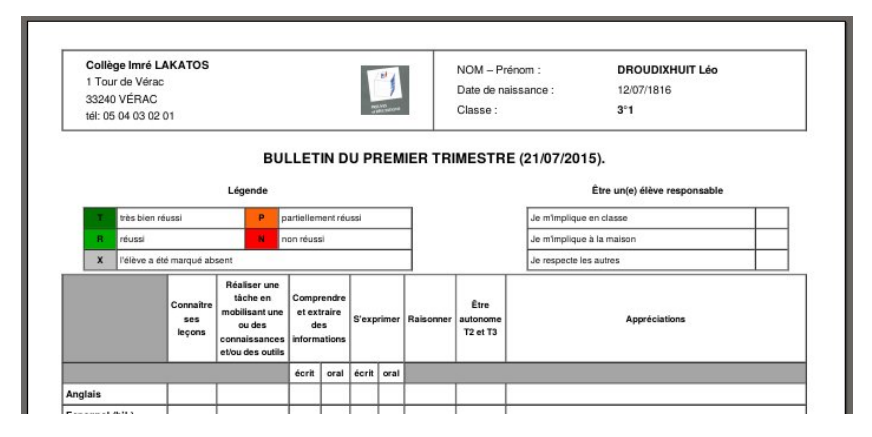

• recherche des champs à utiliser pour l'affichage des évaluations.

Dans VÉRAC, le menu Résultats  $\rightarrow$  Bulletins et relevés  $\rightarrow$  Voir les champs affiche une longue liste de tous les champs utilisables.

Ceux qui m'intéressent correspondent à la partie **Détails des résultats par matière pour les compétences partagées**.

Les champs sont de la forme \${XXX-YYY} donc pour le nomP\_L-ANG cela donne \${P\_L-ANG}

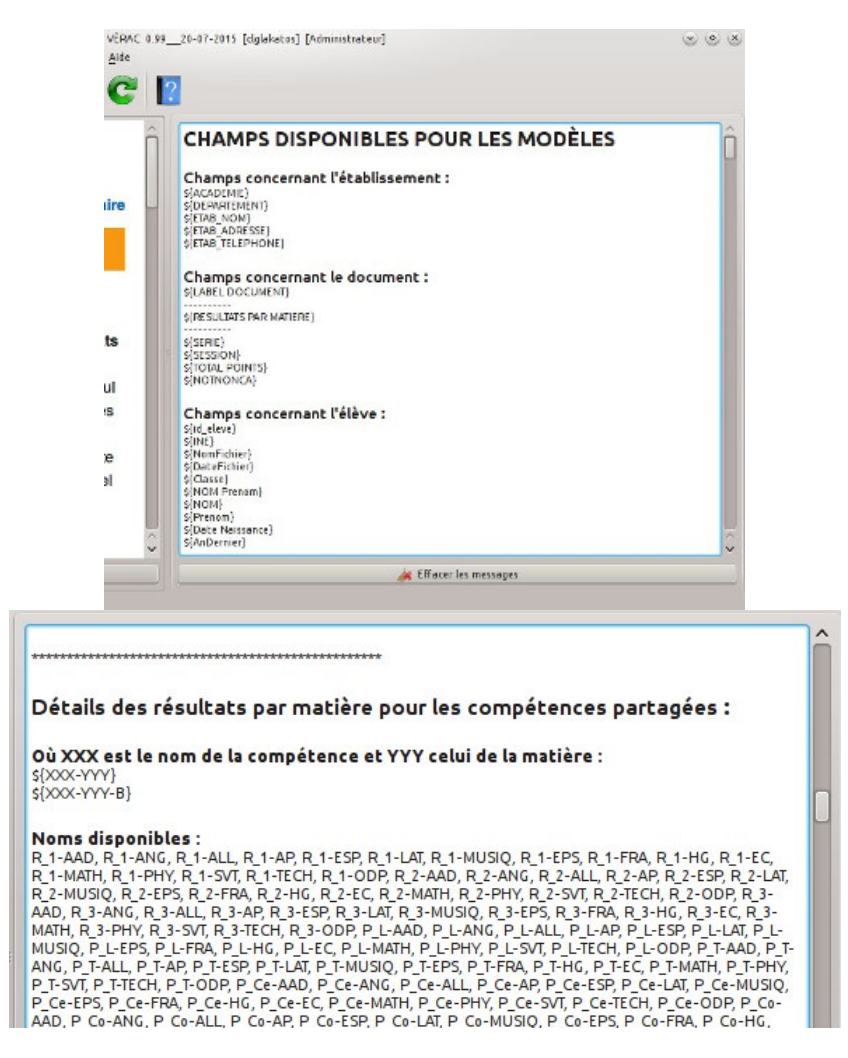

• dans le fichier html, je remplace alors les balises correspondant à la première cellule du grand tableau par \${P\_L-ANG}.

Lors de la fabrication des bulletins, VÉRAC remplacera le champ par le code html permettant d'afficher la bonne couleur et remettra donc des balises class="V"><b>T</b>bonne couleur et remettra donc des balises class="V"><b>T</b>

C'est pourquoi il faut enlever ces balises autour des évaluations

- Anglais Anglais \${P\_L-ANG}
- je fais de même avec les autres cellules d'évaluations mais pas pour la dernière qui contiendra l'appréciation. Le champ pour l'appréciation en Anglais sera **\${ANG-appreciation}** mais devra rester entre les balises

Lors de la fabrication des bulletins, VÉRAC remplacera le champ par le texte de l'appréciation

\*\*\*\*\* Champs pour les matières (bilans personnels des profs) : Où XXX est le nom de la matière et n un nombre inférieur à limiteBLTPerso : \${XXX-appreciation} \${XXXn} \${XXXn-B} \${XXXn-Classe} \${XXXn-Classe-B} \${XXXn-Label} Noms de matières disponibles : AAD, ANG, ALL, AP, ESP, LAT, MUSIQ, EPS, FRA, HG, EC, MATH, PHY, SVT, TECH, ODP Anglais \${P L-ANG} \${P\_T-ANG} \${P\_Ce-ANG} \${P\_Co-ANG} \${P\_Ee-ANG} \${P\_Eo-ANG} \${P\_R-ANG} \${P A-ANG} \${ANG-appreciation}

 pour le petit tableau de 3 bilans situé en haut de la page, on prend les champs des résultats à ces bilans (donc sans références aux matières).

Là aussi il faut remplacer les balises car ce sont des évaluations

```
<h3>Être un(e) élève responsable</h3>
<table align="center" width=90% cellpadding=4 ce
  <col width=350>
   <col width=50>
  Je m'implique en classe
     Je m'implique à la maison
     Je respecte les autres
     <h3>Être un(e) élève responsable</h3>
 <table align="center" width=90% cellpadding=
    <col width=350>
    <col width=50>
    Je m'implique en classe
       ${R_1}
    Je m'implique à la maison
       ${R_2}
    Je respecte les autres
       ${R 3}
```

• avec les balises effacées, le fichier ne s'affiche plus correctement dans le navigateur mais il est prêt pour fabriquer des bulletins

|             |                                                                               |                                           |            |                                                                             | \${LA | BEL   | DOCU                         | MENT}.   |                                                  |               |       |   |  |
|-------------|-------------------------------------------------------------------------------|-------------------------------------------|------------|-----------------------------------------------------------------------------|-------|-------|------------------------------|----------|--------------------------------------------------|---------------|-------|---|--|
|             |                                                                               | Légende                                   |            |                                                                             |       |       |                              |          | Être un(e) é                                     | lève respon   | sable | _ |  |
| T très bie  | n réussi                                                                      | P pa                                      | artielleme | nt réus                                                                     | si    |       |                              | S        | {R_1} \${R_2} \${R_3}<br>Je m'implique en classe |               |       | f |  |
| R réussi    | réussi N non réussi                                                           |                                           |            |                                                                             |       |       | Je m'implique à la maison    |          |                                                  |               |       |   |  |
| X l'élève a | été marqué absei                                                              | ıt                                        |            |                                                                             |       |       |                              |          | Je respecte les autres                           |               |       |   |  |
| P_L-ANG} \$ | [P_T-ANG} \$                                                                  | {P_Ce-AN                                  | G} \${F    | Co-                                                                         | ANG   | } \${ | P_Ee-AN                      | G} \${P_ | Eo-ANG} \${P_R-ANG                               | } \${P_A-     | ANG   |   |  |
|             | Connaître<br>Ses leçons<br>connaistre<br>connaissa<br>connaissa<br>et vou des |                                           |            | ne Comprendre<br>une et extraire des S'exprime<br>ces informations<br>titis |       | rimer | Être<br>autonome<br>T2 et T3 |          | App                                              | Appréciations |       |   |  |
|             | ses leçons                                                                    | ou des<br>connaissance<br>et/ou des outil | s inform   | nations                                                                     | 1     |       |                              |          |                                                  |               |       |   |  |
|             | ses leçons                                                                    | ou des<br>connaissance<br>et/ou des outil | inform     | oral                                                                        | écrit | oral  |                              |          |                                                  |               |       |   |  |
| nglais      | \${ANG-<br>appreciation}                                                      | où des<br>connaissance<br>et/où des outil | inform     | oral                                                                        | écrit | oral  |                              |          |                                                  |               |       |   |  |

## Test d'évaluation et de création d'un bulletin

en prof, j'ai créé un groupe en prenant la matière Anglais.
 J'ai récupéré directement les bilans du bulletin comme items puis créé un tableau avec tous ces items.
 J'ai alors évalué le premier élève de la liste

|                                                                                                    | R_1 : | R_2 : | R_3 : | P_L : | P_T : P_ | Ce : P_Co | P_Ee | P_E0 : | P_R | P_A : |
|----------------------------------------------------------------------------------------------------|-------|-------|-------|-------|----------|-----------|------|--------|-----|-------|
| ROUCINQ Léo 6*1<br>ROUHUIT Léo 6*1<br>ROUHUIT Léo 6*1<br>ROUNEUF Léo 6*1<br>ROUSEPT Léo 6*1<br>ROUSIX Léo 6*1<br>ROUSIX Léo 6*1<br>ROUSIX Léo 6*1<br>ROUYN Léo 6*1<br>W WW 6*1<br>. zzéč 6*1 |       | R     | P     | N     | X        |           | R    | P      |     |       |

• j'ai aussi mis une appréciation en utilisant la vueBulletin

| ichier Édition Affi | chage                | Évaluatio                                                                                                    | VÉR<br>Ins ( | AC 0.99<br>Dutils | 20-01 | -2015<br>Export | [clglakat<br>Aide | os] [Lo | is MAR | /Y] */h | me/pascal/Documents/College/cpt/clglakatos0.sqlite |  |
|---------------------|----------------------|----------------------------------------------------------------------------------------------------|--------------|-------------------|-------|-----------------|-------------------|---------|--------|---------|----------------------------------------------------|--|
|                     | mestre 1<br>(Anglais | <ul><li></li><li></li></ul> | te           | st ∿<br>ulletin ∨ |       |                 | 2                 |         |        |         |                                                    |  |
|                     | P_A                  | P_C0 :                                                                                                    | P_te         | : P_E0            | P_L   | : P_R           | : P_1 :           | R_1     | RZ     | R_3     | Appreciation                                       |  |
|                     |                      |                                                                                                    |              | D                 | м     | N               | x                 | т       | R      | Р       | C'est un très bon trimestre.                       |  |
| DROUCINQ Léo 6*1    | x                    | 1                                                                                                    | к            |                   | 1.1   |                 | 100               |         |        |         | Concinue ainsi.                                    |  |

• enfin j'ai enregistré et envoyé mon fichier.

Remarques :

- si vous n'avez pas encore mis en place d'interface web, il suffit de copier-coller le fichier du prof dans le dossier /verac\_admin/ftp/secret/verac/up/files avant de passer à la suite
- l'emplacement du fichier prof est indiqué dans la barre de titre (voir l'image ci-dessus où on voit que le fichier est /home/pascal/Documents/College/cpt/clglakatos0.sqlite)
- on peut aussi utiliser le menuFichier → Enregistrer la base de données personnelle soussi on a activé l'interface complète de VÉRAC
- de retour en mode administrateur, je lance une récupération des résultats

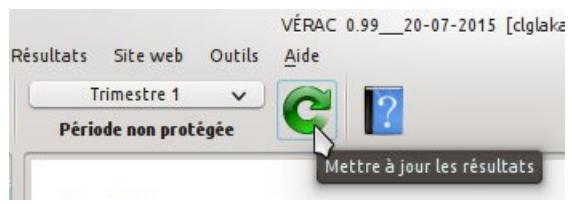

• et je peux ensuite fabriquer le bulletin (penser à sélectionner le format paysage pour ce genre de bulletin)

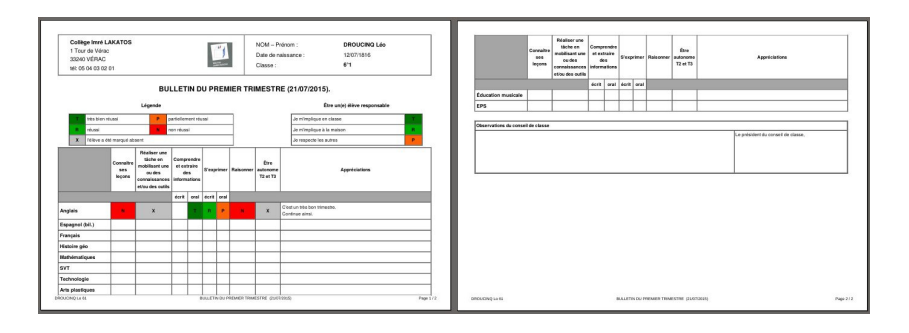

# Exporter des notes en ODS

Pour les classes à notes, cet export permet de récupérer les notes trimestrielles des élèves ; cela nous sert en 3° pour faire des simulations de réussite au brevet.

**ODS** est l'extension des fichiers tableur du format ODF. Ces fichiers sont donc lisibles avec la plupart des tableurs, par exemple celui de LibreOffice.

## Création du fichier ods

- Passez par le menu Résultats → Bulletins et relevés → Exporter des notes en ods
- sélectionnez les élèves

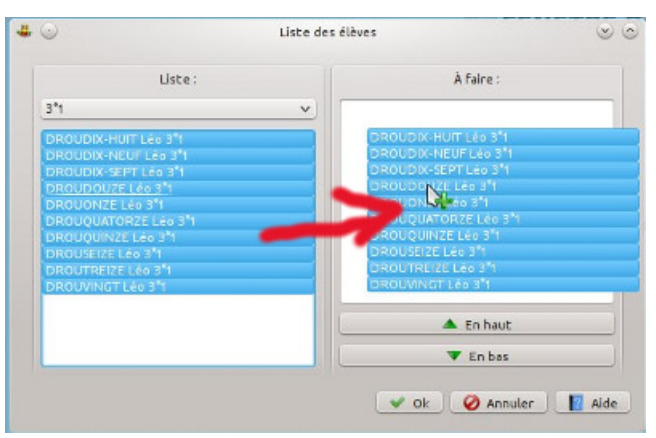

• choisissez le nom du fichier à créer

| ~                                               |             |               |        |
|-------------------------------------------------|-------------|---------------|--------|
| Races × Dossier personnel  Bureau College Verac | <pre></pre> | admin > fichi | ers de |
| 3d<br>Racine<br>tmp ♀                           |             |               |        |
| <u>N</u> ame:                                   | noteslods   | •Cl ~         | Seve   |
|                                                 |             |               |        |

• c'est tout.

### Contenu du fichier

• Si le fichier est dans l'emplacement proposé par défaut, vous y avez accès rapidement via la liste déroulante **Ouvrir un dossier** 

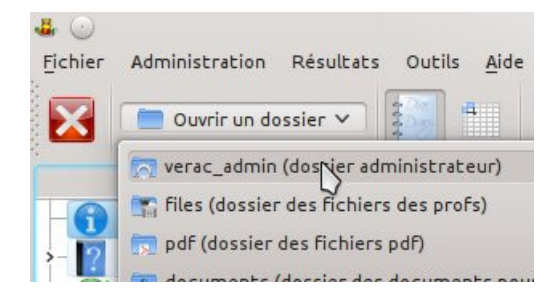

| Aberči    |            | :1              |              |
|-----------|------------|-----------------|--------------|
| > verac > | etabs > de | mo > verac_admi | n > fichiers |
|           | _          |                 |              |
|           |            |                 |              |
| - (       | odt        | pdf             | notes        |

• le fichier ods contient un onglet par période (jusqu'à la période actuelle) plus un onglet**matières** qui donne la correspondance entre les codes des matières et leurs intitulés

| Eichi | )<br>er É <u>d</u> ition <u>A</u> ffich | age <u>I</u> nsertion Fo | notes.od<br>rma <u>t O</u> ut | ls - Libre<br>:ils <u>D</u> or | Office Calc<br>nnées Fe <u>n</u> | être Aid | d <u>e</u> |            | ۲     | ⊗ ⊗<br>×     |
|-------|-----------------------------------------|--------------------------|-------------------------------|--------------------------------|----------------------------------|----------|------------|------------|-------|--------------|
|       | ) • 🔒 🔒 🔳                               | 📝 🖻 🚽                    | -                             | ABC                            | X C                              | C.       | 🐥   🖻      | i) • (fill | -   🚑 | »            |
|       | Liberation Sans                         | ♥ 10                     | ~ ]B                          | ŝ                              | UIE                              | ]]]0]]   |            | 🗄 I 🤳      | 0, %  | 0 <u>0</u> » |
| D2    | ~                                       | fuil Z =                 |                               |                                |                                  |          |            |            |       |              |
|       | A                                       | В                        | с                             | N                              | 0                                | Р        | Q          | R          | S     | -            |
| 1     | NOM                                     | Prénom                   | Classe                        | EC                             | MATH                             | PHY      | SVT        | TECH       | ODP   | HII          |
| 2     | DROUDIX-HUIT                            | Léo                      | 3°1                           |                                | 11,1                             |          | 7          | 15,5       |       |              |
| 3     | DROUDIX-NEUF                            | Léo                      | 3°1                           |                                | 11,9                             |          | 20         | 20         |       |              |
| 4     | DROUDIX-SEPT                            | Léo                      | 3°1                           |                                | 13,1                             |          | 14         | 10,5       |       |              |
| 5     | DROUDOUZE                               | Léo                      | 3°1                           |                                | 10,4                             |          | 7          | 12,2       |       |              |
| 6     | DROUONZE                                | Léo                      | 3°1                           |                                | 17,2                             |          | 7          | 10,5       |       |              |
| 7     | DROUQUATORZ                             | Léo                      | 3°1                           |                                | 14,7                             |          | 7          | 15,5       |       |              |
| 8     | DROUQUINZE                              | Léo                      | 3°1                           |                                | 10,5                             |          | 0          | 12,2       |       |              |
| 9     | DROUSEIZE                               | Léo                      | 3°1                           |                                | 12,2                             |          | 20         | 20         |       |              |
| 10    | DRO REIZE                               | Leo                      | 31                            | 1000                           | 15,6                             |          | 20         | 18,8       |       | ~            |
| Feu   | Ille 2                                  | Trimestre 2              | Matière                       | s (&/                          | Som                              | me=0     |            |            | - +   | < ><br>100%  |

|     | A        | В                       | C            |
|-----|----------|-------------------------|--------------|
| 1   | CODE     | MATIÈRE                 |              |
| 2   | AAD      | Aide aux devoirs        |              |
| 3   | ALL      | Allemand                |              |
| 4   | ANG      | Anglais                 |              |
| 5   | ESP      | Espagnol                |              |
| 6   | LAT      | Latin                   |              |
| 7   | AP       | Arts Plastiques         |              |
| 8   | MUSIQ    | Musique                 |              |
| 9   | EPS      | EPS                     |              |
| 10  | FRA      | Français                |              |
| Ń   |          | estre 1 / Trimestre 2 \ | Matières /   |
| Feu | ille 3/3 | Par défaut              | <b>—</b> [ [ |

# Exporter des résultats du référentiel en ODS

Cette action vous permet de retrouver les résultats

- d'une liste d'élèves
- pour une liste de bilans du référentiel
- pour une liste de matières.

Après avoir sélectionné ces 3 listes, un fichier tableur ODS est créé et vous pourrez l'ouvrir pour y faire des tris, une mise en page qui vous convienne mieux, l'imprimer, etc.

Les résultats sont recherchés dans les bases du référentiel (**referential\_propositions.sqlite** et **referential\_validations.sqlite**) et prennent donc en compte les années antérieures.

Cette action a été créée pour répondre à la situation suivante : pour une sortie avec une classe de 4°, les professeurs ont besoin de savoir quels élèves ont validé la compétence "Savoir nager" du référentiel (sachant qu'elle avait été évaluée en EPS lorsque ces élèves étaient en 6°).

C'est ce qui est pris en exemple ci-dessous, mais on peut réaliser ainsi bien d'autres exports.

ODS est l'extension des fichiers tableur du format ODF. Ces fichiers sont donc lisibles avec la plupart des tableurs, par exemple celui de LibreOffice.

### Création du fichier ods

- passez par le menu Résultats → Bulletins et relevés → Exporter des résultats en ods
- sélectionnez les élèves en les passant dans la zone de droite (si vous n'en sélectionnez aucun, ils seront tous pris en compte)

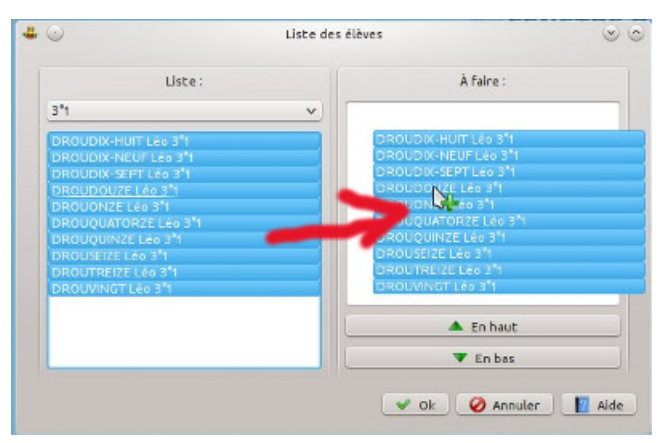

sélectionnez les bilans de la même manière

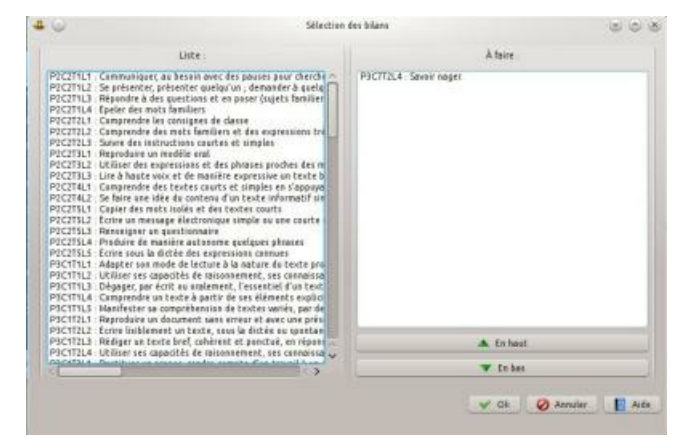

• sélectionnez les matières de la même manière

| 0                                                                                                    | Sélection des matières | 60   |
|----------------------------------------------------------------------------------------------------|------------------------|------|
| Liste :                                                                                                    | A fair                 | t    |
| VS Vis collabre<br>PP: PP<br>AUTRE: AArre<br>CDF: CDF<br>CDF: CDF<br>CDF<br>CDF<br>CDF<br>CDF<br>CDF<br>CDF<br>CDF | UPS UPS                |      |
|                                                                                                    | to                     | hest |
|                                                                                                    | <b>W</b> (n            | bet  |

• choisissez le nom du fichier à créer

| Emplacements      | * 💠 🔶 🔁 💻                      | P 0                 | - 🗔 🔛 🎤          |
|-------------------|--------------------------------|---------------------|------------------|
| Dossier Personnel | > verac > etabs > drouyn > ver | ac_admin > fichiers |                  |
| Bureau            | Nam                            | ✓ Taille            | Date             |
| College           | adt 🚞 odt                      | 1 élément           | 16/12/2014 16:39 |
| verac             | pdf                            | 1 élément           | 08/03/2015 12:07 |
| 3d                | 😵 compteur_web.ods             | 137,2 Kio           | 10/02/2015 13:18 |
| jemesouviens      | 🙁 eleves-clądraum.ods          | 40,5 Kio            | 09/11/2013 17:41 |
| Programmation     | EPS 3.ods                      | 11,7 Kie            | 15/03/2015 14 48 |
| tmp               | 📑 notes.ods                    | 4,6 Klo             | 01/03/2013 08:10 |
| Réseau            | 🛞 résultats ods                | 58,2 Kin            | 15/03/2015 17:11 |
| Racine            | 😤 savoir nager 3.ods           | 6,4 Kio             | 15/03/2015 10:23 |
| Carbeille         | savoir nager 456 ods           | 12,4 Kie            | 15/03/2015 10 22 |
| videos            | \$                             |                     |                  |
| N                 | om (19) TETRIZZE ods           | G                   | - Enregistre     |
| 61                | tre fichiers ods               | 6                   | Annuler          |

• c'est tout. Voici à quoi ressemble le fichier une fois ouvert dans LibreOffice

| giet | see and - Liveoffice Calc<br>Indus Additions Additionage monthline Former Datable Descriptions Market<br>□ •                                                                                                    |          |        |         |                                                                                                    |          |               |   |  |  |  |
|------|----------------------------------------------------------------------------------------------------|----------|--------|---------|----------------------------------------------------------------------------------------------------|----------|---------------|---|--|--|--|
| A1   | × μ Σ:                                                                                                    | = f.tvt  | () and |         |                                                                                                    | * . ~    | 54 F 5 LLI    |   |  |  |  |
|      | Α                                                                                                    | 0        | c      | 0       | r                                                                                                    | E        | G             | - |  |  |  |
| 8    | ÉLÉVE                                                                                                    | Bilan    | Année  | Matière | Professeur                                                                                                    | Résultat | Titre         |   |  |  |  |
| 2    | Epiliti-                                                                                                    | PBC7T2L4 | 2013   | EPS     | Committee Committee                                                                                                    | V        | Savoir nager. |   |  |  |  |
| 3    | Filling and a second second se |          | - and  |         |                                                                                                    |          |               |   |  |  |  |
| 4    | Figure 1                                                                                                    | PSC7T2L4 | 2013   | EPS     | restation of the second second s                                                                                                    | R        | Savoir nager. |   |  |  |  |
| 5    | (Telline telline telli | P3C7T2L4 | 2013   | EPS     |                                                                                                    | V        | Savoir nagar  |   |  |  |  |
| 6    | 14.42                                                                                                    |          | 10000  |         |                                                                                                    |          |               |   |  |  |  |
| 7    | (HOLD STREET STREET STREET STREET                                                                                                    | P3C7T2L4 | 2013   | EPS     | Stellar Bills Of Statements                                                                                                    | V        | Savoir nager  |   |  |  |  |
| 8    | (Bisson and a state of the state of the stat | P3C7T2L4 | 2013   | EPS     | CONTRACTOR OF THE OWNER.                                                                                                    | V        | Savoir nager  |   |  |  |  |
| 9    | COLUMN STORY CONTRACTOR                                                                                                    | P3C7T2L4 | 2013   | EPS     | Section of the section of the sectio | V        | Savoir nager  |   |  |  |  |
| 16   | COMPANY AND A STREET AND A STREET AND A STRE | P3C7T2L4 | 2013   | EPS     | CONTRACTOR OF THE OWNER                                                                                                    | x        | Savor nager.  |   |  |  |  |
| 11   | COMMERCIAL                                                                                                    | P3C712L4 | 2013   | EPS     | A DESCRIPTION OF THE OWNER                                                                                                    | R        | Savoir nager. |   |  |  |  |
| 12   | COLUMN THE OWNER OF THE OWNER OF THE OWNER OWNER OF THE OWNER OWNER OWNER OWNER OWNER OWNER OWNER OWNER OWNER OWNER OWNER OWNER OWNER OWNER OWNER OWNER OWNER OWNER OWNER OWNER OWNER OWNER OWNER OWNER OWNER                                                                                                    | P3C712L4 | 2013   | EPS     | 2741111100000000000000000000000000000000                                                                                                    | v        | Savoir nager. |   |  |  |  |
| 15   | Trowneed and a second second second                                                                                                    | P3C712L4 | 2013   | EPS     | perturbation and a second second seco | R        | Savoir nager. |   |  |  |  |
| 14   | US COMMENTER OF THE OWNER                                                                                                    | P3C7T2L4 | 2013   | EPS     | 2301910100000000000000000000000000000000                                                                                                    | v        | Savoir nager. |   |  |  |  |
| 15   | 12-1011 and 10                                                                                                    | P3C7T2L4 | 2013   | EPS     | Story in concerning the second second                                                                                                    | ٧        | Savoir nager. |   |  |  |  |

# VÉRAC et le Livret Scolaire Unique (LSU)

## planning et répartition des tâches

Cette page est basée sur ce que nous avons décidé au collège <u>Léo DROUYN</u>. Elle ne liste que ce qui est spécifique au LSU.

- en début d'année scolaire
- tout au long de l'année scolaire
- en fin de période
- en fin d'année scolaire
- en fin de cycle

# En début d'année scolaire

- administrateur
  - mettre à jour la structure, les profs et les élèves en utilisant SIECLE et STSWeb.
     Si besoin, mettre à jour les listes des EPI et AP de référence.
     Voir la page Export vers LSU
  - effacer les résultats du socle pour les élèves ayant changé de cycle (donc arrivant en 5°).
     Voir la page Nettoyage du référentiel.

# Tout au long de l'année scolaire

- administrateur
  - mettre à jour les listes des élèves en cas d'arrivées.
     Voir la page Gérer les élèves avec SIECLE
  - si un élève quitte le collège, générer un fichier de fin de cycle pour LSU.
     Voir la page Export vers LSU
- profs
  - Évaluation des EPI
  - Accompagnement personnalisé (AP)
  - Parcours éducatifs
- vie scolaire
  - Modalités d'accompagnement et Devoirs faits.

# En fin de période

- administrateur
  - avant les conseils de classe, mettre à jour les adresses.
     Voir la page Gestion des adresses

après les conseils de classe, faire l'export de la période vers LSU.
 Voir la page Export vers LSU.

# En fin d'année scolaire

Rien de spécial sauf pour les classes de fin de cycle (donc 6° et 3°).

# En fin de cycle

- administrateur
  - activer la validation du référentiel pour les profs. Il pourront ainsi valider les 8 composantes du socle.
     Penser à la désactiver à nouveau une fois que c'est fait.
     Voir la page État du site web
  - une fois la validation faite, faire l'export des bilans de fin de cycle vers LSU.
     Voir la page Export vers LSU
  - profs de Latin (ou autre enseignement de complément) et seulement pour les élèves de 3°
    - valider si besoin le positionnement des élèves.
       Voir la page Positionnement
- profs principaux
  - organiser la validation des composantes du socle (lors de réunions d'équipes pédagogiques ?).
     Dans la plupart des cas, les propositions faites par VÉRAC sont suffisantes.
    - Il y a donc juste à repérer les valeurs qui sont à modifier
      - pour avoir une vision globale de la classe, utiliser le menuClasses → Composantes du socle de l'interface web.

Cette vue ne permet pas la validation ni l'affichage des détails

- la validation s'effectue dans la vue Validations du référentiel → Composantes du socle.
   Cette vue permet aussi d'afficher les détails des évaluations
- saisir les synthèses de fin de cycle dans la période**bilan annuel**.

Si la synthèse d'un élève n'existe pas, c'est l'appréciation de la période la plus récente qui sera utilisée. On peut donc écrire des appréciations de dernière période qui feront aussi office de synthèses de cycle, et n'écrire des synthèses de cycle spécifiques que pour certains élèves.

# Classe ULIS

#### prise en charge d'une classe ULIS

#### PAGE EN COURS D'ÉCRITURE

Cette page est basée sur ce que nous avons décidé au collège Léo DROUYN.

- introduction
- profs de la classe de référence
- prof principal de la classe de référence
- enseignant ULIS
- questions

# Introduction

- pas de classe ULIS dans la structure de VÉRAC (les élèves sont inscrits dans leur classe de référence)
- l'enseignant ULIS sera aussi leur prof principal
  - création du prof principal pp.ulis
  - création d'un compte perso ?
     matière "option D" et on verra si nécessaire au premier export vers LSU

# Profs de la classe de référence

Pour chaque matière, plusieurs cas peuvent se présenter.

• l'élève n'est évalué qu'en classe ULIS

Il n'assiste pas au cours avec sa classe de référence ou n'y est pas évalué.

Le plus simple est alors de sortir l'élève de son groupe.

Pour cela, il faut sélectionner le groupe concerné, demander l'action **Gérer les groupes d'élèves**, et décocher l'élève de la liste

- $\circ$  avec l'interface simplifiée, c'est le menu « Évaluations  $\rightarrow$  Gérer les groupes d'élèves »
- $\circ$  et avec l'interface complète, « Évaluations  $\rightarrow$  Groupes d'élèves  $\rightarrow$  Gérer les groupes d'élèves »

| oupe :     |   | 💠 Nouveau | 🌱 Éditer                                             | 🗙 Supprimer |
|------------|---|-----------|------------------------------------------------------|-------------|
| °6 (Maths) | ~ |           | nettre à jour 🗑                                      | 1           |
| Base       |   |           | Sélection                                            |             |
| 6°6        | ~ |           | 6°6<br>6°6<br>6°6<br>6°6<br>6°6<br>6°6<br>6°6<br>6°6 |             |

#### • l'élève est évalué au sein de sa classe de référence

Il faudra sans doute lui créer un profil spécifique (son bulletin sera différent, il n'est pas évalué sur les mêmes critères que les autres).

Voir cette page de l'aide : Gestion des profils.

Si besoin, on pourra créer des items ou bilans évalués uniquement pour cet élève

• mélange des 2

C'est tout à fait possible. Dans le bulletin, la matière apparaîtra alors 2 fois.

# Prof principal de la classe de référence

C'est l'enseignant ULIS qui aura le rôle de prof principal des élèves de la classe ULIS. Il est donc important de lui laisser la main. Pour cela, il suffit de sortir l'élève de son groupe.

- avec votre compte prof principal, demandez l'action Gérer les groupes d'élèves, puis décochez l'élève de la liste
  - $\circ$  avec l'interface simplifiée, c'est le menu « Évaluations → Gérer les groupes d'élèves »
  - $\circ$  et avec l'interface complète, « Évaluations  $\rightarrow$  Groupes d'élèves  $\rightarrow$  Gérer les groupes d'élèves »

| *       | Gérer les groupes d'élèves 🗸 🗸                                                                                                    |
|---------|----------------------------------------------------------------------------------------------------|
| oupe :  | 🔶 Nouveau 🛛 🌂 Éditer 🗱 Supprime                                                                                                    |
| °6 (PP) | V 🔞 Mettre à jour                                                                                                    |
| Base    | Sélection                                                                                                    |
| 6°6     | <ul> <li>✓</li> <li>✓</li></ul> |
|         | V Ok 🖉 Annuler 👔 Ai                                                                                                    |

- dans la vue **Conseil** de l'interface web, vous ne devez plus pouvoir saisir la synthèse du conseil de classe pour cet élève
  - élève de la classe n'appartenant pas au dispositif ULIS (vous êtes détecté comme son PP et pouvez saisir la synthèse)

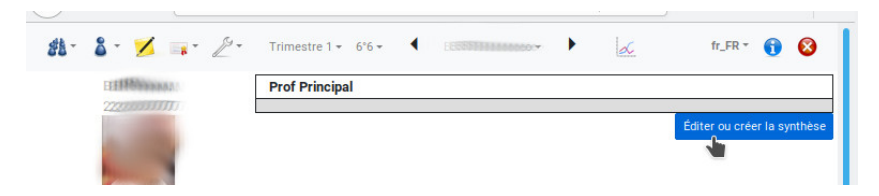

 élève appartenant au dispositif ULIS (vous ne devez plus être détecté comme son PP)

| \$\$- \$- 💋 📪 Z-                         | Trimestre 1 + 6'6 + 🔸 🖬 🕼 👔 😵 |
|------------------------------------------|-------------------------------|
| 1188.000.000.000.000.000.000.000.000.000 | Prof Principal                |
| 2233377771000                            |                               |
| -                                        | •                             |

# Enseignant ULIS

- utilisation du compte **pp.ulis**
- création du groupe (matière PP)
  - permettra la saisie des synthèses de conseils de classes
  - Modalités d'accompagnement : cocher la colonne ULIS
- création d'un groupe par matière évaluée (les élèves de chaque groupe ne sont pas forcément les mêmes).
   On ne saura qu'au premier export vers LSU si ça fonctionne ainsi (si LSU accepte les évaluations faites avec le compte PP).

Sinon il faudra gérer 2 comptes (PP et enseignant ULIS) ? Voir les questions.

# Questions

- faire un test d'export LSU assez vite pour voir ce que ça donne
  - si pp.ulis voire enseignant ULIS refusé pour les matières, adapter l'export pour faire passer sur le prof "officiel" de la classe
- sur quels critères devra-t'on positionner ces élèves sur les 8 composantes du socle ?
   Les propositions faites par VÉRAC risquent d'être faussées du faits de critères d'évaluation différents.
   La validation en fin de cycle sera donc importante
- ???

# Autres trucs

Les pages suivantes concernent des points non classés.

- Paramètres
- Gestion des bases par fichiers CSV
- Éditeur de bases SQLITE
- Liste des tables gérées par l'admin

# Paramètres

Différents réglages et paramètres du logiciel sont disponibles par le menu**Outils**  $\rightarrow$  **Paramètres**. Certains ne sont disponibles que pour l'administrateur ou que pour les profs ou selon le cas d'utilisation (par exemple en réseau).

- dossiers
- calcul des items
- calcul des bilans
- calcul des notes
- clavier
- barre d'outils
- pdf
- réseau
- autres

### Dossiers

Emplacement des dossiers utilisés par VÉRAC et des boutons pour les ouvrir

- l'emplacement du dossier des fichiers peut être modifié.
   C'est le dossier qui contient le fichier de chaque prof (profxx.sqlite).
   Attention : seul le fichier du prof connecté sera copié dans le nouvel emplacement.
   Cette action n'est pas disponible si le fichiers sont dans un emplacement du réseau de l'établissement
- l'emplacement du dossier de configuration peut être modifié.
   Attention : n'utilisez cette possibilité que si cela est nécessaire
   (par exemple si votre réseau supprime la configuration de VÉRAC à chaque démarrage).
   Un bouton permet de rétablir le dossier par défaut.

Voir les détails de cette action sous l'image suivante

|                  | DOSSIERS UTILISÉS PAR VÉRAC                                |   |
|------------------|------------------------------------------------------------|---|
|                  | Dossier des fichiers                                       |   |
| ossiers          | /home/nascal/Documents/College/cpt                         |   |
|                  | nones poscal o ocanicator concegor epe                     |   |
|                  |                                                            | - |
|                  | Dossier de configuration                                   |   |
| uls Items        | /home/pascal/.config/Verac                                 |   |
|                  | 2                                                          |   |
|                  | Dossier temporaire                                         |   |
| uls Bilans       | /tmp/Verac                                                 |   |
| ACCESSION (1)    | Dessier d'installation du logisiel                         |   |
|                  | bossier a installation du logicier                         |   |
| 20               | /home/pascal/Documents/Programmation/verac/depot_git/verac |   |
| 20<br>uls Notes  | /home/pascal/Documents/Programmation/verac/depot_git/verac |   |
| 120<br>uls Notes | /home/pascal/Documents/Programmation/verac/depot_git/verac |   |

#### Déplacement du dossier de configuration

 par défaut VÉRAC enregistre sa configuration (liste des établissements, etc) dans le dossier prévu pour cela par votre système d'exploitation.  $Par exemple sous Windows, ce sera C:\USERNAME\AppData\Roaming, alors que sous GNU/Linux ce sera /home/USERNAME/.config.$ 

Malheureusement certains systèmes de gestion de réseau vident systématiquement ce dossier à chaque connexion et l'établissement doit alors être ajouté à chaque fois.

Cette action permet de contourner ce problème

- principe :
  - vous sélectionnez un dossier qui ne sera pas écrasé à chaque connexion et qui sera accessible en écriture par l'utilisateur.

Dans ce qui suit, ce dossier sera appelé DOSSIERCONFIG

- les fichiers de la configuration de VÉRAC sont alors recopiés dans DOSSIERCONFIG (dans un sous-dossier .Verac)
- un fichier personal.csv est créé dans le dossier /verac/files (sous-dossier du dossier d'installation de VÉRAC) et contient le chemin vers DOSSIERCONFIG
- au lancement, VÉRAC lira ce fichier et ira chercher sa configuration dans DOSSIERCONFIG
- remarques :
  - si vous avez plusieurs ordinateurs dans le même cas, vous pouvez copier le fichierpersonal.csv généré sur l'un d'entre eux vers les autres en les plaçant dans /verac/files
  - $\circ~$  le dossier DOSSIERCONFIG est automatiquement ouvert à la fin de cette action
  - si le dossier d'installation de VÉRAC n'est pas autorisé en écriture, le fichierpersonal.csv ne pourra pas être créé directement dans /verac/files.

Dans ce cas, il sera créé dans DOSSIERCONFIG et vous aurez juste à le déplacer vous-même dans le dossier **/verac/files**.

Vous aurez alors les messages suivants :

|                             | 🐣 VÉRA                   | c                                                                                                    | 83                           |
|-----------------------------|--------------------------|----------------------------------------------------------------------------------------------------|------------------------------|
|                             |                          | Il y a eu un problème                                                                                                   |                              |
|                             |                          | Impossible d'enregistrer le fichier C:/Program Files/verac/files/persor                                                 | nal.csv                      |
|                             |                          | OK Montrer les dét                                                                                                    | tails                        |
| STERAC                      | (message                 | e critique)                                                                                                    | ? <b>x</b>                   |
|                             |                          |                                                                                                    |                              |
| Le fichier ";<br>Ce dossier | personal.<br>est peut-   | csv" n'a pas pu être enregistré dans le dossier <b>C:/Program F</b> i<br>être protégé en écriture.                      | iles/verac/files.            |
| Une copie o<br>Ainsi vous   | du fichier<br>pourrez le | "personal.csv" a été enregistrée dans le dossier que vous ave:<br>placer dans le bon dossier pour résoudre le problème. | z <mark>s</mark> électionné. |
|                             |                          | V Ok                                                                                                    | Aide                         |

### Calcul des items

Vous pouvez régler la manière dont les items sont pris en compte pour calculer les bilans. Cette page n'est disponible que pour les profs. Voir la page suivante : comment sont calculés les bilans

VÉRAC

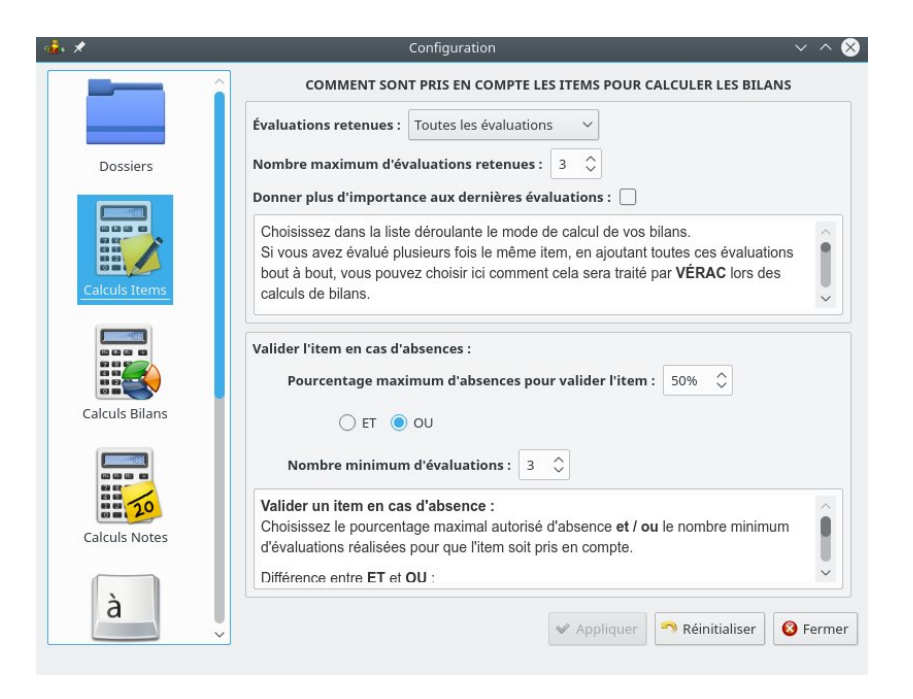

### Calcul des bilans

Vous pouvez régler la manière dont sont calculés les bilans. Voir la page suivante : comment sont calculés les bilans

| Dossiers       Pourcentage minimum d'items évalués :         Dossiers       Pourcentage minimum d'items évalués :         Calculs Items       V:         Seuils Niveau V :       Seuils Niveau J :         Calculs Bilans       Lorsqu'un bilan regroupe plusieurs items, attribue le niveau final à l'élève. | <b>ALCU</b><br>≥<br>50%                            | JLÉS                                       | V+J≥                                                            | ANS                               |                                                 |              | X <                    |    |
|----------------------------------------------------------------------------------------------------|----------------------------------------------------|--------------------------------------------|-----------------------------------------------------------------|-----------------------------------|-------------------------------------------------|--------------|------------------------|----|
| Dossiers       Pourcentage minimum d'items évalués :         Seuils Niveau V :       Seuils Niveau V :         Calculs Items       V4         Seuils Niveau J :       Seuils Niveau J :         Calculs Bilans       Lorsqu'un bilan regroupe plusieurs items, attribue le niveau final à l'élève.            | ≥<br>50%                                           | ¢                                          | V+J ≥                                                           |                                   |                                                 |              | X <                    |    |
| Dossiers       Pourcentage minimum d'items évalués :         V       Seuils Niveau V :         Calculs Items       V         Seuils Niveau J :       Seuils Niveau J :         Calculs Bilans       Lorsqu'un bilan regroupe plusieurs items, attribue le niveau final à l'élève.                             | ≥<br>50%                                           | $\hat{}$                                   | V+J ≥                                                           |                                   |                                                 |              | [                      |    |
| Calculs Bilans                                                                                                    | ≥<br>50%                                           | \$                                         | V+J ≥                                                           |                                   |                                                 |              | 50%                    | 0  |
| Calculs Bilans                                                                                                    | 50%                                                | \$                                         | 0.004                                                           |                                   | O≤                                              |              | R ≤                    |    |
| Calculs Items V4 Seuils Niveau J : Calculs Bilans Lorsqu'un bilan regroupe plusieurs items, attribue le niveau final à l'élève. Un offet de défensible acoust                                                                                                    |                                                    |                                            | 50%                                                             | \$                                | 10%                                             | \$           | 0%                     | 0  |
| Seuils Niveau J :         Calculs Bilans    Lorsqu'un bilan regroupe plusieurs items, attribue le niveau final à l'élève.                                                                                                    | J ≤                                                |                                            |                                                                 |                                   | O≤                                              |              | R≤                     |    |
| Calculs Bilans                                                                                                    | 50%                                                | $\hat{}$                                   |                                                                 |                                   | 50%                                             | \$           | 30%                    | \$ |
| Calculs Notes II sumt de demin res pourcentages maximat<br>(condition plus grand que) autorisés pour d<br>VÉRAC teste les conditions les unes après<br>• il vérifie que l'élève a été évalué suff<br>représentatif (pourcentage maximal d                                                                     | vous<br>ux (co<br>haqu<br>les au<br>fisam<br>e X), | s pou<br>onditi<br>ie cat<br>utres<br>nmen | vez défi<br>on <b>plus</b><br>régorie i<br>:<br>t <b>de foi</b> | inir co<br>peti<br>ndiqu<br>s pou | omment<br><b>t que</b> ) e<br>Jée.<br>ur que le | VÉR<br>t mir | AC<br>himaux<br>n soit | Î  |

#### Calcul des notes

Vous pouvez régler la manière dont sont calculées les notes. Cette page n'est disponible que pour les profs. Voir la page suivante : choisir le mode de calcul des notes

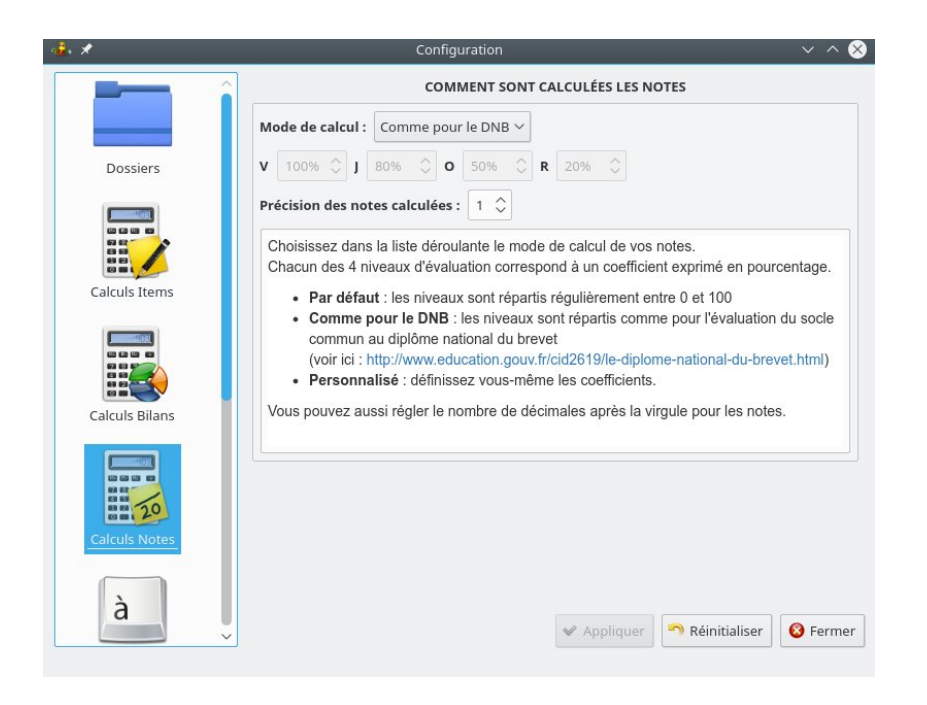

#### Clavier

Pour choisir les touches du clavier utilisées pour saisir vos évaluations et les couleurs affichées

| 20                                          |                                                                                                    |                                                                                                    |   |                                                                                   | 7                                                                                         |
|---------------------------------------------|----------------------------------------------------------------------------------------------------|----------------------------------------------------------------------------------------------------|---|-----------------------------------------------------------------------------------|-------------------------------------------------------------------------------------------|
| uls Notes                                   | Af                                                                                                    | fichage                                                                                                    |   | Touch                                                                             | nes du clavier                                                                            |
|                                             | Vert                                                                                                    | v                                                                                                    | * | v                                                                                 | 1                                                                                         |
|                                             | Jaune                                                                                                    | ] ]                                                                                                    | ~ | J                                                                                 | 2                                                                                         |
|                                             | Orange                                                                                                    | 0                                                                                                    | ~ | 0                                                                                 | 3                                                                                         |
|                                             | Rouge                                                                                                    | R                                                                                                    | ~ | R                                                                                 | 4                                                                                         |
| 88                                          | Non évalué                                                                                                    | x                                                                                                    | ~ | x                                                                                 | 9                                                                                         |
| utils let<br>l'in<br>no<br>Si<br>se<br>l If | tres qui seront af<br>terface de VÉRA<br>ms et couleurs.<br>vous êtes admin<br>ront inscrits dans<br>audra donc la me<br>s utilisateurs apr | ichées dans<br>IC, ainsi que leurs<br>istrateur, vos choix<br>la base <b>commun</b> .<br>attre à disposition<br>ès toute modification | Ĭ | du clavier qui sen<br>2 séries de touch<br>Sélectionnez un c<br>une touche du cla | viron tà évaluer.<br>es sont possibles.<br>hamp puis appuyez si<br>vier pour le modifier. |

### Barre d'outils

Pour régler la taille de icônes et les actions affichées dans la barre d'outils. Cette page n'est disponible que pour les profs. Voir la page suivante : aménager l'interface de VÉRAC

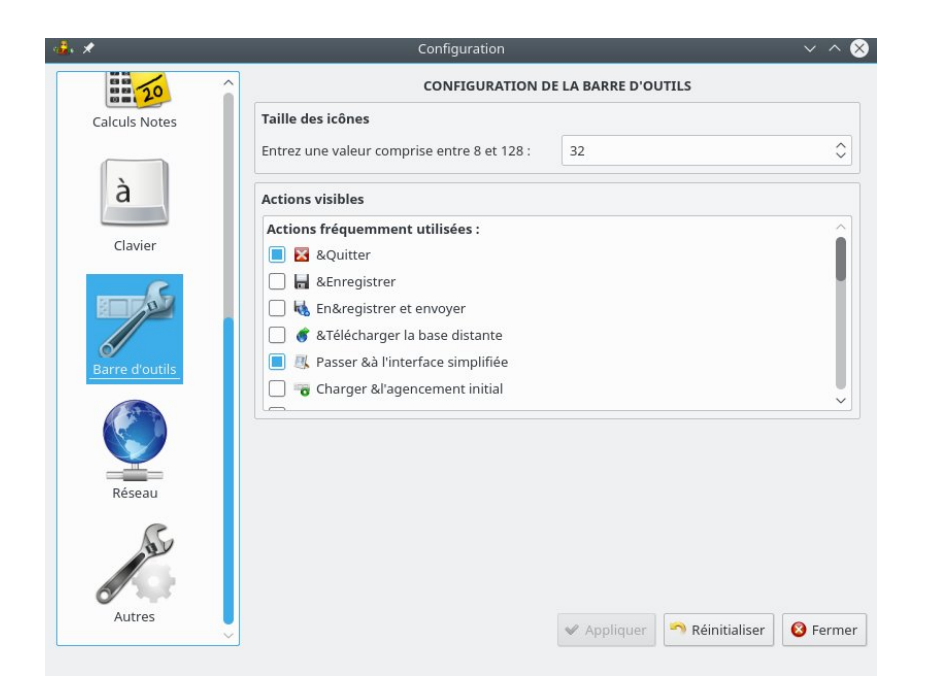

#### PDF

Pour tester la fabrication de fichiers PDF. Cette page n'est disponible que pour l'administrateur. Voir la page suivante : installer wkhtmltopdf

| <b>∉</b> , ★ | Configuration                                                                                                    | n ~ ^                                                                       | 8   |
|--------------|----------------------------------------------------------------------------------------------------|-----------------------------------------------------------------------------|-----|
|              | CONFIGURATION wkhtmltopdf trouvé : OUI                                                                                                    | DE LA CRÉATION DES FICHIERS PDF                                             |     |
|              | Chemin de wkhtmltopdf : /usr/local/bin/wkht                                                                                                 | tmltopdf                                                                    |     |
| Dossiers     |                                                                                                    | S. Rechercher                                                               | er  |
|              | Tester la                                                                                                    | la création d'un fichier pdf                                                |     |
| Clavier      | Pour créer des builetins (ou autres relevés) à p<br>wkhtmitopdf doit donc être détecté.<br>Vous pouvez vérifier ici si wkhtmitopdf est opér | partir de modeles html, <b>VERAC</b> a besoin d'utiliser <b>wkhtmitopdi</b> |     |
| Pdf          | <u>_</u>                                                                                                    | Aide Serm                                                                   | ier |

# Réseau

Configuration du réseau (plutôt pour l'administrateur)

| 20                       | CONF                                                                                                    | IGURATION RÉSEAU                                                                                                    |
|--------------------------|----------------------------------------------------------------------------------------------------|----------------------------------------------------------------------------------------------------|
| à                        | Configuration en réseau 🗌 NON                                                                                                    | Dossier des fichiers profs Dossier de travail en réseau NON                                                                                                    |
| Clavier<br>arre d'outils | Si VÉRAC est installé en réseau, le plus simple est de placer le dossier de configuration (.Verac) dans un dossier lanConfig situé à côté du dossier d'installation. Le dossier de configuration sera alors automatiquement détecté. Le bouton "Créer le dossier de configuration" vous permet de v | empêcher les utilisateurs de modifier le dossi<br>Le dossier des fichiers profs est celui où<br>seront enregistrés les bases des profs<br>(profxx.sqlite).<br>Le dossier de travail est celui où seront<br>enregistrés les documents des profs (exports<br>par exemple) ; il peut être un dossier partagé<br>du réseau.<br>Si vous sélectionnez cette option, autant |
| Réseau                   | Utiliser un proxy NON Proxy HTTP: Port: 1                                                                                                    |                                                                                                    |

#### Autres

Divers réglages supplémentaires

- utilisation d'un fichier log
- fréquence des mises à jour
- correction de l'année scolaire

• délai de test de connexion

| *              | Configuration                                                                                                    | ~ ^ (                                                                                                    |
|----------------|----------------------------------------------------------------------------------------------------|----------------------------------------------------------------------------------------------------|
|                | AUTRES COM                                                                                                    | NFIGURATIONS                                                                                                    |
| Calculs Notes  | Fichier log 🔳 utiliser un fichier log                                                                                                    | Mises à jour Chaque semaine 🗸                                                                                                    |
| à<br>Clavier   | Un fichier log est un fichier qui est enregistré dans le<br>dossier de configuration de VÉRAC.<br>Il sert à garder la trace de vos actions, ce qui est fort<br>utile en cas de bug.<br>Vous pouvez néanmoins désactiver l'écriture de ce<br>fichier. | Vous pouvez choisir dans la liste déroulante ci-dessus<br>comment VÉRAC teste s'il y a une mise à jour à faire<br>e les mises à jour du logiciel vous sont proposées<br>e les mises à jours des bases commun et users sont<br>automatiquement lancées |
| Barre d'outils | Année scolaire         2017 \$           Le numéro de l'année scolaire doit correspondre à la fin de co           Vous pouvez corriger la valeur ci-dessus si elle n'est pas corr                                                                    | elle-ci (par exemple 2017 pour 2016-2017).<br>ecte.                                                                                                    |
| Ja.            | Délai de test de connexion 5                                                                                                    |                                                                                                    |
|                |                                                                                                    |                                                                                                    |

# Gestion des bases par fichiers CSV

Les différentes configurations que vous pouvez faire (liste des utilisateurs, des matières, …) sont inscrites dans des bases de données SQLite.

Ces bases de données sont des fichiers comportant des tables.

À chaque table correspondant à une configuration, VÉRAC associe un fichier CSV.

Pour de grosses modifications de la configuration (par exemple la liste des élèves ou une liste de compétences partagées), il peut être plus pratique d'éditer le fichier CSV correspondant plutôt que de passer par la gestion directe de la configuration.

2 bases de données sont ainsi modifiables (admin.sqlite et commun.sqlite). Pour connaitre la liste des tables de ces bases de données, consultez la page suivante :

• Liste des tables gérées par l'admin

La page qui suit décrit comment ouvrir et modifier un fichier CSV, sachant qu'il y a 3 méthodes :

- depuis l'interface de VÉRAC (le plus facile)
- avec LibreOffice (vous donnera plus de fonctionnalités)
- avec un éditeur de textes (réservé aux connaisseurs)

#### avec VERAC

VÉRAC vous permet de modifier facilement un fichier CSV.

Pour cela :

- utilisez le menu Outils → Éditer un fichier csv
- ou passez par la zone d'aide (Administration  $\rightarrow$  Fichiers CSV)

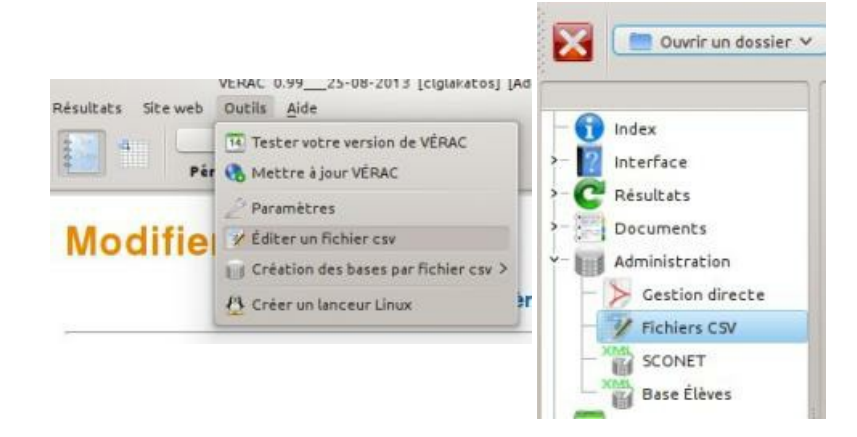

Sélectionnez ensuite le fichier à modifier (ils sont dans des sous-dossiers admin\_tables et commun\_tables).

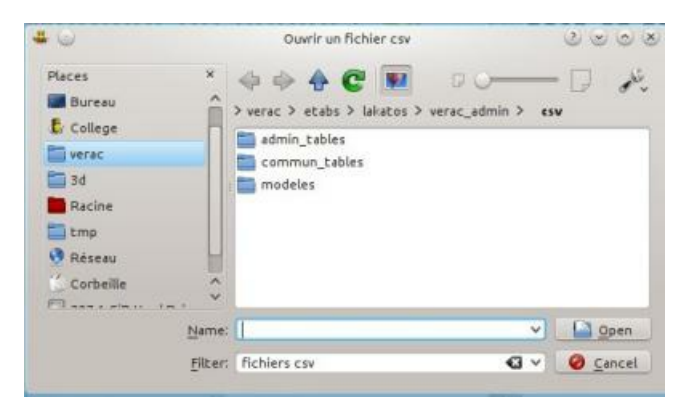

Un double-clic dans une case permet d'en éditer la valeur.

Ici le fichier ouvert est commun\_tables/matieres.csv :

| ous<br>los r | nodific | z modifier des vale<br>ations ne <mark>s</mark> eront | eurs, mais aussi a<br>enregistrées que | jouter ou supprimer des lignes.<br>e si vous cliquez sur le bouton Ok. |          |          |
|--------------|---------|-------------------------------------------------------|----------------------------------------|------------------------------------------------------------------------|----------|----------|
| -            |         |                                                       |                                        |                                                                        |          |          |
| ť            | Insére  | er une ligne 🛛 💳                                      | Nupprimer un                           | e ligne                                                                |          |          |
|              | id      | Matiere                                               | MatiereCode                            | MatiereLabel                                                           | OrdreBLT | id_prof: |
|              | 0       | Allemand                                              | ALL                                    | Allemand                                                               | 2        |          |
|              | 1       | Anglais                                               | ANG                                    | Anglais                                                                | 1        |          |
|              | 2       | Arts Plastiques                                       | AP                                     | Arts Plastiques                                                        | 2        |          |
|              | 3       | CDI                                                   | CDI                                    | CDI                                                                    | 0        |          |
|              | 4       | EPS                                                   | EPS                                    | Éducation physique et sportive                                         | 4        |          |
|              | 5       | Espagnol                                              | ESP                                    | Espagnol                                                               | 2        |          |
|              | 6       | Français                                              | FRA                                    | Français                                                               | 5        |          |
|              | 7       | Histoire Géo                                          | HG                                     | Histoire-géographie                                                    | 6        |          |
|              | 8       | Maths                                                 | MATH                                   | Mathématiques                                                          | 7        |          |
| 0            | 9       | Musique                                               | MUSIQ                                  | Éducation musicale                                                     | 3        |          |
|              |         |                                                       |                                        |                                                                        | 10.      |          |

Les bases de données correspondant seront automatiquement mises à jour et postées sur votre site web.

### avec LibreOffice

Vous pouvez ouvrir les fichiers CSV avec LibreOffice.

C'est la méthode la plus pratique si vous avez besoin de faire beaucoup de modifications (vous pouvez faire des copier-coller, etc...).

Vérifiez à l'ouverture que vous utilisez les réglages suivants :

- Unicode (UTF8) : encodage du fichier
- ; (point-virgule) : séparateur de champs
- " (guillemets doubles) : séparateur de textes
- Champ entre guillemets comme texte coché

| nport<br>Jeu                     | ter                                                                                 |                                                                          |                                         |                                                         |             |                         |         |
|----------------------------------|-------------------------------------------------------------------------------------|--------------------------------------------------------------------------|-----------------------------------------|---------------------------------------------------------|-------------|-------------------------|---------|
| Jeu                              |                                                                                     |                                                                          |                                         |                                                         |             |                         |         |
|                                  | de caracté                                                                          | res Unicode (UT                                                          | F-8)                                    |                                                         |             | ~                       |         |
| Lang                             | gue                                                                                 | Par défaut                                                               | - Français (Fra                         | ance)                                                   |             | ~                       |         |
| À pa                             | artir de la <u>l</u>                                                                | igne 1                                                                   | 0                                       |                                                         |             |                         |         |
| ption                            | ns de sépar                                                                         | ateur                                                                    |                                         |                                                         |             |                         |         |
| 0                                | <u>L</u> argeur l                                                                   | fixe                                                                     |                                         | • <u>S</u> éparé                                        | par         |                         |         |
|                                  | Tabula                                                                              | tion Virgul                                                              | e 🗸 Poir                                | nt-virgule                                              | Espace      | Autre                   |         |
|                                  |                                                                                     | 0                                                                        | -                                       |                                                         |             | <u> </u>                |         |
| L                                | <u>F</u> usion                                                                      | ner les séparateurs                                                      |                                         |                                                         |             | Séparateur de te        | xte " ` |
| utres                            | s options                                                                           |                                                                          |                                         |                                                         |             |                         |         |
| Autres<br>Champ                  | s options<br>Champ e<br>ps                                                          | ntre <u>a</u> uillemets con                                              | ime texte                               | Détec                                                   | ter les nom | i <u>b</u> res spéciaux |         |
| iutres<br>ihamp                  | s options<br>Champ e<br>ps<br>: de <u>c</u> olonni                                  | ntre guillemets com                                                      | nme texte                               | 🗌 Détec                                                 | ter les nom | i <u>b</u> res spéciaux |         |
| iutres<br>ihamp<br>Type          | s options<br>Champ e<br>ps<br>de colonni<br>Standard                                | ntre <u>a</u> uillemets com                                              | standard                                | Détec                                                   | ter les nom | i <u>b</u> res spéciaux |         |
| intres<br>intres<br>Type         | s options<br>Champ e<br>ps<br>de colonni<br>Standard<br>id                          | ntre guillemets com                                                      | Standard                                | Standard<br>Classe                                      | ter les nom | i <u>b</u> res spéciaux | ć       |
| tutres<br>hamp<br>Type<br>1<br>2 | s options<br>Champ e<br>ps<br>de colonna<br>Standard<br>1<br>1                      | ntre guillemets com                                                      | Standard<br>Prenom<br>Léo               | Standard<br>Classe<br>6°1                               | ter les nom | i <u>b</u> res spéciaux | ŕ       |
| Type                             | s options<br>Champ e<br>ps<br>standard<br>id<br>1<br>2                              | ntre guillemets com<br>Standard<br>NOM<br>DROUYN<br>DROUDEUX<br>DROUDEUX | Standard<br>Prenom<br>Léo               | Détec<br>Standard<br>Classe<br>6°1<br>6°1<br>6°1        | ter les nom | i <u>b</u> res spéciaux | Í       |
| Type<br>1<br>2<br>3<br>4<br>5    | s options<br>Champ e<br>s de colonne<br>Standard<br>id<br>1<br>2<br>3<br>4          | NOM<br>DROUDEUX<br>DROUTROIS<br>DROUTROIS                                | Standard<br>Prenom<br>Léo<br>Léo<br>Léo | Détec<br>Standard<br>Classe<br>6°1<br>6°1<br>6°1<br>6°1 | ter les nom | ı <u>b</u> res spéciaux |         |
| Type                             | s options<br>Champ e<br>os<br>de colonna<br>Standard<br>id<br>1<br>2<br>3<br>4<br>4 | Standard<br>NOM<br>DROUYN<br>DROUDEUX<br>DROUTROIS<br>DROUQUATRE         | Standard<br>Prenom<br>Léo<br>Léo<br>Léo | Standard<br>Classe<br>6°1<br>6°1<br>6°1<br>6°1          | ter les nom | ı <u>b</u> res spéciaux |         |

Lorsque vous enregistrerez un fichier, LibreOffice vous demandera de confirmer le format d'enregistrement CSV. Cliquez alors sur le bouton **Utiliser le format Texte CSV** (le texte du bouton peut différer selon votre version) :

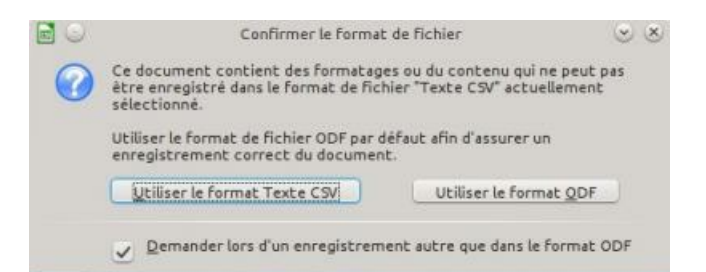

**ATTENTION :** après avoir modifié un fichier CSV de cette façon, il faudra mettre à jour la base de donnée à laquelle il correspond.

Pour cela, passez par le menu Outils  $\rightarrow$  Création des bases par fichier csv puis choisissez l'action qui correspond à vos modifications (base admin ou commun) :

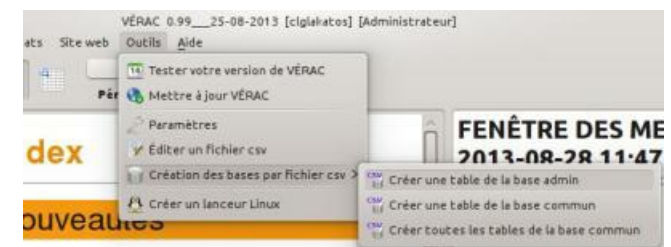

## avec un éditeur de textes

Vous pouvez aussi utiliser un éditeur de textes capable de gérer l'UTF-8 pour modifier les fichiers CSV, mais c'est sans doute moins pratique.

```
[fid":"Matiere":"MatiereCode":"MatiereLabel":"OrdreBLT":"id_prof"
0:"Allemand":"ALL":"Allemand":2:""
1:"Anglais":"ANG":"Anglais":1:""
2:"Arts Plastiques":"AP":"Arts Plastiques":2:""
3:"COI":"COI":"0"
4:"EPS":"EPS":"Éducation physique et sportive":4:""
5:"Espagnol":"ESP":"Espagnol":2:""
6:"Français":"FRA":"Français";5:""
7:"Histoire Géo":"HG":"Histoire-géographie";6:""
8:"Maths":"MATH":"Mathématiques";7:""
9:"Musique":"MUSIQ":"Éducation musicale":3:""
10:"Physique":"PHY":"Physique-chimie":7:""
11:"SVT":"SVT":"Sciences de la vie et de la terre":8:""
12:"Technologie":"TECH":"Technologie":9:""
13:"Vie scolaire":"VS":"Vie scolaire":-2:""
14:"Autre":"AUTRE":"Autre":0:""
15:"PP":"PP":"Prof Principal":-1:10000
16:"Latin":"LAT":"Latin":2:""
17:"confidentiel":"CFD":"Évaluations confidentielles":0:""
19:"Éducation civique":"EC":"Éducation civique":6:""
20:"ODP":"ODP":"Option Découverte Professionnelle":10:""
```

#### **REMARQUES IMPORTANTES :**

- l'outil présenté dans cette page permet d'intervenir directement sur des bases de donnéesSQLite. Ne l'utilisez pas pour modifier des bases si vous n'êtes pas sûr de ce que vous faites
- après cette première remarque inquiétante, sachez cependant que l'éditeur travaille sur une copie du fichier sqlite que vous avez sélectionné.
  - Donc tant que vous n'enregistrez pas vos modifications, la base de donnée n'est pas touchée
- enfin si vous souhaitez un outils plus performant pour travailler directement sur des bases sqlite, vous pouvez installer un logiciel comme DB Browser for SQLite.

L'éditeur de base de donnée est accessible par le menu Outils  $\rightarrow$  Éditer une base de données :

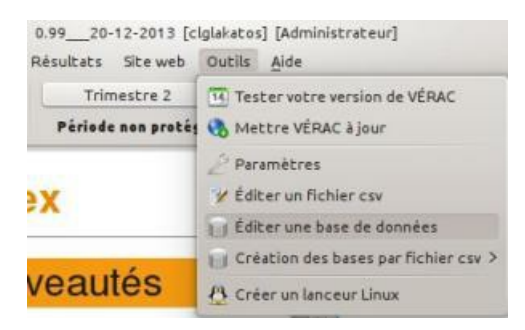

### Ouvrir une base

• le premier bouton vous permet d'ouvrir un fichier sqlite

| ₩ ⊙                          | VÉRAC 0.99_20-12-2013 [clgdrouyn] [Administrateur] | s o s |
|------------------------------|----------------------------------------------------|-------|
|                              | Éditeur de bases de données SQLITE                 |       |
|                              | , ÷ =                                              |       |
| Ouvrir une base              |                                                    |       |
|                              |                                                    |       |
|                              |                                                    |       |
|                              |                                                    |       |
|                              |                                                    |       |
|                              |                                                    |       |
|                              | 😢 Fermer                                           | Aide  |
| Ouvrir une base de données S | SQLITE                                             |       |

• certaines bases utilisées par l'administrateur ne sont pas modifiables avec cet outil. Dans ce cas, un message vous le signalera.

Vous pourrez tout de même consulter les tables et faire des requêtes mais vous ne pourrez pas modifier le contenu du fichier.

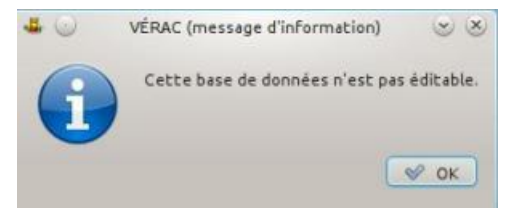

### Afficher les tables

• le mode **Voir les tables** (sélectionné au lancement) vous permet de consulter le contenu des tables de la base de données ouverte.

| T |                     |                     | tes     | t.sq | lite |   | 4 |   |        |     |      |              |   |     |
|---|---------------------|---------------------|---------|------|------|---|---|---|--------|-----|------|--------------|---|-----|
| 8 |                     |                     | livers  |      |      | ~ |   |   |        |     |      |              |   |     |
|   | text                | es table:<br>meeger | numeric |      |      |   |   |   |        |     |      |              |   |     |
|   | baseSiteFtp         | 123                 | 123     |      |      |   |   |   |        |     |      |              |   |     |
|   | userFtp             | 1.2                 | 1.2     |      |      |   |   |   |        |     |      |              |   |     |
|   | mdpFtp              | 999                 |         |      |      |   |   |   |        |     |      |              |   |     |
|   | z<br>ee<br>DDDDDDD  | 3.4                 | 222     |      |      |   |   |   |        |     |      |              |   |     |
|   | 123456              |                     | 000     |      |      |   |   |   |        |     |      |              |   |     |
|   | aaa<br>sur 2 lignes |                     |         |      |      |   |   |   |        |     |      |              |   |     |
|   |                     |                     |         |      |      |   |   |   |        |     |      |              |   |     |
| _ |                     |                     |         |      |      |   |   |   | Formor | air | W E  | raalstra     |   | ida |
|   |                     |                     |         |      |      |   |   | 0 | reimei |     | V EI | II EGISLI EI | A | Ide |

• une liste déroulante vous permet de sélectionner la table à afficher

|      | test.se | qlite |
|------|---------|-------|
|      | divers  | ~     |
|      | divers  |       |
| inte | long    |       |

### Faire des requêtes

• le mode **Requêtes SQL** vous permet de faire des recherches sur le contenu de la base

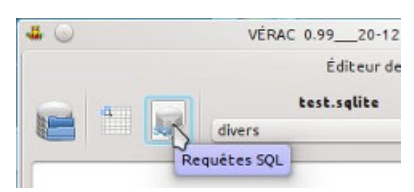

dans la partie supérieure, vous pouvez saisir votre requête SQL.
 Un bouton vous permet de la lancer.
 Le résultat sera afficher en-dessous

|                  | VÉRAC 0.9920-12-20<br>test.sqlite | 13 [clglakatos] [Administrateur] | © © &       |
|------------------|-----------------------------------|----------------------------------|-------------|
|                  | divers                            | ~                                |             |
| [                |                                   |                                  |             |
|                  |                                   |                                  |             |
|                  |                                   |                                  |             |
| Exécuter la requ | ête                               |                                  |             |
|                  |                                   |                                  |             |
|                  |                                   |                                  |             |
|                  |                                   |                                  |             |
|                  |                                   |                                  |             |
|                  |                                   |                                  |             |
|                  |                                   | Fermer V Enreg                   | istrer Aide |
|                  |                                   |                                  |             |

• exemples de requêtes

| E                | xécuter la requ     | Jête OK:6 ré                                                    | sultats                                                            |                  |                            |                      |       |
|------------------|---------------------|-----------------------------------------------------------------|--------------------------------------------------------------------|------------------|----------------------------|----------------------|-------|
| ł                | text<br>baseSiteFtp | 123                                                             | 123                                                                |                  |                            |                      |       |
|                  |                     | 4.2                                                             |                                                                    | _                |                            |                      |       |
| 1                | userrop             | 1,2                                                             | 1,2                                                                |                  |                            |                      |       |
| 1                | mdpFtp              | 999                                                             |                                                                    |                  |                            |                      |       |
| 1                | z                   | 3,4                                                             | 222                                                                |                  |                            |                      |       |
| -                | ee                  |                                                                 |                                                                    |                  |                            |                      |       |
| (                |                     | VÉRA                                                            | C 0.9920-12-20<br>test.sqlite                                      | 013 [clglakatos] | Fermer       [Administrate | ✓ Enregistrer<br>ur] | A 🛐 ( |
|                  | •                   | VÉRA<br>divers                                                  | C 0.9920-12-2(<br>test.sqlite                                      | 013 [clglakatos] | Fermer       [Administrate | ✓ Enregistrer<br>ur] | A 🛐 ( |
| (                | ect * from dive     | VÉRA<br>divers<br>rs where integer                              | C 0.9920-12-2(<br><b>test.sqlite</b><br>="                         | )13 [clglakatos] | Fermer      [Administrate  | ✓ Enregistrer        |       |
| (<br>[           | ect * from dive     | VÉRA<br>divers<br>rs where integer<br>jête <b>OK</b> : 2 ré     | C 0.9920-12-20<br>test.sqlite<br>="<br>sultats                     | )13 [clglakatos] | Fermer      [Administrate  | ✓ Enregistrer        |       |
| (<br>(<br>1      | ect * from dive     | VÉRA<br>divers<br>rs where integer<br>jête OK : 2 ré<br>integer | C 0.9920-12-20<br>test.sqlite<br>="<br>sultats<br>i numeric<br>000 | 013 [clglakatos] | Fermer                     | ✓ Enregistrer        |       |
| (<br>(<br>1<br>a | ect * from dive     | VÉRA<br>divers<br>rs where integer<br>jête OK : 2 ré<br>integer | C 0.9920-12-20<br>test.sqlite<br>="<br>sultats<br>i numeric<br>000 | D13 [clglakatos] | Fermer                     | ✓ Enregistrer        |       |

• si la base n'est pas éditable, seules les requêtes de typeSELECT seront effectuées.

#### Modifier une base

• si la base est éditable, vous pouvez modifier n'importe quel contenu en double-cliquant dans la cellule correspondante

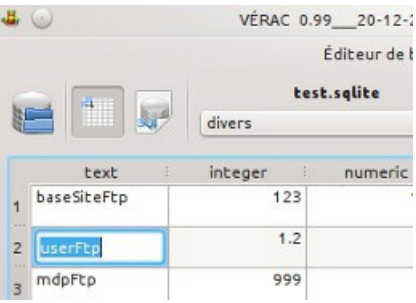

• vous pouvez aussi insérer ou supprimer des lignes

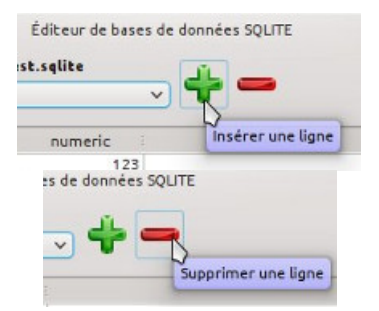

• en mode Requêtes SQL, vous pouvez effectuer des requêtes de tout type

| 4 🕑                 | VÉRAC 0.9920-12-2013 [clglaka | atos] [Administrateur] | $\odot$ $\odot$ $\otimes$ |
|---------------------|-------------------------------|------------------------|---------------------------|
|                     | test.sqlite                   |                        |                           |
|                     |                               |                        |                           |
| delete from divers  |                               |                        |                           |
|                     |                               |                        |                           |
|                     |                               |                        |                           |
| Exécuter la requête | ĸ                             |                        |                           |
|                     |                               |                        |                           |
|                     |                               |                        |                           |
|                     |                               |                        |                           |
|                     |                               |                        |                           |
|                     |                               |                        |                           |
|                     |                               |                        |                           |
|                     |                               | 🚯 Fermer 🖌 🖋 Enregist  | rar 🔽 Aida                |
|                     |                               | V remer                | Aide                      |
|                     |                               |                        |                           |

• enfin, si vous voulez ouvrir une autre base ou fermer l'éditeur et que la base actuellement ouverte a été modifiée, un message vous demandera s'il faut enregistrer

| 40 |          | VÉRAC (attention)                    | 8          |
|----|----------|--------------------------------------|------------|
| ~  | La base  | e <b>test.sqlite</b> a été modifiée. |            |
| A  | Voulez   | -vous enregistrer les change         | ements ?   |
|    | anistras |                                      | (A Annular |

Pour chaque table, on indique :

- à quoi elle sert et le fichier CSV correspondant
- une image du fichier ouvert dans LibreOffice
- la liste des colonnes et leurs significations
- d'autres renseignements si besoin.

### Les tables de la base commun La configuration de l'établissement

Le fichier à éditer est verac\_admin/csv/commun\_tables/config.csv

|   | A               | В         | с                    | Ī |
|---|-----------------|-----------|----------------------|---|
| 1 | key name        | value int | value_text           | Ī |
| 2 | siteUrlBase     |           | http://              |   |
| 3 | siteUrlPublic   |           | http://              |   |
| 4 | limiteBLTPerso  | 6         |                      |   |
| 5 | prefixProfFiles |           | ciglakatos           |   |
| 6 | versionName     |           | ciglakatos           |   |
| 7 | versionLabel    |           | Collège Imré LAKATOS |   |
| 8 | versionDB       | 6         |                      |   |
| 0 |                 |           |                      |   |

Il y a 3 colonnes :

- key\_name : le nom de la clé ; ne pas le modifier (il est utilisé par VÉRAC pour lire la valeur)
- value\_int : la valeur si c'est un nombre
- value\_text : la valeur si c'est un texte.

Dans cette table, il ne faut ni supprimer ni ajouter des lignes. Vous avez juste à modifier les valeurs des clés.

Les différentes clés :

- siteUrlBase : l'adresse de votre site internet
- siteUrlPublic : l'adresse de votre installation de l'interface web de VÉRAC (se termine donc par /verac)
- limiteBLTPerso : le nombre maximum de bilans affichés dans le bulletin pour chaque matière
- prefixProfFiles : le préfixe des fichiers des profs
- versionName : le nom court de l'établissement
- versionLabel : le nom complet de l'établissement
- versionDB : ne la modifiez pas (utilisé en interne)

#### Les matières

Les matières sont dans la base **commun**, donc on les trouvera dans le fichier **verac\_admin/csv/commun\_tables/matieres.csv**.

|    | A  | В                 | C           | D                                 | E        | F       |
|----|----|-------------------|-------------|-----------------------------------|----------|---------|
| 1  | id | Matiere           | MatiereCode | MatiereLabel                      | OrdreBLT | id_prof |
| 2  | 0  | Allemand          | ALL         | Allemand                          | 2        |         |
| 3  | 1  | Anglais           | ANG         | Anglais                           | 1        |         |
| 4  | 2  | Arts Plastiques   | AP          | Arts Plastiques                   | 2        |         |
| 5  | 3  | CDI               | CDI         | CDI                               | 0        |         |
| 6  | 4  | EPS               | EPS         | Éducation physique et sportive    | 4        |         |
| 7  | 5  | Espagnol          | ESP         | Espagnol                          | 2        |         |
| 8  | 6  | Français          | FRA         | Français                          | 5        |         |
| 9  | 7  | Histoire Géo      | HG          | Histoire-géographie               | 6        |         |
| 10 | 8  | Maths             | MATH        | Mathématiques                     | 7        |         |
| 11 | 9  | Musique           | MUSIQ       | Éducation musicale                | 3        |         |
| 12 | 10 | Physique          | PHY         | Physique-chimie                   | 7        |         |
| 13 | 11 | SVT               | SVT         | Sciences de la vie et de la terre | 8        |         |
| 14 | 12 | Technologie       | TECH        | Technologie                       | 9        |         |
| 15 | 13 | Vie scolaire      | VS          | Vie scolaire                      | -2       |         |
| 16 | 14 | Autre             | AUTRE       | Autre                             | 0        |         |
| 17 | 15 | PP                | PP          | Prof Principal                    | -1       | 10000   |
| 18 | 16 | Latin             | LAT         | Latin                             | 2        |         |
| 19 | 17 | confidentiel      | CFD         | Évaluations confidentielles       | 0        |         |
| 20 | 18 | Aide aux devoirs  | AAD         | Aide aux devoirs                  | 1        |         |
| 21 | 19 | Éducation civique | EC          | Éducation civique                 | 6        |         |
| 22 | 20 | ODP               | ODP         | Option Découverte Professionne    | 10       |         |
| 22 | 1  |                   |             |                                   |          |         |

Il y a 6 colonnes :

- id : numéro unique et qui ne sera pas modifié
- Matiere : le nom de la matière (assez court)
- MatiereCode : un code pour la matière (en majuscules, sans accents ni espaces)
- MatiereLabel : le nom long de la matière (peut être identique àMatiere)
- OrdreBLT : ordre d'apparition des matières dans le bulletin
  - 0 pour une matière qui n'est pas dans le bulletin
  - négatif pour une matière sans note mais avec des appréciations (prof principal et vie scolaire)
  - si 2 matières ont le même ordre, elles seront classées dans l'ordre alphabétique
- **id\_prof** : uniquement pour les profs principaux
  - 10000 pour Prof Principal (Prof Principal est considéré comme une matière).

#### Les classes

Les classes sont dans le fichier verac\_admin/csv/commun\_tables/classes.csv.

| 100 | A  | В      | C          | D     |
|-----|----|--------|------------|-------|
| 1   | id | Classe | classeType | notes |
| 2   | 0  | 6°1    | 0          | 0     |
| 3   | 1  | 6°2    | 0          | 0     |
| 4   | 2  | 6°3    | 0          | 0     |
| E   |    |        |            |       |

Il y a 4 colonnes :

- id : un numéro d'identifiant qui doit être unique, et ne doit pas être modifié en cours d'année. Les identifiants se retrouveront dans la plupart des tables, et le principe est le même
- Classe : le nom de la classe
  - (il faudra bien utiliser les mêmes noms dans la table eleves de la base admir)
- classeType : l'id du type de classe (doit correspondre à ce qui est dans la table classestypes)
- notes : sert à savoir quelles classes ont aussi des notes sur leurs bulletins (3° par exemple).
   0 par défaut (pas de notes) ; 1 s'il y a des notes.

#### Les types de classes

Les types de classes permettent de gérer des bulletins différents (par exemple entre les 6°-5° et les 4°-3°). On les trouvera dans le fichier verac\_admin/csv/commun\_tables/classestypes.csv.

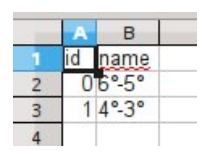

Il n'y a que 2 colonnes :

• id : un numéro d'identifiant qui doit être unique, et ne doit pas être modifié en cours d'année.

Les identifiants doivent correspondre à ceux utilisés dans la colonne classeType de la table classes

• **name** : le nom du type de classe.

### Les périodes

Fichier verac\_admin/csv/commun\_tables/periodes.csv.

|   | A  | В           |  |
|---|----|-------------|--|
| 1 | id | Periode     |  |
| 2 | 0  | Année       |  |
| 3 | 1  | Trimestre 1 |  |
| 4 | 2  | Trimestre 2 |  |
| 5 | 3  | Trimestre 3 |  |
| 6 |    |             |  |

Il n'y a que 2 colonnes :

- id : un numéro d'identifiant qui doit être unique, et ne doit pas être modifié en cours d'année
- **Periode** : le nom de la période.

#### Les horaires

Les horaires sont utilisés pour les évaluations des élèves suivis. Fichier **verac\_admin/csv/commun\_tables/horaires.csv**.

|    | А  | В      | c                                 |  |
|----|----|--------|-----------------------------------|--|
| 1  | id | Name   | Label                             |  |
| 2  | 1  | M1     | 8h25-9h25                         |  |
| 3  | 2  | M2     | 9h25-10h25                        |  |
| 4  | 3  | M3     | 10h40-11h40                       |  |
| 5  | 4  | M4     | 11h40-12h40                       |  |
| 6  | 10 | Pause  | Pendant la pause déjeuner         |  |
| 7  | 20 | S0     | 13h-14h                           |  |
| 8  | 21 | S1     | 14h-15h                           |  |
| 9  | 22 | S2     | 15h15-16h15                       |  |
| 10 | 23 | S3     | 16h15-17h15                       |  |
| 11 | 24 | S4     | 17h15-18h15                       |  |
| 12 | 30 | Autres | en dehors des horaires prédéfinis |  |
| 13 |    |        |                                   |  |

Il y a 3 colonnes :

- id : un numéro d'identifiant qui doit être unique, et ne doit pas être modifié en cours d'année
- Name : le nom de l'horaire
- Label : pour donner des précisions.

#### Le bulletin

Les compétences de la partie partagée du bulletin sont dans la base**commun**, donc on les trouvera dans le fichier **verac\_admin/csv/commun\_tables/bulletin.csv**.

Tous les profs peuvent évaluer ces compétences et lors des calculs des résultats par l'administrateur leurs différentes évaluations sont croisées pour en déduire la valeur à afficher pour chacune de ces compétences.

|    | A   | В        | C      | D              | E          | F                                          | G          | H  | L  | J   | К                                                       | L          | M     |
|----|-----|----------|--------|----------------|------------|--------------------------------------------|------------|----|----|-----|---------------------------------------------------------|------------|-------|
| 1  | id  | code     | Titre1 | Titre2         | Titre3     | Competence                                 | T1         | T2 | T3 | Cpt | Commentaire                                             | classeType | ordre |
| 2  | (   | B2       | 2. COM | <b>IPÉTENC</b> | ES TRA     | NSVERSALES                                 | B2         |    |    |     |                                                         | 0          | 0     |
| 3  | 1   | B2CS     |        | Conduit        | es socia   | les : comment se comporter au collège ?    | B2         | CS |    |     |                                                         | 0          | 1     |
| 4  | 2   | B2CSG1   |        |                | Avoir ur   | comportement responsable                   | B2         | CS | G1 |     |                                                         | 0          | 2     |
| 5  | 3   | B2CSG1L1 |        |                |            | Respecter les règles de vie au collège     | B2         | CS | G1 | L1  | <div><a href=")&lt;/td"><td>0</td><td>3</td></a></div>  | 0          | 3     |
| 6  | 4   | B2CSG1L2 |        |                |            | Connaître les règles d'hygiène et de séc   | B2         | CS | G1 | L2  | <div><a href=")&lt;/td"><td>0</td><td>4</td></a></div>  | 0          | 4     |
| 7  | 5   | B2CSG1L3 |        |                |            | Savoir travailler en groupe                | <b>B</b> 2 | CS | G1 | L3  | <div><a href=")&lt;/td"><td>0</td><td>5</td></a></div>  | 0          | 5     |
| 8  | 6   | B2AI     |        | Autono         | mie et ini | tiative : comment devenir autonome au c>   | B2         | AI |    |     |                                                         | 0          | 6     |
| 9  | 7   | B2AIG1   |        |                | Être au    | tonome au collège                          | B2         | AI | G1 |     |                                                         | 0          | 7     |
| 10 | 8   | B2AIG1L1 |        |                |            | Préparer son cartable afin d'avoir le mate | B2         | AI | G1 | L1  | <div><a href=")&lt;/td"><td>0</td><td>8</td></a></div>  | 0          | 8     |
| 11 | 9   | B2AIG1L2 |        |                |            | Apprendre ses leçons et faire ses devoir   | B2         | AI | G1 | L2  | <div><a href=")&lt;/td"><td>0</td><td>9</td></a></div>  | 0          | 9     |
| 12 | 10  | B2AIG1L3 |        |                |            | Écouter et appliquer les consignes         | B2         | AI | G1 | L3  | <div><a href=")&lt;/td"><td>0</td><td>10</td></a></div> | 0          | 10    |
| 13 | 11  | B2AIG3   |        |                | Utiliser   | des outils                                 | B2         | AI | G3 |     | 8-10-10 A                                               | 0          | 11    |
| 14 | 12  | B2AIG3L1 |        |                |            | Utiliser des dictionnaires, imprimés ou n  | B2         | AI | G3 | L1  | <div><a href=")&lt;/td"><td>0</td><td>12</td></a></div> | 0          | 12    |
| 15 | 13  | B3       | 3. CON | PÉTENC         | ES PLU     | RIDISCIPLINAIRES                           | <b>B</b> 3 |    |    |     | 5 A A A A A A A A A A A A A A A A A A A                 | 0          | 13    |
| 16 | 14  | B3C1     |        | Compét         | ence 1 :   | La maîtrise de la langue française         | <b>B</b> 3 | C1 |    |     |                                                         | 0          | 14    |
| 17 | 1 - | B3C1G1   |        | 10.00          | l iro      |                                            | RS         | C1 | G1 |     |                                                         | 0          | 15    |

Il y a 13 colonnes :

- id : numéro unique et qui ne sera pas modifié
- code : un code simple pour identifier chaque ligne ; il sera entre autres utilisé pour les champs dans le modèle de bulletin.

Le plus pratique est de concaténer les colonnes T1, T2, T3 et Cpt

• Titre1, Titre2, Titre3 et Competence : il y a 3 niveaux de titres possibles dans le bulletin. Cela laisse de la

souplesse pour la mise en page.

À chaque ligne, seule une colonne est renseignée (Titre1, Titre2, Titre3 ou Competence)

- T1, T2, T3 et Cpt : Ces 4 colonnes servent à gérer la hiérarchie de la table
- Commentaire : pour chaque compétence, on peut entrer un commentaire. Celui-ci pourra s'afficher dans l'interface Web (vue Détails). Les commentaires doivent être formatés en html (ils sont plus simple à modifier depuis l'interface directe, menu Structure → Compétences partagées → Éditer les compétences partagées)
- **classeType** : le type de classes pour lequel cette compétence (ou ce titre) est valable ou l'une des valeurs suivantes :
  - -1 : valable partout (pour tous les types de classe)
  - -2 : valable nulle part
- ordre : un entier qui indiquera l'ordre d'affichage des compétences.

## Le référentiel

Les compétences du référentiel sont dans le fichier **verac\_admin/csv/commun\_tables/referentiel.csv**. Sa structure est la même que celle de la table **bulletin**.

|    | A   | В        | C      | D      | E      | F                                     | G  | H  | 1  | J   | K           | L          | М     |  |
|----|-----|----------|--------|--------|--------|---------------------------------------|----|----|----|-----|-------------|------------|-------|--|
| 1  | id  | code     | Titre1 | Titre2 | Titre3 | Competence                            | T1 | T2 | T3 | Cpt | Commentaire | classeType | ordre |  |
| 2  | -1  | P3       | P3     |        |        |                                       | P3 |    |    |     |             | -1         | 0     |  |
| 3  | 0   | P3C1     |        | Comp   | étence | 1 - La maîtrise de la langue français | P3 | C1 |    |     |             | -1         | 1     |  |
| 4  | 10  | P3C1T1   |        |        | LIRE   |                                       | P3 | C1 | T1 |     |             | -1         | 2     |  |
| 5  | 20  | P3C1T1L1 |        |        |        | Adapter son mode de lecture à la n    | P3 | C1 | T1 | L1  |             | -1         | 3     |  |
| 6  | 30  | P3C1T1L2 |        |        |        | Repérer les informations dans un te   | P3 | C1 | T1 | L2  |             | -1         | 4     |  |
| 7  | 40  | P3C1T1L3 |        |        |        | Utiliser ses capacités de raisonnen   | P3 | C1 | T1 | L3  |             | -1         | 5     |  |
| 8  | 50  | P3C1T1L4 |        |        |        | Dégager, par écrit ou oralement, l'ø  | P3 | C1 | T1 | L4  |             | -1         | 6     |  |
| 9  | 60  | P3C1T1L5 |        |        |        | Manifester, par des moyens divers)    | P3 | C1 | T1 | L5  |             | -1         | 7     |  |
| 10 | 70  | P3C1T2   |        |        | ÉCRIF  | E                                     | P3 | C1 | T2 |     |             | -1         | 8     |  |
| 11 | 80  | P3C1T2L1 |        |        |        | Reproduire un document sans erres     | P3 | C1 | T2 | L1  |             | -1         | 9     |  |
| 12 | 90  | P3C1T2L2 |        |        |        | Écrire lisiblement un texte, sous la  | P3 | C1 | T2 | L2  |             | -1         | 10    |  |
| 13 | 100 | P3C1T2L3 |        |        |        | Rédiger un texte bref, cohérent et p  | P3 | C1 | T2 | L3  |             | -1         | 11    |  |
| 14 | 110 | P3C1T2L4 |        |        |        | Utiliser ses capacités de raisonnen   | P3 | C1 | T2 | L4  |             | -1         | 12    |  |
| 15 | 120 | P3C1T3   |        |        | DIRE   |                                       | P3 | C1 | T3 |     |             | -1         | 13    |  |
| 16 | 130 | P3C1T3L1 |        |        |        | Formuler clairement un propos sime    | P3 | C1 | T3 | L1  |             | -1         | 14    |  |
| 17 | 140 | P3C1T3L2 |        |        |        | Développer de facon suivie un prone   | P3 | C1 | T3 | 12  |             | -1         | 15    |  |

### Les compétences confidentielles

Les compétences confidentielles sont dans le fichier verac\_admin/csv/commun\_tables/confidentiel.csv. Sa structure est la même que celle de la table bulletin.

|    | A    | В             | C      | D      | E      | F                                                             | G       | H  | 1  | J    | K           | L          | M     |   |
|----|------|---------------|--------|--------|--------|---------------------------------------------------------------|---------|----|----|------|-------------|------------|-------|---|
| 1  | id   | code          | Titre1 | Titre2 | Titre3 | Competence                                                    | T1      | T2 | T3 | Cpt  | Commentaire | classeType | ordre | _ |
| 2  | 1000 | HIDA-P3       | HIDA   |        |        |                                                               | HIDA-P3 |    |    |      |             | -1         | 0     |   |
| 3  | 1100 | HIDA-P3C1     |        |        | COMP   | ETENCE 1 - LA MAITRISE DE LA LANGUE FRANÇAISE                 | HIDA-P3 |    | C1 |      |             | -1         | 1     |   |
| 4  | 1110 | HIDA-P3C1T3L3 |        |        |        | Adapter sa prise de parole à la situation de communicati      | HIDA-P3 |    | C1 | T3L3 |             | -1         | 2     |   |
| 5  | 1120 | HIDA-P3C1T3L4 |        |        |        | Participer à un débat, à un échange verbal.                   | HIDA-P3 |    | C1 | T3L4 |             | -1         | 3     |   |
| 6  | 1500 | HIDA-P3C5     |        |        | COMP   | ETENCE 5 - LA CULTURE HUMANISTE                               | HIDA-P3 |    | C5 |      |             | -1         | 4     |   |
| 7  | 1510 | HIDA-P3C5T2L3 |        |        |        | Etablir des liens entre les œuvres (littéraires, artistiques) | HIDA-P3 |    | C5 | T2L3 |             | -1         | 5     |   |
| 8  | 1520 | HIDA-P3C5T3L1 |        |        |        | Lire et employer différents langages : Textes - Graphique     | HIDA-P3 |    | C5 | T3L1 |             | -1         | 6     |   |
| 9  | 1530 | HIDA-P3C5T4L3 |        |        |        | Etre capable de porter un regard critique sur un fait, un de  | HIDA-P3 |    | C5 | T4L3 |             | -1         | 7     |   |
| 10 | 1700 | HIDA-P3C7     |        |        | COMP   | ETENCE 7 - L'AUTONOMIE ET L'INITIATIVE                        | HIDA-P3 |    | C7 |      |             | -1         | 8     |   |
| 11 | 1710 | HIDA-P3C7T2L1 |        |        |        | Etre autonome dans son travail : savoir l'organiser, le pla   | HIDA-P3 |    | C7 | T2L1 |             | -1         | 9     |   |
| 12 | 1720 | HIDA-P3C7T3L1 |        |        |        | S'engager dans un projet individuel.                          | HIDA-P3 |    | C7 | T3L1 |             | -1         | 10    |   |
| 13 | 1730 | HIDA-P3C7T3L2 |        |        |        | S'intégrer et coopérer dans un projet collectif.              | HIDA-P3 |    | C7 | T3L2 |             | -1         | 11    |   |
| 14 |      |               |        |        |        |                                                               |         |    |    |      |             |            |       |   |
| -  | -    |               |        |        |        |                                                               |         |    |    |      |             |            |       |   |

#### Les compétences suivies

Elles sont dans le fichier verac\_admin/csv/commun\_tables/suivi.csv. Sa structure est la même que celle de la table bulletin.

|      | A   | В            | C      | D      | E           | F                                             | G  | H  | 1  | J          | K           | L          | M     |   |
|------|-----|--------------|--------|--------|-------------|-----------------------------------------------|----|----|----|------------|-------------|------------|-------|---|
| 1    | id  | code         | Titre1 | Titre2 | Titre3      | Competence                                    | T1 | T2 | Т3 | Cpt        | Commentaire | classeType | ordre | 1 |
| 2    | 100 | C            | COMP   | ORTEN  | <b>MENT</b> |                                               | C_ |    |    |            |             | -1         | 100   |   |
| 3    | 101 | C Parole     |        |        |             | Respecter les règles de prises de paroles     | C  |    |    | Parole     |             | -1         | 101   |   |
| 4    | 102 | C_Respect    |        |        |             | Respecter les autres                          | C  |    |    | Respect    |             | -1         | 102   |   |
| 5    | 103 | C Bavardages |        |        |             | Ne pas bavarder                               | С  |    |    | Bavardages |             | -1         | 103   |   |
| 6    | 104 | C_Bricoler   |        |        |             | Ne pas faire autre chose (bricoler) en classe | C_ |    |    | Bricoler   |             | -1         | 104   |   |
| 7    | 200 | W            | TRAV   | AIL    |             |                                               | W  |    |    |            |             | -1         | 200   |   |
| 8    | 201 | W Affaires   |        |        |             | Avoir ses affaires                            | W  |    |    | Affaires   |             | -1         | 201   |   |
| 9    | 202 | W Maison     |        |        |             | Faire son travail personnel à la maison       | W  |    |    | Maison     |             | -1         | 202   |   |
| 10   | 203 | W Classe     |        |        |             | Faire son travail en classe                   | W  |    |    | Classe     |             | -1         | 203   |   |
| 11   | 204 | W_Attention  |        |        |             | Être attentif / se concentrer                 | W  |    |    | Attention  |             | -1         | 204   |   |
| 12   | 205 | W Participer |        |        |             | Participer en classe                          | W  |    |    | Participer |             | -1         | 205   |   |
| 13   | 206 | W_Rapide     |        |        |             | Se mettre rapidement au travail               | W  |    |    | Rapide     |             | -1         | 206   |   |
| 14   | 207 | W Remarques  |        |        |             | Faire le travail demandé sans remarques       | W  |    |    | Remarques  |             | -1         | 207   |   |
| 1.00 |     |              |        |        |             |                                               |    |    |    |            |             |            |       |   |

#### Les sous-rubriques

Pour le calcul du bulletin (ou référentiel ou compétences confidentielles) et son affichage dans l'interface web, cette table permet de regrouper les résultats de la partie partagée.

C'est utilisé par exemple pour le calcul du radar afin de séparer la partie partagée du bulletin en plusieurs sousrubriques (transdisciplinaire, compétence 1, etc).

Elles sont définies dans le fichier verac\_admin/csv/commun\_tables/sous\_rubriques.csv.

Il y a 5 colonnes :

- id : numéro unique et qui ne sera pas modifié
- code : doit correspondre à des codes des colonnesT1, T2 ou T3 des tables bulletin, referentiel ou confidentiel, sauf la première ligne qui peut contenir un code spécial pour une sous-rubrique récupérant tout ce qui n'est pas ailleurs.

Évitez de mélanger les colonnes (T1, T2 et T3) pour plus de clarté.

Voir encore les explications supplémentaires plus bas

- bulletin : un x dans une case et la sous-rubrique correspondante sera prise en compte dans le bulletin
- referentiel : idem pour le référentiel
- confidentiel : idem pour les compétences confidentielles.

#### Quelques explications supplémentaires :

Dans le bulletin initial, les compétences sont regroupées en fonction de la colonneT2 de la table **bulletin** (et **referentiel**).

Par exemple la compétence B3C1G1L1 (Dégager l'idée essentielle d'un texte lu ou entendu) sera comptabilisée dans la sous-rubrique **C1** car il y a C1 dans la colonne T2 de cette compétence, tandis que la compétence B2AIG1L2 (Apprendre ses leçons et faire ses devoirs) dont la colonne T2 contient AI sera comptabilisé dans la sous-rubrique **TRANS** (transdisciplinaire).

Pour bien profiter de cette possibilité, il faut donc que les codes de la table **sous-rubriques** soient cohérents avec les colonnes (T1, T2 ou T3) de la table **bulletin** (et **referentiel**).

## Les tables de la base admin

#### La configuration administrateur

Cette table contient la configuration de l'accès au site web parFTP. Vous pouvez donc l'ignorer si vous n'avez pas mis en place d'interface web.

Dans cette table, il ne faut ni supprimer ni ajouter des lignes. Vous avez juste à modifier les valeurs des clés. Le fichier à éditer est **verac\_admin/csv/admin\_tables/config\_admin.csv** 

|      | A             | В         | С              |   |
|------|---------------|-----------|----------------|---|
| 1    | key name      | value int | value text     |   |
| 2    | baseSiteFtp   | 3         | ftp.adresse    |   |
| 3    | userFtp       |           | user           |   |
| 4    | mdpFtp        |           |                |   |
| 5    | dirSitePublic |           | /chemin/verac  |   |
| 6    | dirSiteSecret |           | /chemin/secret |   |
| 1000 |               |           |                | 1 |

Il y a 3 colonnes :

- key\_name : le nom de la clé ; ne pas le modifier (il est utilisé par le VÉRAC pour lire la valeur)
- value\_int : la valeur si c'est un nombre
- value\_text : la valeur si c'est un texte

Les différentes clés :

- **baseSiteFtp** : l'adresse de base de votre connexion ftp au site web (host)
- userFtp : votre nom d'utilisateur ftp (login ou login@host)
- **mdpFtp** : votre mot de passe ftp ; vous pouvez le laisser vide, le programme vous demandera de le donner lorsqu'il y en aura besoin. Évitez les mdp avec ' ou "

- dirSitePublic : le chemin (relatif depuis le départ de votre site) jusqu'au dossier de l'interface web.
   Ce chemin doit commencer par un / et se terminer par verac (ou le nom du répertoire public). S'il s'agit du répertoire racine, indiquez uniquement /
- dirSiteSecret : le chemin jusqu'au dossier secret (voir mettre en place l'interface web). Ce chemin doit commencer par un / et se terminer par le nom du dossier secret.

## Les élèves

#### Remarque :

Les élèves peuvent être gérés dans VÉRAC à partir du fichier ElevesSansAdresses.xml exporté depuis SIECLE (ou le fichier ElevesAvecAdresses.xml qui marche aussi).

C'est la façon la plus simple de gérer la liste des élèves.

Voir la page Gérer les élèves avec SIECLE.

La liste des élèves est dans le fichierverac\_admin/csv/admin\_tables/eleves.csv

|       | A  | В                   | C               | D      | E      | F          | G          | н        | 1         |   |
|-------|----|---------------------|-----------------|--------|--------|------------|------------|----------|-----------|---|
| 1     | id | num                 | NOM             | Prenom | Classe | Login      | Date naiss | Mdp      | AnDernier | Γ |
| 2     | 1  | IdentifiantNational | DROUYN          | Léo    | 6°1    | leo.drouyn | 12071816   | 12071816 |           |   |
| 3     | 2  | IdentifiantNational | DROUDEUX        | Léo    | 6°2    | leo.drou2  | 12071816   | 12071816 |           |   |
| 4     | 3  | IdentifiantNational | DROUTROIS       | Léo    | 6°3    | leo.drou3  | 12071816   | 12071816 |           |   |
| 5     | 4  | IdentifiantNational | DROUQUATRE      | Léo    | 6°1    | leo.drou4  | 12071816   | 12071816 |           |   |
| 6     | 5  | IdentifiantNational | DROUCINQ        | Léo    | 6°2    | leo.drou5  | 12071816   | 12071816 |           |   |
| 7     | 6  | IdentifiantNational | DROUSIX         | Léo    | 6°3    | leo.drou6  | 12071816   | 12071816 |           |   |
| 8     | 7  | IdentifiantNational | DROUSEPT        | Léo    | 6°1    | leo.drou7  | 12071816   | 12071816 |           |   |
| 9     | 8  | IdentifiantNational | DROUHUIT        | Léo    | 6°2    | leo.drou8  | 12071816   | 12071816 |           |   |
| 10    | 9  | IdentifiantNational | DROUNEUF        | Léo    | 6°3    | leo.drou9  | 12071816   | 12071816 |           |   |
| 10000 |    |                     | D D D L L D L L | 15-    |        |            | 10001010   |          |           |   |

#### Il y a 13 colonnes :

- id : numéro unique et qui ne sera pas modifié
- num : identifiant national (INE)
- NOM : NOM
- Prenom : Prénom
- Classe : nom de la classe

(doit correspondre aux noms de la table classe de la base commun)

- Login : le login de l'élève dans l'interface web, à générer comme bon vous semble
- Date\_naiss : la date de naissance (sous la forme jjmmaaaa)
- Mdp : le mot de passe initial de l'élève dans l'interface web, à générer comme bon vous semble
- AnDernier : le nom de l'établissement de l'année précédente (permet de faire des relevés triés sur ce nom ; vous pouvez laisser vide si vous n'en avez pas l'utilité)
- eleve\_id : utilisé seulement par SIECLE
- dateEntree : utilisé seulement par SIECLE
- dateSortie : utilisé seulement par SIECLE
- sexe : utilisé seulement par SIECLE.

#### Les profs

La liste des élèves est dans le fichierverac\_admin/csv/admin\_tables/profs.csv

|    | A     | В             | C             | D      | E               | F            | G     |
|----|-------|---------------|---------------|--------|-----------------|--------------|-------|
| 1  | id    | num           | NOM           | Prenom | Matiere         | Login        | Mdp   |
| 2  | 0     | demoprof0     | MARVY         | Louis  | Arts Plastiques | demo.prof1   | prof1 |
| 3  | 1     | demoprof1     | COIGNET       | Jules  | Maths           | demo.prof2   | prof2 |
| 4  | 2     | demoprof2     | DELAROCHE     | Paul   | Anglais         | demo.prof3   | prof3 |
| 5  | 3     | 100           | PETER         | Pascal | Maths           | pascal.peter | aaa   |
| 6  | 50    | cpe           | CPE           | Rémi   | Vie scolaire    | demo.cpe     | cpe   |
| 7  | 10001 | demoprof10001 | PP            | 6°1    | PP              | demo.pp1     | pp1   |
| 8  | 10002 | demoprof10002 | PP            | 6°2    | PP              | demo.pp2     | pp2   |
| 9  | 10003 | demoprof10003 | PP            | 6°3    | PP              | demo.pp3     | pp3   |
| 10 | 20001 | demoprof20001 | ÉTABLISSEMENT | Chef   |                 | chef.etab    | etab  |

Il y a 7 colonnes :

• id : numéro unique et qui ne sera pas modifié (sert entre autres aux noms des fichiers des profs) Prévoir le prof principal de chaque classe, avec un id supérieur ou égal à 10000.

Documentation administrateur

- num : identifiant (pas utilisé pour l'instant, mais cela viendra peut-être)
- NOM : NOM
- Prenom : Prénom
- Matiere : la matière par défaut. Un prof peut cependant créer un groupe dans une autre matière. Vous pouvez laisser vide pour un chef d'établissement
- Login : le login du prof dans VÉRAC et dans l'interface web, à générer comme bon vous semble
- Mdp : le mot de passe initial du prof dans VÉRAC et dans l'interface web, à générer comme bon vous semble.

#### Les adresses

La liste des adresses d'envois des bulletins est dans le fichierverac\_admin/csv/admin\_tables/adresses.csv

|   | A        | В        | C     | D                                      | E                        | F                                         | G   | 5 |
|---|----------|----------|-------|----------------------------------------|--------------------------|-------------------------------------------|-----|---|
| 1 | id eleve | eleve_id | state | nom1                                   | nom222                   | adresse                                   | USF | e |
| 2 | 4164     | 1004769  | 50    | M. Alle ME Simme                       | Mmeanualtantiorence      | 12 Rue Brassettill Barren Commission      | ۶.  | 1 |
| 3 | 4167     | 1004772  | 10    | Mmeeeeeeeeeeeeeeeeeeeeeeeeeeeeeeeeeeee |                          | 1 impassed in the second decide of the    | ۱.  | 1 |
| 4 | 4168     | 1004773  | 50    | M. ANTHIN MANUAL CONSTRAINT            | Mme:All All Massocorinne | 7 Lacohhhannannonnannannannannannannannan | 1   | 1 |
| 5 | 4169     | 1004774  | - 50  | MI AMATTEREE INTELLINA                 | Mme Average Mine Sphie   | 1 leohitteen yuuuuuuuuuuu                 |     | 1 |
| 6 | 4170     | 1004775  | 50    | MILLEFFRALLERATIO                      | Mme EHHimman abelle      | 13 Cliffsssecondenning CliffshanDE        | ۶.  | 1 |
| 7 | 4171     | 1004776  | 50    | M1 EEFFTY Manuel Minand                | Mime EEWikking           | nº 18 liebouccustoronomentalizzada (conse |     | 1 |
| 0 | /172     | 100/770  | 50    | MUCER Manager I hrahim                 | Mmo EETT                 | 22 ruo dichesanti interenerativate estat  |     |   |

Il y a 7 colonnes :

- id\_eleve : l'identifiant de l'élève (comme dans les autres tables)
- eleve\_id : spécifique pour l'importation depuis SIECLE
- **state** : type d'adresse
- **nom1** : premier nom
- nom2 : deuxième nom (en cas de même adresse)
- adresse : l'adresse d'envoi ; les sauts de lignes sont indiqués par le caractère
- use : indique si l'adresse est à utiliser.